Customer Exercise Guide

# SOFY BIGFIX

Document Version 1.7

## Table of Contents

| Introduction                                                                                                    | 5                                                                                      |
|----------------------------------------------------------------------------------------------------|----------------------------------------------------------------------------------------|
| Accessing SoFy                                                                                                    | 6                                                                                      |
| Solution Setup and Prerequisites                                                                                                    | 7                                                                                      |
| Creating a Solution                                                                                                    | 7                                                                                      |
| Deploying a Solution                                                                                                    | 9                                                                                      |
| Extending Deployment Time                                                                                                    |                                                                                        |
| HCL BigFix SoFy Solution Login                                                                                                    |                                                                                        |
| Dashboard Familiarization                                                                                                    |                                                                                        |
| Solution Content                                                                                                    |                                                                                        |
| Kubernetes Resources                                                                                                    |                                                                                        |
| Guides                                                                                                    |                                                                                        |
| Using the BigFix Solution in SoFy                                                                                                    |                                                                                        |
| BigFix Patching Scenario                                                                                                    |                                                                                        |
|                                                                                                    |                                                                                        |
| Executive Summary                                                                                                    | 14                                                                                     |
| Executive Summary                                                                                                    |                                                                                        |
| Executive Summary<br>Scenario<br>Windows Patch Walk-thru Script: Weekly Patch Cycle                                                                                                    |                                                                                        |
| Executive Summary<br>Scenario<br>Windows Patch Walk-thru Script: Weekly Patch Cycle<br>Red Hat Patch Walk-thru Script: Monthly Patch Cycle                                                                                                    |                                                                                        |
| Executive Summary<br>Scenario<br>Windows Patch Walk-thru Script: Weekly Patch Cycle<br>Red Hat Patch Walk-thru Script: Monthly Patch Cycle<br>Red Hat Patch Walk-thru Script: Out-of-Band Patching Scenario                                                                                                    |                                                                                        |
| Executive Summary<br>Scenario<br>Windows Patch Walk-thru Script: Weekly Patch Cycle<br>Red Hat Patch Walk-thru Script: Monthly Patch Cycle<br>Red Hat Patch Walk-thru Script: Out-of-Band Patching Scenario<br>Ubuntu Patch Walk-thru Script: Weekly Patch Cycle                                                                                                    |                                                                                        |
| Executive Summary<br>Scenario<br>Windows Patch Walk-thru Script: Weekly Patch Cycle<br>Red Hat Patch Walk-thru Script: Monthly Patch Cycle<br>Red Hat Patch Walk-thru Script: Out-of-Band Patching Scenario<br>Ubuntu Patch Walk-thru Script: Weekly Patch Cycle<br>BigFix Patching Scenario – Using Patch Policies                                                                                                    |                                                                                        |
| Executive Summary<br>Scenario<br>Windows Patch Walk-thru Script: Weekly Patch Cycle<br>Red Hat Patch Walk-thru Script: Monthly Patch Cycle<br>Red Hat Patch Walk-thru Script: Out-of-Band Patching Scenario<br>Ubuntu Patch Walk-thru Script: Weekly Patch Cycle<br>BigFix Patching Scenario – Using Patch Policies<br>Executive Summary                                                                                                    |                                                                                        |
| Executive Summary<br>Scenario<br>Windows Patch Walk-thru Script: Weekly Patch Cycle<br>Red Hat Patch Walk-thru Script: Monthly Patch Cycle<br>Red Hat Patch Walk-thru Script: Out-of-Band Patching Scenario<br>Ubuntu Patch Walk-thru Script: Weekly Patch Cycle<br>BigFix Patching Scenario – Using Patch Policies<br>Executive Summary<br>Scenario                                                                                                    |                                                                                        |
| Executive Summary<br>Scenario<br>Windows Patch Walk-thru Script: Weekly Patch Cycle<br>Red Hat Patch Walk-thru Script: Monthly Patch Cycle<br>Red Hat Patch Walk-thru Script: Out-of-Band Patching Scenario<br>Ubuntu Patch Walk-thru Script: Weekly Patch Cycle<br>BigFix Patching Scenario – Using Patch Policies<br>Executive Summary<br>Scenario<br>Windows Patch Policies Walk-thru Script: Weekly Patch Cycle                                                                      | 14<br>                                                                                 |
| Executive Summary<br>Scenario<br>Windows Patch Walk-thru Script: Weekly Patch Cycle<br>Red Hat Patch Walk-thru Script: Monthly Patch Cycle<br>Red Hat Patch Walk-thru Script: Out-of-Band Patching Scenario<br>Ubuntu Patch Walk-thru Script: Weekly Patch Cycle<br>BigFix Patching Scenario – Using Patch Policies<br>Executive Summary<br>Scenario<br>Windows Patch Policies Walk-thru Script: Weekly Patch Cycle<br>Creating a Patch Policy #1                                        |                                                                                        |
| Executive Summary<br>Scenario<br>Windows Patch Walk-thru Script: Weekly Patch Cycle<br>Red Hat Patch Walk-thru Script: Monthly Patch Cycle<br>Red Hat Patch Walk-thru Script: Out-of-Band Patching Scenario<br>Ubuntu Patch Walk-thru Script: Weekly Patch Cycle<br>BigFix Patching Scenario – Using Patch Policies<br>Executive Summary<br>Scenario<br>Windows Patch Policies Walk-thru Script: Weekly Patch Cycle<br>Creating a Patch Policy #1<br>Adding a Schedule to a Patch Policy | 14<br>14<br>16<br>26<br>37<br>42<br>53<br>53<br>53<br>53<br>54<br>55<br>55<br>56<br>59 |

| Adding Targets to a Patch Policy Schedule60     |
|-------------------------------------------------|
| Activating a Patch Policy61                     |
| Creating a Patch Policy #262                    |
| Adding a Schedule to a Patch Policy65           |
| Adding Targets to a Patch Policy Schedule       |
| Creating a Patch Policy #367                    |
| Adding a Schedule to a Patch Policy70           |
| Adding Targets to a Patch Policy Schedule71     |
| BigFix Reporting (Reporting within the WebUI)72 |
| Executive Summary72                             |
| Scenarios72                                     |
| BigFix Reports: Patch Compliance73              |
| Editing a Report77                              |
| BigFix Reports: Tracking Deployment Progress79  |
| BigFix Reports: Viewing Summary Information81   |
| Exporting Reports                               |
| BigFix Reporting: Using Web Reports             |
| Executive Summary                               |
| Scenarios                                       |
| Accessing BigFix Web Reports                    |
| BigFix Web Reports: Overview                    |
| BigFix Web Reports: Computer Properties87       |
| Add or Remove Report Columns87                  |
| Move Report Columns                             |

| BigFix Web Reports: Open Vulnerabilities                          | 88 |
|-------------------------------------------------------------------|----|
| BigFix Web Reports: Critical Patch Compliance                     |    |
| Working with Filters                                              | 90 |
| BigFix Web Reports: Missing Patches                               | 91 |
| BigFix Web Reports: Action and Analysis Lists                     | 92 |
| BigFix Web Reports: Exploring Data                                |    |
| Software Distribution Using the BigFix WebUI                      | 94 |
| Executive Summary                                                 | 94 |
| Scenario                                                          | 94 |
| BigFix Software Distribution: Create a Software Package           | 95 |
| Obtain Software for Package                                       | 96 |
| Add Software                                                      | 96 |
| BigFix Software Distribution: Deploy a Software Package, Method 1 |    |
| BigFix Software Distribution: Deploy a Software Package, Method 2 |    |
| BigFix Software Distribution: Edit a Software Package             |    |
| Edit Software Deployment Tasks                                    |    |
| Add an Icon to a Software Package                                 |    |
| BigFix Application Programming Interface: Introduction            |    |
| Executive Summary                                                 |    |
| Scenario                                                          |    |
| Accessing BigFix REST API                                         |    |
| Access the REST API from a web browser                            |    |
| Using the RESTAPI Command Line Interface (CLI)                    |    |
| Creating an XML file to run the BigFix Action                     |    |
| Using the RESTAPI Command Line Interface                          |    |
| Document Version Information                                      |    |
|                                                                   |    |

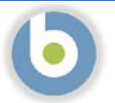

## Introduction

**HCL Solution Factory and BigFix** – This guide is designed to walk you through demonstration scenarios using BigFix in the HCL Solution Factory (SoFy).

**Please Note:** The images in this document are provided to aid you in the creation and use of your HCL SoFy BigFix Solution. They are representations of the screens you will see, but <u>the images in this document may vary slightly</u> <u>from what you see in SoFy</u>. For example, you may see a different Helm Chart version than the one in the documentation. This is to be expected, as the documentation is not updated every time there is a new Helm Chart release.

**You may be familiar with BigFix** – It is commonly known as a systems and security management product which allows my customers to reduce cost, risk, and complexity of managing cloud, server, desktop, laptop, point-of-sale, and other endpoints – all using a single, intelligent agent – all through a single port – offering a complete view of their environment. This enables you to **find more**, **fix more** and **do more** than competing solutions in the marketplace.

As it relates to the HCL Solution Factory (SoFy) –SoFy is a HUGE investment in innovation for HCL Software. SoFy is the Cloud Native Solution Factory for HCL Software. This provides access to 50 containerized products which are the HCL Software Crown Jewels, 2,000+ REST API Endpoints and access to customized integrated demos. This will allow you to Deploy your enterprise software in minutes on any cloud. Amazing Talent. This is the realization of the dream of allowing customers like you to simply deploy and maintain enterprise software products at scale in minutes into dynamic public, private and public clouds.

Using BigFix will help your organization keep your endpoints continuously patched and compliant using one singular agent across multiple operating systems. With BigFix, you will be able to deliver patches in an efficient, automated process to reduce patching cycles from days to minutes.

Are you ready to gain some efficiency with BigFix? Let's get started!

## Accessing SoFy

47 HCLSOFY

To access SoFy, navigate to <u>https://hclsofy.com</u> and click the "LOGIN" link in the upper right-hand corner (click "REQUEST ACCESS" if you do not have access)

While on this page, familiarize yourself with the SoFy site contents across the top of the screen:

LINKS ON TOP-RIGHT

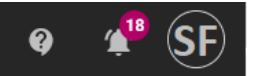

- Contact us use this link to open a support ticket or provide feedback about HCL SoFy.
- Notifications contains information about solutions you build and deploy. You can view and dismiss notifications from this side bar.
- Profile contains information about your HCL SoFy profile.

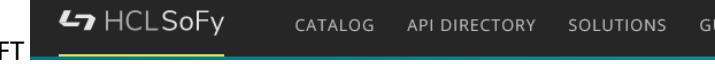

LINKS ON TOP-LEFT

- HCL SoFy link returns you to the HCL SoFy home page.
- Catalog the Catalog lists the software components that can be added to Solutions within HCL SoFy. The Catalog Items are designed to work together to demonstrate an HCL software solution.
- API Directory lists the Application Programming Interfaces (APIs) available with HCL SoFy.
- Solutions This page shows the solutions you have currently deployed in SoFy, as well as their version and description. The solution name provides a hyperlink to the individual solution page.
- Guide use this link to view a tutorial about HCL SoFy. There is a 3-minute video tutorial on this page that will give you a tour of HCL SoFy.

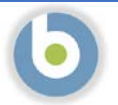

## Solution Setup and Prerequisites

Following the instructions in <u>Accessing SoFy</u>, navigate to <u>https://hclsofy.com</u>, log in, and build your SOFY instance.

#### Creating a Solution

From the menu bar at the top of the page, click on "CATALOG." Type "bigfix" in the box under the "Explore the HCL Software Catalog" heading and click "SEARCH." You will see results for BigFix:

NOTE: There is a grey box under the title of the catalog item that contains a dropdown list of versions. The latest available version may not correspond with the version in the image on the right, but the latest version is the one that appears in the grey box by default, and this is the version you should choose. <u>Make sure you</u> <u>choose the latest version of each catalog item unless you have a specific reason</u> <u>to choose an earlier version.</u>

Click "ADD TO SOLUTION" on each result from #3 above to add them to your BigFix demonstration environment. At the time of writing this document, there are two catalog results when searching for "bigfix" and both are required for the demos.

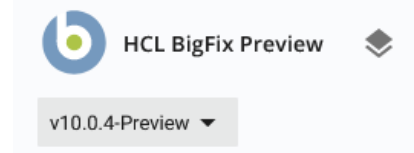

Automates the remediation a variety of endpoint operating systems and applications. This Cloud Native product preview is for HCL-led demonstration purposes.

ADD TO SOLUTION

NOTE: If you add the wrong catalog item to your solution you can remove it by clicking on the grey circle at the bottom of the catalog item, next to "ADDED TO SOLUTION" (it turns red when you hover over it)

After you click "ADD TO SOLUTION" for your catalog items, you will see a black bar at the bottom of the page. It will look like this:

## are \_\_\_\_\_\_ Designation \_\_\_\_\_\_ Designation \_\_\_\_\_\_\_ Designation \_\_\_\_\_\_ Designation \_\_\_\_\_\_ Designation \_\_\_\_\_\_\_ Designation \_\_\_\_\_\_\_\_ Designation \_\_\_\_\_\_\_ Designation \_\_\_\_\_\_\_ Designa

Click on the **Solution Panel** icon at the bottom right of the screen to expand the Solution Panel. There are two sections in the Solution Panel:

- a. Create a New Solution
  - Solution Name required. The name should reflect the purpose behind the build.
    - Here are some solution name rules:
    - Name is limited to 15 characters.
    - First character must be a letter.
    - Name must be all lowercase.
    - No spaces are allowed in the name.
    - The hyphen (-) is the only special character allowed; if used, must be followed by a letter.
  - Version optional.
  - Description optional but encouraged. Give the solution a description to differentiate it from other solutions.

| added in the line                                                                   |        |
|-------------------------------------------------------------------------------------|--------|
| bigfix-solution                                                                     | 0      |
|                                                                                     | 15/15  |
| Version                                                                             |        |
| 0.1.0                                                                               | (Ú)    |
|                                                                                     | 5/23   |
| Description                                                                         |        |
| A SoFy solution to demonstrate BigFix.<br>Created by <name> on <date></date></name> |        |
|                                                                                     |        |
|                                                                                     | 67/300 |
| Common Sonicas                                                                      |        |
| SoFy Common Services                                                                |        |
| Monitoring                                                                          | C      |
| Access Control Service                                                              | G      |

Solution Contents. This section shows what catalog items have been added to the solution. You can remove items from the solution by clicking on the grey trash can to the right of the name (turns red when you hover over it).

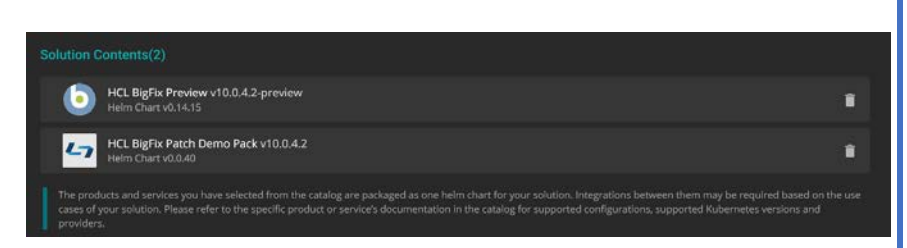

Once you have entered the required

information, the CREATE button (below the Solution Contents section) becomes available. Click this button to create your solution.

NOTE: for best results, build the solution using the Chrome browser. Other browsers may produce errors during the build process.

After clicking the CREATE button, you are redirected to your Solution page:

| T / Solutions / Drieston ra-vua |                          | Solution                                                    | Q 0 00                        | PLOY V REBUILD V      | Sandbox                                             |
|---------------------------------|--------------------------|-------------------------------------------------------------|-------------------------------|-----------------------|-----------------------------------------------------|
|                                 |                          | Selected Contents (2) ()                                    |                               | <b>F</b> <sub>0</sub> | Status<br>NOT DEPLOYED                              |
| bftest0614-v03                  |                          | HCL BigFix Demo Pack v10.0.4.2-Preview<br>Helm Chart v0.2.4 |                               | ~                     | Sandbox Id ①<br>Not available                       |
| Version                         | 0.1.0                    | HCL BigFix Preview v10.0.42-preview<br>Helm Chart V0.15.4   |                               | ~                     | View southerin conesore 🗹<br>Default Credentials. 💿 |
| Updated                         | jun 14, 2021, 5:07:31 PM |                                                             |                               |                       | Useiname: sel-admin<br>Password; pass               |
| Description                     |                          | Included SoFy Common Services                               |                               |                       | Deployment Time                                     |
| A SoFy solution.                |                          | Monitoring                                                  |                               | 0                     | Not available                                       |
|                                 |                          |                                                             |                               |                       | Remaining Time                                      |
|                                 |                          | Access Control Service (ACS)                                |                               | 0                     | Not available                                       |
|                                 |                          |                                                             |                               |                       | Solution Domain/IP                                  |
|                                 |                          |                                                             |                               |                       | Not available                                       |
|                                 |                          | Estimated Minimum Requirements for Solution Install         |                               | O                     | Solution Console                                    |
|                                 |                          | 1.16 - 1.19<br>Kubernetes Version                           |                               |                       | Not available                                       |
|                                 |                          | Minimum Resources Required on Cluster                       |                               | Ø                     |                                                     |
|                                 |                          | 8<br>Minimum Linux CPD                                      | 8GB<br>Minimum Linux Memory   |                       |                                                     |
|                                 |                          | 1<br>Meumum Windows CPU                                     | 2G8<br>Minimum Windows Memory |                       |                                                     |
|                                 |                          | Minimum Rossources required on Linux Nedept                 |                               | 0                     |                                                     |
|                                 |                          |                                                             | 200                           |                       |                                                     |
|                                 |                          | Minimum CPU                                                 | 258<br>Minimum Memory         |                       |                                                     |

This page contains information about your new solution.

| HCL SoFy Customer Exercise Guide                                                                                                    |                                                                                                    |
|----------------------------------------------------------------------------------------------------|----------------------------------------------------------------------------------------------------|
| Deploying a Solution                                                                                                    |                                                                                                    |
| <ol> <li>At the top of the screen, click the Sandbox" from the dropdown list.</li> </ol>                                                                                                    | DEPLOY  in Deploy in Sandbox Dr Deploy in Sandbox Dn Request HCL Now                                                                                                    |
| Once the deployment process starts, you will see the following information in the "Sandbox" panel on the right:<br>The Status will show "IN PROGRESS" while the solution builds in the Solution Sandbox | Sandbox   Status   Image: Image: Imag |

#### **Extending Deployment Time**

- 1. While we are waiting for the solution console to become available, we will extend the solution deployment time. Click on "Extend time". You have the following options:
  - 8 Hours
  - 24 Hours
  - 30 Days

| Jun 11, 2021, 12:36:13 PM   |                     |
|-----------------------------|---------------------|
| Remaining Time              |                     |
| 23 hours 54 minutes         | Extend Time For     |
| Solution Domain/IP          | 8 Hours             |
| sbx0126.temp.hclsofy.dev    | 24 Hours            |
| Solution Console            | 30 Days             |
| https://sofy-console.sbx012 | 26.temp.hclsofy.dev |
|                             |                     |

**30-Day Sandbox Registration** 

by a member of our team.

Business Email \*

Ē

**Deployment Time** 

If you choose 30 days, you will be prompted to provide some additional information:

- Company: Provide your company Name
- HCL Affiliation type: The available choices are
  - HCL Software Customer
  - HCL Software Business Partner
  - o HCL Software Employee
  - o HCL Technologies Employee

#### If you are unsure, choose HCL Software Customer

| Enter your company             | / name |   |
|--------------------------------|--------|---|
|                                |        | 1 |
| HCL Affiliation type *         |        |   |
| HCL Software Customer          |        |   |
| TI HCL Software Business Partn | er     |   |
| HCL Software Employee          |        |   |
| HCL Technologies Employee      |        |   |

By registering for this extended sandbox, you are agreeing to be contacted

This field is auto-filled and cannot be changed

This field is auto-filled and cannot be changed

Click "Submit" and you will see the same "Sandbox Updated" with the new time listed (in this case, 24 hours).

#### Sandbox Updated

The sandbox time has been extended to 24 Hours.

DISMISS

NOTE: Extending the time does not add this amount of time to the Remaining Time (e.g., clicking Extend Time -> 8 Hours or 24 Hours does not add 8 or 24 hours to the remaining time) – it sets the Remaining Time to the option you choose.

The solution deployment is now in progress. The

VIEW SOLUTION CONSOLE

button is not available until the solution sandbox build is underway. Once the build starts, you can click the Solution Console button and login.

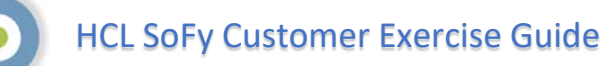

## HCL BigFix SoFy Solution Login

1. Open the solution console using the credentials provided on the Solution page. The Default Credentials are listed on the right-side

of the screen, just below the

VIEW SOLUTION CONSOLE DUtton.

NOTE: The Solution Console opens in a new tab by default, so if you did not make note of the credentials, you can return to Solution Dashboard without having to use your browser's back button

|                   | Log In |  |
|-------------------|--------|--|
| Username or email |        |  |
| sol-adm           |        |  |
| Password          |        |  |
|                   |        |  |
|                   |        |  |
|                   | Log In |  |

When you log in, the screen you see is the HCL SoFy Solution Console. The Solution Console provides a simplified administration experience for your solution. If the solution is running in the SoFy Sandbox, a link to the Solution Console is displayed in the Solution Details view.

|                                                                                                    |                                                                                                    |                                                                              |                        | - | Dashboard                                   |                 |
|----------------------------------------------------------------------------------------------------|----------------------------------------------------------------------------------------------------|------------------------------------------------------------------------------|------------------------|---|---------------------------------------------|-----------------|
| About bigfix-dixon<br>A SoFy solution                                                                                                    |                                                                                                    |                                                                              |                        |   |                                             |                 |
| Solution Content (2) 🕕                                                                                                    |                                                                                                    |                                                                              |                        |   |                                             |                 |
| HCL BigFix Demo Pack<br>Helm Chart : v0.0.40                                                                                                    | HCL BigFix Preview<br>Helm Chart : v0.14.15                                                                                                    | SoFy Common Services                                                         |                        |   |                                             |                 |
| General Information<br>Links, API Base URLs and<br>documentation                                                                                                    | General Information Links, API Base URLs and documentation                                                                                                    | SoFy Access Control Service Ready<br>Solution Console Ready<br>Grafana Ready |                        |   |                                             |                 |
| Log Files<br>Container, Init container and additiona<br>logs                                                                                                    | Log Files<br>Container, thit container and additional<br>logs                                                                                                    | Prometheus Ready                                                             |                        |   |                                             |                 |
| Kubernetes Resources & Utilization                                                                                                    | 0                                                                                                    |                                                                              |                        |   |                                             |                 |
| 17 Total<br>Deployments                                                                                                    | Pods                                                                                                    | K8s Services Total 18<br>ClusteriP 17                                        | 31 Total<br>ConfigMaps | > | 1207 milicores     Overall CPU Usage        | 0 2/2 Completed |
| 10 Total<br>PVCb                                                                                                    | 23<br>Pods                                                                                                    | LoadBalancer 1<br>NodePort 0                                                 | 10 Total<br>Secrets    | > | 11284 mebibytes<br>Overall Memory Usage (*) |                 |
| 2 Total<br>Statefulsets                                                                                                    | Ready(20) Not Ready(3)                                                                                                    | ExternalName 0                                                               | 262 Total              | > | • c31p1vacg0b7qkvn7b5g<br>Namespace         |                 |
| Quick Help & Support                                                                                                    |                                                                                                    |                                                                              |                        |   |                                             |                 |
| Help Documentation<br>Guides<br>Our Guides keep you informed of<br>important setup and action steps<br>needed to know throughout our<br>application. There is also detailed | Contact Support <sup>12</sup><br>HCLSoF y<br>Need to report an issue or get a<br>hold of us? Open at licket and a<br>member of our support team will<br>reach out to you as accor as |                                                                              |                        |   |                                             |                 |

NOTE: Your screen will have the same content as the preceding image <u>but may differ slightly in numbers and results</u> – like Pods that are ready/not ready. Please be patient as all components of the demo solution build to completion.

#### Dashboard Familiarization

You can take this time to tour the SoFy dashboard. Next to the Solution Name (the name you gave your solution in step

seven of the previous section) you will see two sideways chevrons, or a "double greater than" symbol: click on this to expand the left side-pane. You will see that the view you are currently seeing is the Dashboard, as evidenced by the name being in a darker highlight in the list on the left side-pane, and the title at the top center of the page.

The Dashboard shows you an overview of your Solution Content, Kubernetes Resources, and Events.

#### Solution Content

The next item below the Dashboard is Solution Content, which provides details on your products/services in your solution. Clicking on the cards will provide you with more detailed information. Here, details of the services such as name, health status, links, API base URLs, API Documentation links and more can be accessed via the product card. Logs related with the services can also be accessed from here.

When you click on the green or red dot (Health icon) of the card, a pop-up window will display all pods associated with that service. If one of the container states is not healthy in any of the pods associated with the service, the health of the service is considered as unhealthy and is represented with a red circle. If it is healthy, it is represented as with a green circle.

#### Kubernetes Resources

Below Solution Content you will see Kubernetes Resources, which gives you information on Deployments, ConfigMaps, Pods, Secrets, Services, and other information.

#### Guides

For more information about the contents of the Solution Console, click on the link, the sixth in the list on the left side-pane.

You can click on the double chevron (now a "double less than" symbol) to collapse the left side-pane.

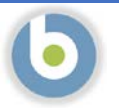

## Using the BigFix Solution in SoFy

1. Click on "HCL BigFix Preview" -> "General Information" – then click on the Appropriate button. Use the User ID and Password provided with the link. For purposes of these exercises, we will be starting with the HCL BigFix WebUI, which is the top item.

| <b>L</b> 7 | Solution Name<br>docver-v2 Version 0.1.0                                                                                                    |                            |           |                 |           |
|------------|----------------------------------------------------------------------------------------------------|----------------------------|-----------|-----------------|-----------|
|            | < Back                                                                                                    |                            |           | Solution Conten |           |
|            | HCL BigFix Demo Pack HCL BigFix Preview SoFy Access Control Service                                                                                      | Solution Console Grafana P | rometheus |                 |           |
| •          | HCL BigFix Preview                                                                                                    |                            |           |                 |           |
| *          |                                                                                                    |                            |           |                 |           |
|            | Quick Links                                                                                                    |                            |           |                 | ۰ ×       |
| 0          | HCL BigFix WebUI<br>https://bigfix-webui-sbx0062.play.products.pnpsofy.com/login<br>Default Login<br>User ID : BFXUser<br>Password : BFXR0ckst           |                            |           |                 | Open Link |
|            | HCL BigFix WebReports<br>https://bigfix.webreports.sbx0062.play.products.pnpsofy.com/login<br>Default Login<br>User ID : BFXUser<br>Password : BFXRDcks1 |                            |           |                 | Open Link |
| €          | HCL BigFix REST API<br>https://bigfirs.server.sbx0062.play.products.pnpsofy.com/api/help i<br>Default Login<br>User iD : BFXUser<br>Password : BFXRDcks! |                            |           |                 | Open Link |

If you will be using this solution for an extended period, copy the URL, and/or bookmark the site.

## **BigFix Patching Scenario**

#### Executive Summary

BigFix Patch provides an automated, simplified patching process that is administered from a single console.

Built on BigFix technology, this software gives you unified, near real-time visibility and enforcement to deploy and manage patches to all your endpoints, wherever they may be. This software can help you reduce business risk, control costs, and enhance security.

BigFix Patch:

- Automatically manages patches to hundreds of thousands of endpoints for multiple operating systems and applications, regardless of location, connection type or status.
- Applies only the correct patches to the correct endpoint.
- Gives you greater visibility into patch compliance with flexible, near real-time monitoring and reporting.
- Provides near real-time visibility and control from a single management console.
- Can help reduce security risk by streamlining remediation cycles from weeks to hours.

PLEASE NOTE: This is the first version of BigFix on HCL SoFy, and it is intended to demonstrate the effectiveness of patching endpoints using BigFix. The Web User Interface used during this exercise is the actual BigFix interface. However, because the interface is used in a containerized operating system, some of the functionality in areas other than patch is limited. We will add functionality with each subsequent release of BigFix on HCL SoFy

#### Scenario

You are a retail customer with establishments where you serve your own customers. You have a central datacenter at your corporate office, regional distribution centers, and retail stores. These locations may or may not have dedicated connections (VPN or otherwise).

The patch process for your company has been established to support the business, and your job is to enforce the process to protect the business interests. You must patch your endpoints, regardless of location, on a schedule that does not interfere with retail business hours. You must be able to select patches based on severity and operating system, and you must be able to deploy patches on different schedules with different procedures based on location, function, or operating system. Finally, you must have the ability to perform all functions without the aid of a local operator.

The endpoints in your environment are managed different ways depending on their location and purpose. For purposes of this scenario, the endpoints are distributed as follows:

- Windows devices represent the point-of-sale devices (POS) in your retail stores
  - These devices must be patched weekly between 10:00pm today, and 1:00am tomorrow\*
  - These devices must be rebooted automatically at the end of the patch cycle.
  - Ubuntu devices represent other devices in your retail stores
    - These devices must be patched weekly between 11:00pm today and 1:00am tomorrow\*
- Red Hat devices represent devices in your datacenter and your regional distribution centers
  - These devices must be patched monthly, between 10:00pm today and 12:30am tomorrow\*
  - o These devices should not be scheduled to reboot at the end of the patch cycle
  - o These devices can be patched out of band (outside the normal patch window)

•

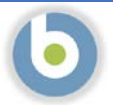

\*For purposes of this exercise, we assume "today" and "tomorrow" are the pre-set days for your maintenance window, rather than defining a specific day/date that you would have to wait for to use this scenario script.

Note: this demonstration scenario and the script below is provided as a means of familiarizing you with how BigFix works. Even if your business does not line up with the retail model, most businesses have endpoints in more than one location, and must apply patches on varying schedules with varying requirements. Once you are familiar with the solution, feel free to exercise it using different scenarios, or use your own patching scenario.

## Windows Patch Walk-thru Script: Weekly Patch Cycle

1. To perform the demo, navigate to <u>https://hclsofy.com</u> to create an environment, or to the WebUI URL you bookmarked previously.

NOTE: SoFy Solutions do not last forever; they have a maximum life of 24 hours at any given time. If you wait more than 24 hours without extending, the solution will expire, and you will have to create another one (see Extending Deployment Time for more information).

In this scenario we are going to apply Windows patches using BigFix. We will apply some filters to look at Critical Patches for Windows, and we will focus on patches that are relevant in our environment right now. As we walk through this demonstration, feel free to work with the filters to see what choices you have, and how the selections change by applying and removing filters.

We will first log into the WebUI.

- a. This URL is located on the Solution Content -> HCL BigFix Preview -> General Information -> Open Link Button to the right of "HCL BigFix WebUI
- b. Use the User ID and Password located on this page to log into the WebUI.

IMPORTANT: The username and the password are both case sensitive!

| The | e first page | vou will see | in the BigFig | x WebUI is the | Overview    | Dashboard.  |
|-----|--------------|--------------|---------------|----------------|-------------|-------------|
|     | , mot puge   | you will see | in the big n  |                | 0,01,010,00 | Dusinbourd. |

| ී 💼 bigta-webu stadil/26.temp holioty.dev/framework                                                                                                    |                                                                                                    |                |                                              |                          | • • •<br>* *   |
|----------------------------------------------------------------------------------------------------|----------------------------------------------------------------------------------------------------|----------------|----------------------------------------------|--------------------------|----------------|
| LLG FLX Devices Apps - Deployments Reports                                                                                                    |                                                                                                    |                | Query                                        | edik coshboard Add Softw | ere Dopky      |
| Numbers<br>6 Device managed<br>2 Oktobar penthew with spepticable devices<br>0 Software graduages<br>0 Destations<br>4 Deployments that are currently open |                                                                                                    | Patch Severity |                                              |                          | AN 08 +        |
| Deployments in the last 30 days                                                                                                    | Multiple Antipa Gaura                                                                                                    |                | croue Fatch                                  | AL<br>Dise               | Colymice       |
|                                                                                                    | and the second story                                                                                                    |                |                                              |                          |                |
|                                                                                                    | BigRix Server: Register Download Plug-In for Software Distribution                                                                                 |                | Single Other                                 | 100%                     | 1 🖵            |
|                                                                                                    | BigRix Server: Register Download Plug-In for Software Distribution Reneme Linux Computer - Instituene - Inglicepatch-demo                          |                | Single Other<br>Single Other                 | 100%.✔<br>0%.✔           | 15             |
| Gaw Fullek Stepant                                                                                                    | Rigfler street Register Downkaat Play in fer Schwart Distribution<br>Reesens Linux Company - Anatomies - Englispanch-dema<br>Reflact WelckT envice |                | Single Other<br>Single Other<br>Single Other | 1008↓<br>05↓<br>05↓      | 15<br>05<br>15 |

Take a minute to look around and see what information is available on this page. This is your "at-a-glance" information center for managing your infrastructure. This is data available to you without having to initiate an endpoint scan or run a report against a database. These tiles are customizable as well – you can re-arrange them or gather different data than what is currently visible.

From the WebUI Overview Dashboard, Click Apps -> Patch.

🜔 BIGFIX

@ Copyright HCL Technologies Limited 2021, All Rights Re

BFXUser

Password

Remember Me

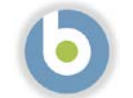

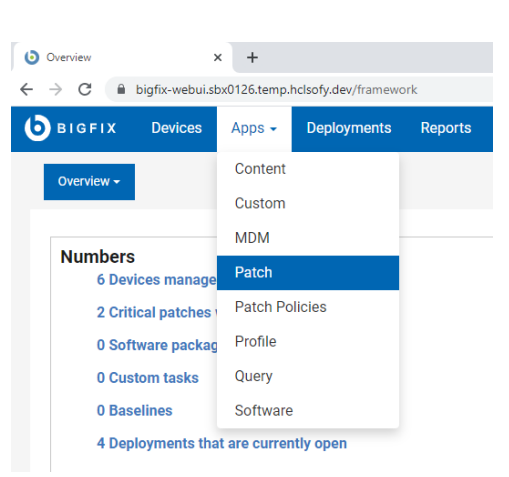

On this page we see at a glance, the patches that are applicable in our environment right now. The BigFix Agent has already evaluated this current content and determined that it is applicable to the device on which it is running. Again, we did not have to initiate a scan or run a report – the agent already knows.

| 0  | BIGFIX Devices App            | os ∽ Deployments Re   | ports        |          |                         |                             |                            |                         |                   |            |
|----|-------------------------------|-----------------------|--------------|----------|-------------------------|-----------------------------|----------------------------|-------------------------|-------------------|------------|
| Pa | select a favorite r           | eport + Save R        | eport        |          |                         |                             |                            |                         | Export Sho        | ow Summary |
| 73 | patches 😵 Reset all filters   |                       |              |          |                         |                             |                            | View: 20 -              | < 1 - > 16        | of 4 pages |
|    | Patch Name 1                  | Vulnerable Devices 14 | Open Actions | ID       | Site Name               | Severity                    | Software                   | CVE IDs                 | Category          | Rek        |
|    | Type for search               | 1 ‡                   | :            |          |                         |                             | Type for search            | Type for search         |                   | mr         |
|    | Multiple-Package Baseline     | 4                     | 0            | 101      | Patches for RHEL 8      | -hode-                      | N/A                        | N/A                     |                   |            |
|    | Enable the Multiple-Packa     | a                     | 0            | 201      | Patches for RHEL 8      | 400mbr                      | N/A                        | N/A                     |                   |            |
|    | Import RPM-GPG-KEY-redh       | 4                     | 0            | 301      | Patches for RHEL 8      |                             | N/A                        | N/A                     |                   |            |
|    | dnf command with RHSM         | 4                     | 0            | 401      | Patches for RHEL 8      |                             | N/A                        | N/A                     |                   |            |
|    | RHSA-2021:2569 - Libxml2      | 4                     | 0            | 21256901 | Patches for RHEL 8      | Moderate                    | 8#Servet#x86_64            | CVE-2021-3516, CVE-2021 | Security Advisory | Jun 2      |
|    | RH8A-2021:2572 - Systemd      | 4                     | ø            | 21257201 | Patches for RHEL 8      | <unspecified></unspecified> | 8#Server#x86_64            | N/A                     | Bug Fix Advisory  | Jun 2      |
|    | RHSA-2021:2574 - Rpm Se_      | 4                     | D            | 21257401 | Patches for RHEL 8      | Moderate                    | 8#Server#x86_64            | CVE-2021-20271          | Security Advisory | Jun 2      |
|    | RHSA-2021:2575 - Lz4 Sec.,    | 4                     | 0            | 21257501 | Patches for RHEL 8      | Moderate                    | 8#Server#x86_64            | CVE-2021-3520           | Security Advisory | Jun 2      |
|    | RHBA-2021:2577 · Subscri      | 4                     | 0            | 21257701 | Patches for RHEL 8      | <unspecified></unspecified> | 8#Server#x86_64            | N/A                     | Bug Fix Advisory  | Jun 2      |
|    | RHBA-2021:2581 - Openid       | 4                     | 0            | 21258101 | Patches for RHEL 8      | <unspecified></unspecified> | 8#Server#x86_64            | N/A                     | Bug Fix Advisory  | Jun 2      |
|    | RHSA-2021:2717 - System_      | 4                     | 0            | 21271701 | Patches for RHEL 8      | Important                   | 8#Server#x86_64            | CVE-2021-33910          | Security Advisory | Jul 20     |
|    | RHSA-2021:2170 - Glib2 Se     | 2                     | 0            | 21217001 | Patches for RHEL 8      | Important                   | 8#Server#x86_64            | CVE-2021-27219          | Security Advisory | Jun 1,     |
|    | Run 'dist-upgrade' to instal  | 1                     | 0            | 3        | Patches for Ubuntu 2004 |                             | Ubuntu-2004-x64            | N/A                     |                   | Oct 1,     |
|    | Install all available updates | 1                     | 0            | 5        | Patches for Ubuntu 2004 |                             | Ubuntu-2004-x64            | N/A                     |                   | Oct 1,     |
|    | UPDATE: Microsoft .NET Fr     | 1                     | 0            | 48001    | Patches for Windows     | Unspecified                 | Win8.1, Win2012, Win2. [8] | Unspecified             | Feature Pack      | Apr 1      |
|    | Set up Network Share for O.,  | 1                     | 0            | 365015   | Patches for Windows     | Unspecified                 | Office 2013                | Unspecified             | Unspecified       | Mar 3      |
|    |                               |                       |              |          |                         |                             |                            |                         |                   |            |

The first column lists the Patch Name. Next to this column we see Vulnerable Devices. There is an entry in the grey box at the top of the column which means a filter has been applied, in this case, to only show patches that are applicable to at least one device in our environment right now. If we turn the filter off by clicking on the "down" triangle to the right of the number "1", we can see all patch content available in BigFix right now.

Go ahead and turn off this filter to see more content. You will notice the number of patches in the top left corner increases when you do.

We will turn this filter back on in a minute during the patching process.

We will set up some filters to look for Patches of a Critical Severity on Windows endpoints only and are applicable to endpoints in our environment right now. The process is below but see if you can apply these filters by looking at the WebUI page. They are pretty intuitive.

- c. Apply a filter to see only Critical patches
  - Click the grey box in the "Severity" column
  - Check the box next to "Critical"
  - Note the number one (1) in the blue oval in the header. This means we have applied a filter to this column
  - Click anywhere on the page to collapse the "picker"
- d. Apply a filter to see only Windows patches
  - Click in the grey box in the "Site Name" column
  - Check the box next to "Patches for Windows"
  - As with patch severity above, note the number one (1) in the blue oval in the header. This means we have applied a filter to this column
  - Click anywhere on the page to collapse the "picker"
- e. Apply a filter to see currently applicable patches
  - Remember that we turned this filter off in step 6.
  - Click the "up" triangle in the grey box in the "Vulnerable Devices" column
  - Note the "1" in the grey box

Also note that the list of patches has decreased

We also have the option to export this information to a file.

|       |      |   | Export | t | Show Summary |
|-------|------|---|--------|---|--------------|
| View: | 20 🔻 | < | 1 🕶    | > | 1 of 1 pages |

- f. Click on the "Export" button at the top right
- g. Give the report a name
- h. Specify whether you would like to export all items or the items you have selected (if you have selected any items yet)
- i. Specify the type of file you would like to save the report as (CSV, Excel, or PDF)
- j. Choose to open or save the report

| Severity   |                   |    |
|------------|-------------------|----|
| 1 ×        |                   |    |
| Crit       | tical             | 1  |
|            | portant           |    |
| Site Name  |                   | ٤  |
| 1 ×        |                   |    |
| Patch      | nes for RHEL 8    |    |
| Patch      | nes for Ubuntu 20 | 04 |
|            |                   |    |
| Patch      | nes for Windows   |    |
| ✓ Patch    | nes for Windows   | _  |
| Vulnerable | e Devices         | r. |

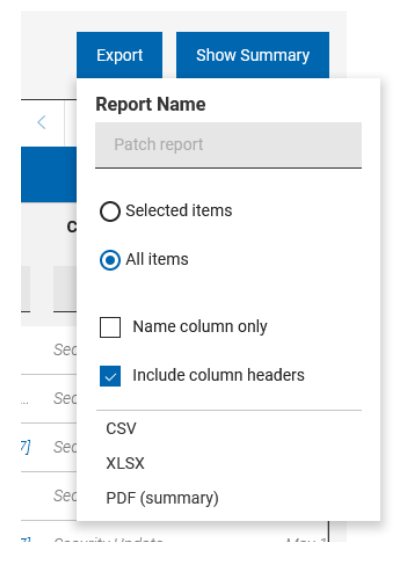

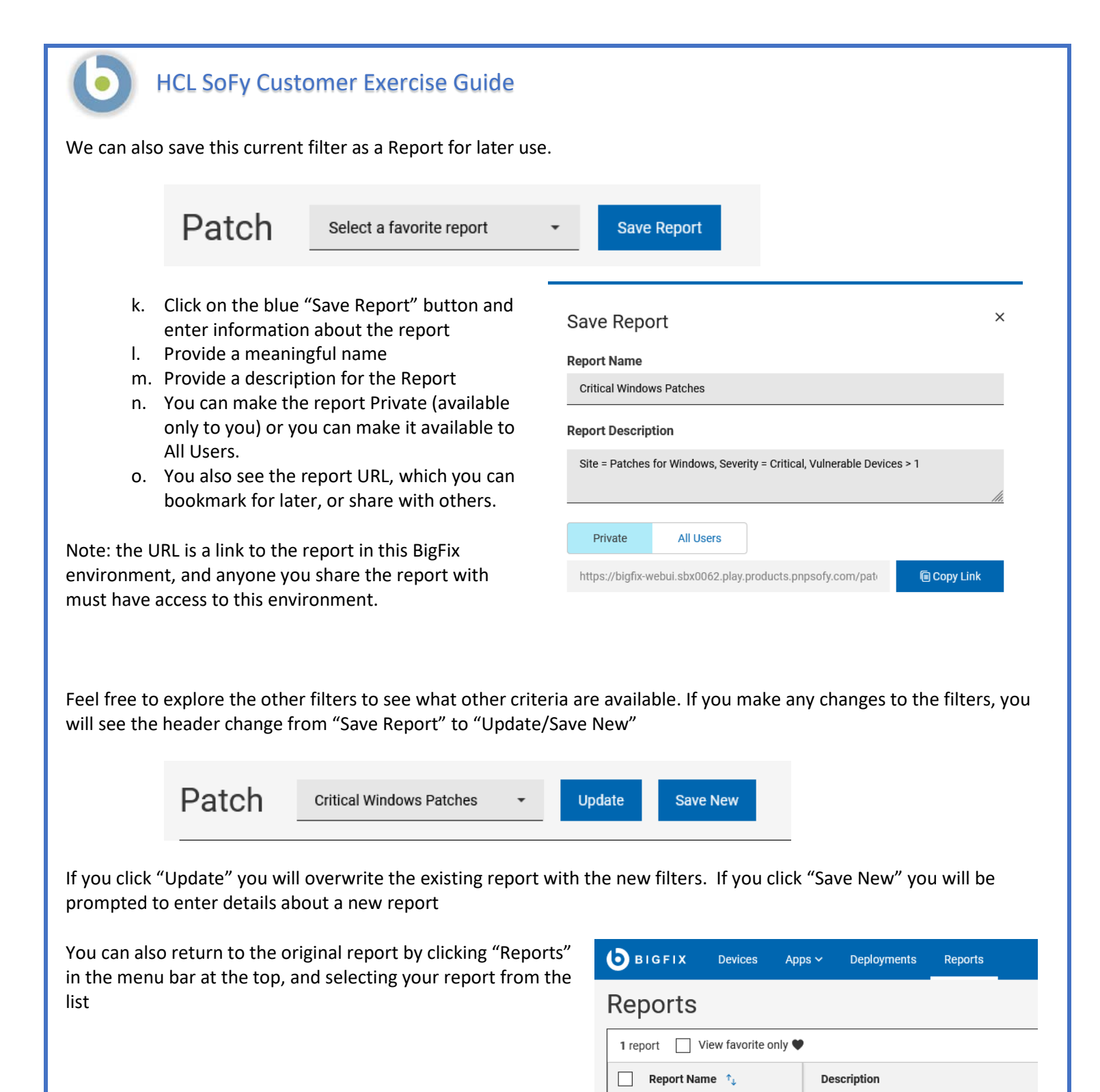

Type for search..

Critical Windows Patches ♡

Site = Patches for Windows, Severity = Criti...

Now we are going to decide which of these patches to deploy. Based on our filters, these are all the Windows Critical patches that are applicable to devices in our environment right now.

If we want to deploy all of them, we simply check the box at the top of the "Patch Name" column and click "Deploy". The number of selected patches appears next to "Deploy"

NOTE: The number of applicable patches in this guide may differ from what you see in your view.

| 10 patches 🛛 🖓 Reset all filters |            |              |                                      |
|----------------------------------|------------|--------------|--------------------------------------|
| 10 Items Selected View Sel       | ected only | Deploy (10)  |                                      |
| ✓ Patch Name ↑↓                  | Vulnerab   | le Devices 🗅 | Open Actions $\uparrow_{\downarrow}$ |
| Type for search                  | 1          | ÷            | *                                    |
| MS20-JUL: Cumulative Upd         |            | 1            |                                      |
| MS20-AUG: Cumulative Upd         |            | 1            |                                      |
| MS21-APR: Cumulative Upd         |            | 1            |                                      |

The sidebar on the right of the page lists the Deployment Summary

- p. This deployment name is "Multiple Action Group" by default, because we are deploying multiple patches, or taking multiple actions with BigFix.
- q. Enter a meaningful name in the grey Deployment Name box. This allows us to tell this deployment apart from other deployments.
- r. If we wish to change the patches being deployed we can click on the "paper and pencil" icon to the right of the number of patches

|    | Deployment Summary                      |
|----|-----------------------------------------|
| ve | Deployment Name                         |
| s  | Windows Patching - Crit - <date></date> |
|    | ∧ 10 Patches                            |
|    | Show all                                |
|    | Back Next $\rightarrow$                 |

Click "Next" to continue the deployment process

**Select Action**. In this step of the patch deployment, we ensure that the correct Action is selected for each patch. Many patch Fixlets contain what is call a "Default Action" meaning this action is selected by default. In the case of a patch, the default action is to deploy the patch. Sometimes however, there is no default action, because there is more than one

viable option for a patch deployment. On this screen, we make sure each patch has an action selected, default or otherwise. We can also remove patches from the list by clicking on the blue trash can icon on the right.

Click "Next" to continue the deployment process. **Select Targets**. In this step of the patch deployment, we

| Palactasteb                                         | 0 | Palast setion                                | 0                   | Salaat tarrata      | Configure |              |     | Deployment Summary             |
|-----------------------------------------------------|---|----------------------------------------------|---------------------|---------------------|-----------|--------------|-----|--------------------------------|
|                                                     | ~ |                                              |                     | Control Institution | O compare |              |     | Deployment Name                |
| Patches                                             |   |                                              |                     |                     |           | Clear All (1 | 0)@ | Windows Patching Crit - «DATE» |
| MS20-JUL: Cumulative Update for .NET Framework 3    | D | efault: Action1 Click here to initiate the o | feployment process. |                     |           | 1            | ~   | <ul> <li>10 Patches</li> </ul> |
| MS20 AUG. Cumulative Update for .NET Framework      | D | efault. Action1 Click here to initiate the o | feployment process. |                     |           |              | ~   | Show all                       |
| II MS21-APR: Cumulative Update for Windows Server 2 | D | efault. Action1 Click here to initiate the o | deployment process. |                     |           | ۵            | ~   | Back                           |
| MS21-APR: Servicing Stack Update for Windows Serv   | D | efault: Action1 Click here to initiate the o | deployment process. |                     |           | <b>a</b>     | ~   |                                |
| MS21-MAY: Cumulative Update for Windows Server      | D | efault: Action1 Click here to initiate the o | feployment process. |                     |           | Û            | ×   |                                |
| MS21-MAY: Servicing Stack Update for Windows Ser    | D | efault: Action1 Click here to initiate the o | deployment process. |                     |           | Ŵ            | ~   |                                |
| MS21-JUN: Cumulative Update for Windows Server 2_   | D | efault: Action1 Click here to initiate the o | deployment process. |                     |           | Û            | ~   |                                |
| MS21-JUN: Servicing Stack Update for Windows Serv   | D | efault: Action1 Click here to initiate the o | feployment process. |                     |           | <b>a</b>     | ~   |                                |
| # MS21-JUL: Cumulative Update for Windows Server 2  | D | efault. Action1 Click here to initiate the o | leployment process. |                     |           |              | ~   |                                |
| 5004947; Cumulative Update for Windows Server 20    | D | efault. Action1 Click here to initiate the   | feployment process. |                     |           | ۵            | ~   |                                |

choose what endpoints to deploy these patches to. The endpoints with applicable patches will show up in the list. Check the box(es) next to the applicable device(s), or check the box next to "Computer Name" to select all devices Click "Next" to continue the deployment process

| HCL SoFy Cu                                | istomer       | Exercis     | e Guid      | e              |                      |             |          |              |                                                          |
|--------------------------------------------|---------------|-------------|-------------|----------------|----------------------|-------------|----------|--------------|----------------------------------------------------------|
| Deploy Patch                               | Select action |             | 9           | Select targets |                      | Configure   |          |              | Deployment Summary                                       |
| Target by device Target by group           |               |             |             |                |                      |             |          |              | Deployment Name<br>Windows Patching Crit - <date></date> |
| 1 device 😵 Reset all filters 🚿 No relevant |               |             |             | 🛞 Manually tar | pet 🔐 Manage columna | View: 20 -  | < 1+ 5   | 1 of 1 pages | 🗸 10 Patches 🧭                                           |
| 1 Item Selected 🛛 🔲 View Selected only     |               |             |             |                |                      |             |          |              | <ul> <li>1 Target</li> </ul>                             |
| Computer Name 1, Critical Patches          | Applicable P  | Deployments | Device Type | os             | Groups               | IP Address  | DNS Name | Agent Status | BIGFIX-CLIENT-W                                          |
|                                            |               | :           |             |                |                      |             |          |              |                                                          |
| Type for nearch                            | · · · ·       |             |             |                |                      | 21 <u>-</u> | - 22     |              | Back Next ->                                             |

NOTE: In this tutorial, the number of endpoints is one, but yours may be different.

**Configure**. In this step we will specify how and when these patches are to be deployed, how and if the end user will interact, and actions to take after the patches have been deployed. There are five screens, and we will go through each one setting behavior and constraints that correspond to our scenario.

Instructions for each page in the **Configure** step follow, along with settings for each. We will make settings adjustments according to our scenario.

Note: If you wish to exercise more settings than just the one in our exercise, click the paper and pencil icon next to the number of patches on the right and de-select some of the patches from this deployment. This will allow you to perform additional patch deployments and explore other deployment options.

**Configure Options: Run** This page specifies schedule information for deploying patches. Make the following settings on this page:

- Start: Use today's date and the time of 10:00pm
- End: Use tomorrow's date and the time of 1:00am
- Retry: Check this box to retry failed patches during the patch window. Click the radio button for "Wait until computer has rebooted"

| Select patch          | Select action                                                                   | Select targets | Configure | Deployment Summary                                                                      |
|-----------------------|---------------------------------------------------------------------------------|----------------|-----------|-----------------------------------------------------------------------------------------|
| 201                   |                                                                                 |                |           | Deployment Name                                                                         |
| lun !                 | Time Zone                                                                       |                |           | Windows Patching Crit - <date></date>                                                   |
| isers /<br>Iessages / | Client Time - ⑦<br>Affects all time-related parameters you set on this page     |                |           | <ul> <li>10 Patches</li> </ul>                                                          |
| ffer /                | -                                                                               |                |           | → 1 Target                                                                              |
| ost-Action            | Start           O Immediately ⊙           Immediately ⊙           Immediately ⊙ |                |           | Configure                                                                               |
|                       | End                                                                             |                |           | H Time Zone                                                                             |
|                       | O No end date (0) (0 (08/03/2021 01:00 AM -                                     |                |           | On Client Local Time                                                                    |
|                       |                                                                                 |                |           | 08/02/2021 10:00 PM                                                                     |
|                       |                                                                                 |                |           | () End<br>08/07/2021 1:00 AM                                                            |
|                       | Run between hours ⑦           □ From 08:47         AM ▼ to 07:47         AM ▼   |                |           | Run member actions<br>Active all members action<br>action group regardless of<br>errors |
|                       |                                                                                 |                |           | A Retry                                                                                 |
|                       | Run on selected                                                                 |                |           | Wait until computer has<br>rebooted                                                     |
|                       | MON TUE WED THU FRI SAT SUN                                                     |                |           | Users                                                                                   |
|                       | Run all the member actions                                                      |                |           |                                                                                         |
|                       | Run all the member actions in the group even on error                           |                |           | Back Deploy                                                                             |
|                       | Run Only When                                                                   |                |           |                                                                                         |
|                       | Active Directory Path - matches -                                               |                |           |                                                                                         |
|                       | Retry                                                                           |                |           |                                                                                         |
|                       | on failure, retry 3 times                                                       |                |           |                                                                                         |
|                       | O Wait until 10 minutes ~ between attempts                                      |                |           |                                                                                         |
|                       | Wait until computer has rebooted                                                |                |           |                                                                                         |
|                       | Reapply action                                                                  |                |           |                                                                                         |
|                       | Reapply action                                                                  |                |           |                                                                                         |
|                       | Download                                                                        |                |           |                                                                                         |
|                       | Download prerequisite files before the deployment starts (*)                    |                |           |                                                                                         |
|                       | Stagger actions                                                                 |                |           |                                                                                         |
|                       | Start time over 0 * hours 0 * minutes to reduce betwork is                      | oad            |           |                                                                                         |

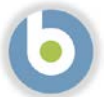

**Configure Options: Users**. This page specifies how the patch deployment behaves according to logged-in users. In our scenario the retail establishments are closed which means that no users are logged in. We will not make any settings changes on this page.

| Select pate | sh. | Select action                                                                 | Select targets           | Configure | Deployment Summary                                        |
|-------------|-----|-------------------------------------------------------------------------------|--------------------------|-----------|-----------------------------------------------------------|
| y waarpaa   |     |                                                                               |                          | Unique .  | Deployment Name                                           |
| Run         | 1   | Runaction                                                                     |                          |           | Windows Patching Crit - <date></date>                     |
| Users       | 1   | Even if there is no logged in user. Display the user interface to specified   | users                    |           | 10 Patchas                                                |
| Messages    | 1   | O When at least 1 of the specified users is logged in. Display the user inter | face only to those users |           | V IV Patchua                                              |
| Offer       | 1   | O Only when no user is logged in                                              |                          |           | <ul> <li>1 Target</li> </ul>                              |
| Post-Action | 1   |                                                                               |                          |           | Configure                                                 |
|             |     | Select users                                                                  |                          |           |                                                           |
|             |     | All users                                                                     |                          |           | ∧ Users                                                   |
|             |     | O Users in a local session                                                    |                          |           | O Rus antica                                              |
|             |     |                                                                               |                          |           | Even if there is no logged<br>user, Display the user inte |
|             |     | Occount                                                                       |                          |           | to specified users                                        |
|             |     |                                                                               |                          |           | All users                                                 |
|             |     |                                                                               |                          |           | - Post-Action                                             |
|             |     |                                                                               |                          |           |                                                           |
|             |     |                                                                               |                          |           | Back Deploy                                               |

**Configure Options: Messages**. This page allows us to display information about a pending and/or running action for endusers. We will not be using messages, as no users will be logged in.

| Select patch | Select action                                    | Select targets | Configure | Deployment Summary                    |
|--------------|--------------------------------------------------|----------------|-----------|---------------------------------------|
|              |                                                  |                | •         | Deployment Name                       |
| Run          | <ul> <li>Before running action</li> </ul>        |                |           | Windows Patching Crit - <date></date> |
| Jsers        | Send this as a required action (2)               |                |           | v 10 Patches                          |
| lessages     | While running action                             |                |           |                                       |
| ffer         | <ul> <li>Display a running message ()</li> </ul> |                |           | <ul> <li>1 Target</li> </ul>          |
| ost-Action   | 1                                                |                |           | Configure                             |
|              |                                                  |                |           | V Run                                 |
|              |                                                  |                |           | <ul> <li>Users</li> </ul>             |
|              |                                                  |                |           | V Post-Action                         |
|              |                                                  |                |           |                                       |

**Configure Options: Offers.** This page allows logged-on users to run the patch deployments outside of the "Run" window. We will not be using Offers, as no users will be logged in.

| Select pato  | h | Select action                                  | Select targets | Configure | Deployment Summary                    |
|--------------|---|------------------------------------------------|----------------|-----------|---------------------------------------|
| Run<br>Users | 1 | Offer Send this as an offer  Offer Description |                |           | Vendows Patching Crit - <date></date> |
| Offer        | , |                                                | - III   2* 40  |           | ✓ 1 Target Ø                          |
| Post-Action  | ' |                                                |                |           | Configure<br>Run<br>Users             |
|              |   | Notify me of others                            |                |           | Rack Deploy ()                        |

**Configure Options: Post Action**. This page allows us to restart or shut down endpoints after patching.

- s. We will reboot the endpoints after the patch cycle, so select the "Restart the computer" radio button
- t. We will accept the default Title and Text under "Prompt before restarting"
- u. Leave the "Allow me to cancel restart" unchecked. "Me" is the end-user, not the administrator
- v. Set the Deadline for 1 minute from time action completes
- w. Accept the "Restart Automatically" default radio button in the "At Deadline" section.

| Select patch             | č                                                         | Select action                                          | Select targets                                               | Configure            | Deployment Summary                                                                   |
|--------------------------|-----------------------------------------------------------|--------------------------------------------------------|--------------------------------------------------------------|----------------------|--------------------------------------------------------------------------------------|
| Run<br>Usera<br>Messages | After the action     O Do nothing     O Restart the       | n is run<br>computer                                   |                                                              |                      | Deployment Name<br>Windows Patching Crit - <date><br/>10 Patches<br/>1 Target</date> |
| Deel Action              | Since down 1                                              | ne computer                                            |                                                              |                      | Configure                                                                            |
|                          | Prompt before<br>Display messag<br>Title •<br>Restart Now | restarting<br>ge to active users                       |                                                              |                      | Run     Users     Post-Action     @ After the action is run                          |
|                          | Text *                                                    |                                                        |                                                              |                      | Restant the computer                                                                 |
|                          | rout system                                               | aoninininanan is requesting maryou restart your comput | e, Predse save any unsaven work and ther take this action to | esial i you compote. | Back Deploy @                                                                        |
|                          | Allow me t                                                | o cancel restart                                       |                                                              |                      |                                                                                      |
|                          | Set deadline:                                             | 1 minute + from time action con                        | npletes                                                      |                      |                                                                                      |
|                          | At deadline                                               |                                                        |                                                              |                      |                                                                                      |
|                          | <ul> <li>Restart Auto</li> </ul>                          | omaticaBy                                              |                                                              |                      |                                                                                      |
|                          | O Show the av                                             |                                                        |                                                              |                      |                                                                                      |

Verify your selections as necessary. When you are satisfied with the selections, click the blue "Deploy" button in the right sidebar.

You may now watch the deployment progress in the Deployment window

| Windows Patching Crit - <date< th=""><th>&gt;</th><th></th><th></th><th></th><th></th><th></th></date<> | >             |                      |                         |      |                                                              |                                                                                                 |
|----------------------------------------------------------------------------------------------------|---------------|----------------------|-------------------------|------|--------------------------------------------------------------|-------------------------------------------------------------------------------------------------|
| Overview Device Results Component Res                                                                   | ulla          |                      |                         |      |                                                              |                                                                                                 |
| Deproyment Status                                                                                       |               |                      |                         |      | Stop Deployer<br>Behavior                                    | Inn                                                                                             |
| Nct Reported                                                                                            | 20%           | 48%                  | 40%                     | 20%  | Type<br>Start<br>Stork End<br>Time Zone                      | Other Group Deployment<br>02 Aug 2021 22:00<br>07 Aug 2021 00:59<br>Clami Time<br>Net Geni part |
|                                                                                                    |               |                      |                         |      | kesturt<br>Is Offer<br>Details                               | Hestart keçulmd<br>No                                                                           |
|                                                                                                    |               |                      |                         |      | 15<br>Eftate<br>Innod<br>Isoud By                            | 09<br>Open<br>02 Aug 2021 18:05<br>BFRUser                                                      |
|                                                                                                    |               |                      |                         |      | Taggeting<br>1 Battority Torg<br>Components<br>10 Components | rtal                                                                                            |
|                                                                                                    |               |                      |                         |      |                                                              |                                                                                                 |
|                                                                                                    |               |                      |                         |      |                                                              |                                                                                                 |
|                                                                                                    |               |                      |                         |      |                                                              |                                                                                                 |
|                                                                                                    |               |                      |                         |      |                                                              |                                                                                                 |
|                                                                                                    |               |                      |                         |      |                                                              |                                                                                                 |
| Page 24                                                                                                 | Copyright 202 | 1 HCL Technologies L | imited, All Rights Rese | rved | Unauthorized                                                 | duplication prohibited                                                                          |

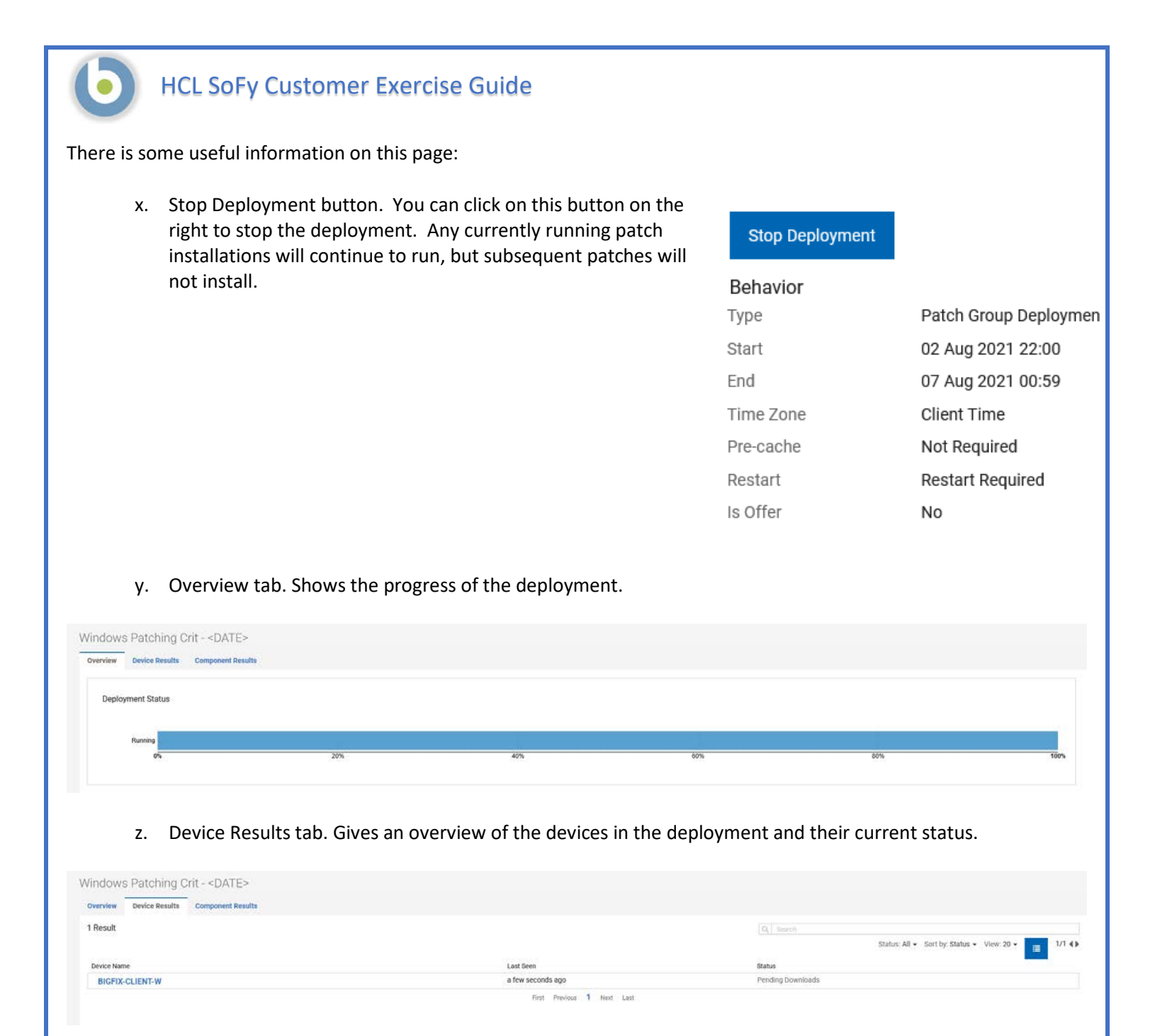

#### aa. Component Results tab. Gives the status of each component/patch in the deployment

| iew Device Results Component Results                                                               |      |   |                                       |
|----------------------------------------------------------------------------------------------------|------|---|---------------------------------------|
| Deployments                                                                                        |      | Q | Sort by: Execution Order + View: 20 + |
| MS20-JUL; Cumulative Update for .NET Framework 3.5 and 4.7.2 for Windows Server 2019 - Windows S., | Open |   |                                       |
| MS20-AUG: Cumulative Update for .NET Framework 3.5 and 4.7.2 for Windows Server 2019 - Windows     | Open |   |                                       |
| MS21-APR: Cumulative Update for Windows Server 2019 - Windows Server 2019 - KB5001342 (x64) (Su.,  | Open |   |                                       |
| MS21-APR: Servicing Stack Update for Windows Server 2019 - Windows Server 2019 - KB5001404 (x64)   | Open |   |                                       |
| MS21-MAY: Cumulative Update for Windows Server 2019 - Windows Server 2019 - KB5003171 (x64) (Su.,  | Open |   |                                       |
| MS21-MAY: Servicing Stack Update for Windows Server 2019 - Windows Server 2019 - KB5003243 (x64    | Open |   |                                       |

## Red Hat Patch Walk-thru Script: Monthly Patch Cycle

2. To perform the demo, navigate to <u>https://hclsofy.com</u> to create an environment, or to the WebUI URL you bookmarked previously.

NOTE: SoFy Solutions do not last forever; they have a maximum life of 24 hours at any given time. If you wait more than 24 hours without extending, the solution will expire, and you will have to create another one (see Extending Deployment Time for more information).

- 3. In this scenario we are going to apply Red Hat Linux patches using BigFix. We will apply some filters to look at Critical and Important Patches for Red Hat, and we will focus on patches that are relevant in our environment right now. As we walk through this demonstration, feel free to work with the filters to see what choices you have, and how the selections change by applying and removing filters.
- 4. We will first log into the WebUI.
  - a. This URL is located on the Solution Content -> HCL BigFix Preview -> General Information -> Open Link Button to the right of "HCL BigFix WebUI
  - b. Use the User ID and Password located on this page to log into the WebUI.

IMPORTANT: The username and the password are both case sensitive!

| 5. | The first page ye | ou will see in | the BigFix <sup>v</sup> | WebUI is the | Overview | Dashboard. |
|----|-------------------|----------------|-------------------------|--------------|----------|------------|
|----|-------------------|----------------|-------------------------|--------------|----------|------------|

| IGFIX Devices Apps - Deployments Reports                                                                                                    |                                                                    |                |               |                           | * *        |
|----------------------------------------------------------------------------------------------------|--------------------------------------------------------------------|----------------|---------------|---------------------------|------------|
| nerview -                                                                                                    |                                                                    |                | Qaciy (       | edit ooshikaard Add soft. | vere Depky |
| tumbers<br>6 Devices managed<br>2 Critical pactures with septicative devices<br>0 Software packages<br>0 Castern teales<br>0 Bassillees<br>4 Deployments that are currently open |                                                                    | Patch Severify |               |                           | A8.08 +    |
| eployments in the last 30 days                                                                                                    |                                                                    |                |               |                           | Only Mine  |
| 4 Deployments                                                                                                    | Multiple Action Group                                              |                | Croup Patch   | 0%.                       | 15         |
|                                                                                                    | BigRix Server: Register Download Plug-In for Software Distribution |                | Single Other  | 10054                     | 15         |
|                                                                                                    | Rename Linux Computer - hostname - higfs-parch-demo                |                | Single Other  | 0%*                       | 0 🖵        |
|                                                                                                    |                                                                    |                | Starts Office | III of                    | 15         |
| Open Figliwi Stagowi                                                                                                    | ReStart WebUI service                                              |                | a the case.   |                           |            |

Take a minute to look around and see what information is available on this page. This is your "at-a-glance" information center for managing your infrastructure. This is data available to you without having to initiate an endpoint scan or run a report against a database. These tiles are customizable as well – you can re-arrange them or gather different data than what is currently visible.

6. From the WebUI Overview Dashboard, Click Apps -> Patch.

💽 BIGFIX

D Copyright HCL Technologies Limited 2021, All Rights Re

BFXUser

Password

Remember Me

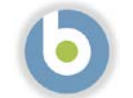

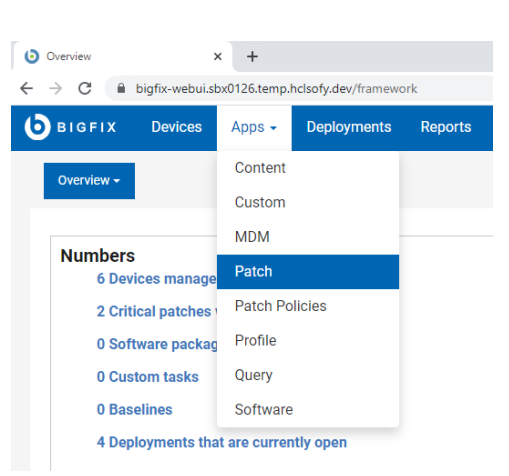

On this page we see at a glance, the patches that are applicable in our environment right now. The BigFix Agent has already evaluated this current content and determined that it is applicable to the device on which it is running. Again, we did not have to initiate a scan or run a report – the agent already knows.

| 0  | BIGFIX Devices App            | os ∽ Deployments Rep | orts            |          |                         |                             |                            |                         |                   |            |
|----|-------------------------------|----------------------|-----------------|----------|-------------------------|-----------------------------|----------------------------|-------------------------|-------------------|------------|
| Pa | tch Select a favorite r       | eport 👻 Save Re      | port            |          |                         |                             |                            |                         | Export Sho        | ow Summary |
| 73 | patches 🛛 🖓 Reset all filters |                      |                 |          |                         |                             |                            | View: 20 -              | < 1 • > 1/        | of 4 pages |
|    | Patch Name 1                  | Vulnerable Devices   | Open Actions 14 | ID       | Site Name               | Severity                    | Software                   | CVE IDs                 | Category          | Rek        |
|    | Type for search               | 1 ‡                  | :               |          |                         |                             | Type for search            | Type for anarch         |                   | ma         |
|    | Multiple-Package Baseline     | 4                    | 0               | 101      | Patches for RHEL 8      | whore .                     | N/A                        | N/A                     |                   |            |
|    | Enable the Multiple-Packa.,   | a                    | 0               | 201      | Patches for RHEL 8      | ADDINF.                     | N/A                        | N/A                     |                   |            |
|    | Import RPM-GPG-KEY-redh       | 4                    | 0               | 301      | Patches for RHEL 8      |                             | N/A                        | N/A                     |                   |            |
|    | dof command with RHSM         | 4                    | 0               | 401      | Patches for RHEL 8      |                             | N/A                        | N/A                     |                   |            |
|    | RHSA-2021:2569 - Libxml2      | 4                    | 0               | 21256901 | Patches for RHEL 8      | Moderate                    | 8#Servet#x86_64            | CVE-2021-3516, CVE-2021 | Security Advisory | Jun 2      |
|    | RH84-2021.2572 - Systemd      | 4                    | 0               | 21257201 | Patches for RHEL 8      | <unspecified></unspecified> | 8#Server#x86_64            | N/A                     | Bug Fix Advisory  | Jun 2      |
|    | RHSA-2021-2574 - Rpm Se_      | 4                    | 0               | 21257401 | Patches for RHEL 8      | Moderate                    | 8#Server#x86_64            | CVE-2021-20271          | Security Advisory | Jun 2      |
|    | RHSA-2021.2575 - Lz4 Sec.,    | 4                    | 0               | 21257501 | Patches for RHEL 8      | Moderate                    | 8#Server#x86_64            | CVE-2021-3520           | Security Advisory | Jun 2      |
|    | RHBA-2021:2577 - Subscri      | 4                    | 0               | 21257701 | Patches for RHEL 8      | <unspecified></unspecified> | 8#Server#x86_64            | N/A                     | Bug Fix Advisory  | Jun 2      |
|    | RHBA-2021:2581 - Openid       | 4                    | 0               | 21258101 | Patches for RHEL 8      | <unspecified></unspecified> | 8#Server#x86_64            | N/A                     | Bug Fix Advisory  | Jun 2      |
|    | RHSA-2021:2717 - System_      | 4                    | 0               | 21271701 | Patches for RHEL 8      | Important                   | 8#Server#x86_64            | CVE-2021-33910          | Security Advisory | Jul 20     |
|    | RHSA-2021:2170 - Glib2 Se     | 2                    | 0               | 21217001 | Patches for RHEL 8      | important                   | 8#Server#x86_64            | CVE-2021-27219          | Security Advisory | Jun 1      |
|    | Run "dist-upgrade" to instal  | 1                    | 0               | 3        | Patches for Ubuntu 2004 |                             | Ubuntu-2004-x64            | N/A                     |                   | Oct 1,     |
|    | Install all available updates | 1                    | 0               | 5        | Patches for Ubuntu 2004 |                             | Ubuntu-2004-x64            | N/A                     |                   | Oct 1,     |
|    | UPDATE: Microsoft .NET Fr     | 1                    | 0               | 48001    | Patches for Windows     | Unspecified                 | Win8.1, Win2012, Win2. [8] | Unspecified             | Feature Pack      | Apr 1      |
|    | Set up Network Share for O.,  | 1                    | 0               | 365015   | Patches for Windows     | Unspecified                 | Office 2013                | Unspecified             | Unspecified       | Mar 3      |
|    |                               |                      |                 |          |                         |                             |                            |                         |                   |            |

The first column lists the Patch Name. Next to this column we see Vulnerable Devices. There is an entry in the grey box at the top of the column which means a filter has been applied, in this case, to only show patches that are applicable to at least one device in our environment right now. If we turn the filter off by clicking on the "down" triangle to the right of the number "1", we can see all patch content available in BigFix right now.

7. Go ahead and turn off this filter to see more content. You will notice the number of patches in the top left corner increases when you do.

We will turn this filter back on in a minute during the patching process.

8. We will set up some filters to look at Red Hat endpoints only for Patches of a Critical and Important Severity and are applicable to endpoints in our environment right now. The process is below but see if you can apply these filters by looking at the WebUI page. They are pretty intuitive.

PLEASE NOTE: the order of our filtering is changed for this exercise. In this exercise we are filtering by operating system first. This is purely for the purposes of the following exercise, "Out-of-Band Patching Scenario." The reason for filtering operating system first is to ensure we do not select all available patches for this exercise, so we have patches available for the next exercise.

- a. Apply a filter to see only Critical and Important patches
  - Click the grey box in the "Severity" column
  - Check the boxes next to "Critical" and "Important"
  - Note the number two (2) in the blue oval in the header. This means we have applied a filter to this column
  - Click anywhere on the page to collapse the "picker"
- b. Apply a filter to see only Red Hat patches
  - Click in the grey box in the "Site Name" column
  - Check the box next to "Patches for RHEL8"
  - As with patch severity above, note the number one (1) in the blue oval in the header. This means we have applied a filter to this column
  - Click anywhere on the page to collapse the "picker"
- c. Apply a filter to see currently applicable patches
  - Remember that we turned this filter off in step 6.
  - Click the "up" triangle in the grey box in the "Vulnerable Devices" column
  - Note the "1" in the grey box

Also note that the list of patches has decreased

9. We also have the option to export this information to a file.

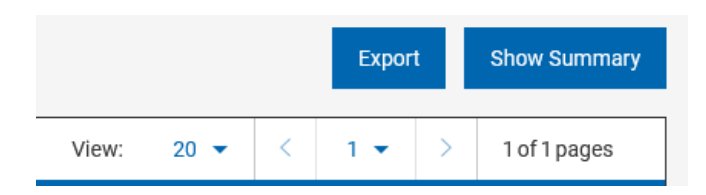

- a. Click on the "Export" button at the top right
- b. Give the report a name
- c. Specify whether you would like to export all items or the items you have selected (if you have selected any items yet)
- d. Specify the type of file you would like to save the report as (CSV, Excel, or PDF)
- e. Choose to open or save the report

| Severity                                   |
|--------------------------------------------|
| 2 ×                                        |
| Critical                                   |
| - Important                                |
|                                            |
| Site Name                                  |
| 1 ×                                        |
| Patches for RHEL 8                         |
| Patches for Ubuntu 2004                    |
| Patches for Windows                        |
| Vulnerable Devices $\uparrow_{\downarrow}$ |
| 1 +                                        |

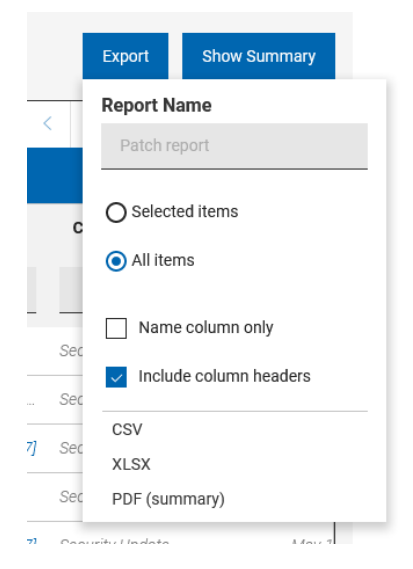

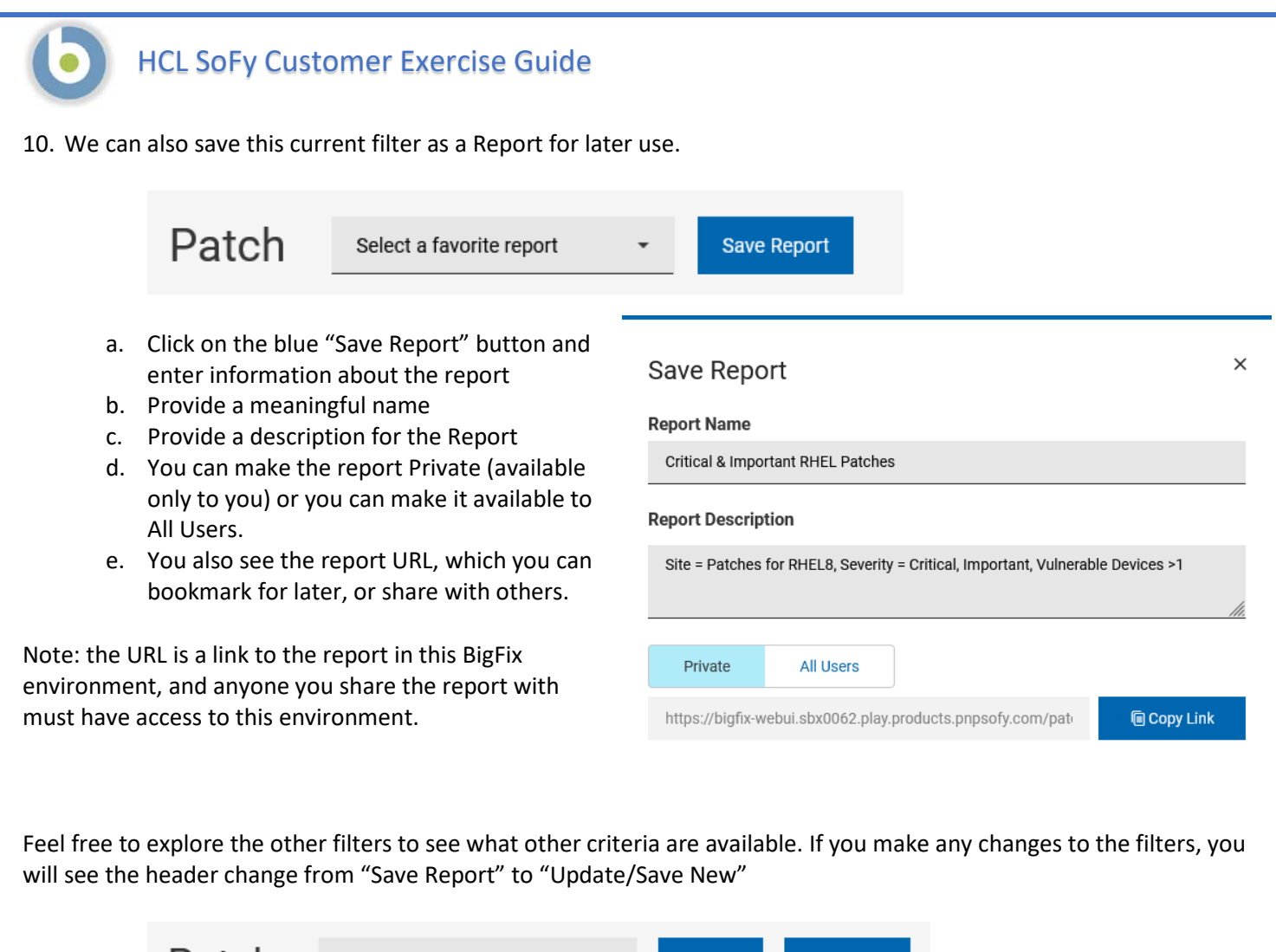

| Patch | Critical & Important RHEL P 🔹 | Update | Save New |
|-------|-------------------------------|--------|----------|
|       |                               |        |          |

If you click "Update" you will overwrite the existing report with the new filters. If you click "Save New" you will be prompted to enter details about a new report

You can also return to the original report by clicking "Reports" in the menu bar at the top, and selecting your report from the list

| 0     | IGFIX         | Devices       | Apps   | ~           | Deplo    | oyment   | is     | Reports    |          |      |   |
|-------|---------------|---------------|--------|-------------|----------|----------|--------|------------|----------|------|---|
| Rej   | ports         |               |        |             |          |          |        |            |          |      |   |
| 2 rej | ports 🗌 🔪     | /iew favorite | only 🎔 |             |          |          |        |            |          |      |   |
|       | Report Nam    | ie ^↓         |        | Description |          |          |        |            |          |      |   |
|       | Type for s    | search        |        | Ту          | pe for s | earch    |        |            |          |      |   |
|       | Critical Wine | dows Patche   | s♡     | Site =      | Patche   | es for V | Vindov | vs, Sever  | ity = Ci | riti | I |
|       | Critical & Im | portant RHE   | ♡      | Site =      | Patche   | es for F | HEL8   | , Severity | = Criti  | cal  | I |
|       |               |               |        |             |          |          |        |            |          |      |   |

- 11. Now we are going to decide which of these patches to deploy. Based on our filters, these are all the Red Hat Critical and Important patches that are applicable to devices in our environment right now.
- 12. If we want to deploy all of them, we simply check the box at the top of the "Patch Name" column and click "Deploy". The number of selected patches appears next to "Deploy"

| 2 Items Selected     View Selected only     Deploy (2)       Patch Name 1     Vulnerable Devices 1     Open Actions 1       Type for search     1     1       RHSA-2021:2717 - System     4     0                                                                                                    | 2 patches 🛛 🖓 Reset all filters |           |                                     |                |
|----------------------------------------------------------------------------------------------------|---------------------------------|-----------|-------------------------------------|----------------|
| Patch Name <sup>1</sup> <sup>1</sup> | 2 Items Selected View Selected  | cted only | Deploy (2)                          |                |
| Type for search         1         +           Image: RHSA-2021:2717 - System         4         0                                                                                                    | Patch Name 1                    | Vulneral  | ble Devices $\uparrow_{\downarrow}$ | Open Actions 🐴 |
| RHSA-2021:2717 - System         4         0                                                                                                    | Type for search                 | 1         | *                                   | *<br>*         |
|                                                                                                    | RHSA-2021:2717 - System         |           | 4                                   | 0              |
| RHSA-2021:2170 - GIID2 Se 2 0                                                                                                    | RHSA-2021:2170 - Glib2 Se       |           | 2                                   | 0              |

NOTE: In this tutorial, the number of applicable patches is two, but yours may be different.

PLEASE MAKE SURE YOU HAVE AT LEAST ONE PATCH OTHER THAN THE ONES YOU HAVE SELECTED FOR THE NEXT EXERCISE. The patch for the next excersise does not have to be Critical or Important, but if all you have available are Critical and Import patches, de-select one of them for use in the next exercise

- 13. The sidebar on the right of the page lists the Deployment Summary
  - a. This deployment name is "Multiple Action Group" by default, because we are deploying multiple patches, or taking multiple actions with BigFix.
  - b. Enter a meaningful name in the grey Deployment Name box. This allows us to tell this deployment apart from other deployments.
  - c. If we wish to change the patches being deployed we can click on the "paper and pencil" icon to the right of the number of patches

- 14. Click "Next" to continue the deployment process
- 15. **Select Action**. In this step of the patch deployment, we ensure that the correct Action is selected for each patch. Many patch Fixlets contain what is call a "Default Action" meaning this action is selected by default. In the case of a patch, the default action is to deploy the patch. Sometimes however, there is no default action, because there is more than one viable option for a patch deployment. On this screen, we make sure each patch has an action

selected, default or otherwise. We can also remove patches from the list by clicking on the blue trash can icon on the right.

| Select patch                     | Select action                                               | Select targets                                            | Configure |                 | Deployment Summary                                                                         |
|----------------------------------|-------------------------------------------------------------|-----------------------------------------------------------|-----------|-----------------|--------------------------------------------------------------------------------------------|
| 2 Patches                        |                                                             |                                                           |           | Clear All (2) 🗊 | Deployment Name<br>RHEL Patching - Crit/Imp - <date< th=""></date<>                        |
| RHSA-2021:2170 - Glib2 Security  | And Bug Fix Update Default: Action1 Click here to start t   | he deployment process and to update the current packages. |           | <b>1</b>        | <ul> <li>2 Patches</li> </ul>                                                              |
| II RHSA-2021:2717 - Systemd Secu | rity Update - Red Ha Default: Action1 Click here to start t | he deployment process and to update the current packages. |           | •               | RHSA-2021:2170 - GIIb2 Se.<br>Default action<br>RHSA-2021:2717 - Systemd<br>Default action |
|                                  |                                                             |                                                           |           |                 | ✓ 2 Targets                                                                                |
|                                  |                                                             |                                                           |           |                 |                                                                                            |

- 16. Click "Next" to continue the deployment process.
- 17. **Select Targets**. In this step of the patch deployment, we choose what endpoints to deploy these patches to. The endpoints with applicable patches will show up in the list.
- 18. Check the box(es) next to the applicable device(s), or check the box next to "Computer Name" to select all devices
- 19. Click "Next" to continue the deployment process

| HCL                                 | SoFy Cι          | ustomer        | Exercis     | e Guid      | le                   |                     |               |                  |              |                                                                                                    |                    |
|-------------------------------------|------------------|----------------|-------------|-------------|----------------------|---------------------|---------------|------------------|--------------|----------------------------------------------------------------------------------------------------|--------------------|
| eploy Patch                         |                  |                |             |             | a laster to          |                     | 0.000         |                  |              | Deployment Summar                                                                                                    | у                  |
| Target by device Target by grow     | up :             | Select action  |             | 9           | Select targets       |                     | Contrigure    |                  |              | Deployment Name<br>RHEL Patching - Crit/Imp                                                                                                    | <date></date>      |
| 2 devices 🛛 🖓 Reset all filters 🚿 🕅 | vo relevant      |                |             |             | 🚯 Manually torg      | et 🔐 Manage columns | View: 20 -    | < 1 • 5          | 1 of 1 pages | ~ 2 Patches                                                                                                    | Ø                  |
| 2 Items Selected 🛛 🔲 View Sel       | ected only       |                |             |             |                      |                     |               |                  |              | <ul> <li>2 Targets</li> </ul>                                                                                                    |                    |
| Computer Name 1.                    | Critical Patches | Applicable P 1 | Deployments | Device Type | os                   | Groups              | IP Address    | DNS Name         | Agent Status | bigfix-relay-rh8                                                                                                    | 0                  |
| Type for nearch                     |                  | :              | \$          |             |                      |                     |               | <u>]]</u>        |              | Light-citetering                                                                                                    |                    |
| Digfix-relay-rh8                    | No               | 12             | 9           | Server      | Red Hat Enterprise 8 | BigFix Relays, Linu | 10.72.133.109 | bigfix-relay-rh8 | Installed    | Back                                                                                                    | Next $\rightarrow$ |
| biofix-client-rh8                   | No               | 12             | 8           | Server      | Red Hat Enterorise 8 | Linux Devices, Nati | 10 72 5 35    | biofractient-rb9 | Installed    | a second second se |                    |

NOTE: In this tutorial, the number of endpoints is one, but yours may be different.

20. **Configure**. In this step we will specify how and when these patches are to be deployed, how and if the end user will interact, and actions to take after the patches have been deployed. There are five screens, and we will go through each one setting behavior and constraints that correspond to our scenario.

Instructions for each page in the **Configure** step follow, along with settings for each. We will make settings adjustments according to our scenario.

Note: If you wish to exercise more settings than just the one in our exercise, click the paper and pencil icon next to the number of patches on the right and de-select some of the patches from this deployment. This will allow you to deploy the other patches to explore other deployment options

**Configure Options: Run** This page specifies schedule information for deploying patches. Make the following settings on this page:

Our settings for this patch deployment will be a little different, just to show you different options for scheduling deployments. Last time, we used a defined start and end day and time. This time, we will use a window of time on specific days. The result will be the same, it's just another way of getting there!

- Start: Leave this set at "Immediately"
- End: Change the date to tomorrow, and the time to 1:00am
- Check the "Run between hours" checkbox, and enter 10:00pm to 12:30am
- Run on selected: Select the days of the week corresponding to today and tomorrow
- Retry: Check this box to retry failed patches during the patch window. Accept the default "Wait until 10 minutes between attempts"
- Download. Check the box to download prerequisite files. This ensures that at 10:00pm, we are patching and not just starting to download patch content.

Note the "End" time of 1:00am. This time could have been anything between 12:31am tomorrow (the end of our window) and 9:59pm tomorrow night – because if we had made it later than that, the "Run between hours" would have applied tomorrow. That's why we had to change the end day to tomorrow

The screen image of these settings is on the next page.

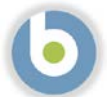

Deploy Patch

| Select patch | Select action                                                                                                    | Select targets | Configure | Deployment Summary                         |
|--------------|----------------------------------------------------------------------------------------------------|----------------|-----------|--------------------------------------------|
|              |                                                                                                    |                |           | Deployment Name                            |
| Run 🖌        | Time Zone                                                                                                    |                |           | RHEL Patching - Crit/Imp - <date></date>   |
| Users /      | Client Time + 💿                                                                                                    |                |           | 2 Patchag                                  |
| Messages 🖌   | Affects all time-related parameters you set on this page                                                                                                    |                |           | 2 ratores                                  |
| Offer 🖌      |                                                                                                    |                |           | <ul> <li>2 Targets</li> </ul>              |
| Post-Action  | Start                                                                                                    |                |           | Configure                                  |
|              |                                                                                                    |                |           | Run                                        |
|              | End                                                                                                    |                |           | Time Zone                                  |
|              | O No end date ⑦                                                                                                    |                |           | On Client Local Time                       |
|              |                                                                                                    |                |           | Immediately                                |
|              |                                                                                                    |                |           | 08/05/2021 1:00 AM                         |
|              | Run between hours ⑦                                                                                                    |                |           | Run between     10:00 PM to 12:30 AM       |
|              | Prom 1000 PM • 10 1230 AM •                                                                                                    |                |           | 🛗 Run on<br>Wednesday, Thursday            |
|              | and the second second se |                |           | Run member actions                         |
|              |                                                                                                    |                |           | action group regardless of<br>errors       |
|              |                                                                                                    |                |           | On failure, retry 3 times                  |
|              | Bun all the member actions                                                                                                    |                |           | Wait until 10 minutes betwee<br>attempts   |
|              | Run all the member actions in the group even on error                                                                                                    |                |           | Download     Active download required file |
|              |                                                                                                    |                |           | IGW                                        |
|              | Run Only When                                                                                                    |                |           | Vusers.                                    |
|              | Active Directory Path + matches +                                                                                                    |                |           | <ul> <li>Post-Action</li> </ul>            |
|              | No. 1997                                                                                                    |                |           | Back Durlay O                              |
|              | Retry On failure, retry 3 * times                                                                                                    |                |           | Dorw Dorwy ()                              |
|              |                                                                                                    |                |           |                                            |
|              | Wait until 10 minutes - between attempts                                                                                                    |                |           |                                            |
|              | O wait until computer has reheated                                                                                                    |                |           |                                            |
|              |                                                                                                    |                |           |                                            |
|              | Beanly action                                                                                                    |                |           |                                            |
|              | Reapply action                                                                                                    |                |           |                                            |
|              |                                                                                                    |                |           |                                            |
|              | Download                                                                                                    |                |           |                                            |
|              | Download prerequisite files before the deployment starts 🕜                                                                                                    |                |           |                                            |
|              | Stagger actions                                                                                                    |                |           |                                            |
|              | Start time over 0 thours 0 thours 0                                                                                                    |                |           |                                            |
|              |                                                                                                    |                |           |                                            |

**Configure Options: Users.** This page specifies how the patch deployment behaves according to logged-in users. In our after-hours scenario it doesn't matter if users are logged in or not. We will not make any settings changes on this page.

| Select nato | h | Select action                                                                | Select targets |         | Deployment Summary                                                                 |
|-------------|---|------------------------------------------------------------------------------|----------------|---------|------------------------------------------------------------------------------------|
|             |   |                                                                              |                | • ••••• | Deployment Name                                                                    |
| tun         | 1 | Run action                                                                   |                |         | Multiple Action Group                                                              |
| lsers       | 1 | Even if there is no logged in user. Display the user interface to specified  | users          |         | 2 Patches                                                                          |
| ressages    | 1 | O when at least 1 of the specified users is logged in. Display the user inte |                |         |                                                                                    |
| Offer       | 1 | O Only when no user is logged in                                             | ✓ 4 Targets    |         |                                                                                    |
| ost-Action  | 1 |                                                                              |                |         | Configure                                                                          |
|             |   | Select users                                                                 |                |         | 🗸 Run                                                                              |
|             |   | All users                                                                    |                |         | ~ Users                                                                            |
|             |   | O Users in a local session                                                   |                |         | G. Run action                                                                      |
|             |   | O Users in a group                                                           |                |         | Even if there is no logged i<br>user. Display the user inter<br>to specified users |
|             |   |                                                                              |                |         | 출 Selected users<br>All users                                                      |
|             |   |                                                                              |                |         | <ul> <li>Post-Action</li> </ul>                                                    |
|             |   |                                                                              |                |         | Park Park                                                                          |

**Configure Options: Messages**. This page allows us to display information about a pending and/or running action for endusers. We will not be using messages, as no users will be logged in.

| ) Select patch |                  | Select action           | Select targets | Configure | Deployment Summary              |
|----------------|------------------|-------------------------|----------------|-----------|---------------------------------|
|                |                  |                         |                |           | Deployment Name                 |
| tun            | Before running   | action                  |                |           | Multiple Action Group           |
| lsers          | / Send this a    | s a required action (?) |                |           | <ul> <li>2 Patches</li> </ul>   |
| Messages       | While running a  | ction                   |                |           | d Toronto                       |
| ffer           | 🖌 📋 Display a ru | inning message 🕐        |                |           | <ul> <li>+ Targets</li> </ul>   |
| ost-Action     | 1                |                         |                |           | Configure                       |
|                |                  |                         |                |           | U Run                           |
|                |                  |                         |                |           | users Users                     |
|                |                  |                         |                |           | <ul> <li>Post-Action</li> </ul> |
|                |                  |                         |                |           | Tank Destaur                    |

**Configure Options: Offers.** This page allows logged-on users to run the patch deployments outside of the "Run" window. We will not be using Offers, as no users will be logged in.

| Select patch      | Select action                             | Select targets               | Configure | Deployment Summary            |
|-------------------|-------------------------------------------|------------------------------|-----------|-------------------------------|
| Antonio Contonio  | 0                                         |                              |           | Deployment Name               |
| Run               | Offer                                     |                              |           | Multiple Action Group         |
| Users<br>Messages | Send this as an offer ⑦ Offer Description |                              |           | ✓ 2 Patches                   |
| Offer             |                                           | $- \parallel z^{s} = \omega$ |           | <ul> <li>4 Targets</li> </ul> |
| Post-Action       |                                           |                              |           | Configure                     |
|                   |                                           |                              |           | 🗸 Run                         |
|                   |                                           |                              |           | Vusers                        |
|                   | Notify me of offers.                      |                              |           | C Post-Action                 |
|                   |                                           |                              |           | Back Deploy (                 |

**Configure Options: Post Action**. This page allows us to restart or shut down endpoints after patching.

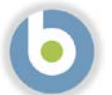

- a. We will not reboot our servers during this window.
- b. Leave the default "Do nothing" radio button selected.

| Select patch                      | h | Select action           | Select targets | Deployment Summary                                                                                                    |
|-----------------------------------|---|-------------------------|----------------|----------------------------------------------------------------------------------------------------|
| Run<br>Users<br>Messages<br>Offer |   | After the action is run |                | Deployment Name<br>Multiple Action Group<br>2 Patches<br>4 Targets                                                                            |
| PUSPACION                         |   |                         |                | <ul> <li>Run</li> <li>Users</li> <li>Post-Action</li> <li>@ After the action is run<br/>Do nothing</li> <li>Back</li> <li>Deploy (</li> </ul> |

- 21. Verify your selections as necessary. When you are satisfied with the selections, click the blue "Deploy" button in the right sidebar.
- 22. You may now watch the deployment progress in the Deployment window

| Not Reported |     |     |     |     | Behavior                                                         |                                                                                         |
|--------------|-----|-----|-----|-----|------------------------------------------------------------------|-----------------------------------------------------------------------------------------|
|              | 20% | 43% | 60% | 80% | Type<br>Start<br>199% End<br>Time Zone<br>Pie-cache<br>Is Offer  | Other Group Deplo<br>Inneedlately<br>D6 Aug 2021 00:20<br>Client Time<br>Required<br>No |
|              |     |     |     |     | Details<br>ID<br>Estate<br>Issued<br>Issued By                   | 110<br>Open<br>02 Aug 2021 18:4<br>0/'XUser                                             |
|              |     |     |     |     | Targeting<br>4 Statically Targeter<br>Components<br>2 Components |                                                                                         |
|              |     |     |     |     |                                                                  |                                                                                         |
|              |     |     |     |     |                                                                  |                                                                                         |
|              |     |     |     |     |                                                                  |                                                                                         |
|              |     |     |     |     |                                                                  |                                                                                         |
|              |     |     |     |     |                                                                  |                                                                                         |
|              |     |     |     |     |                                                                  |                                                                                         |
|              |     |     |     |     |                                                                  |                                                                                         |
|              |     |     |     |     |                                                                  |                                                                                         |

There is some useful information on this page:

a. Stop Deployment. You can click on this button on the right to stop the deployment. Any currently running patch installations will continue to run, but subsequent patches will not install.

| Stop | Dep | loyment |
|------|-----|---------|
|      |     |         |

| Behavior  |                        |
|-----------|------------------------|
| Туре      | Other Group Deployment |
| Start     | Immediately            |
| End       | 06 Aug 2021 00:29      |
| Time Zone | Client Time            |
| Pre-cache | Required               |
| Is Offer  | No                     |

b. Overview tab. Shows the progress of the deployment.

| ultiple Action Group                  |      |     |     |     |    |
|---------------------------------------|------|-----|-----|-----|----|
| verview Device Results Component Resu | ulta |     |     |     |    |
| Deployment Status                     |      |     |     |     |    |
| Not Reported                          |      |     |     |     |    |
| 0%                                    | 20%  | 40% | 80% | 80% | 10 |

c. Device Results tab. Gives an overview of the devices in the deployment and their current status.

Note: When we click on the Device Results" tab, we may see messages such as "Constrained by distribution time" or "Constrained by distribution date." This has to do with the fact that the patch distribution is scheduled in the future. It is expected, not an error.

| Multiple Action Group                     |                            |                                                    |
|-------------------------------------------|----------------------------|----------------------------------------------------|
| Overview Device Results Component Results |                            |                                                    |
| 4 Results                                 |                            | Q Buards                                           |
|                                           |                            | Status: All + Sort by: Status + View; 20 + 📋 1/1 4 |
| Device Name                               | Last Seen                  | Status                                             |
| bigfix-relay-rh8                          | 9 minutes ago              | Constrained By Time Range                          |
| bigfix-webui                              | 9 minutes ago              | Constrained By Time Range                          |
| bigfix-client-rh8                         | 9 minutes ago              | Constrained By Time Range                          |
| bigfix-server                             | 9 minutes ago              | Constrained By Time Range                          |
|                                           | First Previous 1 Next Last |                                                    |

d. Component Results tab. Gives the status of each component/patch in the deployment

| Multiple Action Group<br>Overview Device Results C | component Results                                                 |                                |                                                 |
|----------------------------------------------------|-------------------------------------------------------------------|--------------------------------|-------------------------------------------------|
| 2 Deployments                                      |                                                                   |                                | Q Sort by: Execution Order + View: 20 + 📕 1/1 🕩 |
| RHSA-2021:2717 - Syste                             | md Security Update - Red Hat Enterprise Linux 8 (x86_64)          | Open                           |                                                 |
| RHSA-2021:2170 - Glib2                             | Security And Bug Fix Update - Red Hat Enterprise Linux 8 (x86_64) | Open                           |                                                 |
|                                                    |                                                                   |                                |                                                 |
| Page 36                                            | Copyright 2021 HCL Technologies                                   | s Limited, All Rights Reserved | Unauthorized duplication prohibited             |
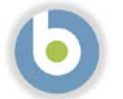

#### Red Hat Patch Walk-thru Script: Out-of-Band Patching Scenario

We are already logged into the WebUI and are already familiar with the layout.

Sometimes there are patches that must be applied outside of normal maintenance windows, or "out of band"

23. From the WebUI Overview Dashboard, Click Apps -> Patch.

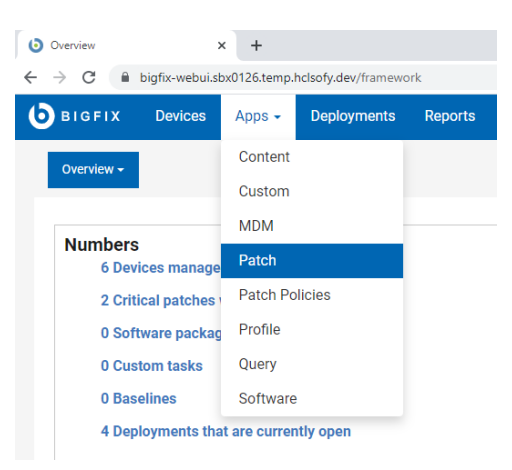

Because this is an out-of-band patch scenario, our approach might be different. For instance, we might know the name of the patch we want to deploy, or we might know the name of the server that needs the patch.

24. Let us look for the patch by name first.

On this page we see, at a glance, the patches that are applicable in our environment right now. The BigFix Agent has already evaluated this current content and determined that it is applicable to the device on which it is running. Again, we did not have to initiate a scan or run a report – the agent already knows.

| 66 p | atches 🛛 🖓 Reset all filters |               |          |                |          |                    |                             |                 | View: 20 -              | < 1 - 10          | of 4 pages |
|------|------------------------------|---------------|----------|----------------|----------|--------------------|-----------------------------|-----------------|-------------------------|-------------------|------------|
|      | Patch Name 1                 | Vulnerable De | vices 14 | Open Actions 1 | ID       | Site Name          | Severity                    | Software        | CVE IDs                 | Category          | Rele       |
|      | Type for neurch              | 1             | \$       | *              |          |                    |                             | Type for search | Type for search         |                   | mn         |
|      | Multiple-Package Baseline    |               | 4        | 0              | 101      | Patches for RHEL 8 |                             | N/A             | N/A                     |                   |            |
|      | Enable the Multiple-Packa    |               | 4        | 0              | 201      | Patches for RHEL 8 |                             | N/A             | N/A                     |                   |            |
|      | TROUBLESHOOTING: RHE         |               | 4        | 0              | 300      | Patches for RHEL 8 |                             | N/A             | N/A                     |                   |            |
|      | Import RPM-GPG-KEY-redh.     |               | 4        | 0              | 301      | Patches for RHEL 8 |                             | N/A             | N/A                     |                   |            |
|      | dnf command with RHSM        |               | 4        | 0              | 401      | Patches for RHEL 8 |                             | N/A             | N/A                     |                   |            |
|      | RHSA-2021:2569 - Libxml2_    |               | 4        | 0              | 21256901 | Patches for RHEL 8 | Moderate                    | 8#Server#x86_64 | CVE-2021-3516, CVE-2021 | Security Advisory | Jun 2      |
|      | RHSA-2021:2574 - Rpm Se_     |               | 4        | 0              | 21257401 | Patches for RHEL 8 | Moderate                    | 8#Server#x86_64 | CVE-2021-20271          | Security Advisory | Jun 2      |
|      | RHSA-2021:2575 - Lz4 Sec     |               | 4        | 0              | 21257501 | Patches for RHEL 8 | Moderate                    | 8#Server#x86_64 | CVE-2021-3520           | Security Advisory | Jun 2      |
|      | RHBA-2021:2577 · Subscri     |               | 4        | 0              | 21257701 | Patches for RHEL 8 | <unspecified></unspecified> | 8#Server#x86_64 | N/A                     | Bug Fix Advisory  | Jun 2      |
|      | RH8A-2021:2581 - OpenId      |               | 4        | 0              | 21258101 | Patches for RHEL 8 | <unspecified></unspecified> | 8#Server#x86_64 | N/A                     | Bug Fix Advisory  | Jun 2      |
|      | RHSA-2021:2170 - Glib2 Se    |               | 2        | 1              | 21217001 | Patches for RHEL 8 | Important                   | 8#Server#x86_64 | CVE-2021-27219          | Security Advisory | Jun 1,     |
|      | RHBA-2021-2572 - Systemd     |               | 2        | 0              | 21257201 | Patches for RHEL 8 | «Unspecified»               | 8#Server#x86,64 | N/A                     | Bug Fix Advisory  | Jun 2      |

The first column lists the Patch Name. Next to this column we see Vulnerable Devices. There is an entry in the grey box at the top of the column which means a filter has been applied, in this case, to only show patches that are applicable to at least one device in our environment right now. Because we are dealing with an applicable patch, we will leave this filter on.

25. We have a patch that shows as Relevant at the time of writing this tutorial, but your results will be different. From this window, apply a filter, similar to the last exercise, to look for Patches for Red Hat endpoints only. The process is below but see if you can apply these filters by looking at the WebUI page. They are pretty intuitive.

Red Hat Endpoints:

- Expand Operating System
- Check the box next to "Red Hat Enterprise Linux".

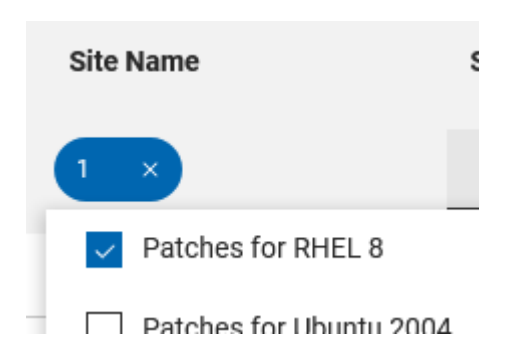

26. Now we are going to decide which of these patches to deploy as an "out of band" patch. Obviously if this were a real production environment, we would already have this information. For our demonstration, we will choose one patch from the list that we did not deploy in the previous example (note: your content may be different from what is displayed in the image below):

| Pat   | select a favorite of       | eport +           | Save Rep          | ort          |   |          |                    |                                   |                 |                         | Export Sh         | iow Summary |
|-------|----------------------------|-------------------|-------------------|--------------|---|----------|--------------------|-----------------------------------|-----------------|-------------------------|-------------------|-------------|
| 14 p  | atches 🔗 Reset all filters |                   |                   |              |   |          |                    |                                   |                 | View: 20 💌              | < 1 • > 1         | of 1 pages  |
| 1 Ite | m Selected 📃 View Selec    | ted only Deploy   | (1)               |              |   |          |                    |                                   |                 |                         |                   |             |
|       | Patch Name 14              | Vulnerable Device | 15 T <sub>4</sub> | Open Actions |   | D        | Site Name          | Severity                          | Software        | CVE IDs                 | Category          | Rel         |
|       | Type for search .          | 1                 | \$                |              | : |          | (1 ×               |                                   | Type for search | Type for search         |                   | m           |
|       | RHSA-2021:2717 · System    |                   | 2                 |              | 1 | 21271701 | Patches for RHEL 8 | Important                         | 8#Server#x86_64 | CVE-2021-33910          | Security Advisory | Jul 20      |
|       | RHSA-2021:2569 - Libxml2   |                   | 4                 |              | o | 21256901 | Patches for RHEL 8 | Moderate                          | 8#Server#x86_64 | CVE-2021-3516, CVE-2021 | Security Advisory | Jun 2       |
|       | RHBA-2021.2572 - Systemd   |                   | 2                 |              | a | 21257201 | Patches for RHEL 8 | <ul><li>Unspecified&gt;</li></ul> | 8#Server#x86_64 | N/A                     | Bug Fix Advisory  | Jun 2       |

#### 27. Click "Deploy" to deploy this patch

- 28. The sidebar on the right of the page lists the Deployment Summary
  - a. This deployment name is the same as the patch we are deploying, since it is a single patch.
  - b. We can edit the name, maybe add "OOB" to the name, or leave the name as-is.

#### Deployment Summary

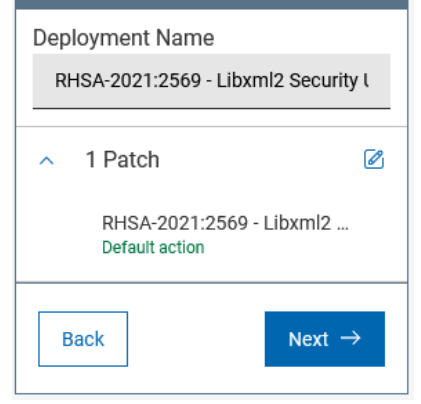

- 29. Click "Next" to continue the deployment process
- 30. **Select Targets**. In this step of the patch deployment, we choose what endpoints to deploy these patches to. The endpoints with applicable patches will show up in the list.
- 31. Check the box(es) next to the applicable device(s), or check the box next to "Computer Name" to select all devices

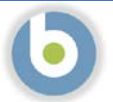

#### 32. Click "Next" to continue the deployment process

| Select patch                      |                  | Select action  |             | 0           | Select targets         |                      | Configure     |                  |              | Deployment Summary          |             |
|-----------------------------------|------------------|----------------|-------------|-------------|------------------------|----------------------|---------------|------------------|--------------|-----------------------------|-------------|
| Triant bu davies                  |                  | 0              |             |             |                        |                      | 0             |                  |              | Deployment Name             | onusitu I   |
| 4 devices V Reset al filters (20) | io relevant      |                |             |             | (6) Manually targ      | et 18 Manage columns | View: 20 -    | < 1 • >          | 1 of 1 pages | <ul> <li>1 Patch</li> </ul> | ecuny r     |
| 2 Items Selected 📃 View Sel       | icted only       |                |             |             |                        |                      |               |                  |              | A 2 Targets                 |             |
| Computer Name 1                   | Critical Patches | Applicable P 4 | Deployments | Device Type | OS                     | Groups               | IP Address    | DNS Name         | Agent Status | bigfix-relay-rh8            | ٥           |
|                                   |                  |                |             |             |                        |                      |               |                  |              | biofix client sho           |             |
| Type for search.                  |                  | :              | :           |             | •                      |                      |               |                  |              | bigfix-client-rh8           | 0           |
| Type for smarch.                  | No               | <br>12         | ÷           | Server      | • Red Hat Enterprise 8 | BigFix Relays, Linu  | 10.72.133.109 | bigfix-relay-rh8 | Installed    | bigfix-client-rh8 Back      | o<br>lext → |

NOTE: We could also choose to "Manually Target Devices" by clicking on the words "Manually target". In the resulting box we could enter the device name. This is especially useful if you have the name(s) of the device(s) already and a lot of devices in the list. We can target by name, IP Address, or DNS Name. This makes sense in our example, because we might receive instructions to distribute "Patch123" to "EndpointABC" and is this case we could enter the name rather than search the list.

| 33. | Configure. In this step we will specify how and when these patches are to be deployed, how and if the end user will |
|-----|----------------------------------------------------------------------------------------------------|
|     | interact, and actions to take after the patches have been deployed. There are five screens, and we will go through  |
|     | each one setting behavior and constraints that correspond to our scenario.                                          |

Instructions for each page in the **Configure** step follow, along with settings for each. We will make settings adjustments according to our scenario.

Note: If you wish to exercise more settings than just the one in our exercise, click the paper and pencil icon next to the number of patches on the right and de-select some of the patches from this deployment. This will allow you to perform additional patch deployments and explore other deployment options.

Manually Target Devices By

IP Address

Name

DNS

Cancel

**Configure Options: Run** This page specifies schedule information for deploying patches. Make the following settings on this page:

- a. Start: Use the default of "Immediately"
- b. End: Use the end date of a week from today
- c. Retry: Check this box to retry failed patches during the patch window, and accept the other defaults
- d. Download: Check this box to download the required files now in case there is a delay in starting the patching.

| Select patch          | Select action                                                                        | Select targets | Configure Deployment Summary                                      |
|-----------------------|--------------------------------------------------------------------------------------|----------------|-------------------------------------------------------------------|
| A                     | 9                                                                                    | Sec. 1         | Deployment Name                                                   |
| Run 🧪                 | Time Zone                                                                            |                | RHSA-2021-2569 - Libxml2 Sect                                     |
| Users /<br>Messages / | Client Time - ③<br>Affects all time-related parameters you set on this page          |                | ~ 1 Patch                                                         |
| offer #               |                                                                                      |                | v 2 Targets                                                       |
| Doct Action           | Start                                                                                |                | Configure                                                         |
| e var richter i       | Immediately (2) O D8/04/2021 08/46 PM                                                | 2              | a Bun                                                             |
|                       |                                                                                      |                |                                                                   |
|                       | End                                                                                  |                | Time Zone<br>On Client Local Time                                 |
|                       | O No end date () () 08/11/2021 08:46 PM                                              | T.             | () Start                                                          |
|                       |                                                                                      |                | () End                                                            |
|                       | Bun between hours                                                                    |                | 08/11/2021 8:48 PM<br>∧ Retry                                     |
|                       | □         From         08:46         AM         ✓         10:46         AM         ✓ |                | On failure, retry 3 times<br>Wait until 10 minutes be<br>attempts |
|                       |                                                                                      |                | Download<br>Active download require                               |
|                       | Run on selected                                                                      |                | now                                                               |
|                       | MON (TUE) (WED (THU) (FRI) (SAT) (SUN)                                               |                | Users Users                                                       |
|                       |                                                                                      |                | Post-Action                                                       |
|                       | Run Only When                                                                        |                |                                                                   |
|                       | Active Directory Path - matches -                                                    |                | Back Deploy                                                       |
|                       | Retry                                                                                |                | -                                                                 |
|                       | On failure, retry 3 🛟 times                                                          |                |                                                                   |
|                       |                                                                                      |                |                                                                   |
|                       | Wait until 10 minutes • between attempts                                             |                |                                                                   |
|                       | Wait until computer has reported                                                     |                |                                                                   |
|                       |                                                                                      |                |                                                                   |
|                       | Reapply action                                                                       |                |                                                                   |
|                       | Reapply action                                                                       |                |                                                                   |
|                       | Download                                                                             |                |                                                                   |
|                       | Download prerequisite files before the deployment starts ⊘                           |                |                                                                   |
|                       | Stagger actions                                                                      |                |                                                                   |
|                       | Start time over 0 💲 hours 0 💲 minutes to reduce net                                  | twork load     |                                                                   |

e. The only other setting we will make is to restart the computer after patching. You will set this on the **Configure: Post Action** page:

| Select patch | Select action                                   | Select targets                 | Configure | Deployment Summary                                     |
|--------------|-------------------------------------------------|--------------------------------|-----------|--------------------------------------------------------|
| Run          | After the action is run                         |                                |           | Deployment Name<br>RHSA-2021:2569 - Libxml2 Security ( |
| Users 🎤      | Do nothing                                      |                                |           | v 1 Patch 😢                                            |
| Messages /   | Restart the computer     Shut down the computer |                                |           | 🐱 2 Targets 😢                                          |
| Post-Action  |                                                 |                                |           | Configure<br>v Run                                     |
|              |                                                 |                                |           |                                                        |
|              |                                                 |                                |           |                                                        |
|              |                                                 |                                |           |                                                        |
| h            | Convright 2021 HCL Toch                         | nologies Limited All Rights Re | served    | Unauthorized duplication pr                            |

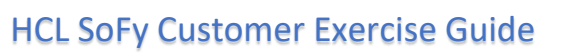

- 34. Verify your selections as necessary. When you are satisfied with the selections, click the blue "Deploy" button in the right sidebar.
- 35. You may now watch the deployment progress in the Deployment window

| Dapkoyment Status                                                                                                    |                                                                                                    |                                                          | Stop Depkyment                                                            |
|----------------------------------------------------------------------------------------------------|----------------------------------------------------------------------------------------------------|----------------------------------------------------------|---------------------------------------------------------------------------|
|                                                                                                    |                                                                                                    |                                                          | Bohavior<br>Type Other Single Deployment                                  |
| Not Reported                                                                                                    |                                                                                                    |                                                          | Diart Invediately                                                         |
| P5 2051                                                                                                    | 40% 0.0%                                                                                                    | ios.                                                     | Time Zené Cliest Time                                                     |
|                                                                                                    |                                                                                                    |                                                          | is Offer No                                                               |
|                                                                                                    |                                                                                                    |                                                          | Dotails 133                                                               |
|                                                                                                    |                                                                                                    |                                                          | State Open                                                                |
|                                                                                                    |                                                                                                    |                                                          | intervel 04 Aug 2021 21:11<br>Intervel By IRFACtore                       |
|                                                                                                    |                                                                                                    |                                                          | Targeting                                                                 |
|                                                                                                    |                                                                                                    |                                                          | Source                                                                    |
|                                                                                                    |                                                                                                    |                                                          | RHSN-2021 (2549 - Likovni2 Security Update - Red Hat Enterpri<br>(186,54) |
| ere is some useful information o                                                                                                    | on this page:                                                                                                    | Stop Deployment                                          |                                                                           |
|                                                                                                    |                                                                                                    | Bobayior                                                 | -                                                                         |
| a. Stop Deployment butto                                                                                                    | on. You can click on this button on                                                                                                    | Type                                                     | Other Single Deployment                                                   |
| the right to stop the de                                                                                                    | eployment.                                                                                                    | Stort                                                    | Immediately                                                               |
| 5 1                                                                                                    | . ,                                                                                                    | Sidi i                                                   | 11 Aug 2021 20:45                                                         |
|                                                                                                    |                                                                                                    | End                                                      | 11 Aug 2021 20:45                                                         |
|                                                                                                    |                                                                                                    | Time Zone                                                | Client Time                                                               |
|                                                                                                    |                                                                                                    | Pre-cache                                                | Required                                                                  |
|                                                                                                    |                                                                                                    |                                                          |                                                                           |
| b. Overview tab. Shows t                                                                                                    | he progress of the deployment.                                                                                                    | Is Offer                                                 | No                                                                        |
| b. Overview tab. Shows t<br>A-2021:2569 - Libxml2 Security Update - Red Hat                                                                                                    | he progress of the deployment.<br>Enterprise Linux 8 (x86_64)                                                                                  | Is Offer                                                 | No                                                                        |
| b. Overview tab. Shows t<br>A-2021:2569 - Libxml2 Security Update - Red Hat<br>View Device Results<br>Deployment Status                                                                                                    | he progress of the deployment.<br>Enterprise Linux 8 (x86_64)                                                                                  | Is Offer                                                 | No                                                                        |
| b. Overview tab. Shows t<br>A-2021:2569 - Libxml2 Security Update - Red Hat<br>View Device Results<br>Deployment Status                                                                                                    | he progress of the deployment.<br>Enterprise Linux 8 (x86_64)                                                                                  | Is Offer                                                 | No                                                                        |
| b. Overview tab. Shows t<br>A-2021:2569 - Libxml2 Security Update - Red Hat<br>Vew Device Results<br>Deployment Status                                                                                                    | he progress of the deployment.<br>Enterprise Linux 8 (x86_64)                                                                                  | Is Offer                                                 | No<br>40%                                                                 |
| b. Overview tab. Shows t<br>A-2021:2569 - Libxml2 Security Update - Red Hat<br>Vew Device Results<br>Beployment Status<br>Running<br>Using<br>Using<br>C. Device Results tab. Giv                                                                                                    | he progress of the deployment.<br>Enterprise Linux 8 (x86_64)                                                                                  | Is Offer                                                 | NO<br>40%                                                                 |
| b. Overview tab. Shows t<br>A-2021:2569 - Libxml2 Security Update - Red Hat<br>New Device Results<br>Deployment Status<br>C. Device Results tab. Giv                                                                                                    | he progress of the deployment.<br>Enterprise Linux 8 (x86_64)<br>20%<br>res an overview of the devices in the d                                | Is Offer<br>30%                                          | No<br>40%                                                                 |
| b. Overview tab. Shows t<br>SA-2021:2569 - Libxml2 Security Update - Red Hat<br>Deployment Status<br>C. Device Results tab. Giv<br>SA-2021:2569 - Libxml2 Security Update - Red Hat<br>rivew Device Results                                                                             | he progress of the deployment.<br>Enterprise Linux 8 (x86_64)<br>20%<br>Yes an overview of the devices in the d<br>Enterprise Linux 8 (x86_64) | Is Offer<br>30%                                          | No<br>40%                                                                 |
| b. Overview tab. Shows t<br>SA-2021:2569 - Libxml2 Security Update - Red Hat<br>Deployment Status<br>C. Device Results tab. Giv<br>SA-2021:2569 - Libxml2 Security Update - Red Hat<br>rivew Device Results                                                                             | he progress of the deployment.<br>Enterprise Linux 8 (x86_64)                                                                                  | Is Offer<br>30%                                          | NO<br>40%                                                                 |
| b. Overview tab. Shows t                                                                                                    | he progress of the deployment.<br>Enterprise Linux 8 (x86_64)<br>20%<br>Yes an overview of the devices in the d<br>Enterprise Linux 8 (x86_64) | Is Offer<br>30%                                          | No<br>40%<br>their current status.                                        |
| b. Overview tab. Shows t<br>SA-2021:2569 - Libxml2 Security Update - Red Hat<br>Deployment Status<br>C. Device Results tab. Giv<br>SA-2021:2569 - Libxml2 Security Update - Red Hat<br>rview Device Results<br>SA-2021:2569 - Libxml2 Security Update - Red Hat<br>rview Device Results | he progress of the deployment.<br>Enterprise Linux 8 (x86_64)<br>20%<br>Ves an overview of the devices in the d<br>Enterprise Linux 8 (x86_64) | Is Offer<br>30%<br>eployment and                         | No<br>40%<br>their current status.                                        |
| b. Overview tab. Shows t                                                                                                    | he progress of the deployment.<br>Enterprise Linux 8 (x86_64)<br>20%<br>Ves an overview of the devices in the d<br>Enterprise Linux 8 (x86_64) | Is Offer<br>30%<br>eployment and<br>Charling<br>Charling | No<br>40%<br>their current status.                                        |

### Ubuntu Patch Walk-thru Script: Weekly Patch Cycle

36. To perform the demo, navigate to <u>https://hclsofy.com</u> to create an environment, or to the WebUI URL you bookmarked previously.

NOTE: SoFy Solutions do not last forever; they have a maximum life of 24 hours at any given time. If you wait more than 24 hours without extending, the solution will expire, and you will have to create another one (see Extending Deployment Time for more information).

- 37. In this scenario we are going to apply Ubuntu patches using BigFix. We will apply some filters to look at Patches for Ubuntu, and we will focus on patches that are relevant in our environment right now. As we walk through this demonstration, feel free to work with the filters to see what choices you have, and how the selections change by applying and removing filters.
- 38. We will first log into the WebUI.
  - a. This URL is located on the Solution Content -> HCL BigFix Preview -> General Information -> Open Link Button to the right of "HCL BigFix WebUI
  - b. Use the User ID and Password located on this page to log into the WebUI.

IMPORTANT: The username and the password are both case sensitive!

| 39. The first p | page you will see in the BigFix WebUI | is the Overview Dashboard. |
|-----------------|---------------------------------------|----------------------------|
|-----------------|---------------------------------------|----------------------------|

| (w -                                                                                                    |                                                                                            |                                                                   | Qacity -                    | edik pashboard 🛛 Add soft | vere Depk                |
|----------------------------------------------------------------------------------------------------|--------------------------------------------------------------------------------------------|-------------------------------------------------------------------|-----------------------------|---------------------------|--------------------------|
| Hers<br>C Doriver managed<br>2 Orlister particular devices<br>9 Orlanter particular devices<br>9 Castern tasks<br>9 Datatins<br>9 Datatins<br>4 Deployments that are currently open |                                                                                            | Patch Severity                                                    |                             |                           | ALOS -                   |
| loyments in the last 30 days                                                                                                    |                                                                                            |                                                                   |                             | 1                         | I Crity Min              |
|                                                                                                    | Multiple Action Group<br>BioRix Server: Recister Download Plusin for Software Distribution |                                                                   | Group Putch<br>Single Other | 0%.✔<br>100%.✔            | 1                        |
|                                                                                                    | Rename Linux Computer - hostname - higfo-patch-demo                                        |                                                                   | Single Other                | 054                       | 0                        |
| tom Figlind Report                                                                                                    | ReSter WebUI service                                                                       |                                                                   | Single Other                | 0€.≁                      | 1                        |
|                                                                                                    | Patch +                                                                                    | Popular<br>Pisade patrice digitigati in the basil Strukgo<br>Name |                             |                           | Patch •<br>Deployment to |

Take a minute to look around and see what information is available on this page. This is your "at-a-glance" information center for managing your infrastructure. This is data available to you without having to initiate an endpoint scan or run a report against a database. These tiles are customizable as well – you can re-arrange them or gather different data than what is currently visible.

40. From the WebUI Overview Dashboard, Click Apps -> Patch.

🜔 BIGFIX

@ Copyright HCL Technologies Limited 2021, All Rights R

BFXUser

Password

Remember Me

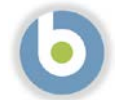

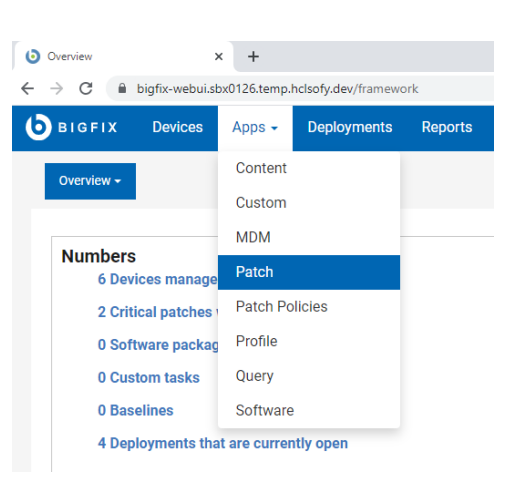

On this page we see, at a glance, the patches that are applicable in our environment right now. The BigFix Agent has already evaluated this current content and determined that it is applicable to the device on which it is running. Again, we did not have to initiate a scan or run a report – the agent already knows.

| Pa   | tch Select a favorite r       | eport • Save       | Report       |          |                         |                             |                            |                         | Export Show       | v Summary |
|------|-------------------------------|--------------------|--------------|----------|-------------------------|-----------------------------|----------------------------|-------------------------|-------------------|-----------|
| 73 ( | oatches 🔗 Reset all filters   |                    |              |          |                         |                             |                            | View: 20 -              | < 1 • > 1ot       | f4pages   |
|      | Patch Name 1                  | Vulnerable Devices | Open Actions | ID       | Site Name               | Severity                    | Software                   | CVE IDs                 | Category          | Rele      |
|      | Type for search               | 1 ‡                | :            |          |                         |                             | Type for search            | Type for search         |                   | mn        |
|      | Multiple-Package Baseline     |                    | 4 0          | 101      | Patches for RHEL 8      | -honex                      | N/A                        | N/A                     | whones -          |           |
|      | Enable the Multiple-Packa     |                    | 4 0          | 201      | Patches for RHEL 8      | *honite                     | N/A                        | N/A                     |                   |           |
|      | Import RPM-GPG-KEY-redh       |                    | 4 0          | 301      | Patches for RHEL 8      |                             | N/A                        | N/A                     |                   |           |
|      | dof command with RHSM         |                    | 4 0          | 401      | Patches for RHEL 8      |                             | N/A                        | N/A                     |                   |           |
|      | RHSA-2021:2569 - Libami2      |                    | 4 0          | 21256901 | Patches for RHEL 8      | Moderate                    | 8#Server#x86_64            | CVE-2021-3516, CVE-2021 | Security Advisory | Jun 2     |
|      | RH8A-2021.2572 - Systemd      |                    | 4 0          | 21257201 | Patches for RHEL &      | <unspecified></unspecified> | @#Server#x86_64            | N/A                     | Bug Fix Advisory  | Jun 2     |
|      | RHSA-2021:2574 - Rpm Se       |                    | 4 0          | 21257401 | Patches for RHEL 8      | Moderate                    | 8#Server#x86_64            | CVE-2021-20271          | Security Advisory | Jun 2     |
|      | RHSA-2021:2575 - Lz4 Sec.,    |                    | 4 0          | 21257501 | Patches for RHEL 8      | Moderate                    | 8#Server#x86_64            | CVE-2021-3520           | Security Advisory | Jun 2     |
|      | RHBA-2021:2577 · Subscri      |                    | 4 0          | 21257701 | Patches for RHEL 8      | <unspecified></unspecified> | 8#Server#x86_64            | N/A                     | Bug Fix Advisory  | Jun 2     |
|      | RHBA-2021:2581 - Openid       |                    | 4 0          | 21258101 | Patches for RHEL 8      | <unspecified></unspecified> | 8#Server#x86_64            | N/A                     | Bug Fix Advisory  | Jun 2     |
|      | RHSA-2021:2717 - System_      |                    | 4 0          | 21271701 | Patches for RHEL 8      | Important                   | 8#Server#x86_64            | CVE-2021-33910          | Security Advisory | Jul 20    |
|      | RHSA-2021:2170 - Glib2 Se     |                    | 2 0          | 21217001 | Patches for RHEL 8      | Important                   | 8#Server#x86_64            | CVE-2021-27219          | Security Advisory | Jun 1,    |
|      | Run 'dist-upgrade' to instal  |                    | 1 0          | 3        | Patches for Ubuntu 2004 |                             | Ubuntu-2004-x64            | N/A                     |                   | Oct 1,    |
|      | Install all available updates |                    | 1 0          | 5        | Patches for Ubuntu 2004 |                             | Ubuntu-2004-x64            | N/A                     |                   | Oct 1,    |
|      | UPDATE: Microsoft .NET Fr     |                    | 1 0          | 48001    | Patches for Windows     | Unspecified                 | Win8.1, Win2012, Win2. [8] | Unspecified             | Feature Pack      | Apr 1     |
|      | Set up Network Share for O.,  |                    | 1 0          | 365015   | Patches for Windows     | Unspecified                 | Office 2013                | Unspecified             | Unspecified       | Mar 3     |

The first column lists the Patch Name. Next to this column we see Vulnerable Devices. There is an entry in the grey box at the top of the column which means a filter has been applied, in this case, to only show patches that are applicable to at least one device in our environment right now. If we turn the filter off by clicking on the "down" triangle to the right of the number "1", we can see all patch content available in BigFix right now.

41. Go ahead and turn off this filter to see more content. You will notice the number of patches in the top left corner increases when you do.

We will turn this filter back on in a minute during the patching process.

42. We will set up some filters to look for Patches of a Critical Severity on Windows endpoints only and are applicable to endpoints in our environment right now. The process is below but see if you can apply these filters by looking at the WebUI page. They are pretty intuitive.

| a. Apply<br>• Clic<br>• Cho<br>• As<br>hea<br>• Clic                                           | y a filter to see only Ubuntu patches<br>ck in the grey box in the "Site Name" column<br>eck the box next to "Patches for Ubuntu <version>"<br/>with patch severity above, note the number one (1) in the blue oval in the<br/>ader. This means we have applied a filter to this column<br/>ck anywhere on the page to collapse the "picker"</version> | Site Name          1       ×         Patches for RHEL 8         Patches for Ubuntu 2004         Patches for Windows | Se |
|------------------------------------------------------------------------------------------------|----------------------------------------------------------------------------------------------------|----------------------------------------------------------------------------------------------------|----|
| <ul> <li>b. Apply</li> <li>Clic</li> <li>Cho</li> <li>No</li> <li>app</li> <li>Clic</li> </ul> | y a filter to see only Critical patches<br>ck the grey box in the "Severity" column<br>eck the box next to "Critical"<br>te the number one (1) in the blue oval in the header. This means we have<br>plied a filter to this column<br>ck anywhere on the page to collapse the "picker"                                                                 | Severity                                                                                                    |    |
| c. Apply<br>• Rei<br>• Clic<br>• No                                                            | y a filter to see currently applicable patches<br>member that we turned this filter off in step 6.<br>ck the "up" triangle in the grey box in the "Vulnerable Devices" column<br>te the "1" in the grey box                                                                                                    | Vulnerable Devices 🔨                                                                                                | •  |

Also note that the list of patches has decreased

43. We also have the option to export this information to a file.

|       |      |   | Expor | t | Show Summary |
|-------|------|---|-------|---|--------------|
| View: | 20 💌 | < | 1 🕶   | > | 1 of 1 pages |

- a. Click on the "Export" button at the top right
- b. Give the report a name
- c. Specify whether you would like to export all items or the items you have selected (if you have selected any items yet)
- d. Specify the type of file you would like to save the report as (CSV, Excel, or PDF)
- e. Choose to open or save the report

|   |      | Export         | Show Summary      |  |  |  |  |
|---|------|----------------|-------------------|--|--|--|--|
| _ | _    | Report Name    |                   |  |  |  |  |
|   | `    | Patch re       | eport             |  |  |  |  |
|   | G    | O Select       | ed items          |  |  |  |  |
|   | Ŭ    | 💿 All iter     | ns                |  |  |  |  |
|   | Sec  | Name           | e column only     |  |  |  |  |
|   | Sec  | Inclue         | de column headers |  |  |  |  |
| 1 | Sec  | CSV            |                   |  |  |  |  |
|   | Sec  | PDF (sun       | nmary)            |  |  |  |  |
| 1 | Cool | uritu I Indata | Adour 1           |  |  |  |  |

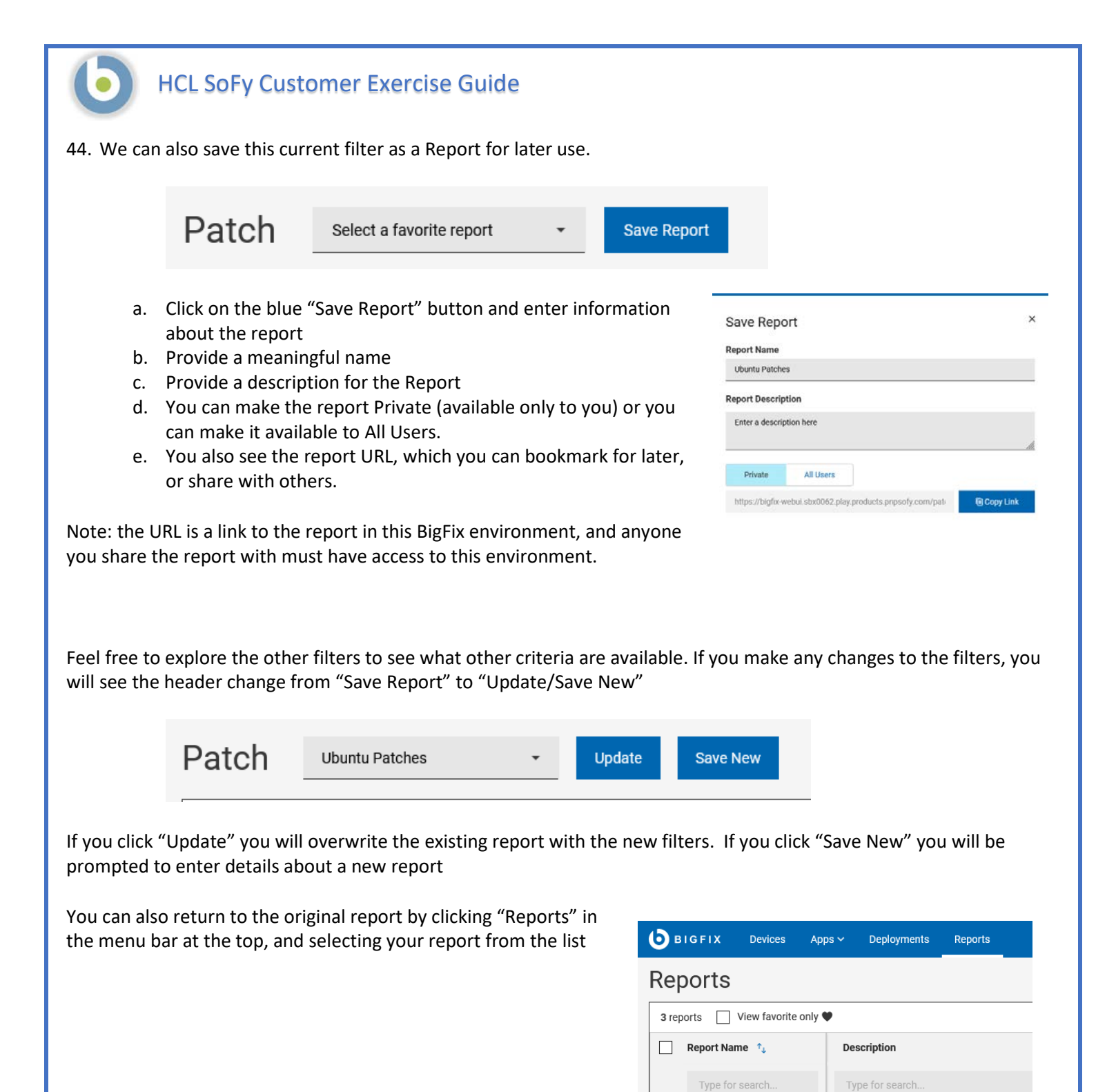

Critical Windows Patches ♡

Critical & Important RHE... ♡

 $\heartsuit$ 

Ubuntu Patches

Site = Patches for Windows, Severity = Criti.

Site = Patches for RHEL8, Severity = Critical

Enter a description here

- 45. Now we are going to decide which of these patches to deploy. Based on our filters, these are all the "Unspecified" Ubuntu patches that are applicable to devices in our environment right now.
- 46. If we want to deploy all of them, we simply check the box at the top of the "Patch Name" column and click "Deploy". The number of selected patches appears next to "Deploy"

NOTE: The number of applicable patches in this guide may differ from what you see in your view.

| 10 patches V Reset all filters                   |                                            |                |  |  |  |  |  |  |
|--------------------------------------------------|--------------------------------------------|----------------|--|--|--|--|--|--|
| 10 Items Selected View Selected only Deploy (10) |                                            |                |  |  |  |  |  |  |
| V Patch Name 🗘                                   | Vulnerable Devices $\uparrow_{\downarrow}$ | Open Actions 🗅 |  |  |  |  |  |  |
| Type for search                                  | 1                                          |                |  |  |  |  |  |  |
| ✓ Unspecified - Libhogweed5                      | 1                                          |                |  |  |  |  |  |  |
| Unspecified - Gcc-10-Base                        | 1                                          |                |  |  |  |  |  |  |
| Unspecified - Libgcc-S1 - U                      | 1                                          |                |  |  |  |  |  |  |
| Unspecified - Libstdc++6                         | 1                                          |                |  |  |  |  |  |  |

- 47. The sidebar on the right of the page lists the Deployment Summary
  - a. This deployment name is "Multiple Action Group" by default, because we are deploying multiple patches, or taking multiple actions with BigFix.
  - b. Enter a meaningful name in the grey Deployment Name box. This allows us to tell this deployment apart from other deployments.
  - c. If we wish to change the patches being deployed we can click on the "paper and pencil" icon to the right of the number of patches

| Deployment Summary              |               |
|---------------------------------|---------------|
| Deployment Name                 |               |
| Obuntu Patching - <date></date> |               |
| <ul> <li>10 Patches</li> </ul>  | Ø             |
| Show all                        |               |
| Back                            | $\rightarrow$ |

- 48. Click "Next" to continue the deployment process
- 49. **Select Action**. In this step of the patch deployment, we ensure that the correct Action is selected for each patch. Many patch Fixlets contain what is call a "Default Action" meaning this action is selected by default. In the case of a patch, the default action is to deploy the patch. Sometimes however, there is no default action, because there is more than one viable option

|                                                     | Deploy Patch                                              |                                                             |                |                  |                                             |
|-----------------------------------------------------|-----------------------------------------------------------|-------------------------------------------------------------|----------------|------------------|---------------------------------------------|
| for a patch deployment. On                          | Select patch                                              | 3 Select action                                             | Select targets | O Configure      | Deployment Summary                          |
| this screen, we make sure                           | 10 Patches                                                |                                                             |                | Clear All (10) 🕅 | Deployment Name<br>Ubuntu Patching - «DATE» |
| each patch has an action                            | II Unspecified - Libhogweed5 - Ubunto 20.04 (and64)       | Default: Action1 Click here to start the deployment proce   | 251.           | • ×              | ∧ 10 Patches 2                              |
| selected, default or otherwise.                     | II Unspecified - Gcc-10-Base - Uburtu 20.04 (amd64)       | Default: Action 1 Click here to start the deployment proce  | 055.           | 0 ×              | Show all                                    |
| We can also remove patches                          | II Unspecified - Libgco-S1 - Ubuntu 20.04 (amd64)         | Default: Action1 Click here to start the deployment proce   | e53.           | n ~              | Back Next →                                 |
| from the list by clicking on the                    | II Unspecified - Libstdo++6 - Ubuntu 20.04 (amdo4)        | Default: Action1 Click here to start the deployment proce   | 855.           | 0 v              |                                             |
| blue trash can icon on the                          | II Unspecified - Libsystemd0 - Ubuntu 20.04 (emd64)       | Default: Action1 Click here to start the deployment proce   | #53.           |                  |                                             |
| right.                                              | II Unspecified Libudev1 - Ubuntu 20.04 (emd04)            | Default: Action1 Click here to start the deployment proce   | 058.           | ê ~              |                                             |
|                                                     | II USN-4760-1 - Libzstd Vulnerabilities - Uburtu 20.04 (. | Default: Action1 Click here to start the deployment proce   | 855.           | <b>a</b> ~       |                                             |
|                                                     | II USN 4968-1 - Lz4 Valnerability - Ubanta 20.04 (emd64   | ) Default: Action1 Click here to start the deployment proce | C 53.          | 8 ×              |                                             |
|                                                     | II USN-4990-1 - Nettle Vulnerabilities - Ubuntu 20.04 (a. | Default: Action 7 Click here to start the deployment proce  | e55.           | 8 4              |                                             |
| 50. Click "Next" to continue the deployment process | H USN-5021-1 - Curl Vulnerabilities - Ubuntu 20.04 (am.   | Default: Action1 Click here to start the deployment proce   | C55.           | 8 ×              |                                             |

- 51. **Select Targets**. In this step of the patch deployment, we choose what endpoints to deploy these patches to. The endpoints with applicable patches will show up in the list.
- 52. Check the box(es) next to the applicable device(s), or check the box next to "Computer Name" to select all devices 53. Click "Next" to continue the deployment process

| E        | HCL                         | SoFy C                        | ustomer       | Exercis     | e Guid      | e              |                           |            |                    |              |                                                          |                           |
|----------|-----------------------------|-------------------------------|---------------|-------------|-------------|----------------|---------------------------|------------|--------------------|--------------|----------------------------------------------------------|---------------------------|
| Depl     | oy Patch                    |                               | Select action |             | 0           | Select targets |                           | Continue   |                    |              | Deployment Summary                                       | y.                        |
| Target b | vy device Target by grou    | qu                            | Section and   |             | Ŭ           | ociet angelo   |                           | U company  |                    |              | Deployment Name<br>Ubuntu Patching ~ <date></date>       | •                         |
| 1 dev    | ice 💎 Reset all filters 🐲 N | o relevant                    |               |             |             | R Manual       | y target 👘 Manage columna | View: 20 • | < 1 • 3            | 1 of 1 pages | ✓ 10 Patches                                             | e                         |
| 1 Iten   | n Selected View Sele        | cted only<br>Critical Patches | Applicable P_ | Deployments | Device Type | OS             | Groups                    | IP Address | DNS Name           | Agent Status | <ul> <li>1 Target</li> <li>bigfix-client-ub20</li> </ul> | ø                         |
|          | Type for search             |                               | :             | \$          |             |                |                           |            |                    |              | Back                                                     | $_{\rm Next} \rightarrow$ |
|          | bigfix-client-ub20          | No                            | 12            | 6           | Server      | Ubuntu 20      | Linux Devices, Nati       | 10.72.3.30 | bigfix-client-ub20 | Installed    |                                                          |                           |

NOTE: In this tutorial, the number of endpoints is one, but yours may be different.

54. **Configure**. In this step we will specify how and when these patches are to be deployed, how and if the end user will interact, and actions to take after the patches have been deployed. There are five screens, and we will go through each one setting behavior and constraints that correspond to our scenario.

Instructions for each page in the **Configure** step follow, along with settings for each. We will make settings adjustments according to our scenario.

Note: If you wish to exercise more settings than just the one in our exercise, click the paper and pencil icon next to the number of patches on the right and de-select some of the patches from this deployment. This will allow you to perform additional patch deployments and explore other deployment options.

**Configure Options: Run** This page specifies schedule information for deploying patches. Make the following settings on this page:

- Start: Use today's date and the time of 10:00pm
- End: Use tomorrow's date and the time of 1:00am
- Retry: Check this box to retry failed patches during the patch window. Click the radio button for "Wait until computer has rebooted"

| Select patch    | Select action                                                          | Deployment Summary                                                         |
|-----------------|------------------------------------------------------------------------|----------------------------------------------------------------------------|
| - ocacer parent |                                                                        | Deployment Name                                                            |
| Run 🧪           | Time Zone                                                              | Ubuntu Patching - <date></date>                                            |
| Users 🖌         | Client Time - 🕐                                                        | <ul> <li>10 Patches</li> </ul>                                             |
| Messages 🖌 🥒    | Affects all time-related parameters you set on this page               |                                                                            |
| offer 🖌         |                                                                        | ✓ 1 Target                                                                 |
| Post-Action     | Otromadiately (2)                                                      | Configure                                                                  |
|                 |                                                                        | A Run                                                                      |
|                 | End                                                                    | Time Zone                                                                  |
|                 | O No end date ③ ④ □ 08/05/2021 01:00 AM -                              | On Client Local Time<br>③ Start                                            |
|                 |                                                                        | 08/04/2021 10:00 PM                                                        |
|                 |                                                                        | 08/05/2021 1.00 AM                                                         |
|                 | Run between hours ()                                                   | A Run member actions<br>Active all members action<br>active or provides of |
|                 |                                                                        | errors                                                                     |
|                 | Dus on extend                                                          | On failure, retry 3 times<br>Wait until computer has                       |
|                 | (MON) (TUE) (WED) (THU) (FRI) (SAT) (SUN)                              | reboated                                                                   |
|                 | 000000                                                                 | 🗸 Users                                                                    |
|                 | Run all the member actions                                             | - Post-Action                                                              |
|                 | I Run all the member actions in the group even on error                |                                                                            |
|                 |                                                                        | Back Deploy                                                                |
|                 | Run Only When                                                          |                                                                            |
|                 | Active barectory vain * matches *                                      |                                                                            |
|                 | Betry                                                                  |                                                                            |
|                 | 🗾 On failure, retry 3 🌻 times                                          |                                                                            |
|                 |                                                                        |                                                                            |
|                 | O Walt until 10 minutes + between attempts                             |                                                                            |
|                 | Wait until computer has rebooted                                       |                                                                            |
|                 |                                                                        |                                                                            |
|                 | Reapply action                                                         |                                                                            |
|                 | Reapply action                                                         |                                                                            |
|                 |                                                                        |                                                                            |
|                 | Download  Download prerequisite files before the deployment starts (7) |                                                                            |
|                 |                                                                        |                                                                            |
|                 | Stagger actions                                                        |                                                                            |
|                 | Start time over 0 🙏 hours 0 👙 minutes to reduce network load           |                                                                            |

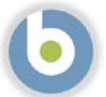

**Configure Options: Users**. This page specifies how the patch deployment behaves according to logged-in users. In our scenario the retail establishments are closed which means that no users are logged in. We will not make any settings changes on this page.

| Select pate | :h | Select action                                                                 | Select targets           | Deployment Summary                                |
|-------------|----|-------------------------------------------------------------------------------|--------------------------|---------------------------------------------------|
|             |    |                                                                               |                          | Deployment Name                                   |
| Run         | 1  | Run action                                                                    |                          | Ubuntu Patching - <date></date>                   |
| Users       | 1  | • Even if there is no logged in user. Display the user interface to specified | users                    | 10 Patches                                        |
| Vessages    | 1  | O When at least 1 of the specified users is logged in. Display the user inter | face only to those users | ~ To Fatciles                                     |
| Offer       | 1  | O Only when no user is logged in                                              |                          | - 1 Target                                        |
| Post-Action | 1  | •                                                                             |                          | Configure                                         |
|             |    | Select users                                                                  |                          | v Run                                             |
|             |    | All users                                                                     |                          | C. House                                          |
|             |    |                                                                               |                          | ∧ Users                                           |
|             |    | O users in a local session                                                    |                          | G Run action<br>Even if there is no logged        |
|             |    | O Users in a group                                                            |                          | user. Display the user inte<br>to specified users |
|             |    |                                                                               |                          | क्षे Selected users<br>All users                  |
|             |    |                                                                               |                          | V Post-Action                                     |
|             |    |                                                                               |                          |                                                   |

**Configure Options: Messages**. This page allows us to display information about a pending and/or running action for endusers. Depending on the week and month, there may be people working late, and logged into one of these systems. We will send a notice that the patch process is about to start.

- Before running action: Check the box to send this as a required action
- Action description: Enter a description in the grey box

| Select patch                         | Select action                                                                                                    | Select targets | Configure | Deployment Summary                                                                                                    |
|--------------------------------------|----------------------------------------------------------------------------------------------------|----------------|-----------|----------------------------------------------------------------------------------------------------|
| <u> </u>                             | 0                                                                                                    | 9              | • ·       | Deployment Name                                                                                                    |
| Run Users Messages Offer Post-Action | Before running action Send this as a required action (*) Action description: Patch Window begins at 10:00PM.                                                                                                    |                |           | Ubuntu Patching - <date><br/><ul> <li>10 Patches</li> <li>1 Target</li> <li>Configure</li> <li>Run</li> </ul></date>                                                                                                    |
|                                      | Prompt me to save work  Allow me to show action script  Allow me to cancel action  Show me confirmation message before running message  Deadline  To minutes  Mun action automatically  When the deadline is met  Mun action automatically  While running action  Display a running message (*) |                |           | <ul> <li>Users</li> <li>Messages</li> <li>Before running action<br/>Send this as a required active<br/>Prompt me to sarve work.</li> <li>Set deadline<br/>10 minutes from time activity<br/>Run action automatically</li> <li>Post-Action</li> <li>Back Deploy (2)</li> </ul> |

**Configure Options: Offers.** This page allows logged-on users to run the patch deployments outside of the "Run" window. We will allow these users to kick off the patch process early if they choose.

- Offer: Check the box to send as an offer
- Offer Description: Enter a description in the grey box
- Check the box to notify the logged-on user about this offer

#### **Deploy Patch**

| Select natch   | Select action                                                                   | Select targets     | Configure  | Deployment Summary              |
|----------------|---------------------------------------------------------------------------------|--------------------|------------|---------------------------------|
| of deter paren | <b>BUICK SCIEN</b>                                                              | Select targeta     | U Connyare | Deployment Name                 |
| Run            | Offer                                                                           |                    |            | Ubuntu Patching - <date></date> |
| Users          | Send this as an offer (?) Offer Description                                     |                    |            | 🗸 10 Patches 🖉                  |
| Offer          | B I ⊻ dt S X X, A ⊠ ⊫ ≣ & − 1                                                   | ≣ e <sup>*</sup> φ |            | 🗸 1 Target 🖉                    |
| Post-Action    | The Ubuntu patch window begins at 10:00pm tonight. You may run this patch proce | ess early          |            | Configure                       |
|                |                                                                                 |                    |            | 🗸 Run                           |
|                |                                                                                 |                    |            | 🗸 Users                         |
|                | Notify me of offers                                                             |                    |            | V Messages                      |
|                |                                                                                 |                    |            | ∧ Offer                         |
|                |                                                                                 |                    |            | Send this as an offer           |
|                |                                                                                 |                    |            | <ul> <li>Post-Action</li> </ul> |
|                |                                                                                 |                    |            | Back Deploy ⊘                   |
|                |                                                                                 |                    |            | Back                            |

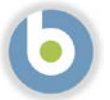

Configure Options: Post Action. This page allows us to restart or shut down endpoints after patching.

- a. We will reboot the endpoints after the patch cycle, so select the "Restart the computer" radio button
- b. We will accept the default Title and Text under "Prompt before restarting"
- c. Leave the "Allow me to cancel restart" unchecked. "Me" is the end-user, not the administrator
- d. Set the Deadline for 5 minutes from time action completes
- e. Accept the "Restart Automatically" default radio button in the "At Deadline" section.

#### **Deploy Patch** Deployment Summary Select patch Configure Select action Select targets vment Name Ubuntu Patching - <DATE> Run After the action is run O Do nothing Users ø 10 Patches Restart the computer Messages 1 Target 12 Shut down the computer Offer Configure Post-Action Run Prompt before restarting Display message to active users Users Title \* Messages Restart Now Offer Text\* A Post-Action Your system administrator is requesting that you restart your computer. Please save any unsaved work and then take this action to restart your computer After the action is run Restart the computer Back Deploy 🕑 Allow me to cancel restart from time action completes Set deadline: 5 minutes At deadline Restart Automatically O Show the action message at the top until I accept

- 55. Verify your selections as necessary. When you are satisfied with the selections, click the blue "Deploy" button in the right sidebar.
- 56. You may now watch the deployment progress in the Deployment window

| syment Status |     |    |     |     | Stop De               | spicyment              |
|---------------|-----|----|-----|-----|-----------------------|------------------------|
|               |     |    |     |     | Behavior<br>True      | Other Group Deployment |
| list Reported |     |    |     |     | Sur                   | D4 Aug 2021 22:00      |
| 05            | 20% | 48 | 60% | 896 | tions End             | 05 Aug 2021 01:00      |
|               |     |    |     |     | Time Zone             | Client Time            |
|               |     |    |     |     | Pre-cache             | Not Required           |
|               |     |    |     |     | Restart               | Restart Required       |
|               |     |    |     |     | is Offer              | Yes                    |
|               |     |    |     |     | Details               |                        |
|               |     |    |     |     | 0                     | 121                    |
|               |     |    |     |     | State                 | Open                   |
|               |     |    |     |     | maaed                 | 04 Aug 2021 22:05      |
|               |     |    |     |     | insued By             | BFXUlset               |
|               |     |    |     |     | Targetin<br>1 Statual | g<br>ly Tangeted       |
|               |     |    |     |     | Compon<br>10 Compo    | ents .                 |

| There is so            | ome useful informa                                       | ation on this page                                      | e:                                                                          |                                               | Stop Deployment                                                                                             |                                                                                                    |
|------------------------|----------------------------------------------------------|---------------------------------------------------------|-----------------------------------------------------------------------------|-----------------------------------------------|----------------------------------------------------------------------------------------------------|----------------------------------------------------------------------------------------------------|
| a.                     | Stop Deploymer<br>stop the deployr<br>continue to run,   | nt button. You ca<br>ment. Any curren<br>but subsequent | an click on this buttor<br>ntly running patch ins<br>patches will not insta | n on the right to<br>stallations will<br>all. | Behavior<br>Type<br>Start<br>End<br>Time Zone<br>Pre-cache<br>Restart<br>Is Offer<br>Details<br>ID<br>State | Other Group Deployment<br>04 Aug 2021 22:00<br>05 Aug 2021 01:00<br>Client Time<br>Not Required<br>Restart Required<br>Yes<br>121<br>Open |
| b.                     | Overview tab. Sł                                         | hows the progres                                        | ss of the deployment.                                                       |                                               |                                                                                                    |                                                                                                    |
| Ubuntu Pato            | ching - <date><br/>vice Results Component Results</date> |                                                         |                                                                             |                                               |                                                                                                    |                                                                                                    |
| Deployment<br>Not Repo | scried                                                   |                                                         |                                                                             |                                               |                                                                                                    |                                                                                                    |

c. Device Results tab. Gives an overview of the devices in the deployment and their current status.

Note: When you click on the Device Results" tab, you may see messages such as "Constrained by distribution time" or "Constrained by distribution date." This has to do with the fact that the patch distribution is scheduled in the future. It is expected, not an error.

| buntu Patching - <date></date>            |               |                            |                          |
|-------------------------------------------|---------------|----------------------------|--------------------------|
| Overview Device Results Component Results |               |                            |                          |
| 1 Result                                  |               |                            |                          |
|                                           |               | Status: All + Sort by: Sta | tus • View: 20 • 🔲 1/1 4 |
| Device Name                               | Last Seen     | Status                     | 14.51                    |
| bigfix-client-ub20                        | 5 minutes ago | Not Reported               |                          |

#### d. Component Results tab. Gives the status of each component/patch in the deployment

| Ubuntu Patching - <date> Overview Device Results Component Results</date> |      |                                                   |
|---------------------------------------------------------------------------|------|---------------------------------------------------|
| 10 Deployments                                                            |      | Q Sort by: Execution Order + View: 20 + ■ 1/1 4 ► |
| Unspecified - Libhogweed5 - Ubuntu 20.04 (amd64)                          | Open |                                                   |
| Unspecified - Gcc-10-Base - Ubuntu 20.04 (amd64)                          | Öpen |                                                   |
| Unspecified - Libgcc-S1 - Ubuntu 20.04 (amd64)                            | Öpen |                                                   |
| Unspecified - Libstdc++6 - Ubuntu 20.04 (amd64)                           | Open |                                                   |
| Unspecified - Libsystemd0 - Ubuntu 20.04 (amd64)                          | Öpen |                                                   |
| Unspecified - Libudev1 - Ubuntu 20.04 (amd64)                             | Open |                                                   |
| USN-4760-1 - Libzstd Vulnerabilities - Ubuntu 20.04 (amd64)               | Open |                                                   |

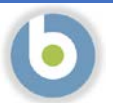

#### BigFix Patching Scenario – Using Patch Policies

#### **Executive Summary**

A Patch Policy is a set of criteria that defines a patch list; that is, a collection of Fixlets that meet the patching criteria of a specific set of endpoints.

Patch Policies enable you to enforce your organization's patching cycles and security guidelines, to ensure continuous security and compliance for your organization. With Patch Policies, you can create patching schedules for different groups of machines and assign different deployment behaviors to each. You can also set patch timing, frequency and duration, pre-caching and retry behavior, stagger start times, bypass errors, and notify device owners when a restart is pending.

**BigFix Patch Policies:** 

- Enable you to choose what content is available for your patch process
- Allow you to update content on a schedule, so you always have the latest content if the vendor makes a change
- Allow you to create different schedules for patching endpoints
- Can be completely automated end-to-end, or policies and schedules can be enabled and disabled as needed

Here are some examples of a Patch Policy:

Distribute all critical and important patches to all Windows 10 workstations beginning the Friday after the second Tuesday of the month and keeping the content available until the last day of the month.

Another example of a Patch Policy is to test all Critical Windows Server patches by distributing them to a group of test servers at 10:00pm on the second Tuesday of the month, and based on the successful outcome, distributing the same patches to a group of DEV servers at 10:00pm on the Wednesday after the second Tuesday of the month, and distributing the same patches (as long as successful) to the production servers on the Friday after the second Tuesday, between 10:00pm and 11:59pm

Another example is the requirement to patch the platform (operating system) of a group of production database servers, but not the application (MS SQL) running on those servers, and to perform this patch process the Saturday after the second Tuesday, between 10:00pm and 11:59pm.

Patch Policies can be used in three ways:

Fully Automated Patching. You can set a Patch Policy to check for applicable patches on a specified interval. You can then enable a patching schedule that automatically delivers this patch content to the endpoints you specify. This method takes advantage of the automation within BigFix to apply a "Set it and forget it" methodology to patching endpoints.

Semi-Automated Patching. You can set a Patch Policy as indicated above and set up multiple schedules for the endpoints you want to patch (test, dev, prod), and suspend the schedules so the endpoints are not patched until the patch content has been tested in your environment.

Scheduled and/or exception patching. You build a patch policy with schedules that dictate when different groups of endpoints get patched, and endpoints and/or endpoint groups are added or removed to the schedules as needed

#### Scenario

You are a retail customer with establishments where you serve your own customers. You have a central datacenter at your corporate office, regional distribution centers, and retail stores.

The endpoints in your environment are managed different ways depending on their location and purpose. For purposes of this scenario, the endpoints are distributed as follows:

- Windows devices represent the point-of-sale devices (POS) in your retail stores
- Ubuntu devices represent other devices in your retail stores
- Red Hat devices represent devices in your datacenter and your regional distribution centers

The patch process for your company has been established to support the business, and your job is to enforce the process to protect the business interests. You must patch your endpoints, regardless of location, on a schedule that does not interfere with retail business hours. You must be able to select patches based on severity and operating system, and you must be able to deploy patches on different schedules with different procedures based on location, function, or operating system. Finally, you must have the ability to perform all functions without the aid of a local operator.

Note: this demonstration scenario and the script below is provided as a means of familiarizing you with how BigFix works. Even if your business does not line up with the retail model, most businesses have endpoints in more than one location, and must apply patches on varying schedules with varying requirements. Once you are familiar with the solution, feel free to exercise it using different scenarios, or use your own patching scenario.

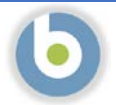

#### Windows Patch Policies Walk-thru Script: Weekly Patch Cycle

57. To perform the demo, navigate to <a href="https://hclsofy.com">https://hclsofy.com</a> to create an environment, or to the WebUI URL you bookmarked previously.

NOTE: SoFy Solutions do not last forever; they have a maximum life of 24 hours at any given time. If you wait more than 24 hours without extending, the solution will expire, and you will have to create another one (see <u>Extending Deployment</u> <u>Time</u> for more information).

- 58. In this scenario we are going to apply Windows patches using BigFix. We will apply some filters to look at Critical Patches for Windows, and we will focus on patches that are relevant in our environment right now. As we walk through this demonstration, feel free to work with the filters to see what choices you have, and how the selections change by applying and removing filters.
- 59. We will first log into the WebUI.
  - a. This URL is located on the Solution Content -> HCL BigFix Preview -> General Information -> Open Link Button to the right of "HCL BigFix WebUI
  - b. Use the User ID and Password located on this page to log into the WebUI.

IMPORTANT: The username and the password are both case sensitive!

| Username    |   |
|-------------|---|
| BFXUser     |   |
| Password    |   |
|             | Ð |
| Remember Me |   |

60. The first page you will see in the BigFix WebUI is the Overview Dashboard.

| creice +                                                                                                    |                                                                    |                                                                                                    |                                                                                                    | Query         | edit coshikoard Add s | software Dep          |
|----------------------------------------------------------------------------------------------------|--------------------------------------------------------------------|----------------------------------------------------------------------------------------------------|----------------------------------------------------------------------------------------------------|---------------|-----------------------|-----------------------|
| unibers<br>6 Devices mataged<br>2 Critical practices with applicable devices<br>0 Software 2024gos<br>0 Cuatom backs<br>0 Basiatilies<br>4 Deployments that are currently open |                                                                    |                                                                                                    | Patch Seveily                                                                                                    |               |                       | ALOS                  |
| eployments in the last 30 days                                                                                                    |                                                                    |                                                                                                    |                                                                                                    |               |                       | AL ONYM               |
| achonina                                                                                                    | Multiple Action Group                                              |                                                                                                    |                                                                                                    | Croup Patch   | 8% <b>.</b> #         |                       |
|                                                                                                    | BigRix Server: Register Download Plug-In for Software Distribution |                                                                                                    |                                                                                                    | Single Office | 100%                  |                       |
|                                                                                                    | Rename Linux Computer - hostname - bigfto-petch-demo               |                                                                                                    |                                                                                                    | Single Other  | 054                   |                       |
| Gam Fadiwi Srapovi                                                                                                    | ReStart WebU service                                               |                                                                                                    |                                                                                                    | Single Other  | 0%~                   | 1                     |
| evr Releases<br>stranskassi kuta trikgen<br>err<br>Biolitz and and an en en en en en en en en en en en en en                                                                   |                                                                    | NACH +<br>Nekond<br>04 Jan 2021<br>07 Jan 2021<br>07 Jan 2021<br>04 Jan 2021<br>07 Jan 2021<br>08 Jan 2021<br>08 Jan 2021<br>08 Jan 2021<br>08 Jan 2021 | Popular<br>Popular Schuld algeste in Kolo 1949/<br>Million Luke Constanti genetier witheren Servi 2114 - HS202044 (2010)<br>Million Luke Constanti genetier witheren Servi 2110 - Mildere Servi 22179 - (55522771 (246) |               |                       | Paddi<br>Deployment C |

Take a minute to look around and see what information is available on this page. This is your "at-a-glance" information center for managing your infrastructure. This is data available to you without having to initiate an endpoint scan or run a report against a database. These tiles are customizable as well – you can re-arrange them or gather different data than what is currently visible.

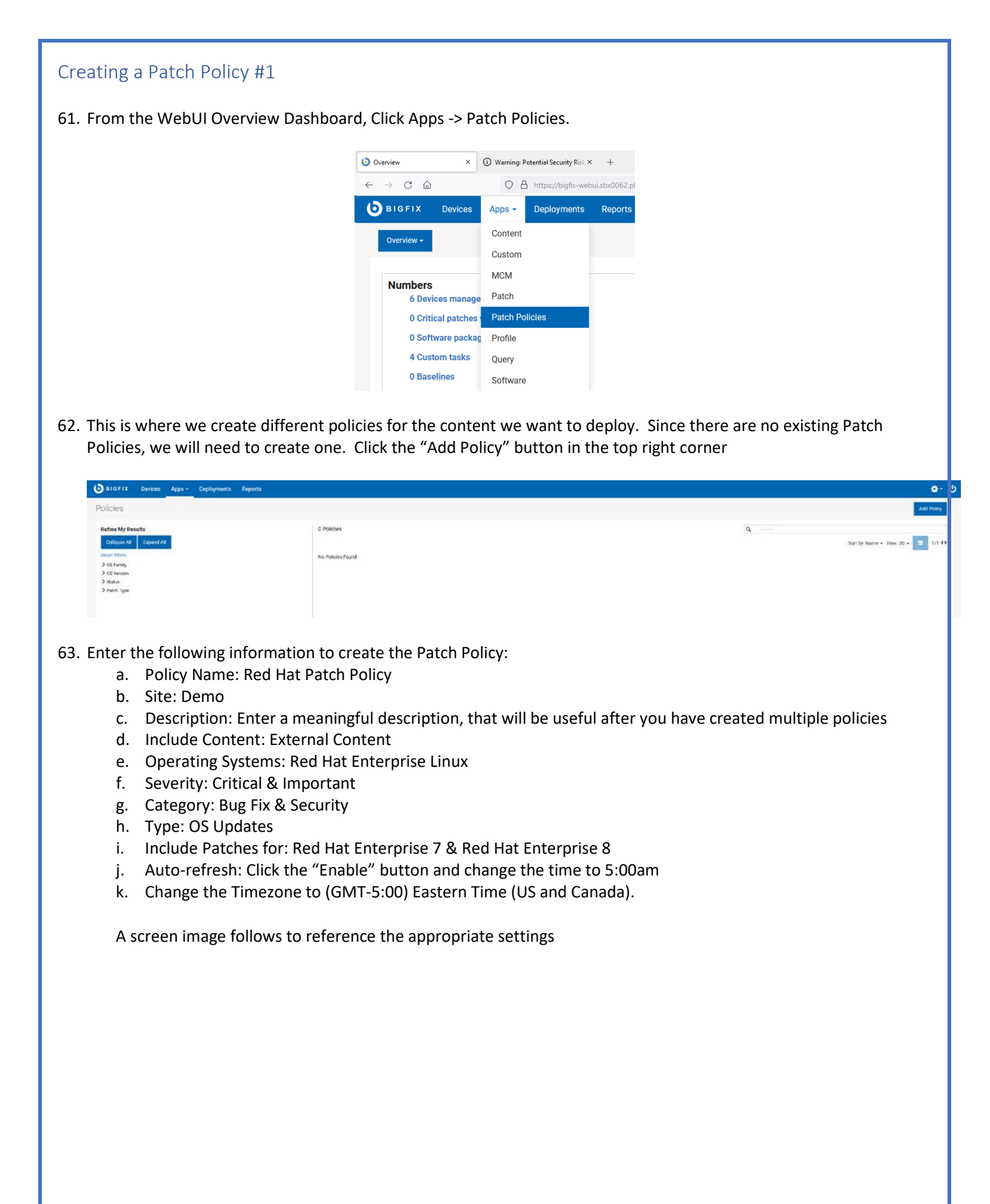

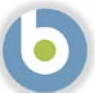

| licy Name *                                                                                                    |                                                                                                    |                                                                                                    |                                                                                                    |
|----------------------------------------------------------------------------------------------------|----------------------------------------------------------------------------------------------------|----------------------------------------------------------------------------------------------------|----------------------------------------------------------------------------------------------------|
| ney Hume                                                                                                    |                                                                                                    |                                                                                                    |                                                                                                    |
| Red Hat Patch Policy                                                                                                    |                                                                                                    |                                                                                                    |                                                                                                    |
| e *                                                                                                    |                                                                                                    |                                                                                                    |                                                                                                    |
| Jemo                                                                                                    | ×                                                                                                    |                                                                                                    |                                                                                                    |
| scription (optional)                                                                                                    |                                                                                                    |                                                                                                    |                                                                                                    |
| External content                                                                                                    |                                                                                                    |                                                                                                    |                                                                                                    |
| ted Hat Enterprise Linux 7 & 8<br>3ug Fix & Security<br>30 Updates<br>Auto-refreshes monthly, 1 day after the 2nd Tuesday at 5am Eastern Time         |                                                                                                    |                                                                                                    |                                                                                                    |
| slude Content *                                                                                                    |                                                                                                    |                                                                                                    |                                                                                                    |
| ] Custom content                                                                                                    |                                                                                                    |                                                                                                    |                                                                                                    |
| External content                                                                                                    |                                                                                                    |                                                                                                    |                                                                                                    |
|                                                                                                    |                                                                                                    |                                                                                                    |                                                                                                    |
| clude External Content                                                                                                    |                                                                                                    |                                                                                                    |                                                                                                    |
| erating System *                                                                                                    | Category *                                                                                                   |                                                                                                    | Include Patches for:                                                                                                    |
| ) CentOS                                                                                                    | 🗹 Bug Fix                                                                                                    |                                                                                                    |                                                                                                    |
| ) Oracle Linux                                                                                                    | Enhancement                                                                                                  |                                                                                                    | Red Hat Enterprise 5                                                                                                    |
| ) Red Hat Enterprise Linux                                                                                                    | Mandatory                                                                                                    |                                                                                                    | Red Hat Enterprise 6                                                                                                    |
| ) SUSE Linux Enterprise                                                                                                    | Optional                                                                                                    |                                                                                                    | Red Hat Enterprise 7                                                                                                    |
| ) Ubuntu                                                                                                    | Recommended                                                                                                  |                                                                                                    | Red Hat Enterprise 8                                                                                                    |
| ) Windows                                                                                                    | V Security                                                                                                   |                                                                                                    |                                                                                                    |
| verity *                                                                                                    | Service Pack                                                                                                 |                                                                                                    |                                                                                                    |
|                                                                                                    | Type *                                                                                                    |                                                                                                    |                                                                                                    |
| l important                                                                                                    |                                                                                                    |                                                                                                    |                                                                                                    |
| j moderate                                                                                                    | US Application Updates                                                                                       |                                                                                                    |                                                                                                    |
| Low                                                                                                    | 3rd Party Updates                                                                                            |                                                                                                    |                                                                                                    |
| Unspecified                                                                                                    |                                                                                                    |                                                                                                    |                                                                                                    |
| 05     00     AM       mezone:     (GMT-05:00) Eastern Time (US and Canada)     v                                                                     |                                                                                                    |                                                                                                    |                                                                                                    |
| . Click "Save" to save the policy                                                                                                    |                                                                                                    |                                                                                                    |                                                                                                    |
| <ul> <li>Click "Save" to save the policy</li> <li>The right pane displays the new policy</li> </ul>                                                   | cy details. The Patch Policy state is <b>Suspended</b>                                                       | ۵                                                                                                    | Suspended<br>0 Updates                                                                                                    |
| <ul> <li>Click "Save" to save the policy</li> <li>The right pane displays the new polic<br/>when created, and the Activate butt</li> </ul>            | cy details. The Patch Policy state is <b>Suspended</b><br>on is not available until at least one schedule is | Policy ID<br>Motified                                                                                                    | Suspended<br>0 Updates                                                                                                    |
| <ul> <li>Click "Save" to save the policy</li> <li>The right pane displays the new polic<br/>when created, and the Activate butt<br/>added</li> </ul>  | cy details. The Patch Policy state is <b>Suspended</b><br>on is not available until at least one schedule is | Policy ID<br>Modified<br>Created by                                                                                                    | Suspended<br>0 Updates<br>1<br>7 minutes ago<br>BRXUser                                                                                                   |
| <ul> <li>Click "Save" to save the policy</li> <li>The right pane displays the new polic<br/>when created, and the Activate butt<br/>added</li> </ul>  | cy details. The Patch Policy state is <b>Suspended</b><br>on is not available until at least one schedule is | Policy ID<br>Modified<br>Created by<br>External Criteria                                                                                                    | Suspended<br>O Updates<br>1<br>7 minutes ago<br>BFXUser                                                                                                   |
| <ul> <li>Click "Save" to save the policy</li> <li>The right pane displays the new polic<br/>when created, and the Activate butt<br/>added</li> </ul>  | cy details. The Patch Policy state is <b>Suspended</b><br>on is not available until at least one schedule is | Policy ID<br>Modified<br>Created by<br>External Criteria<br>Seretly<br>Category                                                                                                    | Suspended<br>0 Updates<br>1<br>7 minutes ago<br>BFXUser<br>Critical, Important<br>Bua Fix, Security                                                       |
| <ul> <li>Click "Save" to save the policy</li> <li>The right pane displays the new polic<br/>when created, and the Activate butt<br/>added</li> </ul>  | cy details. The Patch Policy state is <b>Suspended</b><br>on is not available until at least one schedule is | Policy ID<br>Modified<br>Created by<br>External Criteria<br>Severity<br>Category<br>Site                                                                                                    | Suspended<br>Oupdates<br>1<br>7 minutes ago<br>BFXUser<br>Critical, Important<br>Bug Fix, Security<br>Demo                                                |
| <ul> <li>Click "Save" to save the policy</li> <li>The right pane displays the new polic<br/>when created, and the Activate butt<br/>added</li> </ul>  | cy details. The Patch Policy state is <b>Suspended</b><br>on is not available until at least one schedule is | Policy ID<br>Modified<br>Created by<br>Extend Criteria<br>Severity<br>Category<br>Site<br>OS                                                                                                    | Suspended<br>O Updates<br>1<br>7 minutes ago<br>BFXUser<br>BXUser<br>Bug Fix, Security<br>Demo<br>Red Hat Enterprise Linux<br>ce Indeter                  |
| <ul> <li>Click "Save" to save the policy</li> <li>The right pane displays the new policy<br/>when created, and the Activate butt<br/>added</li> </ul> | cy details. The Patch Policy state is <b>Suspended</b><br>on is not available until at least one schedule is | Policy ID<br>Modified<br>Created by<br>Extend Criteria<br>Severity<br>Category<br>Site<br>OS<br>Type<br>Exclusion Attentia                                                                                         | Suspended<br>O Updates<br>1<br>7 minutes ago<br>BFXUser<br>Critical, Important<br>Bug Fix, Security<br>Demo<br>Red Hat Enterprise Linux<br>os Updates     |
| <ul> <li>Click "Save" to save the policy</li> <li>The right pane displays the new polic<br/>when created, and the Activate butt<br/>added</li> </ul>  | cy details. The Patch Policy state is <b>Suspended</b><br>on is not available until at least one schedule is | Policy ID<br>Modified<br>Created by<br>Extend Criteria<br>Sevently<br>Category<br>Site<br>OS<br>Type<br>Exclusion Criteria<br>Keyward Exclusion                                                                    | Suspended<br>O Updates<br>1<br>7 minutes ago<br>BFXUser<br>Critical, Important<br>Bug Fix, Security<br>Demo<br>Red Hat Enterprise Linux<br>os Updates     |
| <ul> <li>Click "Save" to save the policy</li> <li>The right pane displays the new policy<br/>when created, and the Activate butt<br/>added</li> </ul> | cy details. The Patch Policy state is <b>Suspended</b><br>on is not available until at least one schedule is | Policy ID<br>Modified<br>Created by<br>Extend Criteria<br>Sevently<br>Category<br>Site<br>OS<br>Type<br>Exclusion Criteria<br>Keyward Exclusions<br>Next Refeash<br>Next Refeash                                   | Suspended<br>O Updates<br>3<br>7 minutes ago<br>BFXUser<br>Critical, Important<br>Bug Fix, Security<br>Demo<br>Red Hat Enterprise Linux<br>OS Updates     |
| <ul> <li>Click "Save" to save the policy</li> <li>The right pane displays the new policy<br/>when created, and the Activate butt<br/>added</li> </ul> | cy details. The Patch Policy state is <b>Suspended</b><br>on is not available until at least one schedule is | Policy ID<br>Modified<br>Created by<br><b>Extend Criterio</b><br>Sevently<br>Category<br>Site<br>Os<br>Type<br><b>Extendion Criterio</b><br>Keyword Exclusion<br>Next Refresh<br>Frequency                         | Suspended<br>0 Updates<br>1<br>7 minutes ago<br>BFXUser<br>Critical, Important<br>Bug Pix, security<br>Demo<br>Red Hat Enterprise Linux<br>OS Updates<br> |
| <ul> <li>Click "Save" to save the policy</li> <li>The right pane displays the new policy<br/>when created, and the Activate butt<br/>added</li> </ul> | cy details. The Patch Policy state is <b>Suspended</b><br>on is not available until at least one schedule is | Policy ID<br>Modified<br>Created by<br>Extend Criteria<br>Sevently<br>Category<br>Site<br>OS<br>Type<br>Exclusion Criteria<br>Keyword Exclusions<br>Next Refresh<br>Prequency                                      | Suspended<br>0 Updates<br>1<br>7 minutes ago<br>BFXUser<br>Critical, Important<br>Bug Pix, Security<br>Demo<br>Red Hat Enterprise Linux<br>OS Updates<br> |
| <ul> <li>Click "Save" to save the policy</li> <li>The right pane displays the new policy<br/>when created, and the Activate butt<br/>added</li> </ul> | cy details. The Patch Policy state is <b>Suspended</b><br>on is not available until at least one schedule is | Policy ID<br>Modified<br>Created by<br>Extend Criteria<br>Severity<br>Caregory<br>Site<br>OS<br>Type<br>Extend Criteria<br>Reyverit Exclusions<br>Next Refresh<br>Prequency<br>Extended Exclusions<br>Next Refresh | Suspended<br>O Updates<br>1<br>7 minutes ago<br>BFXUser<br>Critical, Important<br>Bug Pix, security<br>Demo<br>Red Hat Enterprise Linux<br>OS Updates     |

66. Click on the "External Content" tab to view the patches included in this policy

#### Red Hat Patch Policy

Schedules External Content

External content Red Hat Enterprise Linux 7 & 8 Bug Fix &

#### 67. The screen displays the list of patches included in the policy

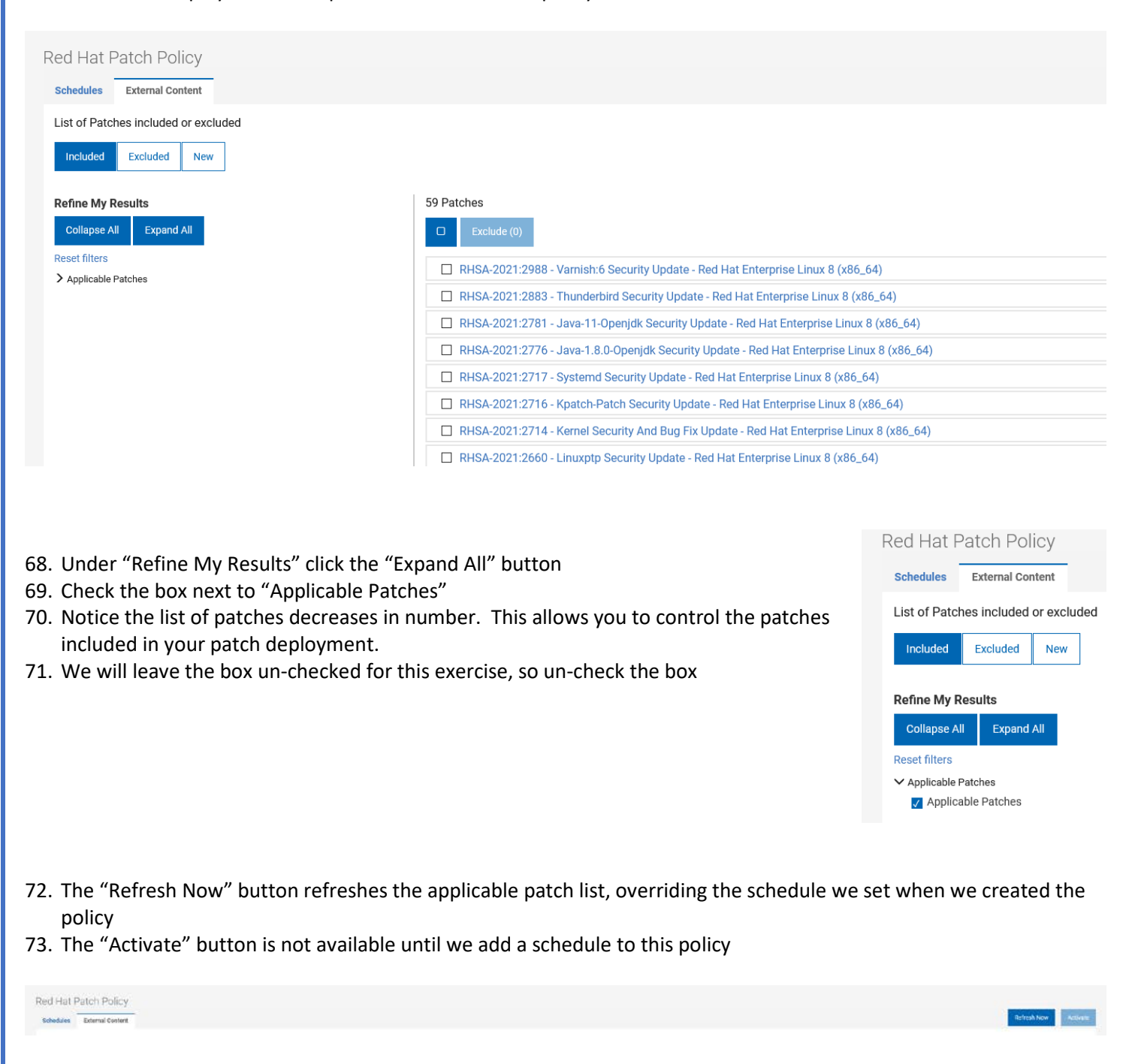

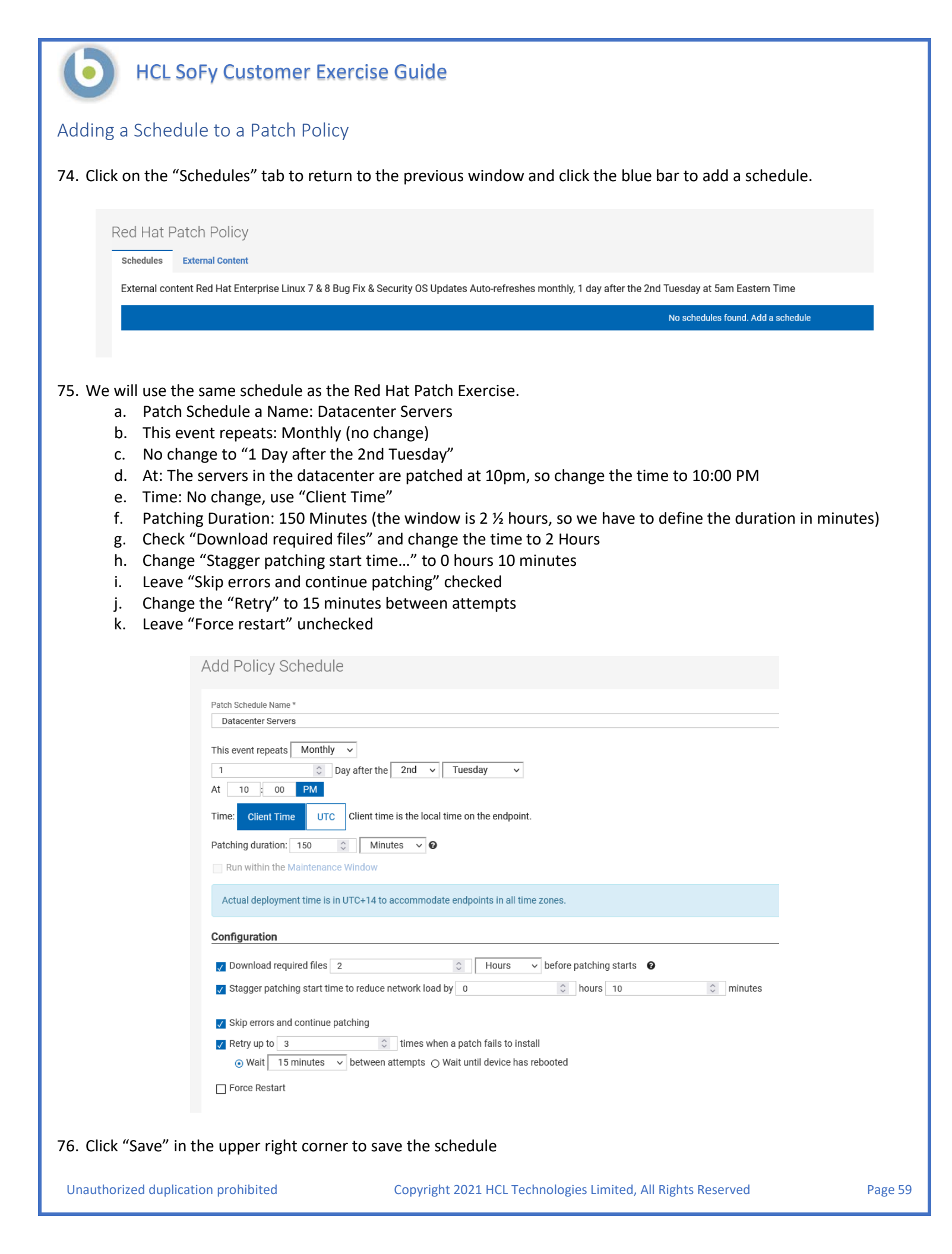

| Adding Targets to a Patch Policy Schedule                                                                                                    |                                                                                                    |
|----------------------------------------------------------------------------------------------------|----------------------------------------------------------------------------------------------------|
| 77. Click the "Add Targets" hyperlink under the "Targets" heading on                                                                                                    | the right                                                                                                    |
| Red Hat Patch Policy Schedules External Content External Content Red Hat Enterprise Linux 7 & 8 Bug Fix & Security OS Updates Auto-refreshes monthly, 1 day after the 2nd Tuesday at 5am Easter Add Schedule                                                                                                    | n Time                                                                                                    |
| Name Frequency Datacenter Servers Monthly 1 day after the 2nd Tur                                                                                                    | e 06:00 Client Time Add Targets                                                                                                    |
| <ul> <li>48. Click the blue "Expand All" button and take a look at the available filters. These are the different ways we can select the target endpoints for this patch policy schedule.</li> <li>We can also target by computer group. Click the "Target By Group" tab to see the available computer groups.</li> <li>We will select our target devices using the filters.</li> <li>a. Click on the "Target By Device" tab</li> <li>b. Expand "Operating System"</li> <li>c. Expand "Linux"</li> <li>d. Check the box next to "Red Hat Enterprise Linux"</li> <li>e. Select the devices on the right that correspond to the filter on the left</li> <li>79. Click "OK" in the bottom right corner</li> </ul> NOTE: You can also select the devices on the right without using the filters on the left. <u>If you use the filters however, you must remember to select the endpoints, otherwise no endpoints will be added to the schedule</u> | Skip locked constraints during patching   Target By Device   Target By Device   Collapse AI   Collapse AI   Expand AI   Reset filters   Only show selected   Ohly show selected   Orderating System   Linux *   Windows *   Cocked   Unlocked   Oroup Name   Coroup Name   Vost Recent User   User Kards   Search For IP |
|                                                                                                    |                                                                                                    |

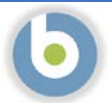

#### Activating a Patch Policy

We have now created a Patch Policy, a scheduled patch deployment, and added target devices to the schedule, but the policy is not active

- 80. Click the blue "Activate" button in the top right to activate the Patch Policy.
- 81. Confirm the subsequent message

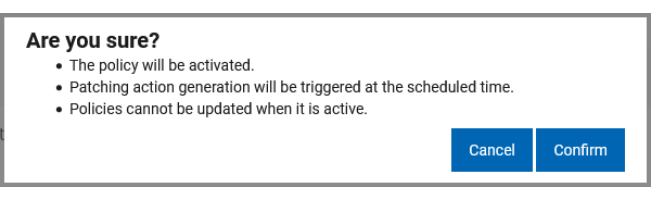

- 82. Review the policy, schedule, and target devices to ensure the settings are correct.
  - a. If you need to make a change to the schedule or the policy, you must first suspend the policy
  - b. You may make changes to the targeted endpoints (add or remove) without suspending the policy

| /e are going                 | g to create another policy for the retail endpoints.                                                  |                                                               |                                                              |                                             |             |                 |
|------------------------------|----------------------------------------------------------------------------------------------------|---------------------------------------------------------------|--------------------------------------------------------------|---------------------------------------------|-------------|-----------------|
| 3. Click App                 | os -> Patch Policies on the WebUI menu bar.                                                           | BIGFIX<br>Red Hat F<br>Schedules<br>External cor<br>Add Sched | Devices<br>Patch Polic<br>External Conte<br>Intent Red Hat E | Apps -<br>Content<br>Custom<br>MCM<br>Patch | Deployments | Repo<br>& Secur |
|                              |                                                                                                    |                                                               |                                                              |                                             |             |                 |
| 4. Notice th<br>5. Click the | ne policy we just created, and the information provide<br>"Add Policy" button in the top right corner | 3                                                             | Q reem                                                       | Drofile                                     |             | Add             |

86. Enter the following information to create the new Patch Policy:

- a. Policy Name: Retail Servers Patch Policy
- b. Site: Demo
- c. Description: Enter a meaningful description, that will be useful after you have created multiple policies
- d. Include Content: External Content
- e. Operating Systems: Windows
- f. Severity: Critical
- g. Category: Security
- h. Type: OS Updates
- i. Include Patches for: Click the "Show More" link and check the box next to "Windows Server 2019"
- j. Auto-refresh: Click the "Enable" button
- k. Change "This policy refreshes" to "Weekly"
- I. Change the "On" day to "Wednesday"
- m. Change the time to 5:00am
- n. Change the Timezone to (GMT-5:00) Eastern Time (US and Canada).

A screen image follows to reference the appropriate settings

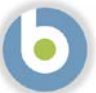

| y Name * tail Servers Patch Policy mo v fiption (optional) ndows Critical Patch policy Security updates ndows Server 2019 ie Content ustom content xternal content |                                    |                                 |
|----------------------------------------------------------------------------------------------------|------------------------------------|---------------------------------|
| tail Servers Patch Policy mo Tiption (optional) ndows Critical Patch policy Security updates ndows Server 2019 ie Content Uustom content xternal content           |                                    |                                 |
| mo                                                                                                    |                                    |                                 |
| mo                                                                                                    |                                    |                                 |
| ription (optional) ndows Critical Patch policy Security updates ndows Server 2019 le Content * Uustom content xternal content                                      |                                    |                                 |
| ndows Critical Patch policy<br>Security updates<br>ndows Server 2019<br>Je Content *<br>Justom content<br>xternal content                                          |                                    |                                 |
| dows Server 2019<br>de Content *<br>Justom content<br>xternal content                                                                                              |                                    |                                 |
| de Content *<br>Sustom content<br>xternal content                                                                                                    |                                    |                                 |
| Dustom content xternal content                                                                                                    |                                    |                                 |
| ixternal content                                                                                                    |                                    |                                 |
|                                                                                                    |                                    |                                 |
| ude External Content                                                                                                    |                                    |                                 |
| ating System * Category *                                                                                                    |                                    | Include Patches for:            |
| ientos 🗌 Bug Fix                                                                                                    |                                    | Windows 10                      |
| Iracie Linux Enhancement                                                                                                    |                                    | Windows 7                       |
| Leu nat cinceprise Linux Mandatory                                                                                                    |                                    | Windows 8                       |
| USE LINUX EINERPINSE OPTIONAL                                                                                                    |                                    | Windows 8.1                     |
| Vindows                                                                                                    |                                    | Windows Server 2003             |
| ity*                                                                                                    |                                    | Windows Server 2008             |
| Titical Type *                                                                                                    |                                    | Windows Server 2019             |
| mportant 🛛 🖉 OS Updates                                                                                                    |                                    | Show More                       |
| Aoderate 🗌 OS Application Updates                                                                                                    |                                    |                                 |
| .ow 🗌 3rd Party Updates                                                                                                    |                                    |                                 |
| Inspecified                                                                                                    |                                    |                                 |
| ude Content                                                                                                    |                                    |                                 |
| Click "Save" to save the policy                                                                                                    |                                    |                                 |
|                                                                                                    |                                    | Suspended                       |
| The right pane displays the new policy details. The Patch Policy state is                                                                                          |                                    | 0 Updates                       |
| Currended when exected and the Activity butter is not evaluated with the                                                                                           | Policy ID                          | 2                               |
| Suspended when created, and the Activate button is not available until at le                                                                                       | East Modified                      | a few seconds ago               |
| one schedule is added                                                                                                    | Created by                         | BFXUser                         |
|                                                                                                    | External Criteria                  | Alfal                           |
|                                                                                                    | Severity<br>Category               | Critical<br>Security            |
|                                                                                                    | Site                               | Demo                            |
|                                                                                                    | os                                 | Windows                         |
|                                                                                                    | Туре                               | OS Updates                      |
|                                                                                                    | Exclusion Criteria                 |                                 |
|                                                                                                    | Keyword Exclusions                 | «Not specified»                 |
|                                                                                                    | Next Refresh                       | (available for active policies) |
|                                                                                                    | requency                           | weeky wednesody                 |
|                                                                                                    |                                    |                                 |
|                                                                                                    | Manage Patch Policy                |                                 |
|                                                                                                    | Manage Patch Policy<br>Edit Policy |                                 |
|                                                                                                    | Manage Patch Policy<br>Edit Policy |                                 |

| <ul> <li>89. Click on the "External Content" tall patches included in this policy</li> <li>90. The screen displays the list of patches</li> <li>Retail Servers Patch Policy</li> <li>Schedules External Content</li> <li>List of Patches included or excluded</li> <li>Included Excluded New</li> </ul> | b to view the Retail Serve<br>Schedules<br>Windows Critic<br>hes included in the policy                                                                                                    | External Content<br>cal Patch policy OS Security updates Windows Server 2019                                                                                                    |
|----------------------------------------------------------------------------------------------------|----------------------------------------------------------------------------------------------------|----------------------------------------------------------------------------------------------------|
| Refine My Results<br>Colapse AI Expand AI<br>Reset filters<br>Applicable Patches<br>91. Under "Refine My Results" click th<br>92. Check the box next to "Applicable<br>93. Notice the list of patches decreases<br>included in your patch deploymen<br>94. We will leave the box un-checked             | 9 Patches<br>Be Exclude (0)<br>Big MS21-JUL: Cumulative Update for Window<br>MS21-JUN: Servicing Stack Update for Window<br>MS21-MAY: Cumulative Update for Window<br>MS20-DEC: Cumulative Update for Window<br>MS20-DCT: Security Update for Adobe Field<br>MS20-OCT: Security Update for Adobe Field<br>S in number. This allows you to to t.<br>for this exercise, so un-check the | <pre>ws Server 2019 - Windows Server 2019 - KB5004244 (x64) ndows Server 2019 - Windows Server 2019 - KB5003711 (x64) ws Server, version 1909 - Windows Server 1909 - KB5003244 (x6 ws Server, version 1903 - Windows Server 1909 - KB5003244 (x6 ws Server, version 1903 - Windows Server 1903 - KB4592449 (x64) indows Server, version 1903 - Windows Server 1903 - KB4586863 (x6 sh Player for Windows Server 2019 - Windows Server 2019 - Adobe F control the patches box </pre> |
| <ul> <li>95. The "Refresh Now" button refresh policy</li> <li>96. The "Activate" button is not availated.</li> <li>Retail Servers Patch Policy</li> <li>Statistic Converting</li> </ul>                                                                                                    | es the applicable patch list, over<br>ble until we add a schedule to th                                                                                                    | riding the schedule we set when we created the<br>is policy                                                                                                    |
| Page 64 Copyright 2021 H                                                                                                    | CL Technologies Limited, All Rights Reser                                                                                                    | ved Unauthorized duplication prohibited                                                                                                    |

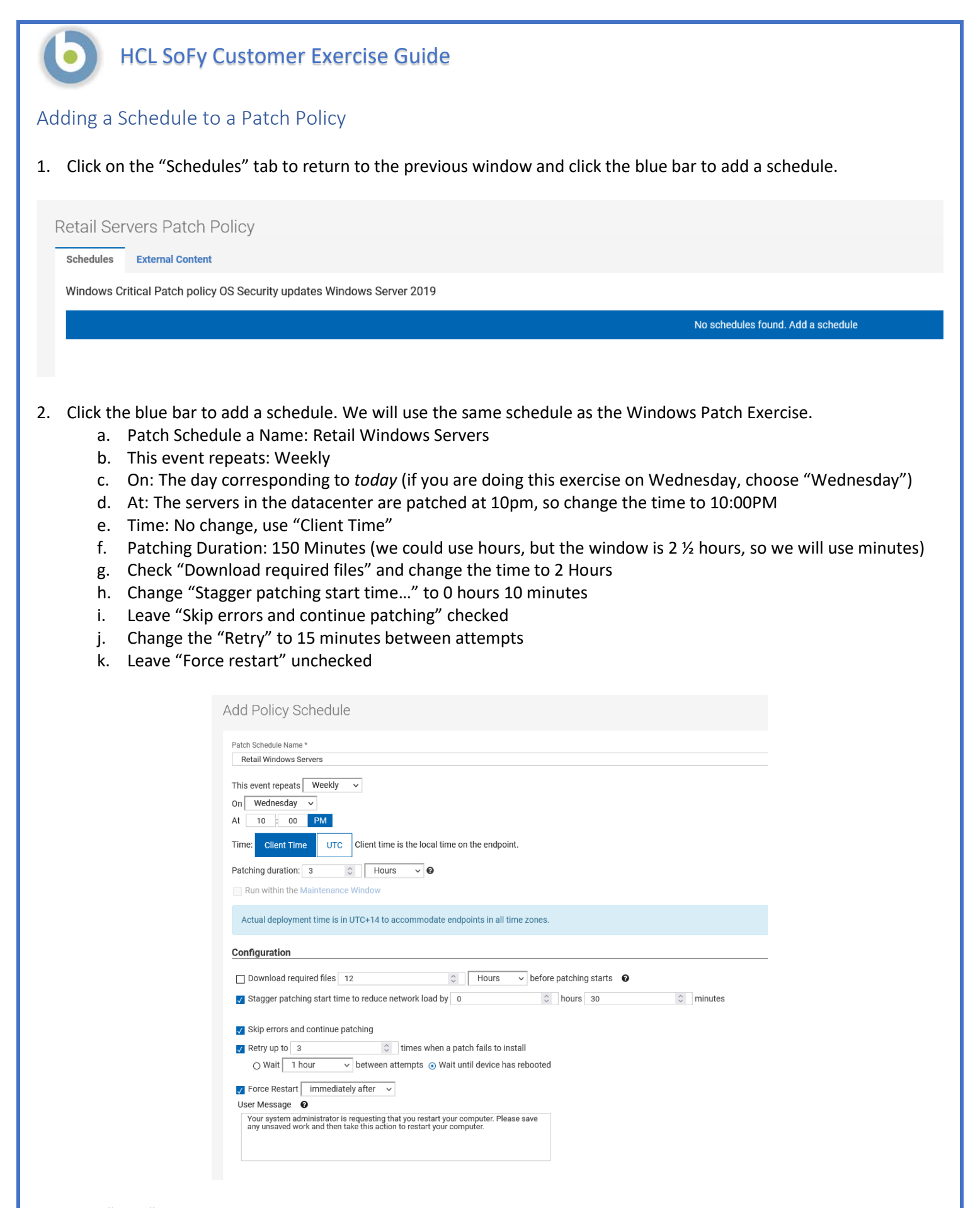

#### 3. Click "Save" in the upper right corner

Unauthorized duplication prohibited

| Adding Targets to a Patch Policy Sche                                                                                                    | dule                                                                                                    |                                                                                                    |
|----------------------------------------------------------------------------------------------------|----------------------------------------------------------------------------------------------------|----------------------------------------------------------------------------------------------------|
| 1. Click the "Add Targets" hyperlink under                                                                                                    | the "Targets" heading on t                                                                                                    | he right                                                                                                    |
| Retail Servers Patch Policy         Schedule         External Content         Windows Critical Patch policy OS Security updates Windows Server 2019         Add Schedule         Name         Retail Windows Servers                                                                                                    | Frequency<br>Weekly Wed 22:00 Client Time                                                                                                    | Targets<br>Add Targets                                                                                                    |
| <ol> <li>Click the blue "Expand All" button and t<br/>available filters. These are the different<br/>target endpoints for this patch policy sc</li> </ol>                                                                                                    | ake a look at the<br>ways we can select the<br>hedule.                                                                                                    | Skip locked constraints during patching         Target By Device       Target By Group         Refine My Results                                                                                                    |
| We can also target by computer group.<br>Group" tab to see the available comput                                                                                                    | Click the "Target By er groups.                                                                                                    | Collapse All Expand All Reset filters Only show selected Only show selected                                                                                                    |
| We will select our target devices using t                                                                                                    | he filters.                                                                                                    | ✓ Device Type<br>□ Server                                                                                                    |
| <ul> <li>a. Click on the "Target By Device"</li> <li>b. Expand "Operating System"</li> <li>c. Check the box next to "Window We could expand "Windows" by exercise, because the only Wind 2019</li> <li>d. Select the devices on the right the filter on the left</li> <li>3. Click "OK" in the bottom right corner</li> </ul> | tab<br>vs"<br>ut there is no need in the<br>dows computer is Server<br>that correspond to the                                                                                | <ul> <li>✓ Operating System         <ul> <li>□ Linux</li> <li>□ Windows</li> <li>✓ Lock Status</li> <li>□ Locked</li> <li>□ Unlocked</li> </ul> </li> <li>✓ Device Group         <ul> <li>Group Name</li> <li>✓ Most Recent User</li> <li>□ User Name</li> <li>✓ IP Address</li> <li>Search For IP</li> </ul> </li> </ul> |
| NOTE: You can also select the devices on the filters on the left. If you use the filters howe remember to select the endpoints, otherwise added to the schedule                                                                                                    | e right without using the<br><u>ever, you must</u><br>se no endpoints will be                                                                                                |                                                                                                    |
| We have now created a Patch Policy, a sche policy is not active                                                                                                    | duled patch deployment, a                                                                                                    | nd added target devices to the schedule, but the                                                                                                    |
| <ol> <li>Click the blue "Activate" button in the t</li> <li>Confirm the subsequent message</li> </ol>                                                                                                    | op right to activate the Pate<br>Are you sure?<br>• The policy will be activated.<br>• Patching action generation will be trigg<br>• Policies cannot be updated when it is a | gered at the scheduled time.<br>active.                                                                                                    |

- 6. Review the policy, schedule, and target devices to ensure the settings are correct.
  - a. If you need to make a change to the schedule or the policy, you must first suspend the policy
    - b. You may make changes to the targeted endpoints (add or remove) without suspending the policy

Cancel

Confirm

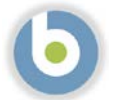

#### Creating a Patch Policy #3

- 1. We are going to repeat the Patch Policy creation, the Policy Schedule creation, and adding targets for the Ubuntu store server.
- 2. Click Apps -> Patch Policies on the WebUI menu bar., and click the "Add Policy" button in the top right corner

| Policies                                                                              |                                                                                    |                                         | Q                                                     |                                 |
|---------------------------------------------------------------------------------------|------------------------------------------------------------------------------------|-----------------------------------------|-------------------------------------------------------|---------------------------------|
|                                                                                       |                                                                                    |                                         |                                                       | Carthy Mama - May 20 - 10 1/1 d |
| Red Hat Patch Policy<br>External content Red Hat En                                   | erprise Linux 7 & 8 Bug Fix & Security OS Updates Auto-refreshes monthly, 1 day at | ter the 2nd Tuesday at Sam Eastern Time |                                                       | oper og reason - 1000, 400 *    |
| Patches.                                                                              | 59                                                                                 | Status                                  | active                                                |                                 |
| Devices                                                                               | 0 (0 Groups)<br>Red Mat Enterning Linux                                            | Patch Opdates                           | 0 Since 8/0/2021, 1:19/08 PM                          |                                 |
| Туре                                                                                  | OS Updates                                                                         | Site                                    | Demo                                                  |                                 |
|                                                                                       | y                                                                                  |                                         |                                                       |                                 |
| Windows Critical Patch poli                                                           | y us security updates windows server 2019                                          |                                         | activa                                                |                                 |
| Retail Servers Patch Poli<br>Windows Critical Patch polic<br>Patches                  | 9 OS SECURIY Opdates Windows Server 2019                                           | Status                                  | BCOTE                                                 |                                 |
| Retail Servers Patch Poli<br>Windows Critical Patch polic<br>Patches<br>Devices       | y os security updates virtiovas server 2019<br>9<br>1 (0 Groups)                   | Status<br>Patch Updates                 | 0 since 8/6/2021, 3:36:26 PM                          |                                 |
| Retail Servers Patch Poli<br>Windows Critical Patch polis<br>Patches<br>Devices<br>OS | y us security updates withows server 2019<br>9<br>1 (0 Groups)<br>Windows          | Status<br>Patch Updates<br>Next Refresh | 0 since 8/6/2021, 3:36:26 PM<br>8/11/2021, 6:00:00 AM |                                 |

- 3. Enter the following information to create the new Patch Policy:
  - a. Policy Name: Retail Ubuntu Servers Patch Policy
  - b. Site: Demo
  - c. Description: Enter a meaningful description, that will be useful after you have created multiple policies
  - d. Include Content: External Content
  - e. Operating Systems: Ubuntu
  - f. Severity: Unspecified
  - g. Category: Security
  - h. Type: OS Updates
  - i. Include Patches for: check the box next to "Ubuntu 20.04"
  - j. Auto-refresh: Click the "Enable" button
  - k. Change "This policy refreshes" to "Weekly"
  - I. Change the "On" day to "Wednesday"
  - m. Change the time to 5:00am
  - n. Change the Timezone to (GMT-5:00) Eastern Time (US and Canada).

A screen image follows to reference the appropriate settings

| atch List Uriteria                                                                                                    |                                                                                 |                                                                                                    |                                                                                                    |
|----------------------------------------------------------------------------------------------------|---------------------------------------------------------------------------------|----------------------------------------------------------------------------------------------------|----------------------------------------------------------------------------------------------------|
|                                                                                                    |                                                                                 |                                                                                                    |                                                                                                    |
| licy Name *                                                                                                    |                                                                                 |                                                                                                    |                                                                                                    |
| Retail Ubuntu Servers Patch Policy                                                                                                    |                                                                                 |                                                                                                    |                                                                                                    |
| e *                                                                                                    |                                                                                 |                                                                                                    |                                                                                                    |
| Demo                                                                                                    | •                                                                               |                                                                                                    |                                                                                                    |
| scription (optional)                                                                                                    |                                                                                 |                                                                                                    |                                                                                                    |
| Ubuntu                                                                                                    |                                                                                 |                                                                                                    |                                                                                                    |
| Unspecified                                                                                                    |                                                                                 |                                                                                                    |                                                                                                    |
| OS Updates                                                                                                    |                                                                                 |                                                                                                    |                                                                                                    |
| Jbuntu 20.04                                                                                                    |                                                                                 |                                                                                                    |                                                                                                    |
|                                                                                                    |                                                                                 |                                                                                                    |                                                                                                    |
| lude Content *                                                                                                    |                                                                                 |                                                                                                    |                                                                                                    |
| Custom content                                                                                                    |                                                                                 |                                                                                                    |                                                                                                    |
| External content                                                                                                    |                                                                                 |                                                                                                    |                                                                                                    |
| clude External Content                                                                                                    |                                                                                 |                                                                                                    |                                                                                                    |
|                                                                                                    |                                                                                 |                                                                                                    |                                                                                                    |
| rating System *                                                                                                    | Category *                                                                      |                                                                                                    | Include Patches for:                                                                                                    |
|                                                                                                    |                                                                                 |                                                                                                    | Ubuntu 14.04                                                                                                    |
| Dracie Linux                                                                                                    |                                                                                 |                                                                                                    | Ubuntu 16.04                                                                                                    |
| Rea mai Enterprise Linux                                                                                                    |                                                                                 |                                                                                                    | Ubuntu 18.04                                                                                                    |
| SUSE LINUX ENTERPRISE                                                                                                    |                                                                                 |                                                                                                    | ✓ Ubuntu 20.04                                                                                                    |
| Jbuntu                                                                                                    | Recommended                                                                     |                                                                                                    |                                                                                                    |
| Windows                                                                                                    | ✓ Security                                                                      |                                                                                                    |                                                                                                    |
| Critical                                                                                                    | Service Pack                                                                    |                                                                                                    |                                                                                                    |
| Important                                                                                                    | OS Undates                                                                      |                                                                                                    |                                                                                                    |
| Mederate                                                                                                    | OS Application Lindatos                                                         |                                                                                                    |                                                                                                    |
|                                                                                                    | 2rd Party Undates                                                               |                                                                                                    |                                                                                                    |
| Low                                                                                                    | Ju Faily opuales                                                                |                                                                                                    |                                                                                                    |
| onspecified                                                                                                    |                                                                                 |                                                                                                    |                                                                                                    |
| clude Content                                                                                                    |                                                                                 |                                                                                                    |                                                                                                    |
|                                                                                                    |                                                                                 |                                                                                                    |                                                                                                    |
| lude from this policy any patch whose title contains one of these keywords:                                                                                                    |                                                                                 |                                                                                                    |                                                                                                    |
|                                                                                                    |                                                                                 |                                                                                                    |                                                                                                    |
| uto-refresh Disable                                                                                                    |                                                                                 |                                                                                                    |                                                                                                    |
|                                                                                                    |                                                                                 |                                                                                                    |                                                                                                    |
|                                                                                                    |                                                                                 |                                                                                                    |                                                                                                    |
| iis policy refresties weekly V                                                                                                    |                                                                                 |                                                                                                    |                                                                                                    |
| n Wednesday 🗸                                                                                                    |                                                                                 |                                                                                                    |                                                                                                    |
|                                                                                                    |                                                                                 |                                                                                                    |                                                                                                    |
| 05 00 AM                                                                                                    |                                                                                 |                                                                                                    |                                                                                                    |
| 05 00 AM<br>mezone: (GMT-05:00) Eastern Time (US and Canada)                                                                                                    |                                                                                 |                                                                                                    |                                                                                                    |
| 05 00 AM<br>nezone: (GMT-05:00) Eastern Time (US and Canada) v                                                                                                    |                                                                                 |                                                                                                    |                                                                                                    |
| 05 00 AM<br>nezone: (GMT-05:00) Eastern Time (US and Canada) v                                                                                                    |                                                                                 |                                                                                                    |                                                                                                    |
| Click "Save" to save the policy                                                                                                    |                                                                                 |                                                                                                    |                                                                                                    |
| Click "Save" to save the policy                                                                                                    |                                                                                 |                                                                                                    |                                                                                                    |
| Click "Save" to save the policy<br>The right pane displays the new policy det                                                                                                    | tails. The Patch Policy state is                                                |                                                                                                    |                                                                                                    |
| Click "Save" to save the policy<br>The right pane displays the new policy det                                                                                                    | tails. The Patch Policy state is                                                |                                                                                                    | Refresh Now Activate                                                                                                    |
| Click "Save" to save the policy<br>The right pane displays the new policy det<br><b>Suspended</b> when created, and the <b>Activat</b>                                                                                    | tails. The Patch Policy state is<br><b>te</b> button is not available until at  |                                                                                                    | Refresh Now Activate                                                                                                    |
| Click "Save" to save the policy<br>The right pane displays the new policy det<br><b>Suspended</b> when created, and the <b>Activat</b><br>least one schedule is added                                                     | tails. The Patch Policy state is<br><b>te</b> button is not available until at  |                                                                                                    | Refresh Now Activate                                                                                                    |
| Click "Save" to save the policy<br>The right pane displays the new policy det<br><b>Suspended</b> when created, and the <b>Activat</b><br>least one schedule is added                                                     | tails. The Patch Policy state is<br>t <b>e</b> button is not available until at |                                                                                                    | Refresh Now Activate                                                                                                    |
| Click "Save" to save the policy<br>The right pane displays the new policy det<br><b>Suspended</b> when created, and the <b>Activat</b><br>least one schedule is added                                                     | tails. The Patch Policy state is<br>t <b>e</b> button is not available until at | A                                                                                                    | Refresh Now Activate Suspended                                                                                                    |
| Click "Save" to save the policy<br>The right pane displays the new policy det<br><b>Suspended</b> when created, and the <b>Activat</b><br>least one schedule is added                                                     | tails. The Patch Policy state is<br>t <b>e</b> button is not available until at |                                                                                                    | Refresh Now Activate Suspended 5 Updates                                                                                                    |
| Click "Save" to save the policy<br>The right pane displays the new policy det<br><b>Suspended</b> when created, and the <b>Activat</b><br>least one schedule is added                                                     | tails. The Patch Policy state is<br>t <b>e</b> button is not available until at | Policy ID                                                                                                    | Refresh Now Activate Suspended 5 Updates                                                                                                    |
| Click "Save" to save the policy<br>The right pane displays the new policy det<br><b>Suspended</b> when created, and the <b>Activat</b><br>least one schedule is added                                                     | tails. The Patch Policy state is<br>t <b>e</b> button is not available until at | Policy ID                                                                                                    | Refresh Now Activate Suspended 5 Updates 3 3 4 4 5 5 5 5 5 5 5 5 5 5 5 5 5 5 5 5                                                                                                    |
| Click "Save" to save the policy<br>The right pane displays the new policy det<br><b>Suspended</b> when created, and the <b>Activat</b><br>least one schedule is added                                                     | tails. The Patch Policy state is<br>t <b>e</b> button is not available until at | Policy ID<br>Modified<br>Created by                                                                                                    | Refresh Now Activate<br>Suspended<br>5 Updates<br>3 days ago<br>BEVIlaer                                                                                                    |
| Click "Save" to save the policy<br>The right pane displays the new policy det<br><b>Suspended</b> when created, and the <b>Activat</b><br>least one schedule is added                                                     | tails. The Patch Policy state is<br><b>te</b> button is not available until at  | Policy ID<br>Modified<br>Created by                                                                                                    | Refresh Now Activate Suspended 5 Updates 3 3 days ago BFXUser                                                                                                    |
| Click "Save" to save the policy<br>The right pane displays the new policy det<br><b>Suspended</b> when created, and the <b>Activat</b><br>least one schedule is added                                                     | tails. The Patch Policy state is<br><b>te</b> button is not available until at  | Policy ID<br>Modified<br>Created by<br>External Criteria                                                                                                    | Refresh Now Activate Supparted Supparted Soluptates Soluptates Sol |
| Click "Save" to save the policy<br>The right pane displays the new policy det<br><b>Suspended</b> when created, and the <b>Activat</b><br>least one schedule is added                                                     | tails. The Patch Policy state is<br>t <b>e</b> button is not available until at | Policy ID<br>Modified<br>Created by<br>External Criteria<br>Severity                                                                                                    | Refresh Now Activate Suspended S Updates 3 3 days ago BFXUser Unspecified                                                                                                    |
| Click "Save" to save the policy<br>The right pane displays the new policy det<br><b>Suspended</b> when created, and the <b>Activat</b><br>least one schedule is added                                                     | tails. The Patch Policy state is<br>t <b>e</b> button is not available until at | Policy ID<br>Modified<br>Created by<br>External Criteria<br>Severity<br>Category                                                                                                    | Refresh Now Activate Suspended 5 Updates 3 3 days ago BFXUser Unspecified Security                                                                                                    |
| Click "Save" to save the policy<br>The right pane displays the new policy det<br><b>Suspended</b> when created, and the <b>Activat</b><br>least one schedule is added                                                     | tails. The Patch Policy state is<br>t <b>e</b> button is not available until at | Policy ID<br>Modified<br>Created by<br>External Criteria<br>Severity<br>Category<br>Site                                                                                                    | Refresh Now Activate          Suspended         5 Updates         3         3 days ago         BFXUser         Unspecified         Security         Demo                                                                                                    |
| Click "Save" to save the policy<br>The right pane displays the new policy det<br><b>Suspended</b> when created, and the <b>Activat</b><br>least one schedule is added                                                     | tails. The Patch Policy state is<br>t <b>e</b> button is not available until at | Policy ID<br>Modified<br>Created by<br>External Criteria<br>Severity<br>Category<br>Site<br>OS                                                                                                | Refresh Now     Activate       Suspended     3       5 Updates     3       3 days ago     BFXUser       Unspecified     security       Demo     Ubuntu                                                                                                    |
| Click "Save" to save the policy<br>The right pane displays the new policy det<br><b>Suspended</b> when created, and the <b>Activat</b><br>least one schedule is added                                                     | tails. The Patch Policy state is<br>t <b>e</b> button is not available until at | Policy ID<br>Modified<br>Created by<br>External Criteria<br>Severity<br>Category<br>Site<br>OS<br>Type                                                                                        | Refresh Now     Activate       Suspended     3       5 Updates     3       3 days ago     BFXUser       Unspecified     Security       Demo     Ubuntu       OS Updates     3                                                                                                    |
| click "Save" to save the policy<br>The right pane displays the new policy det<br><b>Suspended</b> when created, and the <b>Activat</b><br>least one schedule is added                                                     | tails. The Patch Policy state is<br>te button is not available until at         | Policy ID<br>Modified<br>Created by<br>External Criteria<br>Severity<br>Category<br>Site<br>OS<br>Type<br>Exclusion Criteria                                                                  | Refresh Now     Activate       Suspended     3       3 days ago     BFXUser       Unspecified     Security       Demo     Ubuntu       OS Updates     OS Updates                                                                                                    |
| cone (GMT-05:00) Eastern Time (US and Canada)<br>Click "Save" to save the policy<br>The right pane displays the new policy det<br><b>Suspended</b> when created, and the <b>Activat</b><br>least one schedule is added    | tails. The Patch Policy state is<br><b>te</b> button is not available until at  | Policy ID<br>Modified<br>Created by<br>External Criteria<br>Severity<br>Category<br>Site<br>OS<br>Site<br>OS<br>Type<br>Exclusion Criteria<br>Keyword Exclusions                              | Refresh Now         Activate           Suppended         Supdates           3         3 days ago           BrXUser         Unspecified           Security         Demo           Dubutu         OS Updates                                                                                                    |
| Click "Save" to save the policy<br>The right pane displays the new policy det<br><b>Suspended</b> when created, and the <b>Activat</b><br>least one schedule is added                                                     | tails. The Patch Policy state is<br>te button is not available until at         | Policy ID<br>Modified<br>Created by<br>External Criteria<br>Severity<br>Category<br>Site<br>OS<br>Type<br>Exclusion Criteria<br>Keyword Exclusions                                            | Refresh Now Activate<br>Suspended<br>5 Updates<br>3 3 days ago<br>BFXUser<br>Unspecified<br>Security<br>Demo<br>Ubuntu<br>OS Updates<br>*Vot specified-<br>(avaliable for active policies)                                                                                                    |
| Click "Save" to save the policy<br>The right pane displays the new policy det<br><b>Suspended</b> when created, and the <b>Activat</b><br>least one schedule is added                                                     | tails. The Patch Policy state is<br>te button is not available until at         | Policy ID<br>Modified<br>Created by<br>External Criteria<br>Severity<br>Category<br>Site<br>OS<br>Site<br>OS<br>Type<br>Exclusion Criteria<br>Keyword Exclusions<br>Next Refresh<br>Frequency | Refresh Now       Activate         Suspended       5         5 Updates       3         3 days ago       BFXUser         Unspecified       Security         Demo       Ubuntu         OS Updates       Supdates                                                                                                    |
| cone: (GMT-05:00) Eastern Time (US and Canada)                                                                                                    | tails. The Patch Policy state is<br>te button is not available until at         | Policy ID<br>Modified<br>Created by<br>External Criteria<br>Severity<br>Category<br>Site<br>OS<br>Syrpe<br>Type<br>Extession Criteria<br>Keyword Exclusions<br>Next Refresh<br>Frequency      | Refresh Now       Activate         Suspended       Suspended         5 Updates       S         3 days ago       BFXUser         Unspecified       Security         Demo       Ubuntu         OS Updates       Supdates                                                                                                    |
| click "Save" to save the policy<br>The right pane displays the new policy det<br><b>Suspended</b> when created, and the <b>Activat</b><br>least one schedule is added                                                     | tails. The Patch Policy state is<br>te button is not available until at         | Policy ID<br>Modified<br>Created by<br><b>Extensil Criteria</b><br>Severity<br>Category<br>Site<br>OS<br>Type<br><b>Exclusion Criteria</b><br>Keyword Exclusions<br>Next Refresh<br>Frequency | Refresh Now       Activate         Suspended       5         J Updates       3         3 days ago       BFXUser         Unspecified       Security         Demo       Ubuntu         OS Updates                                                                                                    |
| cone: (GMT-05:00) Eastern Time (US and Canada) v<br>Click "Save" to save the policy<br>The right pane displays the new policy det<br><b>Suspended</b> when created, and the <b>Activat</b><br>least one schedule is added | tails. The Patch Policy state is<br>te button is not available until at         | Policy ID<br>Modified<br>Created by<br>External Criteria<br>Severity<br>Category<br>Site<br>OS<br>Type<br>Exclusion Criteria<br>Keyword Exclusions<br>Next Refresh<br>Frequency               | Refresh Now       Activate         Suspended       3         Jupdates       3         3 days ago       BFXUser         Unspecified       Security         Demo       Ubuntu         OS Updates                                                                                                    |

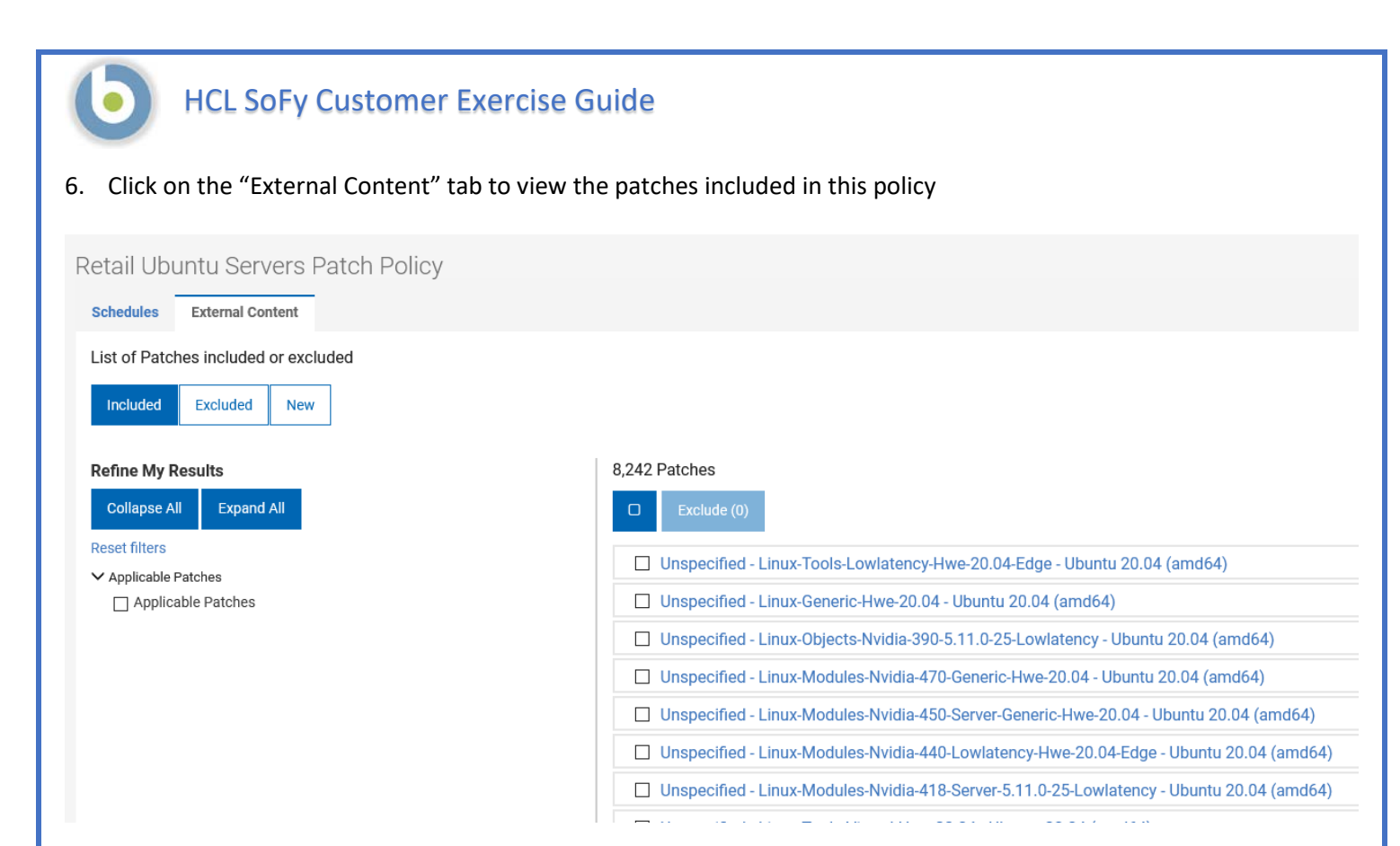

- 7. If we wanted to exclude any of the available patches, we would check the box next to the patch and click the blue "Exclude" button
- 8. The "Refresh Now" button at the top right refreshes the applicable patch list, overriding the schedule we set when we created the policy

| Adding a Schedule to a Patch Policy                                                                                                    |
|----------------------------------------------------------------------------------------------------|
| 9. Click on the "Schedules" tab to return to the previous window and click the blue bar to add a schedule.                                                                                                    |
| Retail Ubuntu Servers Patch Policy                                                                                                    |
| Schedules External Content                                                                                                    |
| Ubuntu Unspecified Security OS Updates Ubuntu 20.04                                                                                                    |
| No schedules found. Add a schedule                                                                                                    |
| <list-item><list-item><list-item><list-item><list-item><list-item><list-item><list-item><list-item><list-item><list-item><list-item><list-item><list-item><list-item><list-item><list-item><list-item><list-item></list-item></list-item></list-item></list-item></list-item></list-item></list-item></list-item></list-item></list-item></list-item></list-item></list-item></list-item></list-item></list-item></list-item></list-item></list-item> |
|                                                                                                    |

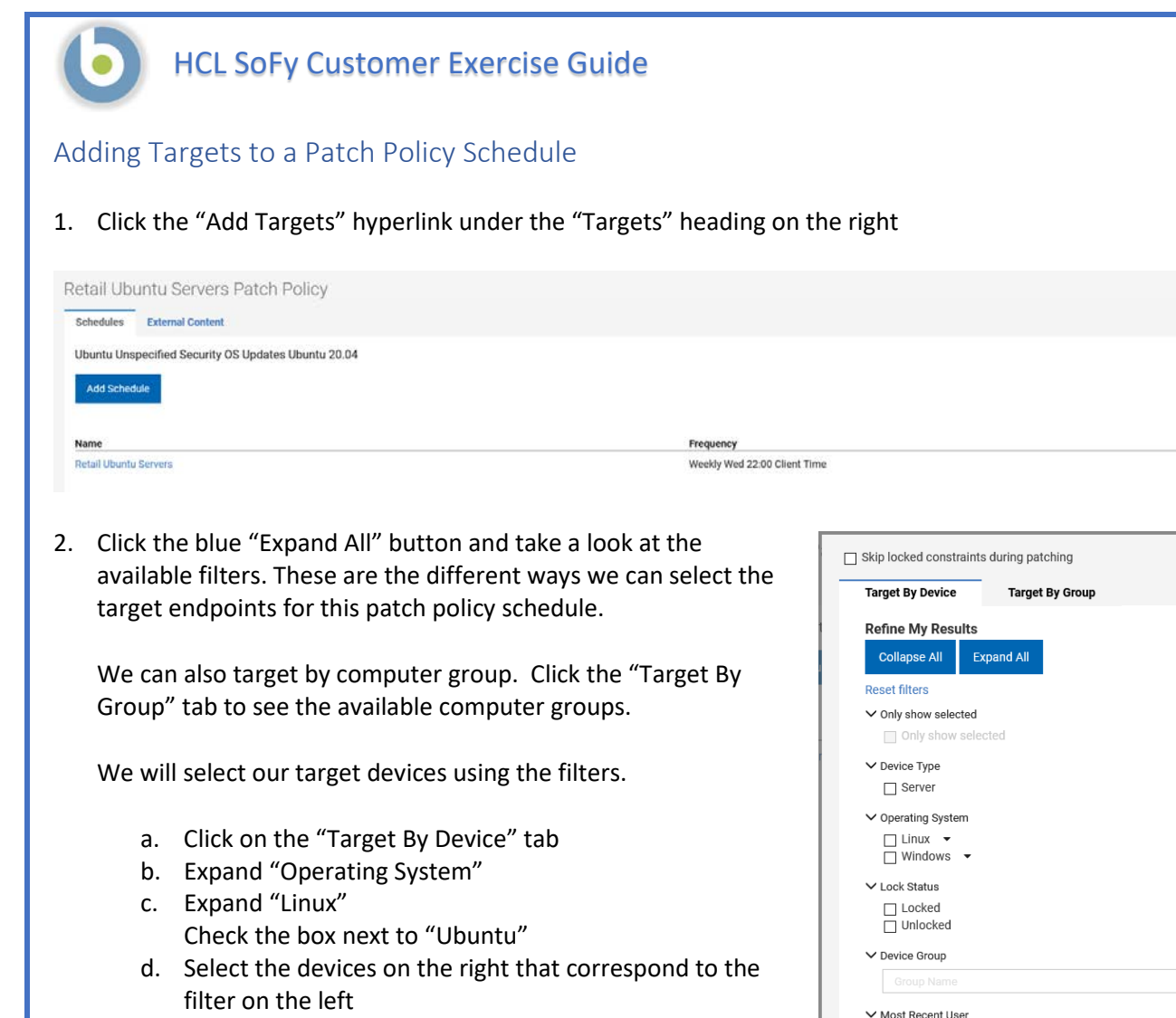

3. Click "OK" in the bottom right corner

NOTE: You can also select the devices on the right without using the filters on the left. If you use the filters however, you must remember to select the endpoints, otherwise no endpoints will be added to the schedule

We have now created a Patch Policy, a scheduled patch deployment, and added target devices to the schedule, but the policy is not active

- 4. Click the blue "Activate" button in the top right to activate the Patch Policy.
- 5. Confirm the subsequent message

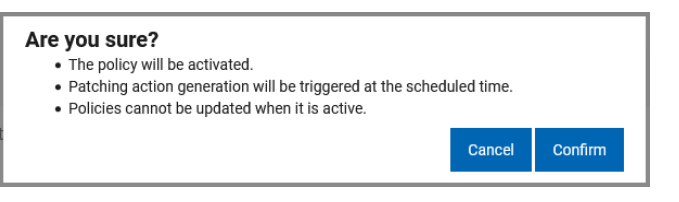

✓ IP Address

- 6. Review the policy, schedule, and target devices to ensure the settings are correct.
  - a. If you need to make a change to the schedule or the policy, you must first suspend the policy
  - b. You may make changes to the targeted endpoints (add or remove) without suspending the policy

Targets

Add Targets

### BigFix Reporting (Reporting within the WebUI)

#### **Executive Summary**

WebUI Reports allow you to quickly create and save custom reports to obtain more specific information about devices, patches, and deployments of endpoints. WebUI Reports are like bookmarking a page so you can view it later. All of your WebUI Reports are viewable by clicking the Reports button on the menu bar at the top of the page.

#### Scenarios

Here are some scenarios when you may find WebUI Reporting useful:

- A patch administrator wants to track all critical and important patches that are applicable to all endpoints, regardless of operating system.
- A workstation management administrator wants a quick way to view deployments of patches and software, to keep track of deployment progress.
- The IT operations manager wants to view summary information about the team's tasks and export this information for later use.

If you completed the patch exercises, you may have already created some reports. We will create some more here, to demonstrate the ease of use of BigFix Reporting
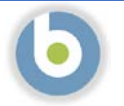

## BigFix Reports: Patch Compliance

- 7. We will first log into the WebUI.
  - a. This URL is located on the Solution Content -> HCL BigFix Preview -> General Information -> Open Link Button to the right of "HCL BigFix WebUI
  - b. Use the User ID and Password located on this page to log into the WebUI.

IMPORTANT: The username and the password are both case sensitive!

| Isername    |   |
|-------------|---|
| BFXUser     |   |
| Password    |   |
|             | ÷ |
| Remember Me |   |

8. The first page you will see in the BigFix WebUI is the Overview Dashboard.

| 0       10 the state difference managed       10 the state difference managed       10 the state difference       10 the state difference       10 the state                                                                                                    | skboand Add softmare                                                                                                    | Query esk confidered  | ал                                                                     |                                                                                                    |                            |                                                       | <ul> <li>Expla-vector additionary behaviors and a second second seco</li></ul> |                                                                                                    |
|----------------------------------------------------------------------------------------------------|----------------------------------------------------------------------------------------------------|-----------------------|------------------------------------------------------------------------|----------------------------------------------------------------------------------------------------|----------------------------|-------------------------------------------------------|----------------------------------------------------------------------------------------------------|----------------------------------------------------------------------------------------------------|
| Number of the start of the start of the                                                                                                    | ahbaard Add software                                                                                                    | Gacry Edit costiloard | 0.0                                                                    |                                                                                                    |                            |                                                       | in another other and an                                                                                                    |                                                                                                    |
| unders<br>0 Solitions<br>0 Solitions<br>0 Solitio                                                                                                    |                                                                                                    |                       |                                                                        |                                                                                                    |                            |                                                       | * -                                                                                                    |                                                                                                    |
| mber<br>Sector manage<br>Sector manage                                                                                                    | I                                                                                                    |                       |                                                                        |                                                                                                    |                            |                                                       |                                                                                                    |                                                                                                    |
| a Color produe advances register devices a color produe devices a color produe devices a c                                                                                                    |                                                                                                    |                       |                                                                        | Patch Severity                                                                                                  |                            |                                                       | bers<br>6 Dovices managed                                                                                                    |                                                                                                    |
| 0 before packages <ul> <li>O before packages</li> <li>O beam holes</li> <li>O beam holes</li> <li>O beam holes</li> <li>Department that are currently spen</li> </ul> <ul> <li>Department that are currently spen</li> <li>Department that are currently spen</li> </ul> <ul> <li>Department that are currently spen</li> <li>Department that are currently spen</li> <li>Department that are currently spen that are currently spen that are current to that are current to that are current to that are current to that are current to that are current to that are current to that are current to that are current to that are current to that are current to that are current to that are current to that are current to that are</li></ul>                                                                                                    |                                                                                                    |                       |                                                                        |                                                                                                    |                            |                                                       | 2 Critical patches with applicable devices                                                                                                    |                                                                                                    |
| C Calma data<br>C Destination<br>C Destination<br>C Dest                                                                                                    |                                                                                                    |                       |                                                                        |                                                                                                    |                            |                                                       | 0 Software packages                                                                                                    |                                                                                                    |
| 0 Boardings<br>4 Designments Intel set 30 dept<br>Internet Set States<br>Sector Set<br>Texture<br>Texture<br>Text                                                                                                    |                                                                                                    |                       |                                                                        |                                                                                                    |                            |                                                       | 0 Custom teelo                                                                                                    |                                                                                                    |
| 4 highpromits that are carming open                                                                                                    |                                                                                                    |                       |                                                                        |                                                                                                    |                            |                                                       | 0 Baselines                                                                                                    |                                                                                                    |
| spanners in the last 30 dys<br>portunate<br>portunate<br>to a field service<br>a field service<br>a f                                                                                                    |                                                                                                    |                       |                                                                        |                                                                                                    |                            |                                                       | 4 Deployments that are currently open                                                                                                    |                                                                                                    |
| Appendix In the last 30 dgs<br>permits In the last 30 dgs<br>permits In the last 30 dgs<br>p                                                                                                    |                                                                                                    |                       |                                                                        |                                                                                                    |                            |                                                       |                                                                                                    |                                                                                                    |
| http://www.initialized.org/initialized.org/ini                                                                                                    | AL C                                                                                                    |                       |                                                                        |                                                                                                    |                            |                                                       | syments in the last 30 days                                                                                                    |                                                                                                    |
| Interviewer     State     State <td>03-4</td> <td>e rach Mar</td> <td>Crowe Match</td> <td></td> <td></td> <td>United Action Group</td> <td>loyments</td>                                                                                                    | 03-4                                                                                                    | e rach Mar            | Crowe Match                                                            |                                                                                                    |                            | United Action Group                                   | loyments                                                                                                    |                                                                                                    |
| Refression         Refression         Refression <th r<="" td=""><td>1002.4</td><td>1002 A</td><td>tion by the second second second second second second second second second second second second second second s</td><td></td><td></td><td>water water drop</td><td rowspan="2">Decision         Appen         Displayments         Departure           reg         Interface         Interface         Interface           register         Decision         Interface         Interface           register         Decision         Interface         Interface           register         Decision         Interface         Interface           priore         Decision         Interface         Interface           priore         Decision         Interface         Interface           ments         in the last 30 days         Interface         Interface           register         Regast         Interface         Interface           Participant         Regast         Interface         Interface           Participant         Regast         Interface         Interface           Participant         Regast         Interface         Interface           Participant         Regast         Interface         Interface           Participant         Regast         Interface         Interface           Participant         Regast         Interface         Interface           Participant         Regast         Interface         Interface           Participant</td></th> | <td>1002.4</td> <td>1002 A</td> <td>tion by the second second second second second second second second second second second second second second s</td> <td></td> <td></td> <td>water water drop</td> <td rowspan="2">Decision         Appen         Displayments         Departure           reg         Interface         Interface         Interface           register         Decision         Interface         Interface           register         Decision         Interface         Interface           register         Decision         Interface         Interface           priore         Decision         Interface         Interface           priore         Decision         Interface         Interface           ments         in the last 30 days         Interface         Interface           register         Regast         Interface         Interface           Participant         Regast         Interface         Interface           Participant         Regast         Interface         Interface           Participant         Regast         Interface         Interface           Participant         Regast         Interface         Interface           Participant         Regast         Interface         Interface           Participant         Regast         Interface         Interface           Participant         Regast         Interface         Interface           Participant</td> | 1002.4                | 1002 A                                                                 | tion by the second second second second second second second second second second second second second second s |                            |                                                       | water water drop                                                                                                    | Decision         Appen         Displayments         Departure           reg         Interface         Interface         Interface           register         Decision         Interface         Interface           register         Decision         Interface         Interface           register         Decision         Interface         Interface           priore         Decision         Interface         Interface           priore         Decision         Interface         Interface           ments         in the last 30 days         Interface         Interface           register         Regast         Interface         Interface           Participant         Regast         Interface         Interface           Participant         Regast         Interface         Interface           Participant         Regast         Interface         Interface           Participant         Regast         Interface         Interface           Participant         Regast         Interface         Interface           Participant         Regast         Interface         Interface           Participant         Regast         Interface         Interface           Participant |
| Restance     Restance     Resta                                                                                                    | 100.54                                                                                                    | ROTE 10054            | Single Other                                                           |                                                                                                    | e Distribution             | BigRix Server: Register Download Plug-In for Software |                                                                                                    |                                                                                                    |
| Instrume         Instrume         Status         Status         Status         Status         Status           Reference         Instrume         Instrum         Instrum         Instrume                                                                                                    | 0%*                                                                                                    | le Other USA          | Single Office                                                          |                                                                                                    | emo                        | Rename Linux Computer - hostname - bigfto-perch-der   |                                                                                                    |                                                                                                    |
| Number         Failed         Failed         Failed         Popular           controls dot 00 thpps         controls dot 00 thpps         controls do                                                                                                    | 0%~                                                                                                    | le Other Ditor        | Single Other                                                           |                                                                                                    |                            | ReStart WebUI service                                 |                                                                                                    |                                                                                                    |
| Data         Factors         Popular           restances         Table         Popular           restances         Table         Popular           restances         Table         Popular           restances         Table         Popular           restances         Table         Popular           restances         Table         Popular           restances         Table         Popular           restances         Table         Popular           restances         Table         Popular           restances         Table         Popular           restances         Table         Popular           restances         Table         Popular           restances         Popular         Popular           restances         Popular         Popular           restances         Popular         Popular           restances         Popular         Popular           restances         Popular         Popular           restances         Popular         Popular           restances         Popular         Popular           restances         Popular         Popular           restances         Popular </td <td></td> <td></td> <td></td> <td></td> <td></td> <td></td> <td></td>                                                                                                    |                                                                                                    |                       |                                                                        |                                                                                                    |                            |                                                       |                                                                                                    |                                                                                                    |
| VR0acce         Popular           succession Strateging                                                                                                    |                                                                                                    |                       |                                                                        |                                                                                                    |                            |                                                       | own Fapiwel Stapped                                                                                                    |                                                                                                    |
| Number of the state of the state o                                                                                                    |                                                                                                    |                       |                                                                        | Popular                                                                                                    | Patch +                    |                                                       | Releases                                                                                                    |                                                                                                    |
| 301 0502: https://starty.inter.def.at/bitpstpst.kts.jbit.3         341 3502: https://starty.inter.def.at/bitpstpst.kts.jbit.3           301 0502: https://starty.inter.def.at/bitpstpst.kts.jbit.3         341 3502: https://starty.inter.def.at/bitpstpst.kts.jbit.3           301 0502: https://starty.inter.def.at/bitpstpst.kts.jbit.3         341 3502: https://starty.inter.def.at/bitpstpst.kts.jbit.3           301 0502: https://starty.inter.def.at/bitpstpst.kts.jbit.3         441 342 341 341 341 341 341 341 341 341 341 341                                                                                                    | Deplay                                                                                                    |                       |                                                                        | Name                                                                                                    | released                   |                                                       | anders so in text of depo                                                                                                    |                                                                                                    |
| 2012/2014 / exployed/3.ms/ary.pdp. 4. ms/ms/ms/ms/ms/ms/ms/ms/ms/ms/ms/ms/ms/m                                                                                                    |                                                                                                    |                       | wa Sarwa 2019 - K05000646 (p54)<br>Indone Sarva 2019 - K05002711 (x64) | MS21-JUN: Consultative Update for Windows Server 2019<br>MS21-JUN: Servicing Stack Update for Windows Server 2  | 09 Jun 2021<br>09 Jun 2021 |                                                       | 1011:0057 - Dhop Security Update - Red Hat Enlegate Linux 7 (065,04)<br>0021:0059 - Dhop Security Update - Red Hat Enlegates Linux 8 (r06, 64)                                                                                                    |                                                                                                    |
| 189-1-rol Marcas Alexandra - (18-10-128) (18-105) 1990 1991 1992 1992 1992 1992 1992 1992                                                                                                    |                                                                                                    |                       |                                                                        |                                                                                                    | 09 Jun 2021<br>09 Jun 2021 |                                                       | 12712201 Postpresight executive update and Bar enceptise Linux 8 (HH_04)<br>0212262 - Guren Security Update - Set Mar Determined Inter 6 (1985-64)                                                                                                    |                                                                                                    |
| Cited Line Weblie No. 62 90 5 KD 1911 Date: User Line (2014) 04 Line 22 No. (2014)                                                                                                    |                                                                                                    |                       |                                                                        |                                                                                                    | 09 Jun 2021                |                                                       | 65-1 - Intel Microcode Vulnerabilities - Obuniu 20.04 (amd64)                                                                                                    |                                                                                                    |
| cline - Linux Madulav Avieta (300-5 8.0-1022-0ep - Linux) 20.04 (pm:0.4) 08.247 0221                                                                                                    |                                                                                                    |                       |                                                                        |                                                                                                    | 08 Jun 2021<br>08 Jun 2021 |                                                       | Berl, Linux Modules IV-risk 990 5 KU 1091 Drate. (Donta 20.04 (ambid)<br>Bed Linux Modules IV-risk 990-5 KU-1032-Gep Linuxs. 20.04 (ambid).                                                                                                    |                                                                                                    |
| 614-1 un telefonde 100-1007 34 and - (2012) 2014 (1003) 41 (1004) 02 and 2011 (1004) 02 and 2011 (1004) 02 and 2011 (1004) 03 and 2011 (1004) 04 (1004) 04 (                                                                                                    |                                                                                                    |                       |                                                                        |                                                                                                    | 08 Jun 2021                |                                                       | End - Linux Modules (With 200-5.0.0-1333 Autor - Uburis 20.04 (and 64)<br>Ref. 1. Januar Modules (and by Maria and Maria Ang. 18 January (Maria Ang.                                                                                                    |                                                                                                    |
| xthet - 1 monthed destaction 00 Aver - Hamitr 22 (A (method) - 0 Aver - 1 Aver - 1 A                                                                                                    |                                                                                                    |                       |                                                                        |                                                                                                    | 08 Jun 2021                |                                                       | Bed - Linux-Medidez-bacible-990-Awa - Ubunita 20 D4 (amd54)                                                                                                    |                                                                                                    |
| 704                                                                                                    |                                                                                                    |                       |                                                                        |                                                                                                    |                            |                                                       | 14                                                                                                    |                                                                                                    |

Take a minute to look around and see what information is available on this page. This is your "at-a-glance" information center for managing your infrastructure. This is data available to you without having to initiate an endpoint scan or run a report against a database. These tiles are customizable as well – you can re-arrange them or gather different data than what is currently visible.

9. From the WebUI Overview Dashboard, Click Apps -> Patch.

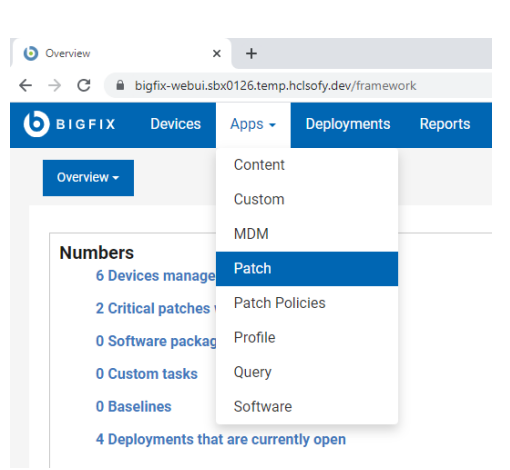

On this page we see at a glance, the patches that are applicable in our environment right now. The BigFix Agent has already evaluated this current content and determined that it is applicable to the device on which it is running. Again, we did not have to initiate a scan or run a report – the agent already knows.

| 0    | BIGFIX Devices App            | os 🛩 Deployments Re   | ports           |          |                         |                             |                            |                         |                   |            |
|------|-------------------------------|-----------------------|-----------------|----------|-------------------------|-----------------------------|----------------------------|-------------------------|-------------------|------------|
| Pa   | tch Select a favorite re      | eport • Save R        | eport           |          |                         |                             |                            |                         | Export Sho        | ow Summary |
| 73 ; | patches 😵 Reset all filters   |                       |                 |          |                         |                             |                            | View: 20 -              | < 1 • > 1e        | of 4 pages |
|      | Patch Name 1                  | Vulnerable Devices 14 | Open Actions 14 | ID       | Site Name               | Severity                    | Software                   | CVE IDs                 | Category          | Rele       |
|      | Type for search               | 1 ‡                   | :               |          |                         |                             | Type for search            | Type for search         |                   | mr         |
|      | Multiple-Package Baseline     | 4                     | 0               | 101      | Patches for RHEL 8      | whore a                     | N/A                        | N/A                     |                   |            |
|      | Enable the Multiple-Packa     | 4                     | 0               | 201      | Patches for RHEL 8      | ADDISF.                     | N/A                        | N/A                     |                   |            |
|      | Import RPM-GPG-KEY-redh       | 4                     | 0               | 301      | Patches for RHEL 8      |                             | N/A                        | N/A                     |                   |            |
|      | dnf command with RHSM         | 4                     | 0               | 401      | Patches for RHEL 8      |                             | N/A                        | N/A                     |                   |            |
|      | RHSA-2021:2569 - Libami2      | a                     | 0               | 21256901 | Patches for RHEL 8      | Moderate                    | 8#Server#x86_64            | CVE-2021-3516, CVE-2021 | Security Advisory | Jun 2      |
|      | RH8A-2021.2572 - Systemd      | 4                     | 0               | 21257201 | Patches for RHEL 8      | <unspecified></unspecified> | 8#Server#x86_64            | N/A                     | Bug Fix Adwsory   | Jun 2      |
|      | RHSA-2021:2574 - Rpm Se_      | 4                     | D               | 21257401 | Patches for RHEL 8      | Moderate                    | 8#Server#x86_64            | CVE-2021-20271          | Security Advisory | Jun 2      |
|      | RHSA-2021:2575 - Lz4 Sec.,    | 4                     | 0               | 21257501 | Patches for RHEL 8      | Moderate                    | 8#Server#x86_64            | CVE-2021-3520           | Security Advisory | Jun 2      |
|      | RHBA-2021:2577 · Subscri      | 4                     | 0               | 21257701 | Patches for RHEL 8      | <unspecified></unspecified> | 8#Server#x86_64            | N/A                     | Bug Fix Advisory  | Jun 2      |
|      | RHBA-2021:2581 - Openid       | 4                     | 0               | 21258101 | Patches for RHEL 8      | <unspecified></unspecified> | 8#Server#x86_64            | N/A                     | Bug Fix Advisory  | Jun 2      |
|      | RHSA-2021:2717 - System_      | 4                     | 0               | 21271701 | Patches for RHEL 8      | Important                   | 8#Server#x86_64            | CVE-2021-33910          | Security Advisory | Jul 20     |
|      | RHSA-2021:2170 - Glib2 Se     | 2                     | 0               | 21217001 | Patches for RHEL 8      | Important                   | 8#Server#x86_64            | CVE-2021-27219          | Security Advisory | Jun 1      |
|      | Run 'dist-upgrade' to instal  | 1                     | 0               | 3        | Patches for Ubuntu 2004 |                             | Ubuntu-2004-x64            | N/A                     |                   | Oct 1      |
|      | Install all available updates | ,                     | 0               | 5        | Patches for Ubuntu 2004 |                             | Ubuntu-2004-x64            | N/A                     |                   | Oct 1,     |
|      | UPDATE: Microsoft .NET Fr     |                       | 0               | 48001    | Patches for Windows     | Unspecified                 | Win8.1, Win2012, Win2. [8] | Unspecified             | Feature Pack      | Apr 1      |
|      | Set up Network Share for O.,  | 1                     | 0               | 365015   | Patches for Windows     | Unspecified                 | Office 2013                | Unspecified             | Unspecified       | Mar 3      |

The first column lists the Patch Name. Next to this column we see Vulnerable Devices. There is an entry in the grey box at the top of the column which means a filter has been applied, in this case, to only show patches that are applicable to at least one device in our environment right now. If we turn the filter off by clicking on the "down" triangle to the right of the number "1", we can see all patch content available in BigFix right now.

- 10. Go ahead and turn off this filter to see more content. You will notice the number of patches in the top left corner increases when you do.
- 11. We will set up some filters to look for Windows Critical and Important patches that are applicable to endpoints in our environment right now. The process is below but see if you can apply these filters by looking at the WebUI page. They are pretty intuitive.

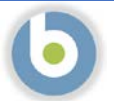

- a. Apply a filter to see only Critical and Important patches Severity • Click the grey box in the "Severity" column Check the boxes next to "Critical" and "Important" • Note the number two (2) in the blue oval in the header. This means we have Critical applied a filter to this column Important Click anywhere on the page to collapse the "picker" b. Apply a filter to see only Windows patches Site Name • Click in the grey box in the "Site Name" column Check the box next to "Patches for Windows" • As with patch severity above, note the number one (1) in the blue oval in the Patches for RHEL 8 header. This means we have applied a filter to this column Patches for Ubuntu 2004 • Click anywhere on the page to collapse the "picker" Patches for Windows c. Apply a filter to see currently applicable patches • Remember that we turned this filter off in step 6. Vulnerable Devices 🃫 • Click the "up" triangle in the grey box in the "Vulnerable Devices" column • Note the "1" in the grey box Also note that the list of patches has decreased
- 12. Notice that the list contains some patches in black text and some in gray italics text. The patches in italics have been superseded by another patch, like a cumulative rollup. The vulnerability that the patch addresses still exists however, which is why the patch shows up in the list as "applicable" to one of the devices in our environment.

| Patch Name 1               | Vulnerable Device | es 1 <sub>4</sub> | Open Actions 14 | ID        | Site Name           | Severity  | Software         | CVE IDs                   | Category        | Rela   |
|----------------------------|-------------------|-------------------|-----------------|-----------|---------------------|-----------|------------------|---------------------------|-----------------|--------|
| Type for search            | 1                 | ÷                 | \$              |           |                     | 2         | Type for search. | Type for search           |                 | mm     |
| MS21-JAN: Security updat   |                   | 1                 | 0               | 453568005 | Patches for Windows | Important | Win2019          | CVE-2020-0689             | Security Update | Jan 1  |
| MS20-MAY: Cumulative Upd   |                   | - 51              | 0               | 455292405 | Patches for Windows | Important | Win2019          | CVE-2020-1108             | Security Update | May 3  |
| MS20-JUL Cumulative Upd    |                   | 10                | o               | 456562503 | Patches for Windows | Critical  | Win2019          | CVE-2020-1147             | Security Update | Joi 14 |
| MS20-AUG: Cumulative Upd . |                   | 3                 | 0               | 456977601 | Patches for Windows | Critical  | Win2019          | CVE-2020-1476, CVE-2020-7 | Security Update | Aug 1  |
| MS20-OCT: Cumulative Upd . |                   | 1                 | o               | 457896603 | Patches for Windows | Important | Win2019          | CVE-2020-16937            | Security Update | Oct 72 |
| MS21-FEB: Cumulative Up    |                   | 9                 | 0               | 460188709 | Patches for Windows | Important | Win2019          | CVE-2021-24111            | Security Update | Feb 9  |

| 13. We will now save this filte                                                                                                    | red list as a report so we can reuse the                                                                                                    | e filter later. Click on the blue "Save Report" button                                                                                                    |
|----------------------------------------------------------------------------------------------------|----------------------------------------------------------------------------------------------------|----------------------------------------------------------------------------------------------------|
| Patch                                                                                                    | Select a favorite report 🔹                                                                                                    | Save Report                                                                                                    |
| <ul> <li>a. Enter information</li> <li>b. Provide a meaning reports</li> <li>c. Provide a descript help others under</li> <li>d. You can make the you can make it at e. You also see the r later, or share with</li> </ul> Note: the URL is a link to the ranyone you share the report ventionment.                                                                       | about the report<br>gful name, to distinguish it from other<br>tion for the Report. The description wil<br>rstand the reason for the report<br>report Private (available only to you) of<br>vailable to All Users.<br>eport URL, which you can bookmark for<br>h others.<br>report in this BigFix environment, and<br>with must have access to this                                                                                   | Save Report Report Name Critical and Important Windows Patches Critical and Important Windows, Severity=Critical & Important, Vulnerable Devices >1 Or Private All Users https://bigfix-webui.sbx0012.play.products.pnpsofy.com/pat © Copy Link                                                                        |
| <ul> <li>14. We are going to create an Important Patches, wheth report is that we want to may become relevant dur</li> <li>15. Click the bottom black tria</li> <li>16. You will notice several thi <ul> <li>a. The number of pa</li> <li>b. The "Save Report"</li> <li>buttons. The "Up the new filters. T</li> </ul> </li> <li>17. Click on the "Save New" b</li> </ul> | other report while we are on this page<br>her they are applicable to devices in ou<br>use it for patch deployments, and we r<br>ing the patch deployment, or at a later<br>angle under "Vulnerable Devices" to re-<br>ngs change on the page:<br>htches increased<br>" button was replaced with "Update" a<br>date" button overwrites the report we<br>he "Save New" button saves a new rep-<br>putton and provide a name and a descr | e, a report that shows all Windows Critical and<br>r environment or not. The reason for creating this<br>may include patches that are not relevant now but<br>r point.<br>emove the filter.<br>and "Save New"<br>e just created with<br>port with the new filters.<br>iption, like we did before.                      |
| Patch Critical Wind                                                                                                    | ows Patches                                                                                                    | New                                                                                                    |
|                                                                                                    |                                                                                                    | Save Report         Report Name         All Windows Critical and Important Patches         Deport Description         Site=Patches for Windows, Severity=Critical & Important, Vulnerable Devices=0         Private       All Users         https://bigfix-webui.sbx0012.play.products.pnpsofy.com/pat       Copy Link |

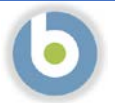

18. One you have saved the reports, they are listed in the Reports section of the WebUI, and you can return to them by clicking "Reports" in the menu bar at the top and selecting your report from the list.

#### Reports 📃 View favorite only 🎔 2 reports Report Name 1 Description Content 1 Share With Owner ำ Type for search ... Type for search .. Critical and Important W...♡ Site=Patches for Windows, Severity=Critical... Patch Private BFXUser All Windows Critical and... $\heartsuit$ Site=Patches for Windows, Severity=Critical... Patch Private BFXUser

Keep in mind that the filters in the report govern what information the report returns but does not save the *results* of the report. In other words, if you run one of these reports today and use it to patch your environment, the results will be different if you run the same report tomorrow.

#### Editing a Report

Remember that our first report was to keep track of critical and important patches for *all* operating systems, not just Windows.

- 19. Click on "Reports" in the WebUI menu bar
- 20. Click on the blue oval under "Site Name" and add the other operating system(s) patch site(s).
- 21. Click "Update" to update the existing report filters
- 22. Now we need to change the name and the description of the report, to reflect what the report is for

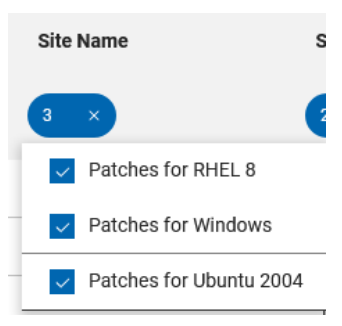

- 23. Click on "Reports" in the WebUI menu bar
- 24. Check the box next to the report you wish to edit
- 25. Click "Edit" in the blue report header bar

NOTE: If you select multiple reports to edit at the same time, you can only edit the availability of the report: Private or All Users.

NOTE: You can also delete reports from this page

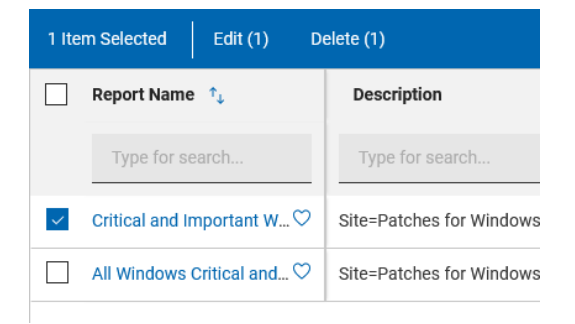

| 26. | Make changes, as appropriate, to the Report Name and the |
|-----|----------------------------------------------------------|
|     | Report Description                                       |

27. Click "Save" at the bottom right of the page

NOTE: When you edit the report, the URL does not change

| Edit Report                                                                          |                                                                                        |                |
|--------------------------------------------------------------------------------------|----------------------------------------------------------------------------------------|----------------|
| Report Name                                                                          |                                                                                        |                |
| Critical and Imp                                                                     | ortant Patches                                                                         |                |
|                                                                                      |                                                                                        |                |
| Report Descript<br>Sites=Patches f<br>Severity=Critica<br>Vulnerable Devi            | on<br>or Windows, Patches for RHEL 8, Patches fo<br>& Important<br>ses >1              | r Ubuntu 20.04 |
| Report Descript<br>Sites=Patches f<br>Severity=Critica<br>Vulnerable Devi<br>Private | on<br>or Windows, Patches for RHEL 8, Patches fo<br>& Important<br>ses >1<br>All Users | r Ubuntu 20.04 |

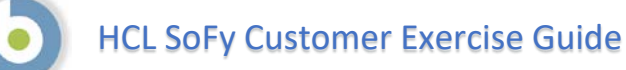

## BigFix Reports: Tracking Deployment Progress

1. We are going to create a report to track the progress of deployments within our environment.

If you completed the patch exercises, you may remember the Deployment Status window. We can track a deployment by overall deployment status, by deployment per device, and by deployment per component (patch, in this case). See the following three screens for examples.

|                                                               | Deplo                                      | yment Status     |                                                                                                    |                                                                                                    |                                                                                |
|---------------------------------------------------------------|--------------------------------------------|------------------|----------------------------------------------------------------------------------------------------|----------------------------------------------------------------------------------------------------|--------------------------------------------------------------------------------|
| Overview Device Results Component Results                     |                                            |                  |                                                                                                    |                                                                                                    |                                                                                |
| Deployment Status                                             | <b>44</b>                                  | 96.              | in a second second seco | Bit Standardsmann         March Standardsmann           1         Bit Standardsmann           1         Bit Standardsma                                                                                                    | oop Deployment<br>Andry<br>Team<br>Market<br>S277 11:46<br>are                 |
|                                                               | Deploymen                                  | t Status Per Dev | rice                                                                                                    |                                                                                                    |                                                                                |
| Device Results Component Results                              | · ·                                        |                  |                                                                                                    |                                                                                                    |                                                                                |
| 1 Repuit                                                      |                                            |                  | ntatur: All + Sorthy Status + Weer 20 + 📊 1/1 44                                                                                                    | top Desiloyment                                                                                                    |                                                                                |
| Device Harter                                                 | Last flows                                 | Pala             | Be<br>Tro                                                                                                    | antor<br>( Other Gr                                                                                                    | oup Deployment                                                                 |
|                                                               |                                            |                  | 10<br>141<br>141<br>141<br>141<br>141<br>141<br>141<br>141<br>141<br>1                                                                                                    | 99<br>0 Open<br>of 15.Jun 2<br>geting<br>geting<br>geting<br>triponetts<br>triponetts                                                                                                    | 921 1148<br>ef :                                                               |
| 2 Deployments                                                 | Deployment St                              | artus Per Comp   | onent                                                                                                    | Stop Deployment                                                                                                    | I                                                                              |
| MS21-JUN: Cumulative Update for Windows Server 2019 - Windows | ows Server 2019 - K85000546 (xb4) Open     |                  |                                                                                                    | Type<br>Start<br>Fod                                                                                                    | Patch Group Deployment<br>Invitediately<br>17. Ave 2021 11:45                  |
| 4521-J.N. Swricing Stuck Update for Wordows Server 2019-W     | Indown Server 2019 - x835002771 (x54) 9991 |                  |                                                                                                    | the Zow<br>In Case<br>Constant<br>In Constant<br>In Co | Citari Time<br>NG Sigurd<br>No<br>Ope<br>Ope<br>Dis Jun 2221 11,03<br>BRAND'SI |
|                                                               |                                            |                  |                                                                                                    |                                                                                                    |                                                                                |

We want to create a report to track all of our open deployments.

- 28. Click on "Deployments" in the WebUI menu bar
- 29. The list of filters is on the right, under the "Refine My Results" header.
- 30. Expand "Deployment State" and check the box next to "Open"
- 31. Click the "Save Report" button in the Deployments header

Application Type

- a. Provide a meaningful name, to distinguish it from other reports
- b. Provide a description for the Report. The description will help others understand the reason for the report
- c. You can make the report Private (available only to you) or you can make it available to All Users.
- d. You also see the report URL, which you can bookmark for later, or share with others.

NOTE: the URL is a link to the report in this BigFix environment, and anyone you share the report with must have access to this environment.

| Report Name *                                                                               |             |
|---------------------------------------------------------------------------------------------|-------------|
| Open Deployments                                                                            |             |
| Description                                                                                 |             |
|                                                                                             |             |
| /isibility                                                                                  |             |
| Private All Users                                                                           |             |
| /isibility Private All Users https://bigfix-webui.sbx0012.play.products.pnpsofy.com/framewo | 원 Copy Link |
| All Users           https://bigfix-webui.sbx0012.play.products.pnpsofy.com/framewo          | 션 Copy Link |

32. Remember from the previous example that we can edit the report by modifying the filters. For example, you can modify the filters for this report to track expired deployments, or deployments that require a restart.

NOTE: You do not have to save the new report to see the report results. The results change as the filter changes.

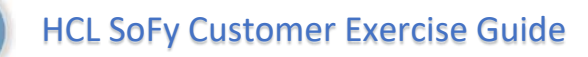

## BigFix Reports: Viewing Summary Information

- We are going to take a look at Summary Reports, previously referred to as In-Line Reporting. Summary Reports are available everywhere in the WebUI where you see the "Show Summary" button in the top right corner of the page.
- 2. We will start with Devices Summary. Click "Devices" on the blue menu bar at the top of the page.

| 6 de | vices              |   |              |             |             |             |             |             |             |               |             |               |             | Mar       | age columns | View: 20 | • K | 1 - | 3 10 | d 1 pages |
|------|--------------------|---|--------------|-------------|-------------|-------------|-------------|-------------|-------------|---------------|-------------|---------------|-------------|-----------|-------------|----------|-----|-----|------|-----------|
|      | Computer Name 1.   |   | Ecritical P_ | II Applicab | II Deploym_ | B Device T_ | llos        | II Groups   | II IP Addre | E DNS Name    | II Agent St | User Na_      | II Last Rep | II Manage | II Locked   |          |     |     |      |           |
|      | Type for snarzh.   |   |              | :           | :           |             | •           |             |             |               |             |               | m •         | •         |             |          |     |     |      |           |
|      | BIGFIX-CLIENT-W    | ٥ | Yes          | 79          | 5           | Server      | Win20191_   | Native Big_ | 10.64.23.23 | bigfix-clien  | Installed   |               | 3 minutes _ | BES Agent | No          |          |     |     |      |           |
|      | bigfix-server      | ٥ | No           | 6           | 9           | Server      | Linux Red   | Linux Devi  | 10.64.226   | bigfix-server | installed   | +none>        | 4 minutes _ | BES Agent | No          |          |     |     |      |           |
|      | bigfix-client-rh8  | ø | No           | 6           | 0           | Server      | Linux Red   | Linux Devi  | 10.64.219.7 | bigfor-cilen_ | installed   | <none></none> | 4 minutes _ | BES Agent | No          |          |     |     |      |           |
|      | bigfocrelay-ub20   | ø | No           | 6           | .0          | Server      | Linux Ubun  | BigFix Rela | 10.64.226   | bigfix-relay_ | Installed   | <none></none> | 17 minutes. | BES Agent | No          |          |     |     |      |           |
|      | bigfor-webui       | ø | No           | 5           | 0           | Server      | Linux Red _ | Linux Devi_ | 10.64.210   | bigfix-webui  | Installed   | <none></none> | 4 minutes _ | BES Agent | No          |          |     |     |      |           |
|      | bigfor-client-ub20 | ٥ | No           | 0           | 0           | Server      | Linux Ubun  |             | 10.64.225.5 | bigfx-clien   | installed   | <none></none> | 3 minutes _ | BES Agent | No          |          |     |     |      |           |

Export To 🗸

Show Summary

3. Click the "Show Summary" button in the top right of the screen.

| evi | e Type by Report                                                                                                    | Time                  |                                             |                                     |                               |                                                             |                                                         |                                                                                        |                                                                                     | By OS Fan                                                                                   | nily                                                                        |                                                                                         |                                                                           |                                                                          | By Largest Group                                                                                                    |           |
|-----|----------------------------------------------------------------------------------------------------|-----------------------|---------------------------------------------|-------------------------------------|-------------------------------|-------------------------------------------------------------|---------------------------------------------------------|----------------------------------------------------------------------------------------|-------------------------------------------------------------------------------------|---------------------------------------------------------------------------------------------|-----------------------------------------------------------------------------|-----------------------------------------------------------------------------------------|---------------------------------------------------------------------------|--------------------------------------------------------------------------|----------------------------------------------------------------------------------------------------|-----------|
|     | Total Devices<br>Server                                                                                                    | -                     | < 2/                                        | Bres<br>6<br>6                      | 1-7 days                      | 0<br>0                                                      | G O days<br>O                                           | > 30 days                                                                              | 6                                                                                   | ŝ                                                                                           | ted Haf Enterprise<br>U                                                     | Linux 2<br>Swrtu 2<br>Sowrt 1                                                           |                                                                           |                                                                          | Native Big <sup>1</sup> is Clients 5<br>Lana Devices 4<br>Big1 R Resp. 1<br>Not Documa Jacker - Wrokows 1<br>Windows Devices 1 |           |
|     |                                                                                                    |                       |                                             |                                     |                               |                                                             |                                                         |                                                                                        |                                                                                     |                                                                                             |                                                                             |                                                                                         |                                                                           |                                                                          |                                                                                                    |           |
| oe  | ices                                                                                                    |                       |                                             |                                     |                               |                                                             |                                                         |                                                                                        |                                                                                     |                                                                                             |                                                                             |                                                                                         |                                                                           | Man                                                                      | nage columns View: 20 🔹 < 1 💌                                                                                                  | > 1of1pag |
|     | ices<br>Computer Name 1                                                                                                    |                       | E Critical P                                | E Applicab                          | H Deploym                     | E Device T_                                                 | ‼ os                                                    | E Groups                                                                               | II IP Addre                                                                         | B ONS Name                                                                                  | II Agent St                                                                 | User Na                                                                                 | E Last Rep                                                                | Man<br>B Manage_                                                         | nge columns View: 20 ≠ < 1 ≠<br>If Locked                                                                                      | > 1of1pag |
| ]   | Computer Name 1L                                                                                                    |                       | II Critical P                               | E Applicab                          | H Deploym                     | I Device T                                                  | ‼os<br>≁                                                | E Groups                                                                               | II IP Addre_                                                                        | E DNS Name                                                                                  | #Agent St_                                                                  | 🗄 User Na                                                                               | E Last Rep<br>m *                                                         | Man<br>B Manage<br>*                                                     | age columns View: 20 • < 1 •<br>HLocked                                                                                        | > Tof1pa  |
| ]   | Computer Name 1L<br>Type for search.<br>BIGFIX-CLIENTW                                                                                                    | ٥                     | H Critical P<br>Yes                         | E Applicab<br>2<br>19               | E Deploym                     | E Device T_                                                 | <b>Hos</b>                                              | E Groups                                                                               | <b>II IP Addre_</b><br>10.64.23.23                                                  | E DNS Name                                                                                  | I Agent St.                                                                 | E User Na                                                                               | II Last Rep.,<br>m., *<br>4 minutes .,                                    | Man<br>H Manage<br>*<br>BES Agent                                        | age columns View: 20 + < 1 +<br>El Locked                                                                                      | ⊃ 1of1pag |
| ]   | Ices Computer Name 11- Type for senects. BIGFIX-CLIENT-W Digfor-server                                                                                                    | 0                     | I Critical P<br>Yes<br>No                   | H Applicab                          | H Deploym<br>5<br>9           | E Device T                                                  | E os<br>wir2019 1<br>Linux Red                          | E Groups<br>Native Big.,<br>Linax Devl.,                                               | <b>H IP Addre.</b><br>10.64.23.23<br>10.64.226_                                     | E DNS Name                                                                                  | II Agent St<br>installed                                                    | User Na                                                                                 | E Last Rep.,<br>m_ *<br>4 minutes .,<br>5 minutes .,                      | Man<br>H Manage<br><br>BES Agent<br>BES Agent                            | age columns View: 20 + < 1 +<br>El Locked<br>No<br>No                                                                          | > ToTpg   |
| 1   | Computer Name 1L<br>Type for search .<br>BIOFIX-CLIENT-W<br>Digfor-server<br>bigfor-client-th8                                                                               | 0<br>0<br>0           | If Centical P<br>Yes<br>No<br>No            | # Applicab<br>                      | E Deploym<br>5<br>9           | E Device T<br>Server<br>Server<br>Server                    | E os<br>Wir2019 1<br>Linux Red<br>Linux Red             | E Groups<br>Native Big.,<br>Linax Devl.,<br>Linax Devl.,                               | H IP Addre<br>10.64.23.23<br>10.64.226<br>10.64.219.7                               | E ONS Name<br>bigfor-clien<br>bigfor-server<br>bigfor-clien                                 | #Agent St_<br>installed<br>installed                                        | User Na_<br>User Na_<br><none></none>                                                   | E Last Rep.,<br>m., *<br>4 minutes .,<br>5 minutes                        | Man<br>B Manage<br>•<br>•<br>BES Agent<br>BES Agent                      | age columns View: 20 + < 1 +<br>El Locked<br>No<br>No<br>No<br>No                                                              | > loftpa  |
| ]   | Computer Name 1L<br>Typer for search<br>BioFix-CLIENT-W<br>Digfix-server<br>Digfix-client-thB<br>Digfix-relay-ub20                                                           | 000000                | H Critical P<br>Yes<br>No<br>No<br>No       | E Applicab<br>19<br>6<br>6<br>6     | # Deploym<br>5<br>9<br>6      | E Device T<br>Server<br>Server<br>Server<br>Server          | # os                                                    | E Groups<br>Native Big.,<br>Linux Devi.,<br>BigPix Rela.,                              | H IP Addre<br>10.64.23.23<br>10.64.226<br>10.64.219.7<br>10.64.226                  | BONS Name<br>bigfor-clien<br>bigfor-server<br>bigfor-clien<br>bigfor-relay                  | H Agent St<br>installed<br>installed<br>installed<br>installed              | E User Na<br><none><br/><none><br/><none></none></none></none>                          | H Last Rep.,<br>m_ *<br>4 minutes ,<br>5 minutes ,<br>18 minutes.         | Mar<br>E Manage<br>BES Agent<br>BES Agent<br>BES Agent<br>BES Agent      | age columns View: 20 + < 1 +<br>Il Locked<br>No<br>No<br>No<br>No                                                              | > 1oftpag |
|     | Computer Name 11.<br>Type for smarth<br>BIGFIX-CLENTW<br>bigfix-server<br>bigfix-server<br>bigfix-server<br>bigfix-server<br>bigfix-server<br>bigfix-server<br>bigfix-server | 0<br>0<br>0<br>0<br>0 | H Critical P<br>Yes<br>No<br>No<br>No<br>No | HApplicab<br>19<br>6<br>6<br>6<br>5 | H Deploym<br>5<br>9<br>6<br>6 | Bervice T<br>Server<br>Server<br>Server<br>Server<br>Server | E os<br>Wir2019 1<br>Unux Red<br>Linux Red<br>Linux Red | E Groups<br>Native Big.,<br>Unax Devi.,<br>Unax Devi.,<br>Bigfix Rela.,<br>Unax Devi., | H IP Addre_<br>10.64.23.23<br>10.64.226_<br>10.64.219.7<br>10.64.226_<br>10.64.226_ | H DNS Name<br>bigfor-clien<br>bigfor-server<br>bigfor-clien<br>bigfor-relay<br>bigfor-webui | #Agent St_<br>installed<br>installed<br>installed<br>installed<br>installed | User Na<br><pre>chone&gt; <none> <none> <none> <none></none></none></none></none></pre> | E Last Rep.,<br>m_ +<br>4 minutes<br>5 minutes<br>5 minutes<br>18 minutes | Man<br>B Manage<br>*<br>BES Agent<br>BES Agent<br>BES Agent<br>BES Agent | age columns View: 20 + < 1 +<br>Il Locked<br>No<br>No<br>No<br>No                                                              | > 1oftpa  |

- 4. This view is a summary view of the devices, or endpoints, in our environment. Take a few minutes to click into the summary charts. You will see that as you click on different items, the device table at the bottom changes, with the appropriate filter applied. You can also clear the filter by clicking on the "x" in the blue oval at the top of the filtered column.
- 5. This Summary View is also available for Deployments and Patch (screen examples follow)

|                                                                                                    |                                                                                                    | Deployments Summ                                                                                                    | hary                                               |                                                                                                    |                                                                                                    |                                       |
|----------------------------------------------------------------------------------------------------|----------------------------------------------------------------------------------------------------|----------------------------------------------------------------------------------------------------|----------------------------------------------------|----------------------------------------------------------------------------------------------------|----------------------------------------------------------------------------------------------------|---------------------------------------|
| sployments Briefs + Report + Seve Report                                                                                                    |                                                                                                    |                                                                                                    |                                                    |                                                                                                    | Expert To +                                                                                                    | Tide Summer                           |
| Deployment State by Deployment Date                                                                                                    |                                                                                                    | By Failure Rate (%)                                                                                                    | By Application Type                                |                                                                                                    |                                                                                                    |                                       |
| Tool bolywarts 18<br>Open 19<br>Dated 0<br>Bolyot 6                                                                                                    |                                                                                                    |                                                                                                    | Pation<br>Pationality<br>Software<br>Matal<br>Open |                                                                                                    |                                                                                                    | 2<br>0<br>0<br>0<br>16                |
|                                                                                                    |                                                                                                    |                                                                                                    |                                                    |                                                                                                    |                                                                                                    |                                       |
| teline My Results<br>Galagte / 8 ISpand A                                                                                                    | 18 Deployments                                                                                                    |                                                                                                    |                                                    | ٩                                                                                                    | Sort by Issued Date + View 20                                                                                             | • <b>=</b> 1/                         |
| Refine My Results<br>Carliagle / Al Dispart A/<br>result form:                                                                                                    | 18 Deployments                                                                                                    | stry - Uburnia 20.04 (aund64)                                                                                                    |                                                    | Q Single Parts                                                                                                    | Sortby, issued Date + Mew 20                                                                                              | • <b>•</b> 19                         |
| entrine My Results Onling/or J.1 Issund A.1 Issund A.1                                                                                                    | 18 Digiligimunts<br>Tel Digiligimunts<br>USR-4566-1 - LP4 Valuerabi<br>Outr OF Bando FartonCAA                                                                                                    | stry - Utsurtu 20.64 (amili64)<br>705-                                                                                                    |                                                    | Q Single Patch<br>Single Patch                                                                                                    | Sort by Second Date + Mere 20<br>07<br>1007                                                                               | • • • • •                             |
| ethick My Results Callage / It Issue Av Issue Av                                                                                                    | 18 Digitigmunts           10 Digitigmunts           10 USR-4566-1 - LP4 Valuerability           0 UTR-4566-1 - LP4 Valuerability           0 UTR-4566-1 - LP4 Valuerability           0 UTR-4566-1 - LP4 Valuerability           BirgTix Servery, Register Dom                                                                                                    | illy - Uburlu 20.64 (am664)<br>175<br>Nibul Piug-in fur Sutheran Distribution                                                                                                    |                                                    | Q Single Patch<br>Single Patch<br>Single Patch<br>Single Other                                                                                    | To the second Date - View 20<br>01.4<br>100% 4<br>100% 4                                                                  | - <b>-</b> 10<br>10<br>10             |
| Verfine My Results Contains 1  Contains 1  Insure A M  Provide M  Provide M                                                                                                    | 18 Digitigmunts To Displaymunts USR-4566-1 - (J4 Valenzab OUTO # Bablic Farch -            UTR-4566-1 - (J4 Valenzab OUTO # Bablic Farch -            Bigfits Server, Register Dom Displayment server, Register Dom Displayment server, Register Displayment server, Register Dom Displayment server, Register Dom Displayment server, Register Displayment server, Register Displayment server, Register Displayment server, Register Dom Displayment server, Register Displayment server, Register Displayment server, Register Dom Displayment server, Register Dom Displayment server, Register Dom Displayment server, Register Dom Displayment server, Regi                                                     | uity - Uturita 20.64 (amili4)<br>176-<br>nikad Pirup in fur Sutheran Distribution<br>ar deseted                                                                                                    |                                                    | Q Single Putch<br>Single Fatch<br>Single Fatch<br>Single Other<br>Single Other                                                                    | Sother Second Date - View 20<br>01.00<br>1001.00<br>1001.00<br>01.00                                                      | - = 1/<br>15<br>15<br>15              |
| effice My Beauts Califying 18 Califying 18 C                                                                                                    | 18 Digitigments To Digitigments USR-4566-1 - LP4 Velocatio USR-4566-1 - LP4 Velocatio OUT OF Ballet Dark Distribution BitgTits Servers, Register Dore Distribution of error Other - Parce Client to Sond                                                                                                    | uity - Uturiu 20.04 (amili4)<br>176-<br>nikud Pirupin fur Sutheran Distribution<br>or deseted                                                                                                    |                                                    | Q Single Proc.5<br>Single Proc.5<br>Single Other<br>Single Other<br>Single Other                                                                  | Sorther Annual Date + View 20<br>0% -<br>100% -<br>100% -<br>0% -<br>0% -                                                 | - = 1/<br>19<br>19<br>19<br>19<br>19  |
| effice My Beauts Califying IA Issued A/ East Elsee Face lane 4 Declapace face Declapace face Dec                                                                                                    | 18 Digitigments USR-4568-1 - LP4 Velocatio USR-4568-1 - LP4 Velocatio OUT OF BARD PartOH - <da -="" bigtits="" client="" dom="" em="" if="" other="" redstit="" register="" rese="" resturt="" send="" send<="" server,="" service="" td="" to=""><td>uity - Ubuntu 20.04 (am664)<br/>176-<br/>nikud Plug-in fur Schwarz Distribution<br/>an deseted<br/>full Report</td><td></td><td>Q Single Pacts<br/>Single Pacts<br/>Single Pacts<br/>Single Draw<br/>Single Draw<br/>Single Draw<br/>Single Draw</td><td>Sotter second base - View 20<br/>01.00<br/>1001.00<br/>1001.00<br/>01.00<br/>01.00<br/>01.00<br/>01.00</td><td></td></da>                                                                                                    | uity - Ubuntu 20.04 (am664)<br>176-<br>nikud Plug-in fur Schwarz Distribution<br>an deseted<br>full Report                                                                                                    |                                                    | Q Single Pacts<br>Single Pacts<br>Single Pacts<br>Single Draw<br>Single Draw<br>Single Draw<br>Single Draw                                        | Sotter second base - View 20<br>01.00<br>1001.00<br>1001.00<br>01.00<br>01.00<br>01.00<br>01.00                           |                                       |
| white My Results Contrapt of a United AV Contrapt of a United AV Production Type Production Type Production Type Production Production Producti                                                                                                    | 18 Digitigmunts  USR-4568-1 - LP4 Velocatio USR-4568-1 - LP4 Velocatio USR-4568-1 - LP4 Velocatio OUT OF BAND Partice Tom Bestfit Server, Register Dom Bestfit Server, Register Dom Other - Roce Client to Send Other - Roce Client to Send Other - Roce Client to Send Thogoer Castner with Nam - Re                                                                                                    | Uty - Uturiu 20.04 (am64)<br>TD-<br>elbud Plug-in for Sufficience Distribution<br>or detected<br>Full Report<br>S Client                                                                                                    |                                                    | Q Single Proc.5<br>Single Proc.5<br>Single Proc.5<br>Single Drive<br>Single Drive<br>Single Drive<br>Single Drive<br>Single Drive                 | Torthy waved Data + Mare 20<br>01.00<br>1001.00<br>01.00<br>01.00<br>01.00<br>01.00<br>01.00                              |                                       |
| ethed My Results<br>Contraport D (<br>Protocharts N<br>Postocharts N<br>Postocharts N<br>Postocharts Npol<br>Postocharts Npol | 18 Digitigmunts USR-456-1 - LP4 Vederable USR-456-1 - LP4 Vederable USR-456-1 - LP4 Vederable OUT OF BAND Particle 1 and Brights Server; Register Dom Resturt Woldst service of and Other - Rest Client Other - Rest Client Other - Rest Client Tripger Carbon relin Nor - RE Distribution of Kern Distribution of Kern Distribution | Sity - Oburtu 20.04 (am664)<br>TD-<br>elabed Plays in for Software Distribution<br>or detected<br>Full Report<br>S Client.                                                                                                  |                                                    | Q Single Proc.5<br>Single Proc.5<br>Single Drive<br>Single Drive<br>Single Drive<br>Single Drive<br>Single Drive                                  | Torther Insued Data + View 20<br>01.00<br>1001.00<br>01.00<br>01.00<br>01.00<br>01.00<br>01.00<br>01.00<br>01.00<br>01.00 |                                       |
| Neffek My Beauts Contrained A Contrained A C                                                                                                    | 18 Ocycloymants                                                                                                    | Stry - Sborts 20.04 (and/of)<br>TS-<br>IS-<br>Island Propin for Software Distribution<br>or districted<br>Pull Report<br>S Olien:<br>S tastal - wate - *tra<br>s tastal - wate - *tra<br>ga - battal Providencing Speed top |                                                    | Q Single Proc.5<br>Single Proc.5<br>Single Proc.5<br>Single Drive<br>Single Drive<br>Single Drive<br>Single Drive<br>Single Drive<br>Single Drive | Too for source Date + View 25<br>のい。<br>1000                                                                              | • • • • • • • • • • • • • • • • • • • |

#### Patches Summary

| evenity by Release bare          |          |          |                                                                                                    |                                                                                                    | By Operating System                                                                                                    |                                                    | By Category                                                          |                                      |                      |
|----------------------------------|----------|----------|----------------------------------------------------------------------------------------------------|----------------------------------------------------------------------------------------------------|----------------------------------------------------------------------------------------------------|----------------------------------------------------|----------------------------------------------------------------------|--------------------------------------|----------------------|
|                                  | + 7 daya | -30 days | 11 - 00 days                                                                                                    | o days                                                                                                    | 0                                                                                                    |                                                    | Security<br>Ethnore Park<br>Ethnore Park                             |                                      |                      |
| utal Paliction                   |          | 5        | ,                                                                                                    | 14                                                                                                    |                                                                                                    |                                                    | Compactor                                                            |                                      | 1                    |
| Ontrol                           | 0        | 0        |                                                                                                    |                                                                                                    | Windown                                                                                                    | 16                                                 | Units.                                                               |                                      |                      |
| Moderate                         | 0        |          |                                                                                                    |                                                                                                    | CD X                                                                                                    | 1                                                  |                                                                      |                                      |                      |
| List .                           | 0        | 0        |                                                                                                    |                                                                                                    |                                                                                                    |                                                    |                                                                      |                                      |                      |
|                                  |          |          |                                                                                                    |                                                                                                    |                                                                                                    |                                                    |                                                                      |                                      |                      |
| tine My Results                  |          |          | 22 Patches                                                                                                    |                                                                                                    |                                                                                                    |                                                    | d the                                                                |                                      | -                    |
| Collepse All Expand All          |          |          | 19. (H1999 R1)                                                                                                    |                                                                                                    |                                                                                                    |                                                    | Sa                                                                   | tby: Valmerability Coant + View 20 + | 1/2 •                |
| set Wrets                        |          |          | (vatriceable Devices O                                                                                                    |                                                                                                    |                                                                                                    |                                                    |                                                                      |                                      |                      |
| Vulnerable Durivis               |          |          | D 9HSA 2021:2170                                                                                                    | GRO Security Are                                                                                             | d Bug Fix Update - Red Hat Exterprise Linux B (x86,                                                                                                    | 54)                                                |                                                                      | 30                                   | 30                   |
| Operating System                 |          |          | D UPDATE Microsof                                                                                                    | T. NET Framework                                                                                             | 4.8 Available - Windows 7 SP1 / Windows 8.1 / We                                                                                                    | dows 2008 R2 SP5 / Windows                         | 2012 / Windows 2012 R2 / Windows 10 / Windows Server 2016 / Windows  | 10                                   | 01                   |
| Reinster Date                    |          |          | D . Bet up Network Sh                                                                                                    | save for Office 365.                                                                                         | Office 2013                                                                                                    |                                                    |                                                                      | 10                                   | 40                   |
| Category<br>Eliza Addiso Balakia |          |          | Set up Network 5b                                                                                                    | ton for Office 365                                                                                           | - 0moe 2016                                                                                                    |                                                    |                                                                      | 10                                   | 01                   |
| and reader reader.               |          |          | D Set up Network Sh                                                                                                    | are for Other 2010                                                                                           | 6 - Office 2016                                                                                                    |                                                    |                                                                      | 10                                   | 0+                   |
|                                  |          |          | Set up Network Str.                                                                                                    | same for Diffice 2019                                                                                        | 9 - Office 2019.                                                                                                    |                                                    |                                                                      | 19                                   | 01                   |
|                                  |          |          | D RHEA-2020-4742                                                                                                    | Userspace Crophi                                                                                             | ics, Xorg X11, And Mesa Bug Fis And Enhancement                                                                                                    | Update - Red Hat Enterprise Li                     | mar 8 (#16,64)                                                       | 19                                   | 0,0                  |
|                                  |          |          | Unipecified - Libbs                                                                                                    | ogweed5 - Ubuntu                                                                                             | 20.04 (amd64)                                                                                                    |                                                    |                                                                      | 19                                   | 0.0                  |
|                                  |          |          |                                                                                                    |                                                                                                    |                                                                                                    |                                                    |                                                                      | 10                                   | 01                   |
|                                  |          |          | D USN 4760-1 - Liber                                                                                                    | and Vulnerationles                                                                                           | Ubunto 20.04 (um864)                                                                                                    |                                                    |                                                                      |                                      |                      |
|                                  |          |          | USN-4760-1 - Liter                                                                                                    | eld Volnerabilities<br>le Volnerability - Ut                                                                 | Ubuniu 20.04 (and64)<br>huntu 20.04 (and64)                                                                                                    |                                                    |                                                                      | 19                                   | 01                   |
|                                  |          |          | USN-4760-1 - Libb                                                                                                    | eld Vulnerabilities<br>le Vulnerability - Ut<br>Valnerability - Ubur                                         | Ubuntu 20.04 (umd64)<br>buntu 20.04 (umd64)<br>ntu 20.04 (umd64)                                                                                                    |                                                    |                                                                      | 10                                   | 40<br>41             |
|                                  |          |          | USN-4760-1 - Liter<br>USN-4836-1 - Nem<br>USN-4958-1 - Liter<br>USN-4958-1 - Liter<br>25595547 - Manager                             | ald Vuinerabilities<br>le Vuinerability - Uk<br>Valherability - Ubur<br>SMBv1 in Window                      | - Ubuntu 20.04 (amd64)<br>huntu 20.04 (amd64)<br>ntu 20.04 (amd64)<br>ntu 20.04 (amd64)<br>nt acd Windows Sorver - Dinable Workaround (Bene                                                                                 | ve SMR v1 completely) - Wind                       | tove 8.1 / Windows 10 / Windows Server 2012 R2 / Windows Server 2016 | 10<br>10<br>10                       | 40<br>41<br>40       |
|                                  |          |          | USN-4750-1 - Los<br>USN-4956-1 - Nem<br>USN-4958-1 - Le4<br>25595547 Manuge<br>25595547 Manuge                                       | eld Vuinersbillies<br>le Vuinersbillty - Ub<br>Vuinersbillty - Ubur<br>SMB+1 in Window<br>actesory: Update f | Ubuntu 20.04 (und64)<br>humu 20.04 (und64)<br>ntu 20.04 (und64)<br>ntu 20.04 (und64)<br>ntu dol Windows Sorver - Disable Workaround (Rem<br>far disabling RD4 - Enable Workaround (Completely                               | we SMB v1 completely) - Wind<br>drukhe RC4)        | love 8.17 Windows 107 Windows Server 2012 R27 Wednes Server 2016     | 10<br>10<br>10                       | 40<br>41<br>40<br>40 |
|                                  |          |          | USN-475011-Ubz<br>USN-4935-1-Viett<br>USN-4935-1-Left<br>25595541-Left<br>25595547-Manager<br>2659725 Security<br>MS2t1-JAN, Securit | etd Wumerabilities<br>le Wumerability - Ubur<br>SMB+1 in Window<br>actusiony: Update for Secu                | - Liberto 20 64 (and64)<br>humil: 20 04 (and64)<br>nit: 20 34 (and64)<br>nit: 20 34 (and64)<br>nit: 20 34 (and64)<br>fitte (abating RE-4: Enable Workscound (Conspining)<br>are Boot DEX - Windows Serve 2019 - KS4535680 ( | ve SMI v1 completely) - Wind<br>Stable RC4)<br>64) | loss 1.17 Windows 107 Windows Server 2012 R27 Windows Server 2014    | 19<br>19<br>19<br>10                 | 40<br>41<br>40<br>40 |

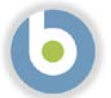

## **Exporting Reports**

- 6. These Summary Reports can be exported as a comma-separated values file (.csv), a Microsoft Excel file (.xlsx), or a portable document (.pdf).
- 7. To export the summary report, click on "Export To" in the upper right corner of the page. You can export selected items, all items, or the name column only (with or without headers). Take a few minutes and explore your export options, as well as the resulting exported documents.

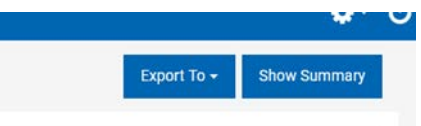

## BigFix Reporting: Using Web Reports

### **Executive Summary**

BigFix Web Reports is a high-level web application that complements and extends the power of BigFix. It connects to one or more BigFix databases to aggregate and analyze your entire network. It allows you to visualize your data in a web browser, with both charts and data listings. Web Reports provides you with a convenient, compact, and timely overview of your BigFix network, no matter how broadly it extends.

Web Reports is organized around domains, which are content groupings with their own set of built-in reports to get you up and running quickly. Domains also act as primary filters that allow you to limit the scope of reports and drill down into your network with finer granularity.

#### Scenarios

The BigFix Administrator needs to keep track of data for computer hardware and software, endpoint vulnerabilities, software deployments, compliance remediation, and a host of other information. Here are some of the reports we will explore:

- BigFix Overview Report, which contains graphs and tables that visually represent the general state of your network, as well as the effectiveness of your BigFix deployment.
- Computer Properties List Report provides you with a list of properties of your BigFix Client computers, as well as their values.
- Open Vulnerabilities List Report displays Fixlet messages that are currently relevant.
- Critical Patch Compliance Reports show the administrator information about patches whose source severity is critical. There is a separate report for each operating system.
- Missing Patch Report, which shows the administrator a list of patches that endpoints are missing. There is a separate report for each operating system.
- Other Reports, like Action Lists and Analysis Lists, give the administrator a view into the view of what's going on in the BigFix environment.

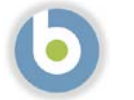

## Accessing BigFix Web Reports

1. Web Reports is a web console that we need to log into. You will find the login link and the credentials on the Solution Content page within SoFy.

| <b>ر</b> ے     | Solution Name<br>bigfix-ver Version 0.1.0                                                                                                    |              |
|----------------|----------------------------------------------------------------------------------------------------|--------------|
|                | < Back Solution                                                                                                    | tion Content |
| 6              | HCL BigFix Demo Pack HCL BigFix Preview SoFy Access Control Service Solution Console Grafana Prometheus                                                |              |
| 8              | HCL BigFix Preview                                                                                                    |              |
| *              |                                                                                                    |              |
| ٠              | Quick Links 🕕                                                                                                    | \$ Y         |
|                | HCL BigFix WebUI https://bigfix.webui.sbx0012.play.products.pnpsofy.com/login C Default Login User ID : BFXUser Password : BFXR0cks1                   | Open Link    |
|                | HCL BigFix WebReports https://bigfix-webreports.abx0012.play.products.pnpsofy.com/login                                                                | Open Link    |
| ⊕ <sup>≈</sup> | HCL BIgFix REST API<br>https://bigfix-server.sbx0012.play.products.pnpsofy.com/api/help [<br>Default Login<br>User ID: BFXUser<br>Password : BFXR0ckst | Open Link    |

- 2. Click the "Open Link" button to the right of "HCL BigFix Web Reports" and log in using the credentials provided in the Solution Content.
- 3. Once you log in, you will see a list of Categories to view reports:
  - a. Starred
  - b. My Authored
  - c. BigFix Management
  - d. Patch Management.

NOTE: There may be other categories, depending on what BigFix solutions you have installed.

4. Click on "Report List" in the top center to see a list of reports currently loaded into Web Reports.

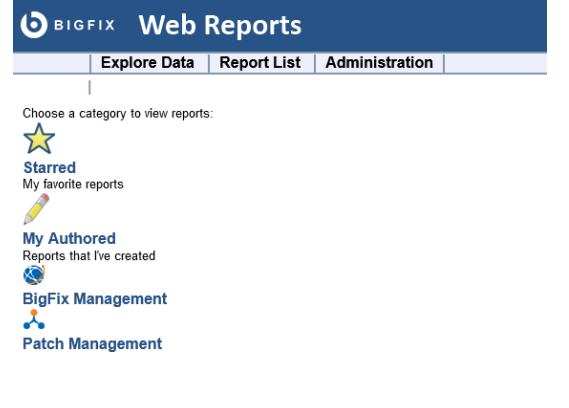

### BigFix Web Reports: Overview

- 5. Select **Overview** from the Report List.
- 6. The Overview report contains graphs and tables that visually represent the general state of your network, as well as the effectiveness of your BigFix deployment.

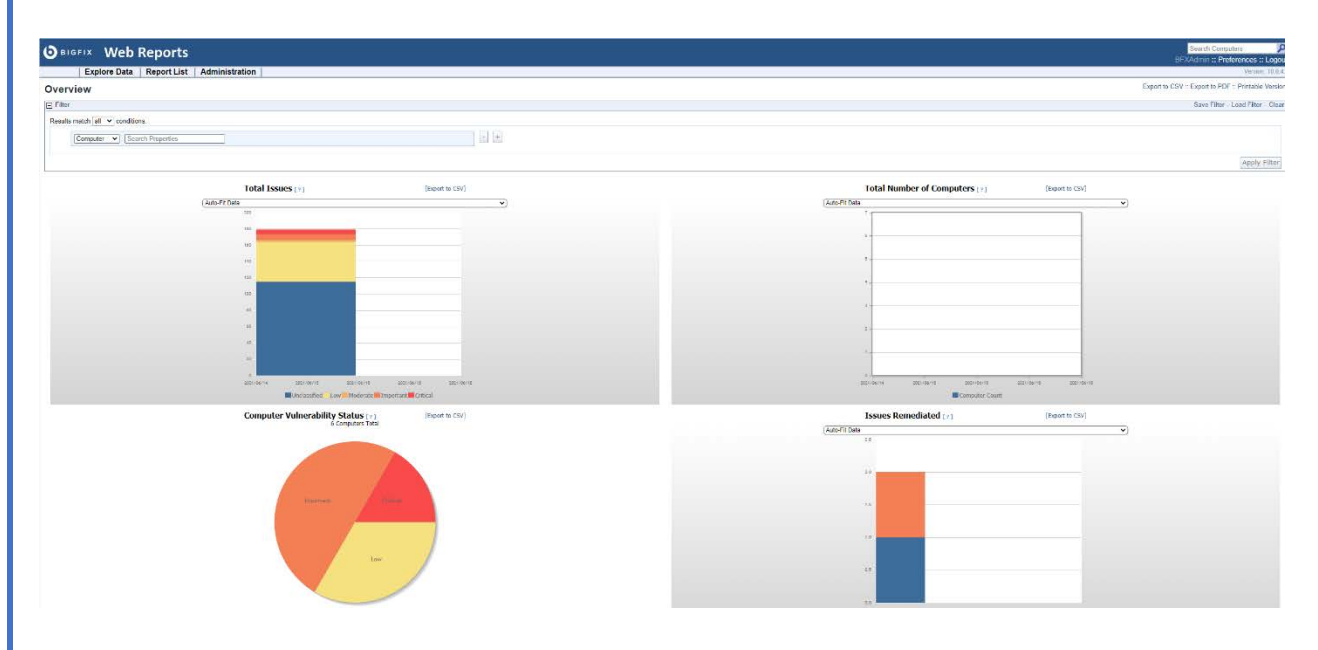

- 7. Next to the title of each report, there is a bracketed question mark [?], which you can click for additional information.
- 8. The following sections describe each of the graphs, charts, and tables presented in the Overview.
  - a. Total Issues: Reflects the total number of Fixlets (issues) for each computer and then groups them by their severity rating.
  - b. Total Number of Computers: Displays the number of computers with the BigFix agent installed on your network over the specified amount of time.
  - c. Computer Vulnerability Status: Represents computers grouped according to the severity of their applicable Fixlets.
  - d. Issues Remediated: Shows a count of the number of computers that have returned a status of "Fixed" in response to an action over a specified period of time.
  - e. Overall Statistics: displays important facts about your network.
  - f. Top 10 Critical/Important Issues Detected: Displays Fixlet messages that are currently affecting the largest number of computers in the network.

NOTE: To print the overview report with the graphs and tables, click on "Printable Version" at the top right. <u>Do not use</u> "Export to PDF" as it is not functional in this demonstration environment

NOTE: Web Reports users must have sufficient privileges to view reports. Users are considered to have sufficient privileges if they have full rights to all the computers on the server.

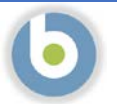

## BigFix Web Reports: Computer Properties

#### 9. Select Computer Properties List from the Report List.

10. This report provides you with a list of certain properties of your BigFix Client computers. Like many of the listed reports, this is derived from Explore Data, with specific filters and charts. These exist for your convenience, but you can also re-create them yourself with just a few mouse-clicks.

| <b>D</b> BIGFIX Web Reports |                                                              |               |                            |                                                |           |                            |               |  |  |  |  |
|-----------------------------|--------------------------------------------------------------|---------------|----------------------------|------------------------------------------------|-----------|----------------------------|---------------|--|--|--|--|
| Explore D                   | ata Rep                                                      | ortList   Adm | ninistration               |                                                |           |                            |               |  |  |  |  |
| Computers                   | Computers   Content   Actions   Operators   Unmanaged Assets |               |                            |                                                |           |                            |               |  |  |  |  |
| Computer Properties List    |                                                              |               |                            |                                                |           |                            |               |  |  |  |  |
| <ul> <li>Filter</li> </ul>  |                                                              |               |                            |                                                |           |                            |               |  |  |  |  |
| Results match all V c       | Results match all x conditions                               |               |                            |                                                |           |                            |               |  |  |  |  |
|                             | (a                                                           | -             |                            |                                                |           |                            |               |  |  |  |  |
| Computer V                  | Search Prop                                                  | erties        |                            |                                                |           |                            |               |  |  |  |  |
|                             |                                                              |               |                            |                                                |           |                            |               |  |  |  |  |
|                             |                                                              |               |                            |                                                |           |                            |               |  |  |  |  |
|                             |                                                              |               |                            |                                                |           |                            |               |  |  |  |  |
| <ul> <li>Charts</li> </ul>  |                                                              |               |                            |                                                |           |                            |               |  |  |  |  |
|                             |                                                              |               |                            |                                                |           |                            |               |  |  |  |  |
|                             |                                                              |               |                            |                                                |           |                            |               |  |  |  |  |
| Edit Columns - So           | ort 🗸                                                        |               |                            |                                                |           |                            |               |  |  |  |  |
| Computer Name 🛦             | BIOS                                                         | CPU           | Free Space on System Drive | OS                                             | RAM       | Total Size of System Drive | User Name     |  |  |  |  |
| bigfix-client-rh8           | <n a=""></n>                                                 | 2200 MHz Xeon | 496897 MB                  | Linux Red Hat Enterprise Linux 8.4 (4.19.167+) | 120864 MB | 499747 MB                  | <none></none> |  |  |  |  |
| bigfix-client-ub20          | <n a=""></n>                                                 | 2200 MHz Xeon | 495346 MB                  | Linux Ubuntu 20.04.2 LTS (4.19.167+)           | 120864 MB | 499747 MB                  | <none></none> |  |  |  |  |
| BIGFIX-CLIENT-W             | 01/01/2011                                                   | 2200 MHz Xeon | 19258 MB                   | Win2019 10.0.17763.1817 (1809)                 | 122880 MB | 20350 MB                   |               |  |  |  |  |
| bigfix-relay-ub20           | <n a=""></n>                                                 | 2200 MHz Xeon | 493895 MB                  | Linux Ubuntu 20.04.2 LTS (4.19.167+)           | 120864 MB | 499747 MB                  | <none></none> |  |  |  |  |
| bigfix-server               | <n a=""></n>                                                 | 2200 MHz Xeon | 493895 MB                  | Linux Red Hat Enterprise Linux 8.4 (4.19.167+) | 120864 MB | 499747 MB                  | <none></none> |  |  |  |  |
| bigfix-webui                | <n a=""></n>                                                 | 2200 MHz Xeon | 496004 MB                  | Linux Red Hat Enterprise Linux 8.4 (4.19.167+) | 120864 MB | 499747 MB                  | <none></none> |  |  |  |  |

<< first < prev Showing items 1 - 6 of 6 next > last >>

You can select a filter to reduce the size of the list. The column headers refer to important computer properties, such as the BIOS date, the CPU type, free hard disk drive space, the operating system, memory, and username. These properties are standard for out-of-the-box BigFix clients. However, from the console, you can create new computer properties using relevance expressions, and they are also available here.

#### Add or Remove Report Columns

You can add or remove columns from Web Reports to add, remove or change the information displayed in the report.

- 1. Add or remove columns. Click the "Edit Columns" button above the Computer Name column and view the dropdown list.
- 2. You can add any of the properties listed in the "Available Columns" box

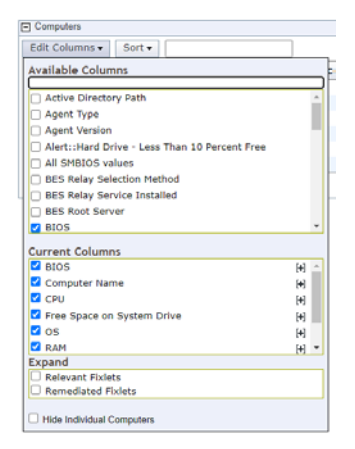

You can also type information into the space below "Available Columns" to find additional property information.

- a. We want to add a property that is not listed, like the distance the endpoint is from its Relay.
- b. In the box, type "distance"
- c. A new property appears in the "Available Columns" box
- d. Check the box next to the new property, and you will see the property appear in the "Current Columns" box
- e. The column also appears in the report as soon as you check the box.
- f. There is no "ok" or "apply" just click on the page, away from the column editor box. The new column appears to the right of the "Computer Name" column.
- g. To remove a column, click the "Edit Columns" button, and uncheck one of the checked boxes. The column is

| <u>ו</u> : | s" to find additional property information. |   |  |  |  |  |  |  |  |  |
|------------|---------------------------------------------|---|--|--|--|--|--|--|--|--|
| [          | Computers                                   |   |  |  |  |  |  |  |  |  |
|            | Edit Columns 🗸 Sort 🗸                       | _ |  |  |  |  |  |  |  |  |
|            | Available Columns                           |   |  |  |  |  |  |  |  |  |
|            | distance                                    | Г |  |  |  |  |  |  |  |  |
|            | Distance to BES Relay                       |   |  |  |  |  |  |  |  |  |
|            | Current Columns                             |   |  |  |  |  |  |  |  |  |
|            |                                             |   |  |  |  |  |  |  |  |  |
|            | Expand                                      | L |  |  |  |  |  |  |  |  |
| L          | Relevant Fixlets                            | F |  |  |  |  |  |  |  |  |
|            | Remediated Fixlets                          |   |  |  |  |  |  |  |  |  |
|            | Hide Individual Computers                   |   |  |  |  |  |  |  |  |  |

h.

#### and uncheck one of the checked boxes. The column is removed immediately.

Move Report Columns

You can move columns around in a report to change the overall display.

- 3. With the mouse, left click and hold the header of the column you wish to remove.
- 4. You will see a red vertical bar appear, depicting that column's location in the report.

| omputers              |                                                                                                   |                                                                                                    |                                                                                                    |                                                                                                    |                                                                                                    |                                                                                                    |                                                                                                    |  |  |
|-----------------------|---------------------------------------------------------------------------------------------------|----------------------------------------------------------------------------------------------------|----------------------------------------------------------------------------------------------------|----------------------------------------------------------------------------------------------------|----------------------------------------------------------------------------------------------------|----------------------------------------------------------------------------------------------------|----------------------------------------------------------------------------------------------------|--|--|
| t • Search Computers  |                                                                                                   |                                                                                                    |                                                                                                    |                                                                                                    |                                                                                                    |                                                                                                    |                                                                                                    |  |  |
| Distance to BES Relay | BIOS                                                                                              | CPU                                                                                                    | Free Space on System Drive                                                                                                    | OS                                                                                                    | RAM                                                                                                    | Total Size of System Drive                                                                                                    | User Name                                                                                                    |  |  |
| <not set=""></not>    | <n a=""></n>                                                                                      | 2200 MHz Xeon                                                                                                    | 496897 MB                                                                                                    | Linux Red Hat Enterprise Linux 8.4 (4.19.167+)                                                                                                    | 120864 MB                                                                                                    | 499747 MB                                                                                                    | <none></none>                                                                                                    |  |  |
| <not set=""></not>    | <n a=""></n>                                                                                      | 2200 MHz Xeon                                                                                                    | 495346 MD                                                                                                    | Linux Ubuntu 20.04.2 LTS (4.19.167+)                                                                                                    | 120864 MB                                                                                                    | 499747 MB                                                                                                    | <none></none>                                                                                                    |  |  |
| <not set=""></not>    | 01/01/2011                                                                                        | 2200 MHz Xeon                                                                                                    | 19258 MB                                                                                                    | Win2019 10.0.17763.1817 (1809)                                                                                                    | 122880 MB                                                                                                    | 20350 MB                                                                                                    |                                                                                                    |  |  |
| «not set»             | «n/a»                                                                                             | 2200 MHz Xeon                                                                                                    | 493895 MB                                                                                                    | Linux Ubuntu 20.04.2 LTS (4.19.167+)                                                                                                    | 120864 MB                                                                                                    | 499747 MB                                                                                                    | <none></none>                                                                                                    |  |  |
| 0                     | <n a=""></n>                                                                                      | 2200 MHz Xeon                                                                                                    | 493895 MB                                                                                                    | Linux Red Hat Enterprise Linux 8.4 (4.19.167+)                                                                                                    | 120864 MB                                                                                                    | 499747 MB                                                                                                    | <none></none>                                                                                                    |  |  |
| <not set=""></not>    | <n a=""></n>                                                                                      | 2200 MHz Xeon                                                                                                    | 496004 MB                                                                                                    | Linux Red Hat Enterprise Linux 8.4 (4.19.167+)                                                                                                    | 120864 MB                                                                                                    | 499747 MB                                                                                                    | <none></none>                                                                                                    |  |  |
|                       | t  Search Computers  Distance to BES Relay  cnot set> cnot set> cnot set> 0 cnot set> 0 cnot set> | Search Computers           Distance to BES Relay         BIOS           cnot seb- <n a="">           cnot seb-         <n a="">           cnot seb-         <n a="">           cnot seb-         <n a="">           cnot seb-         <n a="">           cnot seb-         <n a="">           0         <n a="">           ontot seb-         <n a=""></n></n></n></n></n></n></n></n> | Search Computers           Distance to BES Relay         BIOS         CPU           cnds seb- <n a="">         2200 MHz Xeon           -snds seb-         <n a="">         2200 MHz Xeon           -ond seb-         01/0/2011         2200 MHz Xeon           -ond seb-         01/0/2011         2200 MHz Xeon           -ond seb-         en/a&gt;         2200 MHz Xeon           -ond seb-         en/a&gt;         2200 MHz Xeon           -ond seb-         <n a="">         2200 MHz Xeon           -ond seb-         <n a="">         2200 MHz Xeon</n></n></n></n> | Search Computers           Distance to BES Relay         BIOS         CPU         Free Space on System Drive           cnot seb- <n a="">         2200 MHz Xeon         495697 MB           cnot seb-         <n a="">         2200 MHz Xeon         495294 MB           cnot seb-         <n a="">         2200 MHz Xeon         195244 MB           cnot seb-         <n a="">         2200 MHz Xeon         19228 MB           cnot seb-         <n a="">         2200 MHz Xeon         493895 MB           0         <n a="">         2200 MHz Xeon         493895 MB           onb seb-         <n a="">         2200 MHz Xeon         493895 MB           cnot seb-         <n a="">         200 MHz Xeon         493895 MB</n></n></n></n></n></n></n></n> | Search Computers           Distance to BES Relay         BIOS         CPU         Free Space on System Drive         O5           cnot set> <n a="">         2200 MHz Xeon         496697 MB         Linux Red Hat Enterprise Linux 8.4 (4.19.167+)           cnot set&gt;         <n a="">         2200 MHz Xeon         495346 MB         Linux Ubuntu 20.04.2 LTS (4.19.167+)           cnot set&gt;         0/10/2011         2200 MHz Xeon         19238 HB         Win2019 100.017763.1817 (1809)           cnot set&gt;         cn/a&gt;         2200 MHz Xeon         493895 MB         Linux Rod Hat Enterprise Linux 8.4 (4.19.167+)           0         cn/a&gt;         2200 MHz Xeon         493895 MB         Linux Red Hat Enterprise Linux 8.4 (4.19.167+)           cnot set&gt;         cn/a&gt;         2200 MHz Xeon         493895 MB         Linux Red Hat Enterprise Linux 8.4 (4.19.167+)           cnot set&gt;         cn/a&gt;         2200 MHz Xeon         493895 MB         Linux Red Hat Enterprise Linux 8.4 (4.19.167+)</n></n> | Search Computers           Distance to BES Relay         BIOS         CPU         Free Space on System Drive         OS         RAM           cnot seb- <n a="">         2200 MHz Xeon         495697 MB         Linux Red Hat Enterprise Linux 8.4 (4.19.157+)         120664 MB           cnot seb-         <n a="">         2200 MHz Xeon         495246 MB         Linux Ubuntu 20.04.2 LTS (4.19.157+)         120664 MB           cnot seb-         01/01/2011         2200 MHz Xeon         19288 MB         Linux Ubuntu 20.04.2 LTS (4.19.157+)         120664 MB           cnot seb-         en/a&gt;         2200 MHz Xeon         19289 MB         Linux Ubuntu 20.04.2 LTS (4.19.157+)         120664 MB           0         en/a&gt;         2200 MHz Xeon         493855 MB         Linux Ubuntu 20.04.2 LTS (4.19.167+)         120664 MB           0         en/a&gt;         2200 MHz Xeon         493855 MB         Linux Ubuntu 20.04.2 LTS (4.19.167+)         120664 MB           cnot seb-         en/a&gt;         2200 MHz Xeon         493855 MB         Linux Red Hat Enterprise Linux 8.4 (4.19.167+)         120664 MB</n></n> | Search Computers           Distance to BES Relay         BIOS         CPU         Free Space on System Drive         OS         RAM         Total Size of System Drive <nntseb-< td=""> <nfa>         2200 MHz Xeon         496697 MB         Linux Red Hat Enterprise Linux 8.4 (4.19.167+)         12064 MB         499747 MB           <nntseb-< td=""> <nfa>         2200 MHz Xeon         495246 MB         Linux Ubuntu 20.04.2 LTS (4.19.167+)         12064 MB         499747 MB           <nnts setb-<="" td=""> <nfa>         2200 MHz Xeon         19268 MB         Win2019 10.0.17763.1817 (1809)         12280 MB         2030 MH           <nnts setb-<="" td=""> <nfa>         2200 MHz Xeon         493895 MB         Linux Red Hat Enterprise Linux 8.4 (4.19.167+)         12064 MB         499747 MB           0         <nfa>         2200 MHz Xeon         493895 MB         Linux Red Hat Enterprise Linux 8.4 (4.19.167+)         12064 MB         499747 MB           0         <nfa>         2200 MHz Xeon         493895 MB         Linux Red Hat Enterprise Linux 8.4 (4.19.167+)         12064 MB         499747 MB           <nother< td=""> <nfa>         2200 MHz Xeon         493895 MB         Linux Red Hat Enterprise Linux 8.4 (4.19.167+)         12064 MB         499747 MB</nfa></nother<></nfa></nfa></nfa></nnts></nfa></nnts></nfa></nntseb-<></nfa></nntseb-<> |  |  |

 $<< {\rm limit} < {\rm prov} \qquad Showing items 1 + 6 of 6 \qquad {\rm read} > {\rm last} >>$ 

#### 5. Drag the column header to the left or right until the red line appears where you want the column to be.

| Edit Columns - So  | rt • Search Computers |              |               |                            |         |                                          |           |                            |               |
|--------------------|-----------------------|--------------|---------------|----------------------------|---------|------------------------------------------|-----------|----------------------------|---------------|
| Computer Name      | Distance to BES Relay | BIOS         | CPU           | Free Space on System Drive | OS      |                                          | RAM       | Total Size of System Drive | User Name     |
| bigfix-client-rh8  | «not set»             | <n a=""></n> | 2200 MHz Xeon | 496897 MB                  | Linux P | ded Hat Enterprise Linux 8.4 (4.19.167+) | 120864 MB | 499747 MB                  | «none»        |
| bigfix-client-ub20 | «not set»             | <n a=""></n> | 2200 MHz Xeon | 495346 MB                  | Linux U | Jountu 20.04.2 LTS (4.19.167+)           | 120864 MB | 499747 MB                  | <none></none> |
| BIGFIX-CLIENT-W    | <not set=""></not>    | 01/01/2011   | 2200 MHz Xeon | 19258 MB                   | Win201  | 9 10.0.17763.1817 (1809)                 | 122880 MB | 20350 MB                   |               |
| bigfix-relay-ub20  | <not set=""></not>    | <n a=""></n> | 2200 MHz Xeon | 493895 MB                  | Linux L | Jountu 20.04.2 LTS (4.19.167+)           | 120864 MB | 499747 MB                  | <none></none> |
| bigfix-server      | 0                     | <n a=""></n> | 2200 MHz Xeon | 493895 MB                  | Linux P | ad Hat Enterprise Linux 8.4 (4.19.167+)  | 120864 MB | 499747 MB                  | <none></none> |
| bigfix-webui       | <not set=""></not>    | <n a=""></n> | 2200 MHz Xeon | 496004 MB                  | Linux P | Red Hat Enterprise Linux 8.4 (4.19.167+) | 120864 MB | 499747 MB                  | <none></none> |

<< first < prev Showing items 1 - 6 of 6 next > last >>

#### 6. Release the mouse button and the column has been moved.

| Edit Columns - So  | rt •                  |              |               |                                                |                            |           |                            |               |
|--------------------|-----------------------|--------------|---------------|------------------------------------------------|----------------------------|-----------|----------------------------|---------------|
| Computer Name      | Distance to BES Relay | BIOS         | CPU           | OS                                             | Free Space on System Drive | RAM       | Total Size of System Drive | User Name     |
| bigfix-client-rh8  | <not set=""></not>    | <n a=""></n> | 2200 MHz Xeon | Linux Red Hat Enterprise Linux 8.4 (4.19.167+) | 496897 MB                  | 120864 MB | 499747 MB                  | <none></none> |
| bigfix-client-ub20 | <not set=""></not>    | <n a=""></n> | 2200 MHz Xeon | Linux Ubuntu 20.04.2 LTS (4.19.167+)           | 495346 MB                  | 120864 MB | 499747 MB                  | <none></none> |
| BIGFIX CLIENT-W    | <not set=""></not>    | 01/01/2011   | 2200 MHz Xeon | Win2019 10.0.17763.1817 (1809)                 | 19258 MB                   | 122880 MB | 20350 MB                   |               |
| bigfix-relay-ub20  | <not set=""></not>    | <n a=""></n> | 2200 MHz Xeon | Linux Ubuntu 20.04.2 LTS (4.19.167+)           | 493895 MB                  | 120864 MB | 499747 MB                  | <none></none> |
| bigfix-server      | 0                     | <n a=""></n> | 2200 MHz Xeon | Linux Red Hat Enterprise Linux 8.4 (4.19.167+) | 493895 MB                  | 120864 MB | 499747 MB                  | <none></none> |
| bigfix-webui       | <not set=""></not>    | <n a=""></n> | 2200 MHz Xeon | Linux Red Hat Enterprise Linux 8.4 (4.19.167+) | 496004 MB                  | 120864 MB | 499747 MB                  | <none></none> |

<< first < prev Showing items 1 - 6 of 6 mest > last >>

## BigFix Web Reports: Open Vulnerabilities

#### 7. Select **Open Vulnerabilities List** from the Report List.

Page 88

Copyright 2021 HCL Technologies Limited, All Rights Reserved

Unauthorized duplication prohibited

6

| 81GF1X        | Neb       | Reports                                                                                                    |                     |                           |                       |
|---------------|-----------|----------------------------------------------------------------------------------------------------|---------------------|---------------------------|-----------------------|
| Explor        | re Data   | Report List Administration                                                                                                    |                     |                           |                       |
| Comput        | ers I Cor | ntent   Actions   Operators   Unimanaoed Assets                                                                                                    |                     |                           |                       |
|               |           | 12.00                                                                                                    |                     |                           |                       |
| en vulner     | abiliti   | es List                                                                                                    |                     |                           |                       |
| Filter        |           |                                                                                                    |                     |                           |                       |
| Charls        |           |                                                                                                    |                     |                           |                       |
|               |           |                                                                                                    |                     |                           |                       |
| ontent        |           |                                                                                                    |                     |                           |                       |
| lit Columns • | Sort -    |                                                                                                    |                     |                           |                       |
| ogress        |           | Name                                                                                                    | Sitename            | Applicable Computer Count | Deployed Action Count |
|               | 0%        | 2995547 Manage SMBh1 in Windows and Windows Server - Diable Worksround (Remove SMB v1 completely) - Windows 8.1 / Windows 10 / Windows Server 2012 #2 / Windows Server 2016 - KIL296547 | Patches for Windows | 1                         | 0                     |
|               | 0%        | 2868725: Security advisory: Update for disabling RC4 - Enable Workaround (Completely disable RC4)                                                                                       | Patches for Windows | 1                         | 0                     |
|               | 0%        | 4404174: Intel microcode updates - Windows Server 2010 - KB4404174 (x54) (V1.0) (Superieded)                                                                                            | Patches for Windows | 1                         | 0                     |
|               | 0%        | 440H174: Totel microcode updates - Windows Server 2019 - KBH494174 (x64) (V4.0) (Superseded)                                                                                            | Patches for Windows | 1                         | 0                     |
|               | 0%        | 4562902: Cumulative Update Preview for JNET Framework 3.5 and 4.7.2 for Windows Server 2019 - Windows Server 2019 - JNET Framework 3.5(4.7.2 - K04562902 (xb4) (Supersided)             | Patches for Windows | 1                         | 0                     |
|               | 0%        | 4576049: Cumulative Update Preview for JNCT Framework 3.5 and 4.7.2 for Windows Server 2019 - JNCT Framework 3.5/4.7.2 - KD4576049 (xb4)                                                | Patches for Windows | 1                         | 0                     |
|               | 0%        | 4580422: Cumulative Update Preview for JNET Framework 3.5 and 4.7.2 for Windows Server 2019 for x64 - Windows Server 2019 - JNET Framework 3.5/4.7.2 - KB4580422 (x64)                  | Patches for Windows | 1                         | 0                     |
|               | 0%        | 4589208: Intel microcode update - Windows Server 2019 - K04589208 (xd4) (V2.0)                                                                                                    | Patches for Windows | 1                         | 0                     |
|               | 0%        | 4589208: Intel microcode update - Windows Server 2019 - KB4589208 (x64) (Superseded)                                                                                                    | Patches for Windows | 1                         | 0                     |
|               | 0%        | 4596451: Cumulative Update Preview for JNET Framework 3.5 and 4.7.2 for Windows Server 2019 - Windows Server 2019 - JNET Framework 3.5/4.7.2 - KD45963003 (x64) (Superseded)            | Patches for Windows | 1                         | 0                     |
|               | 0%        | 4596H99: Cumulative Update for JHET Framework 3.5 and 4.7.2 for Windows Server 2019 - Windows Server 2019 - JHET Framework 3.5/4.7.2 - KB4586675 (x64) (Superseded)                     | Patches for Windows | 1                         | 0                     |
|               | 0%        | 4602298: Cumulative Update Preview for JNET Framework 3.5 and 4.7.2 for Windows Server 2019 - Windows Server 2019 - JNET Framework 3.5/4.7.2 - KD4601558 (x64) (Soperseded)             | Patches for Windows | 1                         | 0                     |
|               | 0%        | S000654: Cumulative Update Preview for Windows Server 2018 - Windows Server 2019 - KBS000854 (x64) (Superseded)                                                                         | Patches for Windows | 1                         | 0                     |
|               | 0%        | 5001384: Cumulative Update Preview for Windows Server 2019 - Windows Server 2019 - Kil5001384 (x64) (Superseded)                                                                        | Patches for Windows | 1                         | 0                     |
|               | 0%        | 5001568: Cumulative Update for Windows Server 2019 - Windows Server 2019 - KB5001568 (xd4) (Superseded)                                                                                 | Patches for Windows | 1                         | 0                     |
|               | 0%        | 5001638: Cumulative Update for Windows Server 2019 - Windows Server 2019 - KB5001038 (x64) (Superseded)                                                                                 | Patches for Windows | 1                         | 0                     |
|               | 0%        | 5001879: Cumulative Update for JNET Framework 3.5 and 4.7.2 for Windows Server 2019 - Windows Server 2019 - JNET Framework 3.5/4.7.2 - KB4601558 (nH)                                   | Patches for Windows | 1                         | 0                     |
|               | 0%        | 5003217: Cumulative Update Preview for Windows Server 2019 - Windows Server 2019 - Kil5003217 (x54)                                                                                     | Patches for Windows | 1                         | 0                     |
|               | 0%        | 5003396: Cumulative Update Preview for JNET Framework 3.5 and 4.7.2 for Windows Server 2019 for x64 - Windows Server 2019 - NET Framework 3.5(4.7.2 - KB5003258 (x64)                   | Patches for Windows | 1                         | 0                     |
|               | 0%        | 5003778: Cumulative Update for JNET Framework 3.5(4.7.2 for Windows Server 2019 - JNET Framework 3.5(4.7.2 - K05003258 (x64)                                                            | Patches for Windows | 1                         | 0                     |
|               | 0%        | Categorae ClientDevice clienta                                                                                                    | BES Support         | 6                         | 0                     |
|               | 0%        | Categorize W/S clients                                                                                                    | BES Support         | 6                         | 0                     |
|               | 0%        | Categorize RVU clients                                                                                                    | BES Support         | 6                         | 0                     |
|               | 0%        | Change WebUI logging filter                                                                                                    | BES Support         | 1                         | 0                     |

- 8. This report displays Fixlet messages that are currently relevant. The first column provides a quick visual representation of the progress of each vulnerability. In addition, the report shows the name, site applicable computer count, and deployed action count to complete the report. This report is useful to help you track those issues that can expose your network to potential problems.
- 9. We want to add some information to this report we want to see which computers are affected by these vulnerabilities.
  - a. Click the "Edit Columns" button
  - b. At the bottom of the list in the "Expand" box, select "Applicable Computers"
  - c. We can now see the computer names on the right that these vulnerabilities apply to.
  - d. Note that when we add the computer, the "Name" column now contains duplicate entries, as more than one endpoint may have the same vulnerability

| Content                   |              |                |     |  |  |  |  |
|---------------------------|--------------|----------------|-----|--|--|--|--|
| Edit Columns 🗸            | Sort 🗸       | Search Content | ]   |  |  |  |  |
| Available Colum           | nns          |                |     |  |  |  |  |
| C Activated By (          | Applycic)    |                | - A |  |  |  |  |
| Activation Tim            | e (Analysis) | is)            | pl  |  |  |  |  |
| Applicable Computer Count |              |                |     |  |  |  |  |
| Category                  |              |                | F   |  |  |  |  |
| Comments                  |              |                | Ē   |  |  |  |  |
|                           |              |                |     |  |  |  |  |
| Deployed Action           | on Count     |                |     |  |  |  |  |
| Download Size             | ė            |                |     |  |  |  |  |
| 🗌 ID                      |              |                |     |  |  |  |  |
| Current Column            | IS           |                | 51  |  |  |  |  |
| Applicable Cor            | nputer Co    | ount           |     |  |  |  |  |
| Deployed Action           | on Count     |                | n   |  |  |  |  |
| Name                      |              |                | e   |  |  |  |  |
| Progress                  |              |                | e   |  |  |  |  |
| Sitename                  |              |                | e)  |  |  |  |  |
| Expand                    |              |                | n   |  |  |  |  |
| Applicable Cor            | nputers      |                | F   |  |  |  |  |
| C Remediated Co           | omputers     |                | e1  |  |  |  |  |

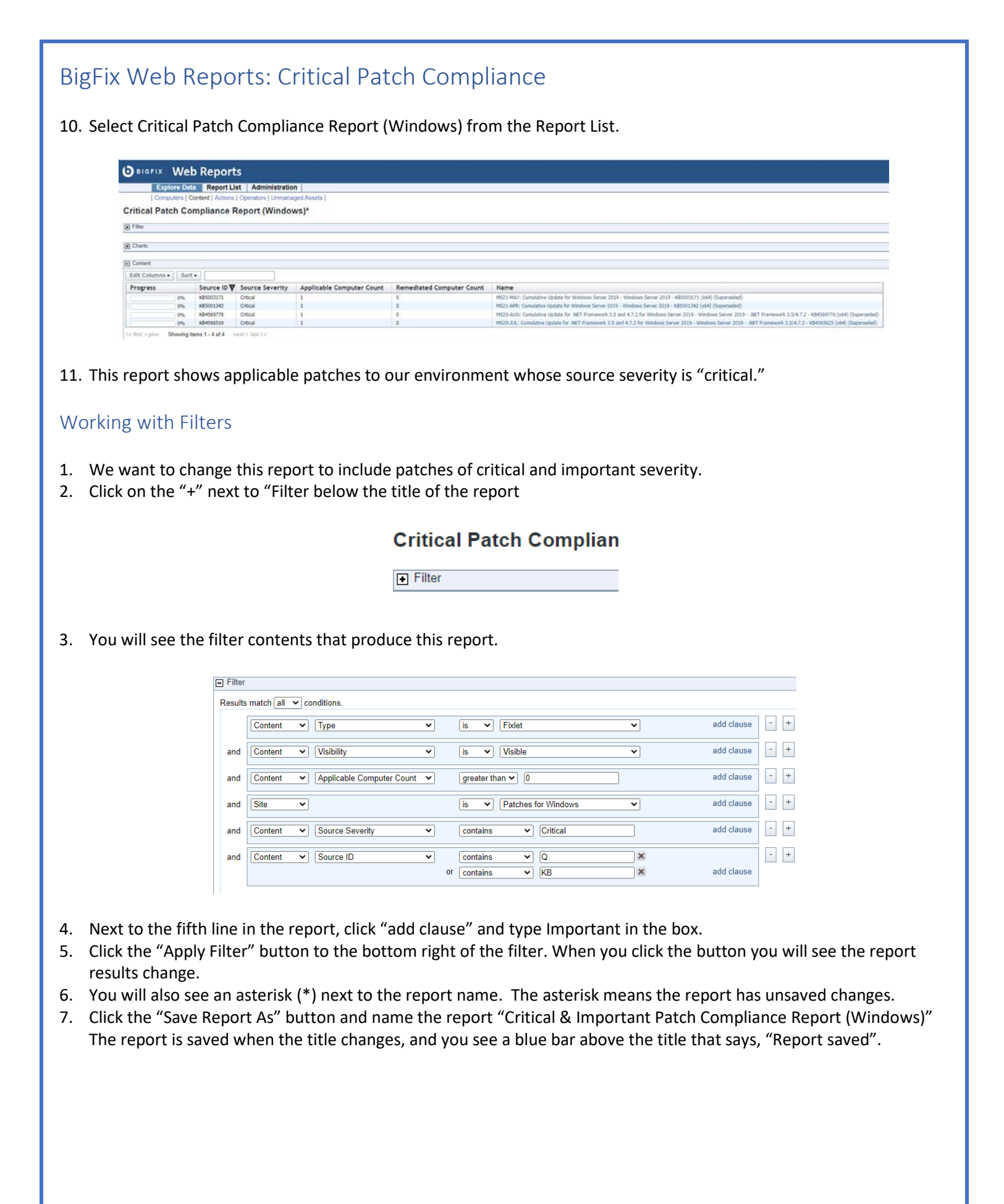

| (                    | HCL S                                                                                                | oFy Custo                                                                     | mer Exei                                                                    | rcise Guide                                                                                                    |                                                                                         |                                                                 |                                                                      |                              |
|----------------------|----------------------------------------------------------------------------------------------------|-------------------------------------------------------------------------------|-----------------------------------------------------------------------------|----------------------------------------------------------------------------------------------------|-----------------------------------------------------------------------------------------|-----------------------------------------------------------------|----------------------------------------------------------------------|------------------------------|
| Bi                   | gFix Web R                                                                                           | eports: N                                                                     | Missing                                                                     | Patches                                                                                                    |                                                                                         |                                                                 |                                                                      |                              |
| 1.<br>2.<br>3.<br>4. | Select Missing<br>There are no re<br>scenario, can y<br>Click on the plu<br>problem.<br>Change "MS15 | Patch Repor<br>ecords found<br>ou guess wh<br>us (+) sign ne<br>" in the last | rt 2015 (Wi<br>d. Based or<br>by there are<br>ext to "Filte<br>Filter entry | ndows) from the Re<br>n the work we did w<br>e no records found v<br>er" – at the bottom o<br>v to "MS" and the cu | port List.<br>vith Filters in tl<br>with this repor<br>of the filter yo<br>urrent year. | ne previous<br>t?<br>u will see the                             | Content  Edit Columns  Progress No records found. << first < prev SI | Sort -<br>Sou                |
|                      |                                                                                                    | and Content                                                                   | ► Name                                                                      | • •                                                                                                    | contains                                                                                | ✓ MS15                                                          |                                                                      |                              |
| 5.                   | For example, it                                                                                      | the current                                                                   | year is 202                                                                 | 22, you will change t                                                                                              | the content in                                                                          | the box to "MS2                                                 | 22″                                                                  |                              |
|                      |                                                                                                    | and Content                                                                   | ► Name                                                                      | e v                                                                                                    | contains                                                                                | ✓ MS22                                                          |                                                                      |                              |
| 7.                   | Notice there is<br>Save Report A<br>when the aster                                                   | now an aste<br>s button and<br>risk disappea                                  | erisk (*) ne:<br>d save it as<br>ars and a ba                               | the results chang<br>xt to the report nam<br>"Missing Patch Report<br>ar appears above th                          | e in the cont<br>he, which mea<br>ort (Windows)<br>e report name                        | ns the report ha<br>" – you will know<br>indicating <b>Repo</b> | s been changed<br>v the report ha<br>ort Saved.                      | d. Click the<br>s been saved |
|                      |                                                                                                    |                                                                               |                                                                             |                                                                                                    |                                                                                         |                                                                 |                                                                      |                              |

## BigFix Web Reports: Action and Analysis Lists

- 1. Select Action List from the Report List.
- 2. The Action List contains information about all the BigFix Actions you see in the WebUI. You can click on the Action Name in the first column to get details about each Action.
- 3. Click the Edit Columns button. Notice that unlike Scenario 4 you do not have the ability to expand the content to see applicable and remediated computers, because this content is about the action that has been issued, not the endpoints it has been issued to. You can however, see the number of endpoints that have been Fixed and Failed, and you can add columns to include property results like Evaluating, Pending Downloads, Waiting, Running, and others. As we have done before, try it out – add and/or remove some columns to see how the report information changes.
- 4. Select Analysis List from the Report List.
- 5. The Analysis List contains information about all the BigFix Analyses. Analyses are groups of properties that return information about your BigFix environment, like application information, BigFix agent information, hardware information, and much more.
- 6. Click the name of one of the Analyses, like **Bandwidth Throttling Status**
- 7. Click on the View Description link
- 8. Another window opens giving a detailed description of what the analysis is, as well as the properties included in it.

NOTE: The content displayed in the Description view is a rendering of content from the BigFix Console, and while there are references to clicking links, there are no links or actionable data within the description page

| Results mat                                                  | ch all 🗸 conditions.                                         |
|--------------------------------------------------------------|--------------------------------------------------------------|
| Co                                                           | mputer v Search Properties                                   |
|                                                              |                                                              |
|                                                              |                                                              |
|                                                              |                                                              |
|                                                              |                                                              |
| Name:                                                        | Bandwidth Throttling Status                                  |
| Name:<br>Sitename:                                           | Bandwidth Throttling Status<br>BES Support                   |
| Name:<br>Sitename:<br>Datasource:                            | Bandwidth Throttling Status<br>BES Support<br>bigfix-localdb |
| Name:<br>Sitename:<br>Datasource:<br>Issuer:<br>Time Issued: | Bandwidth Throttling Status<br>BES Support<br>bigfix-localdb |

View Description

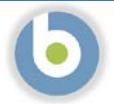

## BigFix Web Reports: Exploring Data

1. Select **Explore Data** from the menu bar at the top. The resulting report shows Computer information, which corresponds to the list under the "Explore Data" button.

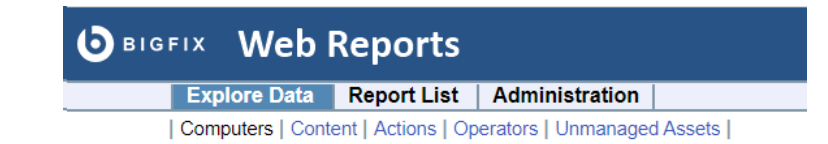

#### 2. Click through the options.

- a. Computers the current view. Lists computer name, IP Address, Operating System, CPU, and last report time
- b. Content CURRENTLY NOT AVAILABLE DUE TO A DATABASE ERROR IN KUBERNETES. The default is all visible content, which includes Fixlets, Tasks, Analyses and Baselines. You can click on the Name of the content in the first column to get details about each.
- c. Actions as in scenario 7, this report contains information about all the BigFix Actions you see in the WebUI. You can click on the Action Name in the first column to get details about each Action.
- d. Operators this report contains information about the BigFix WebUI operators (Note: This is not a list of the Web Reports operators). You can see the type of user, the last time they logged in, if they can view custom content, how many endpoints they can administer, and how many actions they have been deployed.
- e. Unmanaged Assets you will not have any results in this report view, but this view shows the endpoints that have been discovered by BigFix via an NMAP scan, but do not have the agent currently installed.
- 3. Return to the Computers report view. We are going to modify this data view by changing the Filter.
  - a. Change the filter to "Computer" "Computer Group" "is" "BigFix Relays" and click "Apply Filter"

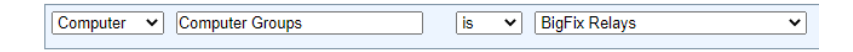

The number of computers changes because we are filtering the original list.

Feel free to explore the data on this page by adding columns and filters. Remember that if you make a change to the filter, it will not take effect until you click **Apply Filter** 

## Software Distribution Using the BigFix WebUI

### **Executive Summary**

BigFix provides a mechanism to package and deploy software to endpoints across your network from a single location. BigFix gives you the ability to maintain control and visibility into software delivery and installation.

Some of the most significant features of BigFix Software Distribution include:

- Dynamic and policy-based bandwidth throttling to push large files over distributed networks without impacting lineof-business bandwidth.
- Support for roaming endpoints with pre-caching relay infrastructure.
- Features to optimize dynamic and evolving networks.
- Intelligent software distribution based on endpoint characteristics.
- Software distribution wizards and user self-provisioning.
- Continuous software application license usage and metering, including support for existing software repositories.
- Low-cost scalability with minimal infrastructure requirements.

#### Scenario

With BigFix Software Distribution you can ensure each software deployment is successful, whether you are distributing one software application to a single computer, or multiple software applications to a larger group of endpoints. BigFix handles prerequisites like Visual C++ components or .net Framework to ensure a successful deployment.

BigFix provides the ability to apply logic to a software distribution, so that endpoints can be targeted based on their properties, and software can be installed, upgraded or skipped based on its properties. For instance, we can setup a package for Google Chrome that contains an install for 32-bit and 64-bit Windows computers, as well as the install for Mac OS. What is more, the software distribution package can include the latest vendor updates, so rather than creating a new application update each time one is released, the latest update is distributed as part of the base package. This can reduce the requirement for deep knowledge of the requirements for every operating system, as the endpoints install the software that is applicable to them and skip the software that is not.

Another example is the "Click-to-Run" version of Microsoft Office. This can be packaged so the payloads are distributed to the endpoints while on the corporate network but downloaded directly from Microsoft if the endpoint is in a home office.

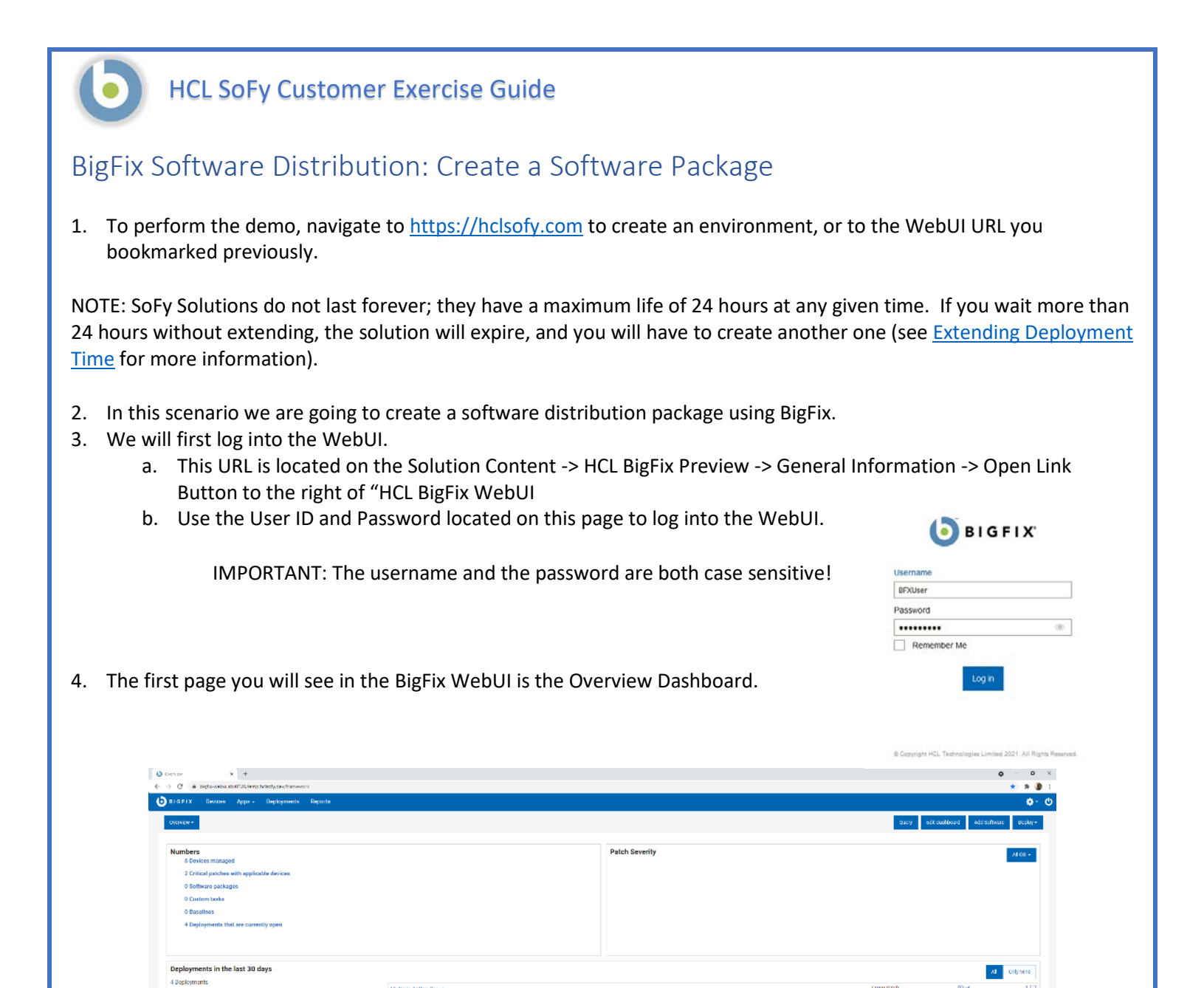

Take a minute to look around and see what information is available on this page. This is your "at-a-glance" information center for managing your infrastructure. This is data available to you without having to initiate an endpoint scan or run a report against a database. These tiles are customizable as well – you can re-arrange them or gather different data than what is currently visible.

deployed in the last Stickers

### Obtain Software for Package

We will use Google Chrome for our software package. Note that you can use the standard executable, but we will download the Windows Installer (MSI) file for use in our application.

- 1. Navigate to <a href="https://chromeenterprise.google/browser/download/">https://chromeenterprise.google/browser/download/</a>
- 2. Choose the top option, Chrome bundle for Windows 64-bit
- 3. Once downloaded, extract the installers from the zip file
- 4. The name of the file we will use is **GoogleChromeStandaloneEnterprise64.msi**. Depending on your version, the name of you file *may* be slightly different

#### Add Software

| 1. | From the WebUI Overview Dashboard, Click Apps -> Software.              | es   | Apps -   | Deployments |
|----|-------------------------------------------------------------------------|------|----------|-------------|
|    | Notice that there are no software packages in our environment.          |      | Content  |             |
|    |                                                                         |      | Custom   |             |
|    |                                                                         | -    | MCM      | -           |
|    |                                                                         | lage | Patch    |             |
|    |                                                                         | hes  | Patch Po | licies      |
|    |                                                                         | ckag | Profile  |             |
|    |                                                                         | S    | Query    |             |
| 2. | Click Add Software in the top right corner to create a software package |      | Software |             |

- In the resulting box (Where is the Software file?), click the Choose File button and navigate to the location where you saved GoogleChromeStandaloneEnterprise64.msi, and click Open
- 4. Click Upload

| Where is the Software file? |                                                    |
|-----------------------------|----------------------------------------------------|
| No file chosen              | http://www.example.com/applicatic                  |
| Choose File                 | Download file at Task runtime     Optional Usemame |
|                             | Optional Password                                  |
| Cancel                      | Upload                                             |

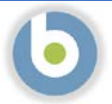

NOTE: If your BigFix Server is running on the Windows platform you will not see the Smart Targeting option. This is because BigFix handles this process natively within Windows. However, our BigFix Server is running on Linux, which is why we see this option. We will go through the Smart Targeting exercise so that you can see the process, and so that our software application information is accurate.

- 5. **Smart Targeting**. BigFix can automate gathering of application properties and targeting software to applicable devices.
  - a. Click the Smart Targeting link.
  - b. Package Inspector is required to obtain your software package metadata for smart targeting. Click the Package Inspector link to download the Package Inspector and save it in the same location as the setup file, to avoid having to specify a file path in the next step.
  - c. Open a command prompt and run the following command on your Windows workstation to get the smart targeting information: *PackageInspector.2.0.1.1.exe -targetfile chromesetup.exe -output metadata.json*
  - d. Click the **Upload File** box and select the **metadata.json** file you just created.

Web Browsers Web Browsers (New Categor

| Smart Targeting automates applicable devices                                                       |   |
|----------------------------------------------------------------------------------------------------|---|
| Package Inspector is required to obtain your software package metadata for smart<br>targeting.     |   |
| 1 Run the following command on your Windows machine to generate a metadata.json<br>file            |   |
| PackageInspector.2.0.1.1.exe -targetfile <b>'Type in the file path here</b> '-output metadata.json |   |
| 2 Upload the metadata.json file here<br>metadata.json<br>Change File                               | - |
|                                                                                                    |   |
| Cancel Upload                                                                                      |   |

- e. Click the **Upload** button in the bottom right corner.
- 6. Notice that the Version and the Publisher have been automatically populated, based on the contents of the json file
- 7. The **Software Name** field is also automatically populated, based on the name of the executable. We will change the name to **Chrome Install for Windows**.
- 8. Notice that **Windows** is already selected for the operating system
- 9. Enter **Web Browsers** in the **Category** box. Notice that this is listed as a **New Category**. Make sure you click on the blue box underneath what you typed to add the category to the software package.

Category

10. **Description**. Enter a meaningful description for your software package.

See the screen capture below to confirm your settings Note that our json file has a different name, because we named it to correspond with the file it represents:

|                                                                                                  | 76.20 MB                                            | Change F |
|--------------------------------------------------------------------------------------------------|-----------------------------------------------------|----------|
| Software Name *                                                                                  |                                                     |          |
| GoogleChromeStandaloneEnterprise64.msi                                                           |                                                     |          |
| Version *                                                                                        | Publisher *                                         |          |
| 68.104.49283                                                                                     | Google LLC                                          |          |
| Operating System   Linux OS X Solaris Windows                                                    | Other                                               |          |
| Category Editegory                                                                               |                                                     |          |
| Description                                                                                      |                                                     |          |
| B/UBSX'X, A· ====                                                                                | - III+ X 4>                                         |          |
| Describe the current version of the software. Provide additional ins                             | structions that will aid in the deployment process. |          |
|                                                                                                  |                                                     |          |
|                                                                                                  |                                                     |          |
|                                                                                                  |                                                     |          |
| Smart largeting                                                                                  | ed from the software packages                       |          |
| Smart Targeting<br>Automatically targets applicable devices based on metadata extract            |                                                     |          |
| Automatically targets applicable devices based on metadata extract                               |                                                     |          |
| Automatically targets applicable devices based on metadata extract<br>Change File googlemsi.json |                                                     |          |

| 11. Accept the default <b>Configuration 1</b> as the <b>Name</b>                                               |                         |
|----------------------------------------------------------------------------------------------------|-------------------------|
| 12. Accept Master Action Site as the default Site                                                              |                         |
| 13. Expand the Install action                                                                                  |                         |
| a. Notice that the <b>Action</b> information is already populated because we chose the MSI for our inst        | all. The                |
| Parameters are already populated, as is the command line.                                                      |                         |
| 14. Notice the software package automatically includes an <b>Install</b> , with an optional <b>Uninstall</b> . |                         |
| a. Expand the Uninstall option and toggle the On/Off to On (On is in the blue square when it is e              | nabled)                 |
|                                                                                                    |                         |
|                                                                                                    |                         |
|                                                                                                    |                         |
| 15. Click <b>Save</b> to save the software package                                                             |                         |
|                                                                                                    |                         |
| See the screen capture below to confirm your settings:                                                         |                         |
|                                                                                                    |                         |
| Configuration 1                                                                                                | + Add the configuration |
| Name *                                                                                                    |                         |
| Configuration 1                                                                                                |                         |
| Site * Master Action Site (Default)                                                                            |                         |
| Action                                                                                                    |                         |
| Install O                                                                                                    | ~                       |
| Name * Deploy: Configuration 1-GoogleChromeStandaloneEnterprise64.msi                                          |                         |
| > No prerequisites defined                                                                                     |                         |
| Run command as Sustam Liser Current Liser Lional Liser                                                         |                         |
| Darametere                                                                                                    | Use Command Line        |
|                                                                                                    | Use command Line        |
| /qn ×                                                                                                    |                         |
|                                                                                                    |                         |
| Command Line Preview                                                                                           |                         |
| msiexec.exe /i "GoogleChromeStandaloneEnterprise64.msi" /qn                                                    |                         |
|                                                                                                    |                         |
|                                                                                                    | ^                       |
| On Off                                                                                                    |                         |
| Name * Uninstall: Configuration 1-GoogleChromeStandaloneEnterprise64.msi                                       |                         |
| Run command as                                                                                                 |                         |
| System User Current User Local User                                                                            | Use Command Line        |
| Parameters                                                                                                    | ose command Line        |
| /qn ×                                                                                                    |                         |
|                                                                                                    |                         |
| Command Line Preview                                                                                           |                         |
| msiexec.exe /x "{61D674B3-02A0-3DFF-8A11-08170BB9007B}" /qn                                                    |                         |
|                                                                                                    |                         |

We have just created a simple software distribution package for installing Google Chrome on Windows. There are more settings we will add to this software package, but for now, this package is ready to deploy to our Windows endpoints

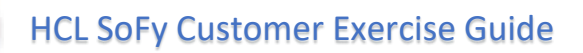

## BigFix Software Distribution: Deploy a Software Package, Method 1

In this exercise we are going to deploy a software package based on the Software Packages available in our environment

The BigFix WebUI returns us to the application page after saving the new application:

| O applicable devices reported 🛦                                                               |            | eptoy Soltware                                               |
|-----------------------------------------------------------------------------------------------|------------|--------------------------------------------------------------|
| O open deployments                                                                            | Det        | ails                                                         |
| Q designments with >10% failed                                                                | Ver ha     | ion 68,104,46280                                             |
| O deployments in the last 24 hours                                                            | 05         | Windows                                                      |
| Coopergenerates in the task 24 mounts                                                         | 1.27       | 76.20 M/8                                                    |
|                                                                                               | Ow         | od By BFXUser                                                |
| escription                                                                                    | Mo         | ifed 16 Aug 2021 11:13                                       |
| is softwain is available in multiple configurations to best fit your cautomized displayments. | Citi<br>Do | Software<br>Int Software                                     |
| unitable continuestore                                                                        | De         | lovment Tasks                                                |
| and the control of a second                                                                   |            | Deploy: Configuration 1-GoogleChromeStandaconeEnterprise64.m |
| Configuration 1                                                                               | ~          |                                                              |
|                                                                                               |            |                                                              |

#### 1. Click on **Apps** -> **Software**.

NOTE: We could deploy the software from the previous page, and in production we might do this, but for our exercise, and in order to see a particular feature, we will return to the Software Package list

NOTE: When we created the software package, you created new content in BigFix. The endpoints in the environment <u>automatically</u> evaluate new content added to or created in BigFix to determine if it is applicable to them. For this reason, the Software Package list may be blank. You can either wait for the endpoints to finish evaluating the content, you can refresh the web page, or you can click on the **Applicable Devices** filter to remove the filter. The BigFix WebUI automatically applies this filter so you can see at a glance, what software is applicable to the devices in your environment

2. Check the box next to the software package you created, and click the blue **Deploy** button

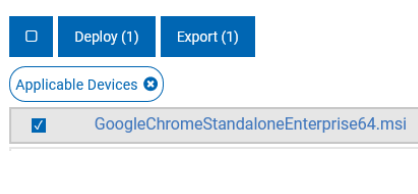

- 3. The **Deploy Software** wizard appears, with the software package selected.
- 4. Select action. Click the Select an action... link

| Select software                        | Select action      | Select targets Configure                                     |                 |          |
|----------------------------------------|--------------------|--------------------------------------------------------------|-----------------|----------|
| 1 Software                             |                    |                                                              | Clear All (1) ໂ | <u>ו</u> |
| GoogleChromeStandaloneEnterprise64.msi | Select an action 🔥 |                                                              | ti v            | ~        |
|                                        |                    |                                                              |                 |          |
|                                        |                    |                                                              |                 |          |
|                                        |                    |                                                              |                 |          |
|                                        |                    |                                                              |                 |          |
| Jnauthorized duplication prohibi       | ted                | Copyright 2021 HCL Technologies Limited, All Rights Reserved |                 | Page     |

| <ol> <li>Click on the grey Select a configuration box</li> <li>Click on the Configuration choice. In our<br/>exercise we will choose the Deploy:<br/>Configuration 1 option.</li> </ol>                                                                                                    | <ul> <li>GoogleChromeStandaloneEn</li> <li>Action Description</li> <li>NoDescription</li> <li>Select action </li> <li>Select a configuration</li> </ul> | terprise64.msi                                                                               | Se<br>▼                                                                  | elect an action 🔥                  |
|----------------------------------------------------------------------------------------------------|----------------------------------------------------------------------------------------------------|----------------------------------------------------------------------------------------------|--------------------------------------------------------------------------|------------------------------------|
| 5. Click the blue <b>Next</b> button on the right                                                                                                    | Select a configuration<br>Configuration 1<br>Deploy: Configuration<br>Uninstall: Configuration                                                          | 1-GoogleChrome<br>n 1-GoogleChrom<br>Deployment<br>Deployment N<br>GoogleChror<br>V 1 Softwa | StandaloneEn<br>eStandaloneE<br>t Summary<br>Name<br>neStandalone<br>are | terprise64.msi<br>Enterprise64.msi |
| <ul> <li>6. Select Targets. Select the box next to the endpoint</li> <li>6. Click the blue Next button on the right</li> <li>✓ Select software</li> <li>✓ Select software</li> <li>✓ Select action</li> <li>Target by device Target by group</li> <li>1 device Yeset all filters @ Reset columns</li> </ul> | oint(s) you wish to deploy soft<br>e select targets                                                                                                    | ware to                                                                                      | Configure 20 • < 1                                                       | Next →                             |
| 1 Item Selected View Selected only                                                                                                    |                                                                                                    |                                                                                              |                                                                          |                                    |
| Computer Name 🗘 Critical Patches Applicable P U Deployments                                                                                                    | Device Type OS                                                                                                    | Groups                                                                                       | IP Address                                                               | DNS Name                           |
|                                                                                                    | ►                                                                                                    | •                                                                                            |                                                                          |                                    |
| Type for search                                                                                                    |                                                                                                    |                                                                                              |                                                                          |                                    |

8. **Configure**. In this step we will specify how and when this software package is to be deployed, if and how the end user will interact, and actions to take after the software package has been deployed. There are five screens, and we will go through each one, setting behavior and constraints that correspond to our scenario.

Instructions for each page in the **Configure** step follow, along with settings for each.

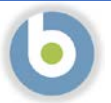

9. **Configure Options: Run**. This page specifies schedule information for deploying our software package. We will accept the defaults on this page.

| Select software | Select action                                               | Select targets | Configure | Deployment Summary                |
|-----------------|-------------------------------------------------------------|----------------|-----------|-----------------------------------|
| <               |                                                             |                |           | Deployment Name                   |
| Run 🥖           | Time Zone                                                   |                |           | GoogleChromeStandaloneEnterpri    |
| Users 🖌         | Client Time • 🕐                                             |                |           | 1 Softwara                        |
| Messages 🌶      | Affects all time-related parameters you set on this page    |                |           | 1 dortware                        |
| offer /         |                                                             |                |           | <ul> <li>1 Target</li> </ul>      |
| nst-Action      | Start                                                       |                |           | Configure                         |
| ust material p  | mmediately ⑦ ○ 08/16/2021 11:22 At                          | ~ N            |           | Pren                              |
|                 |                                                             |                |           |                                   |
|                 | End                                                         |                |           | Time Zone<br>On Client Local Time |
|                 | O No end date () () (11:22 AM                               | ~ W            |           | () Start                          |
|                 |                                                             |                |           | () End                            |
|                 |                                                             |                |           | 08/18/2021 11:22 AM               |
|                 | Run between hours ⑦                                         |                |           | Users Users                       |
|                 | From 11:22 AM • to 01:22 AM •                               |                |           |                                   |
|                 |                                                             |                |           | - Post-Action                     |
|                 | Run on selected                                             |                |           | Back                              |
|                 | (MON) (TUE) (WED) (THU) (FRI) (SAT) (SUN)                   |                |           |                                   |
|                 |                                                             |                |           |                                   |
|                 | Run Only When                                               |                |           |                                   |
|                 | Active Directory Path + matches +                           |                |           |                                   |
|                 |                                                             |                |           |                                   |
|                 | Retry                                                       |                |           |                                   |
|                 | On failure, retry 3 🗘 times                                 |                |           |                                   |
|                 |                                                             |                |           |                                   |
|                 | Reapply action                                              |                |           |                                   |
|                 | Reapply action                                              |                |           |                                   |
|                 |                                                             |                |           |                                   |
|                 | Download                                                    |                |           |                                   |
|                 | Download prerequisite files before the deployment starts () |                |           |                                   |
|                 | Stagger actions                                             |                |           |                                   |
|                 | and the neurons                                             |                |           |                                   |

10. **Configure Options: Users**. This page specifies how the application deployment behaves according to logged-in users. We will not make any settings changes on this page.

#### **Deploy Software**

| (✓) Select action (✓) Select targets Configure                                                                                                    | Deproyment Summary                                                                                                    |
|----------------------------------------------------------------------------------------------------|----------------------------------------------------------------------------------------------------|
| Run action         Image: Seven if there is no logged in user. Display the user interface to specified users         Image: When at least 1 of the specified users is logged in. Display the user interface only to those users         Image: Only when no user is logged in | Deployment Name     GoogleChromeStandaloneEnterprise     v 1 Software     v 1 Target     Configure                                                                                                    |
| Select users  All users Users in a local session Users in a group                                                                                                    | ✓ Run     ✓ Users     G. Run action     Even if there is no logged in     user. Upspay the user interface     to specified users     All users     ✓ Post-Action     Back     Deploy ③                                                                                                    |
|                                                                                                    | Run action         Image: Construction of the specified users interface to specified users         Image: Construction of the specified users is logged in. Display the user interface only to those users         Image: Construction of the specified users is logged in.         Select users         Image: Construction of the specified users is logged in.         Users in a local session         Image: Users in a group |

11. **Configure Options: Messages**. This page allows us to display information about a pending and/or running action for end-users. We will not be using messages, as our install is quiet and requires no end-user interaction.

| Select soft | vare | Select action                    | Select targets | Configure | Deployment Summary               |
|-------------|------|----------------------------------|----------------|-----------|----------------------------------|
| <i>,</i>    |      |                                  | C mint mann    | <b>Oj</b> | Deployment Name                  |
| Run         | 1    | Before running action            |                |           | GoogleChromeStandaloneEnterprise |
| Users       | 1    | Send this as a required action 🕜 |                |           | ~ 1 Software                     |
| Messages    | 1    | While running action             |                |           |                                  |
| Offer       | 1    | Display a running message 🕥      |                |           | <ul> <li>1 Target</li> </ul>     |
| Post-Action | 1    |                                  |                |           | Configure                        |
|             |      |                                  |                |           | 🗸 Run                            |
|             |      |                                  |                |           | V Users                          |
|             |      |                                  |                |           | <ul> <li>Post-Action</li> </ul>  |
|             |      |                                  |                |           |                                  |

12. **Configure Options: Offers.** This page allows logged-on users to run the patch deployments outside of the "Run" window. We will not be using Offers.

| Select software | Select action                                       | Select targets | Deployment Summary               |
|-----------------|-----------------------------------------------------|----------------|----------------------------------|
| 0               |                                                     |                | Deployment Name                  |
| Run 🖌           | Offer                                               |                | GoogleChromeStandaloneEnterprise |
| Users           | Send this as an offer ③ Offer Description           |                | ✓ 1 Software                     |
| Offer           | B I Y & G X' X, A ⊠ ⊟ ≡ Ø                           | - III y* Ø     | ✓ 1 Target 0                     |
| Post-Action     |                                                     |                | Configure                        |
|                 |                                                     |                | 🗸 Run                            |
|                 |                                                     |                | 🗸 Users                          |
|                 | Send only to Software Distribution Client dashboard |                | <ul> <li>Post-Action</li> </ul>  |
|                 | Notify me of offers                                 |                | Park. Denter O                   |

- 13. Configure Options: Post Action. This page allows us to restart or shut down endpoints after distributing software.
  - There is no need to reboot our endpoint after installing the software, so we will accept the **Do nothing** default selection.

| > Select sof | tware | Select action            | Select targets | Configure | Deployment Summary                                         |  |
|--------------|-------|--------------------------|----------------|-----------|------------------------------------------------------------|--|
|              |       | ~                        | <u> </u>       |           | Deployment Name                                            |  |
| Run          | 1     | After the action is run  |                |           | GoogleChromeStandaloneEnterprise                           |  |
| Users        | 1     | Do nothing               |                |           | v 1 Software                                               |  |
| Messages     | 1     | O Restart the computer   |                |           |                                                            |  |
| Offer        | 1     | O Shut down the computer |                |           | 1 Target                                                   |  |
| Post-Action  | 1     |                          |                |           | Configure                                                  |  |
|              |       |                          |                |           | V Run                                                      |  |
|              |       |                          |                |           | Users                                                      |  |
|              |       |                          |                |           | ~ Post-Action                                              |  |
|              |       |                          |                |           | <ul> <li>After the action is run<br/>Do nothing</li> </ul> |  |
|              |       |                          |                |           | Back Deploy O                                              |  |

14. Verify your selections as necessary. When you are satisfied with the selections, click the blue **Deploy** button in the right sidebar.

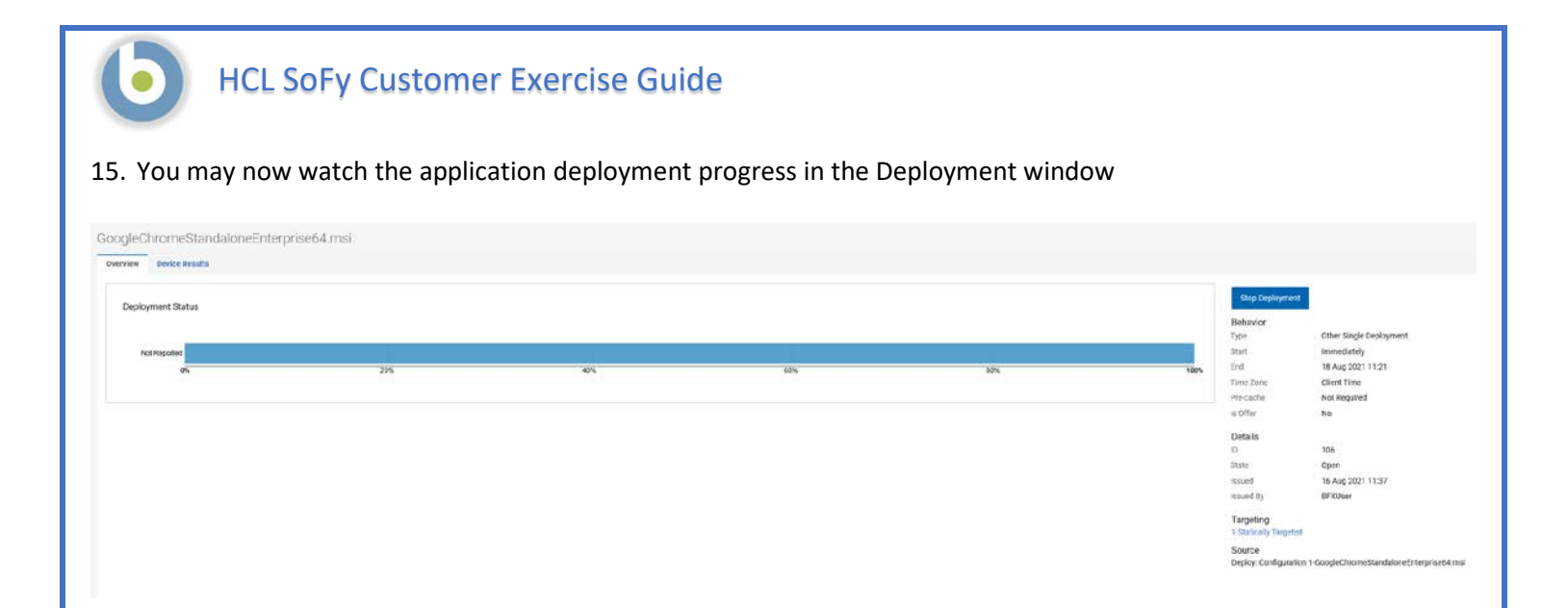

# BigFix Software Distribution: Deploy a Software Package, Method 2

In this exercise we are going to deploy a software package based on Software Packages applicable to a particular device

- 1. Click on Devices.
- 2. Check the box next to the device you deployed the software to in the previous exercise
- 3. Click Deploy
- 4. Scroll down and select **Software** at the bottom of the drop-down list

| 6 de  | vices              |          |          |                          |           |                 |            |
|-------|--------------------|----------|----------|--------------------------|-----------|-----------------|------------|
| 1 Ite | m Selected 📃 V     | ew Selec | ted only | Deploy 🔺 Adminis         | tration + | Configuration - |            |
|       | Computer Name 🔩    |          | Critical | MDM Action<br>MDM Policy | î.        | Deployments     | Device Typ |
|       | Type for search    |          |          | MDM Policy Group         | ÷         | \$              |            |
| v     | BIGFIX-CLIENT-W    | ø        | Yes      | Patch<br>Profile         | 22        | 9               | Server     |
|       | bigfix-client-ub20 | ٥        | No       | Software                 | .13       | 5               | Server     |
|       | bigfix-server      | ٥        | No       |                          | 13        | 11              | Server     |
|       | bigfix-client-rh8  | ٥        | No       |                          | 12        | 0               | Server     |
|       | bigfix-webui       | ø        | No       |                          | 12        | 7               | Server     |
|       | bigfix-relay-rh8   | ٥        | No       |                          | 12        | 7               | Server     |

- 5. The Deploy Software wizard appears.
- 6. Check the box next to the software package we just deployed
- 7. Click the blue Next button

|                                                          | Selact enflware          | 1            |                    | 0.             | elect a       | ction   | Config     | re       |              | Deployment Summ                | 1 <b>ary</b>             |
|----------------------------------------------------------|--------------------------|--------------|--------------------|----------------|---------------|---------|------------|----------|--------------|--------------------------------|--------------------------|
| Select largers                                           | U Select Solimore        | Heci sonware |                    | 0.             | deleti attivi |         | U comig    | Compare  |              | Deployment Name                |                          |
| 3 software packages 🛛 🖓 Reset all filters 😭 Reset column | 🗰 🥨 No relevant          |              |                    |                |               |         | View: 20 🔻 | < 1 ▼ >  | 1 of 1 pages | GoogleChromeStanda             | aloneEnterprise          |
| 1 Item Selected View Selected only                       |                          |              |                    |                |               |         |            |          |              | <ul> <li>1 Target</li> </ul>   | 3                        |
| Software Name                                            | Description              | Open Dep     | loy † <sub>6</sub> | Applicable D., | 14            | os      | Publisher  | Owned By | Last Up      | <ul> <li>1 Software</li> </ul> |                          |
| Type for anatch                                          |                          |              |                    |                |               |         |            |          | mm/dc        | GoogleChromeS                  | tandaloneE               |
| ChromeSetup.exe                                          | Description              | •            | 0                  |                | 1             | windows | Google LLC | BFXUser  | 5 hours as   | Ldit Action                    |                          |
| G GoogleChromeStandaloneEnterprise64.msi                 | SW package I am going    | •            | 1                  |                | 1             | windows | Google LLC | BFXUser  | 26 minute    | Back                           | $_{\rm Next}  ightarrow$ |
| GoogleChromeStandaloneEnterprise64.msi                   | Going to deploy this, th |              | 0                  |                | 1             | windows | Google LLC | BFXUser  | 24 minute    |                                |                          |

- 8. Because we started on the Device page, the target device is already selected.
- 9. Click the **Select an action...** link

#### Deploy Software

| Select targets          | Select software                     | Select action                | Configure                      |       |
|-------------------------|-------------------------------------|------------------------------|--------------------------------|-------|
| 1 Software              |                                     |                              | Clear All (1)                  | đ     |
| GoogleChromeStandaloneE | interprise64.msi Select an action 🔥 |                              | <u> </u>                       |       |
|                         |                                     |                              |                                |       |
|                         |                                     |                              |                                |       |
|                         |                                     |                              |                                |       |
|                         |                                     |                              |                                |       |
|                         |                                     |                              |                                |       |
|                         |                                     |                              |                                |       |
| Page 104                | Copyright 2021 HCL Technologies     | Limited, All Rights Reserved | Unauthorized duplication prohi | oitec |

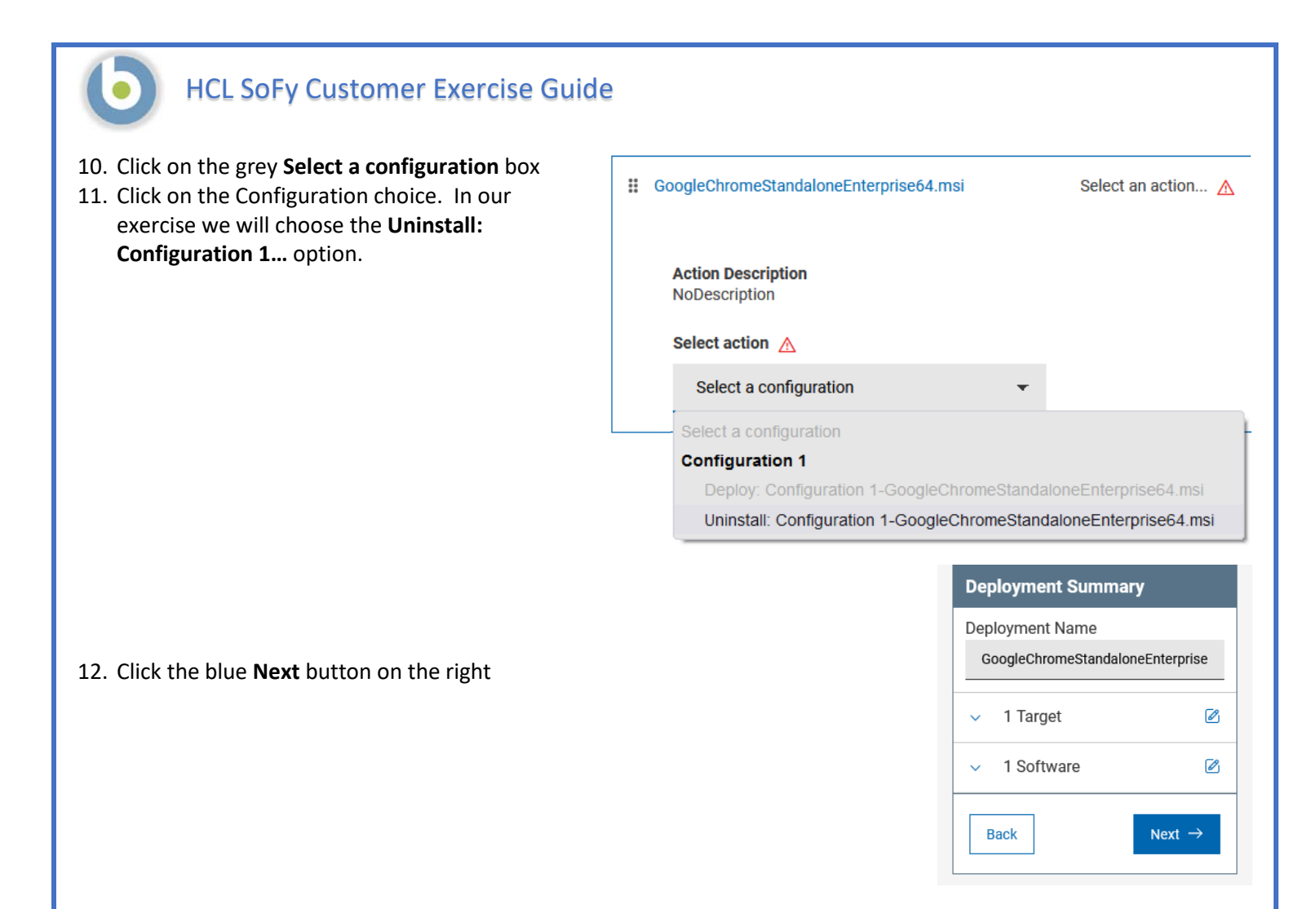

13. **Configure**. In this step we will specify how and when this software package is to be deployed, if and how the end user will interact, and actions to take after the software package has been deployed. There are five screens, and we will go through each one, setting behavior and constraints that correspond to our scenario.

NOTE: We will not be making any changes to the **Configure** section of the **Deploy Software** wizard. Instructions for each page in the **Configure** step follow for your information, along with settings for each. You may, however, click the blue **Deploy** button if you are already familiar with the **Configure** options.

14. **Configure Options: Run**. This page specifies schedule information for deploying our software package. We will accept the defaults on this page.

| Select software | Select action                                                                                                    | Select targets | Configure | Deployment Summary                                                                                |
|-----------------|----------------------------------------------------------------------------------------------------|----------------|-----------|---------------------------------------------------------------------------------------------------|
| Run             | Time Zone                                                                                                    | ourset taigets | U Uningit | Deployment Name<br>GoogleChromeStandaloneEnterpris                                                |
| Users 🖌         | Client Time - (?)<br>Affects all time-related parameters you set on this page                                                                                                    |                |           | <ul> <li>1 Software</li> </ul>                                                                    |
| Offer /         |                                                                                                    |                |           | 1 Target                                                                                          |
|                 | Start      () Immediately () O 08/16/2021 11.22 AM                                                                                                    | *              |           | Configure                                                                                         |
|                 | End<br>No end date (1)<br>No end date (1)<br>(1)<br>(2)<br>(3)<br>(3) |                |           | Time Zone     On Client Local Time     O Start     Immediately     O End     06/10/2021 11:22 AM. |
|                 | Run between hours ⑦           □ From 11:22         AM ▼ to 01:22         AM ▼                                                                                                    |                |           | y Users                                                                                           |
|                 |                                                                                                    |                |           | Post-Action                                                                                       |
|                 | Run on selected<br>MON (TUE) (WED (THU) (FRI) (SAT) (SUN)                                                                                                    |                |           | Back Deploy G                                                                                     |
|                 | Run Only When                                                                                                    |                |           |                                                                                                   |
|                 | Active Directory Path - matches -                                                                                                    |                |           |                                                                                                   |
|                 | Retry On failure, retry                                                                                                    |                |           |                                                                                                   |
|                 | Reapply action<br>Reapply action                                                                                                    |                |           |                                                                                                   |
|                 | Download Download prerequisite files before the deployment starts (?)                                                                                                    |                |           |                                                                                                   |
|                 | Stagger actions                                                                                                    |                |           |                                                                                                   |
|                 | Start time over 0 2 hours 0 2 minutes to reduce net                                                                                                    | twork load     |           |                                                                                                   |

15. **Configure Options: Users**. This page specifies how the application deployment behaves according to logged-in users. We will not make any settings changes on this page.

| Run       •       Run action       GoogleChar         Users       •       •       Exployment         Messages       •       •       •         Offer       •       •       •       •         Past-Action       •       •       •       •         Select users       •       •       •       •         •       •       •       •       •         •       •       •       •       •         •       •       •       •       •         •       •       •       •       •         •       •       •       •       •         •       •       •       •       •         •       •       •       •       •         •       •       •       •       •         •       •       •       •       •         •       •       •       •       •         •       •       •       •       •         •       •       •       •       •         •       •       •       •       •         •       •                                                                                                    | ne<br>Handalara Estancias                      |                                          | Configure | Select targets          | Select action                                                                | software | Select soft |
|----------------------------------------------------------------------------------------------------|------------------------------------------------|------------------------------------------|-----------|-------------------------|------------------------------------------------------------------------------|----------|-------------|
| Run       Run action       GoogleChar         Users       Other is no logged in user. Display the user interface only to those users       Other       Other is no logged in       Other is no logged in user. Display the user interface only to those users       Image: Target       Image: Target       Configure       Image: Target       Image: Target <th>Manufatan a Patanada a</th> <th>Deployment Name</th> <th>•</th> <th>0</th> <th>0</th> <th></th> <th>-</th>                                                                                                    | Manufatan a Patanada a                         | Deployment Name                          | •         | 0                       | 0                                                                            |          | -           |
| Luers <ul> <li>Devin If there is no logged in user. Display the user interface only to those users</li> <li>Owhen at least 1 of the specified users is logged in. Display the user interface only to those users</li> <li>Only when no user is logged in</li> </ul> <ul> <li>Interface</li> <li>Only when no user is logged in. Display the user interface only to those users</li> <li>Only when no user is logged in.</li> </ul> <ul> <li>Interface</li> <li>Only when no user is logged in.</li> <li>Only when no user is logged in.</li> <li>Select users</li> <li>Olivers in a local session</li> <li>Ousers in a group</li> </ul> <ul> <li>Select users</li> <li>Ousers in a group</li> <li>Ousers in a group</li> <li>Ousers in a group</li> </ul> <ul> <li>Ousers in a group</li> <li>Ousers in a group</li> <li>Ousers in a</li></ul>                                                                                                    | AundationeEnterprise                           | GoogleChromeStandalo                     |           |                         | Run action                                                                   | 1        | Run         |
| Messages  Other test 1 of the specified users is logged in. Display the user interface only to those users Other  Other  Only when no user is logged in Other  Other  Othe |                                                | - 1 Software                             |           | sers                    | • Even if there is no logged in user. Display the user interface to specifie | 1        | Users       |
| offer        Only when no user is logged in        Post-Action        Select users        Select users        Olsers in a local session       Ousers in a group.                                                                                                    | 5                                              | · · · · · · · · · · · · · · · · · · ·    |           | ace only to those users | O When at least 1 of the specified users is logged in. Display the user in   | 1        | Messages    |
| Post Action     Configure       Select users     Image: Configure       Image: Configure     Image: Configure       Image: Configure <td>8</td> <td><ul> <li>1 Target</li> </ul></td> <td></td> <td></td> <td>O Only when no user is logged in</td> <td>1</td> <td>Offer</td>                                                                                                    | 8                                              | <ul> <li>1 Target</li> </ul>             |           |                         | O Only when no user is logged in                                             | 1        | Offer       |
| Select users     Run <ul> <li>All users</li> <li>Users in a local session</li> <li>Users in a group</li> </ul> <ul> <li>Cusers in a group</li> <li>Cusers in a group</li> <li>Cusers in a group</li> </ul> <ul> <li>Cusers in a group</li> <li>Cusers in a group</li> <li>Cusers in a group</li> <li>Cusers in a group</li> <li>Cusers in a group</li> <li>Cusers in a group</li> <li>Cusers in a group</li> <li>Cusers in a group</li> <li>Cusers in a group</li> <li>Cusers in a group</li> </ul> <ul> <li>Cusers in a group</li> <li>Cusers in a group</li> <li>Cusers in a</li></ul>                                                                                                    |                                                | Configure                                |           |                         |                                                                              |          | Post-Action |
| All users     Users in a local session     Ousers in a group                                                                                                    |                                                | 🗸 Run                                    |           |                         | Select users                                                                 |          |             |
| Users in a group Users in a group                                                                                                    |                                                | o Users                                  |           |                         | All users                                                                    |          |             |
| G (kun<br>O Users in a group                                                                                                    |                                                |                                          |           |                         | O Users in a local session                                                   |          |             |
| 10 st                                                                                                    | here is no logged in<br>play the user interfac | Even if there is no<br>user. Display the |           |                         |                                                                              |          |             |
| A Sele                                                                                                    | ied users<br>dusers                            | to specified users                       |           |                         | <b>O</b>                                                                     |          |             |
| All u                                                                                                    |                                                | All users                                |           |                         |                                                                              |          |             |
| ✓ Post-Ac                                                                                                    | ē                                              | <ul> <li>Post-Action</li> </ul>          |           |                         |                                                                              |          |             |
|                                                                                                    | -                                              |                                          |           |                         |                                                                              |          |             |
| Back                                                                                                    | Deploy 💿                                       | Back                                     |           |                         |                                                                              |          |             |
|                                                                                                    |                                                |                                          |           |                         |                                                                              |          |             |

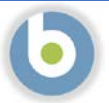

16. **Configure Options: Messages**. This page allows us to display information about a pending and/or running action for end-users. We will not be using messages, as our install is quiet and requires no end-user interaction.

| Select softy | ware | Select action                    | Select targets |          | Deployment Summary               |
|--------------|------|----------------------------------|----------------|----------|----------------------------------|
| ,            |      | S management                     |                | <u> </u> | Deployment Name                  |
| Run          | 1    | Before running action            |                |          | GoogleChromeStandaloneEnterprise |
| Users        | 1    | Send this as a required action 🕜 |                |          | - 1 Software                     |
| Messages     | 1    | While running action             |                |          |                                  |
| Offer        | 1    | Display a running message ()     |                |          | 1 Target                         |
| Post-Action  | 1    |                                  |                |          | Configure                        |
|              |      |                                  |                |          | 🗸 Run                            |
|              |      |                                  |                |          | Vusers                           |
|              |      |                                  |                |          | <ul> <li>Post-Action</li> </ul>  |
|              |      |                                  |                |          |                                  |

17. **Configure Options: Offers.** This page allows logged-on users to run the patch deployments outside of the "Run" window. We will not be using Offers.

**Deploy Software** 

| Select soft       | ware | Select action                                         | Select targets     | Configure | Deployment Summary                                  |
|-------------------|------|-------------------------------------------------------|--------------------|-----------|-----------------------------------------------------|
| Run               | /    | offer                                                 |                    |           | Deployment Name<br>GoogleChromeStandaloneEnterprise |
| Users<br>Messages | 1    | Send this as an offer ⑦ Offer Description             |                    |           | ✓ 1 Software                                        |
| Offer             | 1    | B I ⊻ & 6 X X, A ⊠ ≡ ∅ -                              | ₩ y <sup>*</sup> Φ |           | v 1 Target                                          |
| Post-Action       | 1    |                                                       |                    |           | Configure<br>V Run<br>V Users                       |
|                   |      | - Send only to Software Distribution Client dashboard |                    |           | V Post-Action                                       |
|                   |      | Notify me of offers                                   |                    |           | Back Deploy ()                                      |

- 18. Configure Options: Post Action. This page allows us to restart or shut down endpoints after distributing software.a. There is no need to reboot our endpoint after installing the software, so we will accept the Do nothing
  - default selection.

| <ol> <li>Select software</li> </ol> | Select action            | Select targets | Configure | Deployment Summary                     |
|-------------------------------------|--------------------------|----------------|-----------|----------------------------------------|
|                                     | <u> </u>                 | 0              | •         | Deployment Name                        |
| Run 🖌                               | After the action is run  |                |           | GoogleChromeStandaloneEnterprise       |
| Users 🅜                             | Do nothing               |                |           | 1 Softworp                             |
| Messages 🖌                          | O Restart the computer   |                |           | V I Software                           |
| Offer /                             | O Shut down the computer |                |           | <ul> <li>1 Target</li> </ul>           |
| Post-Action                         | 0                        |                |           | Configure                              |
|                                     |                          |                |           | v Run                                  |
|                                     |                          |                |           | Heats                                  |
|                                     |                          |                |           | Users                                  |
|                                     |                          |                |           | ~ Post-Action                          |
|                                     |                          |                |           | After the action is run     Do nothing |
|                                     |                          |                |           |                                        |
|                                     |                          |                |           | Back Deploy O                          |
|                                     | The second second        |                |           |                                        |

- 19. Verify your selections as necessary. When you are satisfied with the selections, click the blue **Deploy** button in the right sidebar.
- 20. You may now watch the application deployment progress in the Deployment window

| nent Status                                                                                                    |     |     |     |     | Stop C    | epicyment               |
|----------------------------------------------------------------------------------------------------|-----|-----|-----|-----|-----------|-------------------------|
|                                                                                                    |     |     |     |     | Behavio   | · · · · ·               |
| and the second second s |     |     |     |     | Type      | Other Single Deployment |
| heteday                                                                                                    |     |     |     |     | Start     | immediately             |
| 65                                                                                                    | 20% | 42% | 60% | 30% | 100% Cito | Client Time             |
|                                                                                                    |     |     |     |     | Pre-cash  | Not Required            |
|                                                                                                    |     |     |     |     | in Office | No                      |
|                                                                                                    |     |     |     |     |           |                         |
|                                                                                                    |     |     |     |     | DASArs    | 315                     |
|                                                                                                    |     |     |     |     | State     | Open                    |
|                                                                                                    |     |     |     |     | testad    | 10 AUG 2021 14:49       |
|                                                                                                    |     |     |     |     | insued 8  | <b>BFXUser</b>          |
|                                                                                                    |     |     |     |     | Targetir  | g<br>In Terretord       |

21. The **Device Results** tab will display the progress for the device. When the status reads **Fixed** the deployment is complete.

| GoogleChromeStandaloneEnterprise64.msi |                        |        |                                                |                                                                             |
|----------------------------------------|------------------------|--------|------------------------------------------------|-----------------------------------------------------------------------------|
| Overview Device Results                |                        |        |                                                |                                                                             |
| 1 Result                               |                        |        |                                                |                                                                             |
|                                        |                        |        | Status All • Sort by Status • View 20 • 1/1 4) | Stop Deployment                                                             |
| Device Name                            | Last Doon              | Status |                                                | Behavior                                                                    |
| BISFIX-CLIENT-W                        | a rew seconds ago      | Fazd   |                                                | Start immediately                                                           |
|                                        | File Person I see Late |        |                                                | End 16 Aug 2021 14:40                                                       |
|                                        |                        |        |                                                | Time Zone Client Time                                                       |
|                                        |                        |        |                                                | ti oliter No                                                                |
|                                        |                        |        |                                                | Details                                                                     |
|                                        |                        |        |                                                | 0 T16                                                                       |
|                                        |                        |        |                                                | State Open                                                                  |
|                                        |                        |        |                                                | Issued By BFXUer                                                            |
|                                        |                        |        |                                                | Targeting                                                                   |
|                                        |                        |        |                                                | 1 Statically largered                                                       |
|                                        |                        |        |                                                | Source<br>Uninstall: Configuration 1-GoogleChromeStandalcneEnterprised4.msi |
|                                        |                        |        |                                                |                                                                             |
|                                        |                        |        |                                                |                                                                             |
|                                        |                        |        |                                                |                                                                             |
|                                        |                        |        |                                                |                                                                             |
|                                        |                        |        |                                                |                                                                             |
|                                        |                        |        |                                                |                                                                             |
|                                        |                        |        |                                                |                                                                             |
|                                        |                        |        |                                                |                                                                             |
|                                        |                        |        |                                                |                                                                             |
|                                        |                        |        |                                                |                                                                             |
|                                        |                        |        |                                                |                                                                             |
|                                        |                        |        |                                                |                                                                             |
|                                        |                        |        |                                                |                                                                             |
|                                        |                        |        |                                                |                                                                             |
|                                        |                        |        |                                                |                                                                             |
|                                        |                        |        |                                                |                                                                             |
|                                        |                        |        |                                                |                                                                             |
|                                        |                        |        |                                                |                                                                             |
|                                        |                        |        |                                                |                                                                             |
|                                        |                        |        |                                                |                                                                             |
|                                        |                        |        |                                                |                                                                             |
|                                        |                        |        |                                                |                                                                             |
|                                        |                        |        |                                                |                                                                             |
|                                        |                        |        |                                                |                                                                             |
|                                        |                        |        |                                                |                                                                             |
|                                        |                        |        |                                                |                                                                             |
|                                        |                        |        |                                                |                                                                             |
|                                        |                        |        |                                                |                                                                             |
|                                        |                        |        |                                                |                                                                             |
|                                        |                        |        |                                                |                                                                             |
|                                        |                        |        |                                                |                                                                             |
|                                        |                        |        |                                                |                                                                             |
|                                        |                        |        |                                                |                                                                             |
|                                        |                        |        |                                                |                                                                             |
|                                        |                        |        |                                                |                                                                             |
|                                        |                        |        |                                                |                                                                             |
|                                        |                        |        |                                                |                                                                             |
|                                        |                        |        |                                                |                                                                             |
|                                        |                        |        |                                                |                                                                             |
|                                        |                        |        |                                                |                                                                             |
|                                        |                        |        |                                                |                                                                             |
|                                        |                        |        |                                                |                                                                             |
# BigFix Software Distribution: Edit a Software Package

We may need to edit a software package after creating it. In this exercise we will explore this capability.

**WARNING:** <u>Do not edit a software package if it has an associated open deployment, or unexpected consequences may</u> <u>occur, including the inability to use the software package in the future</u>. To edit a software package, stop all deployments the package is currently involved in.

- 1. You may be logged into the WebUI already. If not, log into the WebUI using the URL and credentials from the SoFy BigFix Solution Console
- 2. Click on Apps -> Software.

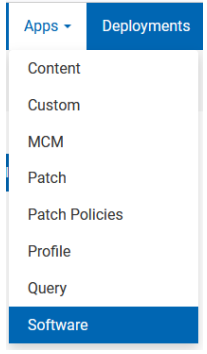

3. Click on the name of the package to edit from the list of packages. We will choose the one we just created in the previous exercise: **GoogleChromeStandaloneEnterprise64.msi** 

| 2 Softwa       | are Packages                           |              | Q term     |                                     |       |
|----------------|----------------------------------------|--------------|------------|-------------------------------------|-------|
| O<br>(Applicat | Deploy (0) Export (0)                  |              |            | Sort by: Modified Date + View: 20 + | I/1 ↔ |
|                | GoogleChromeStandaloneEnterprise64.msi | 68.104.49283 | Google LLC | 1.🖵                                 | 1,4   |
|                | ChromeSetup.exe                        | 1.3.36.102   | Google LLC | 1                                   | 0 🖌   |

- 4. We have several options available from this page.
- 5. On the left side of the page, under the **Overview** tab:
  - a. What devices report that this software is applicable to them
  - b. What deployments are currently underway for this software package DO NOT EDIT THIS SOFTWARE PACKAGE IF THERE ARE ANY OPEN DEPLOYMENTS. STOP THE DEPLOYMENT(S) FIRST BEFORE EDITING THE PACKAGE
  - c. Results of previous deployments

Unau

d. Number of deployments in the past 24 hours

| rview Applicable Devices Deployments                                                       |    |   |
|--------------------------------------------------------------------------------------------|----|---|
| 1 applicable device reported ▲                                                             |    |   |
| 1 open deployment                                                                          |    |   |
| O deployments with >T0% failed                                                             |    |   |
| 1 deployment in the last 24 hours                                                          |    |   |
| escription                                                                                 |    |   |
| is software is available in multiple configurations to best fit your customized deployment | n. |   |
| vailable configurations                                                                    |    |   |
| Configuration 1                                                                            |    | ~ |

- 6. On the left side of the page, under the **Applicable Devices** tab:
  - a. Devices that have reported that this application is applicable to them
  - b. Other filters, under Refine My Results, that we can apply

| Overview Applicable Devices Deployments                                                                                                    |                     |                                         |
|----------------------------------------------------------------------------------------------------|---------------------|-----------------------------------------|
| Refine My Results Collapse All Expand All                                                                                                    | 1 Device Deploy (0) | Q Sort by: Last Seen + View: 20 - 🔳 1/1 |
| Reset filters  > Only those selected  > Device Type  > Lock Status  > Lock Status  > Lock Status  > Device Broup  Most Recent User  > If Address  > BigFix Agent Status  > Last Seen | DIGFIX-CLIENT-W     | 8 minutes ago                           |

- 7. On the left side of the page, under the **Deployments** tab:
  - a. Deployments of this application package
  - b. Other filters, under Refine My Results, that we can apply

| Overview Applicable Devices Deployments |                                           |                                           |
|-----------------------------------------|-------------------------------------------|-------------------------------------------|
| Refine My Results                       | 1 Deployment                              | Q. (1997)                                 |
| Collapse All Expand All                 | Stop Deployments (0)                      | Sort by: Issued Date + View: 20 + 📕 1/1 💔 |
| Reset filters                           | Coordo Chromo Standolono Entermine 64 mai | 100%                                      |
| > Failure Rate %                        | Google CaromestandaroneEnterprise o4.msi  |                                           |
| > Deployment State                      |                                           |                                           |
| > Deployment Type                       |                                           |                                           |
| > Issued By                             |                                           |                                           |
| > Release Date                          |                                           |                                           |
| > Deployment Date Range                 |                                           |                                           |
|                                         |                                           |                                           |

Notice that regardless of the tab we explore, the right side of the screen remains the same:

- 8. From the panel on the right of the page, we have several options:
  - a. We can deploy this software package by clicking on the blue **Deploy Software** button
  - b. We can edit the software package by clicking the **Edit Software** link
  - c. Export the software package by clicking on the **Export** Software link
  - d. Edit the Deployment Tasks by clicking on one of the links under the **Deployment Tasks** link

| ploy Software |  |
|---------------|--|
| ils           |  |
| on            |  |
| sher          |  |
|               |  |
|               |  |
| d By          |  |
| ied           |  |
|               |  |

Edit Software Export Software

#### Deployment Tasks

Edit Deploy: Configuration 1-GoogleChromeStandaloneEnterprise64.msi Edit Uninstall: Configuration 1-GoogleChromeStandaloneEnterprise64.msi

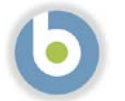

Edit Softy

## HCL SoFy Customer Exercise Guide

## Edit Software Deployment Tasks

- 1. Click the **Edit Software** link. Notice that this is the same window we saw when creating the software package, with a few exceptions:
  - a. The header (Edit Software)
  - b. The warning message that Changing the software may affect existing tasks
  - c. The red Delete Software button, which allows us to delete this software package

|                         | Change Icon                   |
|-------------------------|-------------------------------|
|                         |                               |
| Publisher *             | Supported Formats: .ico, .png |
|                         | Recommended Dimensions: 1     |
|                         |                               |
|                         |                               |
|                         |                               |
|                         |                               |
|                         |                               |
|                         |                               |
|                         |                               |
|                         |                               |
| + Add the configuration |                               |
|                         |                               |
|                         |                               |
|                         |                               |
|                         |                               |
|                         |                               |
|                         |                               |
| ¥                       |                               |
|                         |                               |
|                         |                               |
|                         |                               |
|                         | + Add the configuration       |

In our exercise, we are going to remove the **Uninstall** option from the package.

NOTE: We could also have clicked on the specific Deployment Task to accomplish this step.

2. Click the down carat to the right of Uninstall and toggle the On/Off selector to Off

### Add an Icon to a Software Package

- 3. Before Changing the default icon, we must have an icon file. You can create an icon, obtain an icon from the software vendor, or download an icon file.
  - a. Navigate to https://icons8.com/icons/set/chrome
  - b. Choose any of the Chrome icons available, as long as it is an **.ico** or **.png** file, less than **120x120**. For this example, we selected the color logo on the top row.
  - c. Click Download
  - d. Select the file type (PNG)
  - e. Select the size (96px)
  - f. Click Download
- 4. Click the **Change Icon** link
  - a. Browse to the location of the file you just saved
  - b. Select the file and click **Open**

Change Icon

Supported Formats: .ico, .png Maximum Size: 25KB Recommended Dimensions: 120x120 5. Notice that the icon appears where the default icon used to be

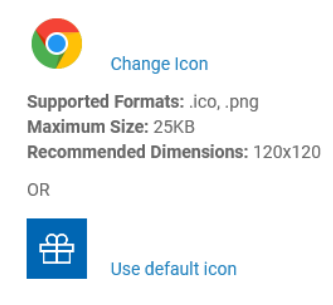

6. We have completed our editing tasks. Click the blue **Save** button to save the application package

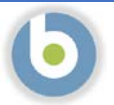

# BigFix Application Programming Interface: Introduction

## **Executive Summary**

The **Representational S**tate **T**ransfer **A**pplication **P**rogramming Interface (REST API) is the primary programming interface to the BigFix Server. It allows you to perform the majority of the tasks available in the BigFix console by using a set of standardized and operating system independent methods. This API is also key if you want to automate activities, implement your custom BigFix user interface, or integrate with other applications. The REST-API can run the majority of tasks present in the console via a standardized and operating system independent method!

BigFix provides you with:

- The REST API server part, available on the BigFix server, that manipulates the objects stored in the BigFix database.
- A lightweight command-line tool named IEM Command-Line Interface (CLI), that you can use as a REST client to initiate requests towards the REST API server.

You can choose to use your preferred REST Client, in place of the IEM CLI, to issue methods and interact with the BigFix REST server through HTML calls.

### Scenario

Using the REST API to issue an action to a computer without using the BigFix Console of the Web User Interface. The process we will follow utilizes the API for all of our functions:

- Get a list of all computers in the environment
- Get a detailed list of computers that have a specific name
- Get information about Fixlets in the BigFix Environment
- Deploy a fixlet to a computer in the BigFix Environment.
- Gather status of the Action after deployment

This sample scenario and instructions will get you started with using the BigFix REST API. In the scenario that you are going to run you'll see how to query resources (like a list of computers).

The scenario requires that you have:

- Access to the BigFix Server's REST API.
- Administration rights for at least one computer.
- Chrome browser with REST-API client <u>add-on</u> (https://chrome.google.com/webstore/detail/advanced-rest-client/hgmloofddffdnphfgcellkdfbfbjeloo?hl=en-US)
  - OR -
- Firefox browser with the client <u>add-on</u> (https://addons.mozilla.org/en-US/firefox/addon/restclient/).

#### Now – let's give it a try:

# Accessing BigFix REST API

1. The BigFix REST API is a web interface that we need to log into. You will find the login link and the credentials on the Solution Content page within SoFy.

| רש         | Solution Name<br>bigfix-ver Version 0.1.0                                                                                          |                            |            |                  |           |
|------------|----------------------------------------------------------------------------------------------------|----------------------------|------------|------------------|-----------|
|            | < Back                                                                                                    |                            |            | Solution Content |           |
| 6          | HCL BigFix Demo Pack HCL BigFix Preview SoFy Access Control Service                                                                | e Solution Console Grafana | Prometheus |                  |           |
|            | HCL BigFix Preview                                                                                                    |                            |            |                  |           |
| ٠          |                                                                                                    |                            |            |                  |           |
| 6          | Quick Links                                                                                                    |                            |            |                  | \$ V      |
| •          | HCL BigFix WebUI<br>https://bigfix-webui.sbx0012.play.products.pnpsofy.com/login [***<br>Default Login                             |                            |            |                  | Open Link |
| ٥          | User ID : BFXUser<br>Password : BFXR0cks!                                                                                          |                            |            |                  |           |
| <b>1</b> 0 | HCL BigFix WebReports<br>https://bigfix-webreports.sbx0012.play.products.pnpsofy.com/login [<br>Default Login<br>User ID : BFXUser |                            |            |                  | Open Link |
| •          | Pessword : BFXR0cks!                                                                                                    |                            |            |                  |           |
| ⊕°         | HCL BigFix REST API<br>https://bigfix-server.sbx0012.play.products.pnpsofy.com/api/help                                            |                            |            |                  | Open Link |
|            | User ID: BFXUser<br>Password : BFXR0ekst                                                                                           |                            |            |                  |           |

### Access the REST API from a web browser

- 2. Click the "Open Link" button to the right of **HCL BigFix REST API** and log in using the credentials provided in the Solution Content.
- 3. Your browser link takes you to <server-fqdn>/api/help
- 4. We are going to start with a simple command, to get a list of the computers in our environment. Replace **help** with **computers** in the address bar, like this:

| https:// <serv< th=""><th>er-fqdn&gt;/api/<b>computers</b></th><th><math>\leftarrow</math> <math>\rightarrow</math> C <math>\textcircled{a}</math></th><th>O A https://bigf</th><th>fix-server.sbx0096.play.products.<b>pnpsofy.com</b>/api/computers</th></serv<> | er-fqdn>/api/ <b>computers</b>                                       | $\leftarrow$ $\rightarrow$ C $\textcircled{a}$                                                                                                    | O A https://bigf                                                                                                    | fix-server.sbx0096.play.products. <b>pnpsofy.com</b> /api/computers                                                                                                    |
|----------------------------------------------------------------------------------------------------|----------------------------------------------------------------------|----------------------------------------------------------------------------------------------------|----------------------------------------------------------------------------------------------------|----------------------------------------------------------------------------------------------------|
| This comman<br>computer IDs<br>the last time                                                                                                    | d returns a list of the<br>in the environment, and<br>they reported. | - <besapi ssi:nonamespaces<br="">-<computer htt<br="" resource="htt&lt;br&gt;&lt;LastReportTime&gt;Wed,&lt;br&gt;&lt;ID&gt;1081004516&lt;/ID&gt;&lt;br&gt;&lt;/Computer Resource="><lastreporttime>Wed,<br/><id>1616863717</id><br/></lastreporttime></computer><lastreporttime>Wed,<br/><id>549462224</id><br/><lastreporttime>Wed,<br/><id>1620359228</id><br/><lastreporttime>Wed,<br/><id>1082365445</id><br/><lastreporttime>Wed,<br/><id>1075877891</id><br/></lastreporttime></lastreporttime></lastreporttime></lastreporttime></besapi> | ichemaLocation="BESAPL3<br>ps://bigfix-server.sbx0096.pla<br>.25 Aug 2021 22:59:21 +000<br>ps://bigfix-server.sbx0096.pla<br>.25 Aug 2021 22:59:39 +000<br>ps://bigfix-server.sbx0096.pla<br>.25 Aug 2021 22:59:35 +000<br>ps://bigfix-server.sbx0096.pla<br>.25 Aug 2021 23:01:34 +000<br>ps://bigfix-server.sbx0096.pla<br>.25 Aug 2021 22:59:24 +000<br>ps://bigfix-server.sbx0096.pla<br>.25 Aug 2021 22:59:24 +000 | xsd"><br>ay:products.pnpsofy.com/api/computer/1081004516"><br>10<br>ay:products.pnpsofy.com/api/computer/1616863717"><br>10<br>ay:products.pnpsofy.com/api/computer/549462224"><br>10<br>ay:products.pnpsofy.com/api/computer/1620359228"><br>10<br>ay:products.pnpsofy.com/api/computer/1620359228"><br>10<br>ay:products.pnpsofy.com/api/computer/1082365445"><br>10<br>ay:products.pnpsofy.com/api/computer/1082365445"><br>10 |
| Page 114                                                                                                    | Copyright 2021 HCL Tech                                              | nologies Limited, All Right                                                                                                    | s Reserved                                                                                                    | Unauthorized duplication prohibited                                                                                                    |

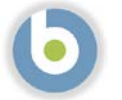

5. Let's use some Relevance to find computers with a specific string in the name. We are going to look for computers that have "bigfix" in the name. Copy and paste into the address bar, replacing **computers** with this:

query?relevance=(names%20of%20it,%20ids%20of%20it)%20of%20bes%20computers%20who se%20((name%20of%20it%20as%20lowercase%20contains%20%22bigfix%22%20)%20and%20(% 20agent%20type%20of%20it%20as%20lowercase%20contains%20%22native%22%20))

The information returned from this API query returns the names of the endpoints, as well as the computer ID.

| F → C      A     Https://bigfix-server.sbx0096.play.products.pnpsofy.com/api/query?relevance=(names of it, ids of it) of bes computers whose ((name of it a lowercase contains "bigfix") and (agent type of it as lowercase contains "native"))              |
|----------------------------------------------------------------------------------------------------|
| - <besapi xsi:nonamespaceschemalocation="BESAPI xsd"><br/>Query Resource="(names of it, ids of it) of bes computers whose ((name of it as lowercase contains "bigfix") and ( agent type of it as lowercase contains "native" ))"&gt;<br/>Result&gt;</besapi> |
| <tp><tp><answer type="string">bigfix-client-th8</answer><answer type="integer">549462224</answer><tuple></tuple></tp></tp>                                                                                                    |
| <answer type="string">bigfix-client-ub20</answer><br><answer type="integer">1075877891</answer><br><br>Tuple>                                                                                                    |
| <answer type="string">bigfix-server</answer><br><answer type="integer">1081004516</answer><br><br>Tuple>                                                                                                    |
| <answer type="string">bigfix-webui</answer><br><answer type="integer">1082365445</answer><br><br>Timle>                                                                                                    |
| <pre>Answer type="string"&gt;bigfix-rclay-th8 <answer type="integer">1616863717</answer>  </pre>                                                                                                    |
| <answer type="string">BIGFIX-CLIENT-W</answer> <answer type="integer">1620359228</answer>                                                                                                    |
| -Evaluation><br><time>1.924ms<time><br/><plurality>Plural</plurality><br/></time></time>                                                                                                    |
| <br>                                                                                                    |

- 6. Write down one of these computer IDs, that corresponds to one of our *client* endpoints. You can use any computer for this exercise except the BigFix Server itself.
- 7. Now we will use some Relevance to find some information about a fixlet and retrieve the ID, Site, and Title. In our example, we are going to search for some configuration settings Fixlets, but you could also search for a patch (Windows KB or Red Hat Security Advisory) or other fixlet. Copy and paste into the address bar, replacing everything following "api/" with this:

query?relevance=(ids%20of%20it%20as%20string,%20name%20of%20site%20of%20it,%20n ames%20of%20it)%20of%20bes%20fixlets%20whose%20(name%20of%20it%20as%20lowercase %20contains%20%22bes client%22)

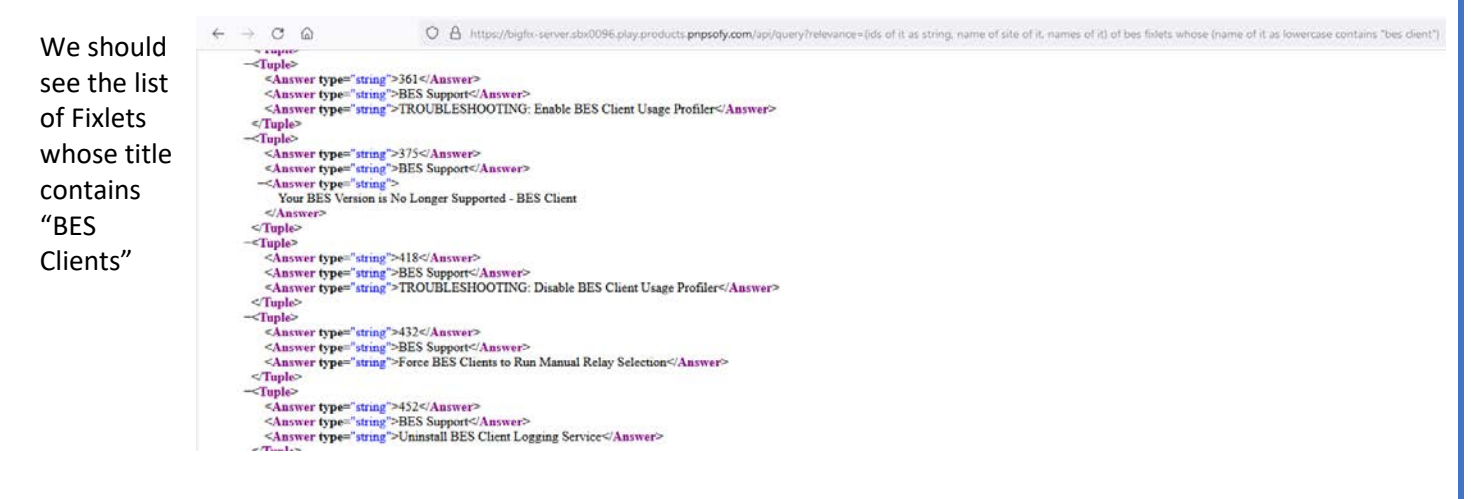

Copyright 2021 HCL Technologies Limited, All Rights Reserved

## Using the RESTAPI Command Line Interface (CLI)

Every BigFix Server has a program called **IEM.exe**. This utility is found in the IEM CLI directory of the BES Server directory (by default this is C:\Program Files (x86)\BigFix Enterprise\BES Server\IEM CLI\). This utility allows us to interact with the BigFix Server and run commands using the REST API.

1. In the browser window, scroll down the list of Fixlets we returned in #7 above until you see Fixlet with the ID of **432** and the name of **Force BES Clients to Run Manual Relay Selection** (The screen capture above is scrolled to see this fixlet). We will use this Fixlet and create an action to target one of our endpoints using the API.

NOTE: This is not something we can do in the browser as this requires us to POST to the API on the BigFix server. We will use the utility mentioned above, called the **RESTAPI Command-line interface (CLI)** to perform this task. By default, this utility resides on the BigFix Server, but we will download it from the BigFix Utilities for this exercise.

2. Navigate to https://support.bigfix.com/bes/release

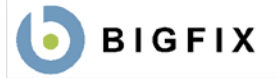

#### BigFix Enterprise Suite Download Center Platform Release Information

Important Note: You can only upgrade to BigFix 10 starting from BigFix version 9.5.10 or later.

Important Note: You cannot upgrade to BigFix Version 10.0.0 or 10.0.1 from BigFix Version 9.5.17 or later. Starting from B 9.5.17 you can upgrade to BigFix Version 10.0.2 or later.

3. Select the most recent BigFix 10 version release (it will be the topmost "Patch #" link under the "10" header

| 10      |            |            |            |            |
|---------|------------|------------|------------|------------|
| Release | Server     | Console    | Relay      | Agent      |
| Patch 4 | 10.0.4.32  | 10.0.4.32  | 10.0.4.32  | 10.0.4.32  |
| Patch 3 | 10.0.3.66  | 10.0.3.66  | 10.0.3.66  | 10.0.3.66  |
| Patch 2 | 10.0.2.52  | 10.0.2.52  | 10.0.2.52  | 10.0.2.52  |
| Patch 1 | 10.0.1.41  | 10.0.1.41  | 10.0.1.41  | 10.0.1.41  |
| Patch 0 | 10.0.0.133 | 10.0.0.133 | 10.0.0.133 | 10.0.0.133 |

4. Scroll down to the Utilities section

#### Utilities

- Click the download link next to RESTAPI Command-line interface (CLI), which is a link to CLI10.#.#.##.zip
- 6. Save the file to your computer

| Name                                 | Operating System | Download |
|--------------------------------------|------------------|----------|
| QnA/Fixlet Debugger                  | Windows          | Download |
| RESTAPI Command-line interface (CLI) | Windows          | Download |
| Airgap Tool                          | Windows          | Download |
| BESRemove                            | Windows          | Download |
| PES Client Compliance SDK            | Mindowo          | Download |

7. Extract the zip file to a folder on your computer. For our example, we will use C:\temp

#### Extract Compressed (Zipped) Folders

#### Select a Destination and Extract Files

Files will be extracted to this folder:

Show extracted files when complete

C:\temp

Unauthorized duplication prohibited

Extract Cancel

Browse...

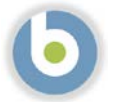

## Creating an XML file to run the BigFix Action

- 1. Actions run using the RESTAPI Command Line Interface, or CLI tool require an XML file. We will create an XML file that the API will use to create the action on the BigFix Server.
- 2. Copy and paste the following into a text editor, replacing the text highlighted in yellow with the computer ID we wrote down previously.

```
<BES xmlns:xsi="http://www.w3.org/2001/XMLSchema-instance"
xsi:noNamespaceSchemaLocation="BES.xsd">
<SourceFixletAction>
<SourceFixlet>
<Sitename>BES Support</Sitename>
<FixletID>432</FixletID>
<Action>Action1</Action>
</SourceFixlet>
<Target>
<ComputerID>1234567890</ComputerID>
</Target>
</SourceFixletAction>
</BES>
```

3. Save the file as 'action.xml' to the same folder that you extracted/copied IEM.exe

NOTE: If you did not write down the computer ID, go back and re-do steps 5-6. We will use a computer ID that corresponds to one of our *client* endpoints. You can use any computer for this exercise except the BigFix Server itself.

### Using the RESTAPI Command Line Interface

1. Open a CMD window and change directory to the directory of the IEM tool (the zip file you downloaded and extracted previously). The first thing we need to do is to login with the following command:

#### iem.exe login

- Enter the server name. This is the fully-qualified server name in the URL we used previously, and ":443". For example, bigfix-server.sbx0012.play.products.pnpsofy.com:443 (your server name will be different). You can also get the server name from the SoFy BigFix Solution Console.
- Enter the user name. This information is in the SoFy BigFix Solution Console
- Enter the password. This information is in the SoFy BigFix Solution Console

```
c:\temp\CLI10.0.4.32>iem.exe login
Server : bigfix-server.sbx0096.play.products.pnpsofy.com:443
User : BFXUser
Password:
Successfully logged in to server!
```

If you entered the information correctly, you will see Successfully logged in to server!

2. Once we have logged in we can submit an action. Actions require an xml file, so we will use the one we created just now – action.xml. We can then use the IEM command to POST the action to the BigFix server via the Restful API:

#### iem.exe POST <path to xml> actions

| c:\temp\CLI10.0.4.32>iem.exe POST action.xml actions                                                                                                    |
|----------------------------------------------------------------------------------------------------|
| Krxmi version= 1.0 encouring= OTF-8 72                                                                                                    |
| <besapi xmlns:xsi="http://www.w3.org/2001/XMLSchema-instance" xsi:nonamespaceschemalocation="BESAPI.xsd"></besapi>                                                                                                 |
| <pre><action lastmodified="Wed, 25&lt;/pre&gt;&lt;/td&gt;&lt;/tr&gt;&lt;tr&gt;&lt;td&gt;Aug 2021 22:54:38 +0000" resource="https://bigfix-server.sbx0096.play.products.pnpsofy.com/api/action/122"></action></pre> |
| <name>Force BES Clients to Run Manual Relay Selection</name>                                                                                                    |
| <id>122</id>                                                                                                    |
|                                                                                                    |
|                                                                                                    |

We are provided an XML response with the ID of the action. Take note of the action ID (in the screen capture above, on the "<Action Resource=..." line. The action ID is 122, but yours will be different

We can now check on the status of the action as follows:

3. Get a list of actions. Now we will return to the browser and get a list of actions. Enter **actions** after **api/** in the address bar, like this:

https://<server-fqdn>/api/actions

-<Action Resource="https://bigfix-server.sbx0096.play.products.pnpsofy.com/api/action/122" LastModified="Wed, 25 Aug 2021 22:54:38 +0000"> <Name>Force BES Clients to Run Manual Relay Selection</Name> <ID>122</ID>

</Action>

NOTE: if you did not capture the action ID that was displayed at the command prompt using IEM.exe, you can search for it in the list of actions returned. It will most likely be the last one in the list, at the bottom.

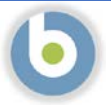

4. Now we can pull back the details of the specific action that we just submitted. Type the following, replacing the yellow highlighted text with your action ID:

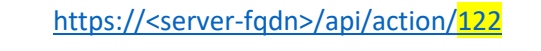

| $\leftarrow \ \ni \ \bigcirc \ \bigcirc$                                                                                         | O A https://bigfiv-server.sbx0096.play.products.pnpsofy.com/api/action/122                                                                                                    |
|----------------------------------------------------------------------------------------------------|----------------------------------------------------------------------------------------------------|
| - <bes td="" xsi:nonamespaceschema<=""><td>Location="BES xxd"&gt;</td></bes>                                                     | Location="BES xxd">                                                                                                    |
| - <singleaction></singleaction>                                                                                                  |                                                                                                    |
| <title>Force BES Clients to</title>                                                                                              | o Run Manual Relay Selection                                                                                                    |
|                                                                                                    |                                                                                                    |
| ((version of client >= "7.2                                                                                                    | (") AND ((if exists property "in proxy agent context" then ( not in proxy agent context ) else true ))) AND ((not exists values of settings " RelavSelect Automatic" of client) OR (value of setting " RelavSelect Automatic" of client) |
|                                                                                                    |                                                                                                    |
| <actionscript mimetype<="" td=""><td>="application/x-Fixlet-Windows-Shell"&gt;relay select=/ActionScript&gt;</td></actionscript> | ="application/x-Fixlet-Windows-Shell">relay select=/ActionScript>                                                                                                    |
| <successcriteria ontion="&lt;/td"><td>Run ToCompletion"&gt;</td></successcriteria>                                               | Run ToCompletion">                                                                                                    |
| -Settings>                                                                                                    |                                                                                                    |
| <preactionshowui>fals</preactionshowui>                                                                                          | e <preactionshowu></preactionshowu>                                                                                                    |
| <hasrunningmessage></hasrunningmessage>                                                                                          | false                                                                                                    |
| <hastimerange>false&lt;</hastimerange>                                                                                           | /HasTimeBanes>                                                                                                    |
| <hasstarttime>false<!--</td--><td>JasStartTime&gt;</td></hasstarttime>                                                           | JasStartTime>                                                                                                    |
| <hasendtime>true<td>isEndTime&gt;</td></hasendtime>                                                                              | isEndTime>                                                                                                    |
| <enddatetimelocaloff< td=""><td>(set&gt;P2D</td></enddatetimelocaloff<>                                                          | (set>P2D                                                                                                    |
| <hasdayofweekconstr< td=""><td>caint&gt;false</td></hasdayofweekconstr<>                                                         | caint>false                                                                                                    |
| <useutctime>false<td>seUTCTime&gt;</td></useutctime>                                                                             | seUTCTime>                                                                                                    |
| <activeuserrequirement< td=""><td>at&gt;NoRequirement</td></activeuserrequirement<>                                              | at>NoRequirement                                                                                                    |
| <activeusertype>AllUs</activeusertype>                                                                                           | ers                                                                                                    |
| <haswhose>false<td>Whose&gt;</td></haswhose>                                                                                     | Whose>                                                                                                    |
| <preactioncachedown< td=""><td>/oad&gt;false</td></preactioncachedown<>                                                          | /oad>false                                                                                                    |
| <reapply>false<td></td></reapply>                                                                                                |                                                                                                    |
| <hasreapplylimit>true</hasreapplylimit>                                                                                          | HasReapplyLimit>                                                                                                    |
| <reapplylimit>3<td>oplyLimit&gt;</td></reapplylimit>                                                                             | oplyLimit>                                                                                                    |
| <hasreapplyinterval>f</hasreapplyinterval>                                                                                       | alse S/HaxReapplyInterval>                                                                                                    |
| <hasretry>false<td>ein/2</td></hasretry>                                                                                         | ein/2                                                                                                    |
| <hastemporaldistribut< td=""><td>ion&gt;false</td></hastemporaldistribut<>                                                       | ion>false                                                                                                    |
| «ContinueOnErrors>tru                                                                                                    | e <continueonerrors></continueonerrors>                                                                                                    |
| <postactionbehavior be<="" td=""><td>ehavior="Nothing"/&gt;</td></postactionbehavior>                                            | ehavior="Nothing"/>                                                                                                    |
| <isoffer>false<td></td></isoffer>                                                                                                |                                                                                                    |
|                                                                                                    |                                                                                                    |
| -SettingsLocks>                                                                                                    |                                                                                                    |
| <actionuititle>false<td>actionUTTitle&gt;</td></actionuititle>                                                                   | actionUTTitle>                                                                                                    |
| <preactionshowui>fals</preactionshowui>                                                                                          | e <preactionshowui></preactionshowui>                                                                                                    |
| -< PreAction>                                                                                                    |                                                                                                    |
| <text>false</text>                                                                                                    |                                                                                                    |
| <asktosavework>fai</asktosavework>                                                                                               | ise                                                                                                    |
| Chan Antian Button                                                                                                    | Glass Show Action Parton >                                                                                                    |

5. Finally, to see the actual status of the action we can enter the following, replacing the yellow highlighted text with your action ID:

### https://<server-fqdn>/api/action/122/status

 $\leftarrow \rightarrow C \hat{\Box}$ C A https://bigfix-server.sbx0096.play.products.pnpsofy.com/api/action/122/status -<BESAPI xsi:noNamespaceSchemaLocation="BESAPI.xsd"> -<ActionResults Resource="https://bigfix-server.sbx0096.play.products.pnpsofy.com/api/action/122/status"> <ActionID>122</ActionID> <Status>Open</Status> <DateIssued>Wed, 25 Aug 2021 22:54:38 +0000</DateIssued> -<Computer ID="1620359228" Name="BIGFIX-CLIENT-W"> <Status>The action executed successfully.</Status> <State IsError="0">3</State> <ApplyCount>1</ApplyCount> <RetryCount>1</RetryCount> <LineNumber>2</LineNumber> <StartTime>Wed, 25 Aug 2021 22:55:33 +0000</StartTime> <EndTime>Wed, 25 Aug 2021 22:55:33 +0000</EndTime> </Computer> </ActionResults> </BESAPI>

This scenario is an introduction to using the BigFix REST API. You can learn more by visiting <a href="https://developer.bigfix.com/rest-api/">https://developer.bigfix.com/rest-api/</a>

# **Document Version Information**

| Date      | Version | Author     | Notes                                                                              |
|-----------|---------|------------|------------------------------------------------------------------------------------|
| 6/16/2021 | 1.0     | Ben Dixon  | Initial document                                                                   |
| 8/5/2021  | 1.1     | Ben Dixon  | Updates for BigFix 10.0.4                                                          |
| 8/10/2021 | 1.5     | Ben Dixon  | Consolidated workbooks for various exercises                                       |
| 8/16/2021 | 1.6     | Ben Dixon  | Finalized SWD exercises, removed API exercise b/c of typos API will be included in |
|           |         |            | next version                                                                       |
| 8/25/2021 | 1.7     | Ben Dixon, | Added AIP exercises                                                                |
|           |         | Michael    |                                                                                    |
|           |         | Thompson   |                                                                                    |